POCKET BOOK VERSION 5

tim

# Installer's Guide

Somfy Building happiness

somfy

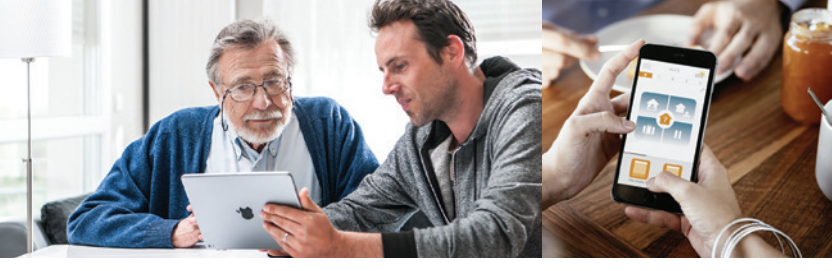

### Discover ShopSomfy.com.au

Somfy products can be conveniently ordered online

ShopSomfy is a complete online ordering system with a catalogue that allows you to view product pictures, descriptions and even download installation guides before placing your order.

Orders placed via ShopSomfy are processed with top priority. Once submitted, your order goes directly to our warehouse for dispatch. Your order will be dispatched within 48 hours of order placement.

Linked with ShopSomfy is the ability to have your invoices and statements sent via email. The invoice includes courier consignment details so you can track your consignment directly via the courier website.

To take full advantage of this secure, efficient and reliable way of ordering your Somfy products simply email: orders.au@somfy.com Once submitted, your own personal access login and password will be emailed to you. Benefits of ordering through ShopSomfy include:

- Online product catalogue with product pictures, descriptions and installation guides
- Accurate order process and order confirmation pricing review
- Quick and easy ordering process

   just a few clicks to place
   your order
- View your previous orders and even re-order with the click of a button
- View your own personal catalogue
   of previously ordered products
- Receive an order confirmation
   email for each order
- Receive invoices even before the goods arrive – allowing accurate recording of product costs into your accounting package
- Receive confirmation that your goods have been dispatched from our warehouse with courier consignment information to track your order
- Check the status of your credit account, including a list of open invoices
- Secure password protected site.

### Table of Contents

| Introduction        | 4   |
|---------------------|-----|
| Battery             | 10  |
| RTS – 230/240 VAC   | 38  |
| Glydea              | 184 |
| Wired – 230/240 VAC | 224 |
| Extra Low Voltage   | 252 |
| Terms & Conditions  | 264 |
| Index               | 266 |

#### Good installation practice

This guide is intended to assist you when installing Somfy motors and control systems. Specific product installation guides are available if required. The installation of Somfy motor and control systems must be carried out by competent personnel. All electrical work must conform to AS/NZS 3000 and local wiring rules. If in doubt, please contact Somfy Customer Support on (02) 8845 7200.

Please take the following points into consideration before installing Somfy motors and controls:

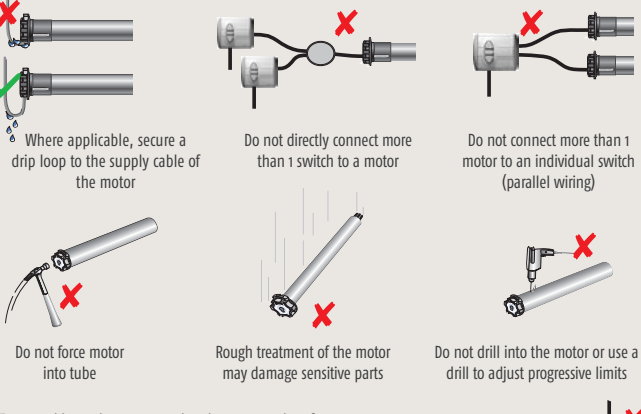

Ensure cable entries are secured at the correct point of the control/enclosure. Mount multiple RTS controls with a 20cm spacing distance to prevent interference.

Position the sensor where it will receive the same levels of sunlight and wind as the awning. Do not install an RTS sensor within 30cm of the motor head.

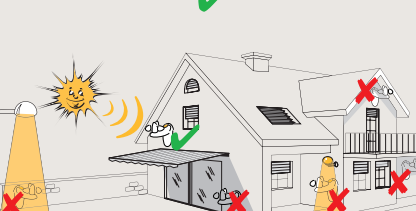

#### Guide to the pictograms and terminology used throughout the guide

This installation guide uses pictograms to illustrate the various procedures required to install Somfy motors and control products. The information below provides a brief explanation of what the pictograms represent and the course of action required to replicate the installation procedure:

Control button operation - The yellow or grey button images along with the yellow pointing arrow require the installer to push the corresponding buttons as illustrated in the guide. Where highlighted, there may also be a requirement to hold the buttons for a set time period e.g. - Press for 3 secs -

This would require the installer to press and hold the relevant button(s) for up to 3 seconds.

Turn the power on to the motor – Where you are instructed to, simply turn on the power and follow the instructions.

JIGGLE – The term 'jiggle' is used to describe a quick double movement from a Somfy RTS motor when it recognises a radio command and signals its response to the installer. In other words, you may signal a command to a RTS motor from a RTS controller and the end product (awning, roller shutter, blind etc.) will move briefly back & forth or up & down to confirm the command.

The word 'my' is inscribed on the Stop button of some Somfy RTS controls. This refers to the 'my' or intermediate position (IP) which is triggered by pressing the Stop or 'my' button. For this function to work, the installer must configure the intermediate position (if the function is available) according to the end user's requirements.

The stop icon over an illustration of an end product requires the installer to stop the end product in the position illustrated. This may be at the fully Up or Down limit positions or at a mid point to set an intermediate position. The stop command is achieved by pressing the Stop or 'my' button on a Somfy control.

Throughout the guide, the 'Somfy Tip' icon will be displayed to provide the installer with additional information. Please take the time to read this information as it could save you time and provide invaluable insight relating to the motor or control functionality you are currently working on.

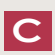

COMPATIBLE WITH... Wherever you see this symbol, the listed controllers are fully compatible with the shown component.

#### Ensuring correct operation: When UP is UP or RETRACTED and DOWN is DOWN or EXTENDED

#### 1. Ensuring correct operation

Whenever operating Somfy equipment make certain that the control of the end product follows the below mentioned working functionalities. This will guard against unwanted or erratic behaviour that could occur due to automated commands that are carried out by the various controllers, sensors, etc.

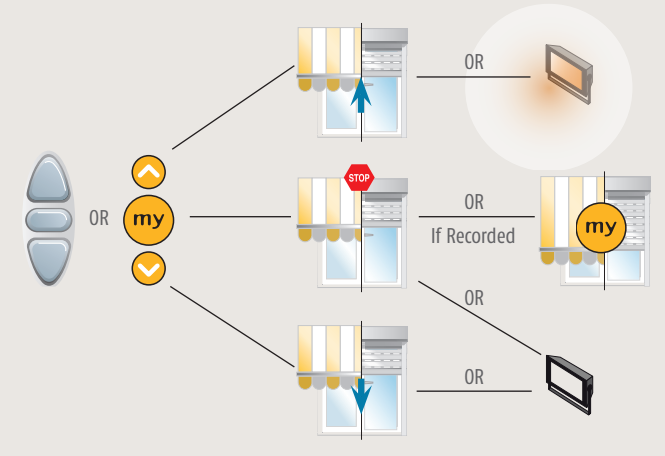

#### 2. Explanation

When using a Somfy controller the "Up" button should always raise or retract. (Illuminate the Light if using a light receiver).

The "my" or stop button will stop the product when it's in motion. (Turn off the light if using a light receiver) or if an IP or "my" position has been set (see page 6 for description, and associated product sections for programming), pressing the "my" button again will send the product to its pre-programmed intermediate position.

The "Down" button on the remote should always lower or extend the end product. (Turn off the Light if using a light receiver). Verify your remote or controller is positioned correctly by making sure the "my" and "Somfy" labels are read the right way around or the channel LEDs (where used) are at the bottom.

#### Program button location for RTS transmitters and receivers

#### Transmitter program buttons

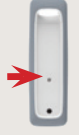

Soliris/Eolis RTS

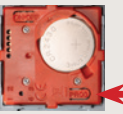

Situo RTS range

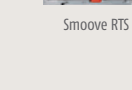

Sunis RTS

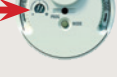

Sunis/ThermoSunis Indoor Wirefree

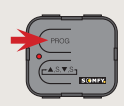

Dry Contact Transmitter

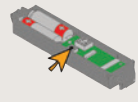

Eolis 3D RTS

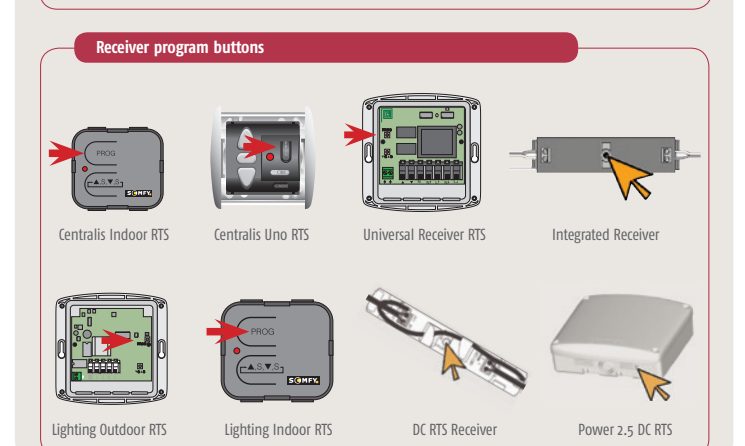

#### Universal test lead

The universal setting tool enables the 230 V Somfy radio (RTS), wired electronic control (WT) and wired mechanical motors to be commissioned, as well as motors for both wired mechanical and electronic exterior venetian blinds.

In the event of a malfunction, the universal setting tool is used to determine whether the fault comes from the power supply or the motor itself.

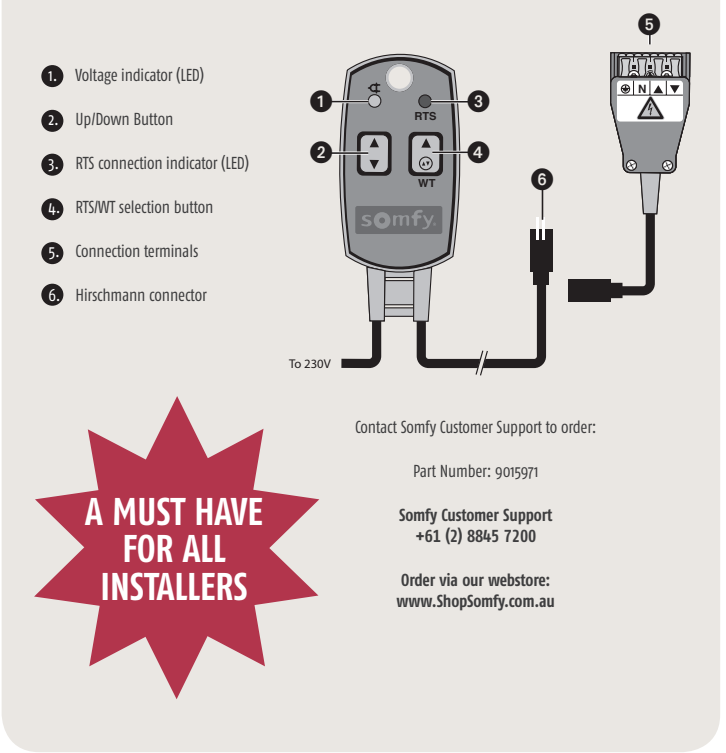

## Battery

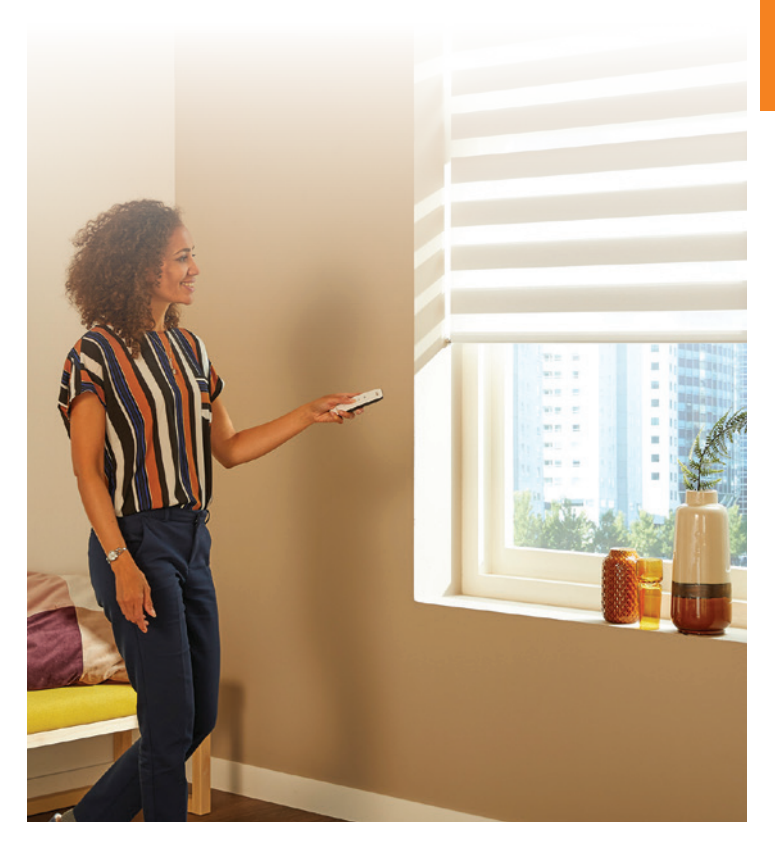

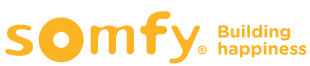

### Altus 28 & Sonesse 30 Wirefree Li-ion RTS \*Disabling/Activating RTS for storage and shipment

Note: \*The motor must be completely programmed with a remote.

Disabling the radio receiver saves battery life during shipment or for extended periods of non-use.

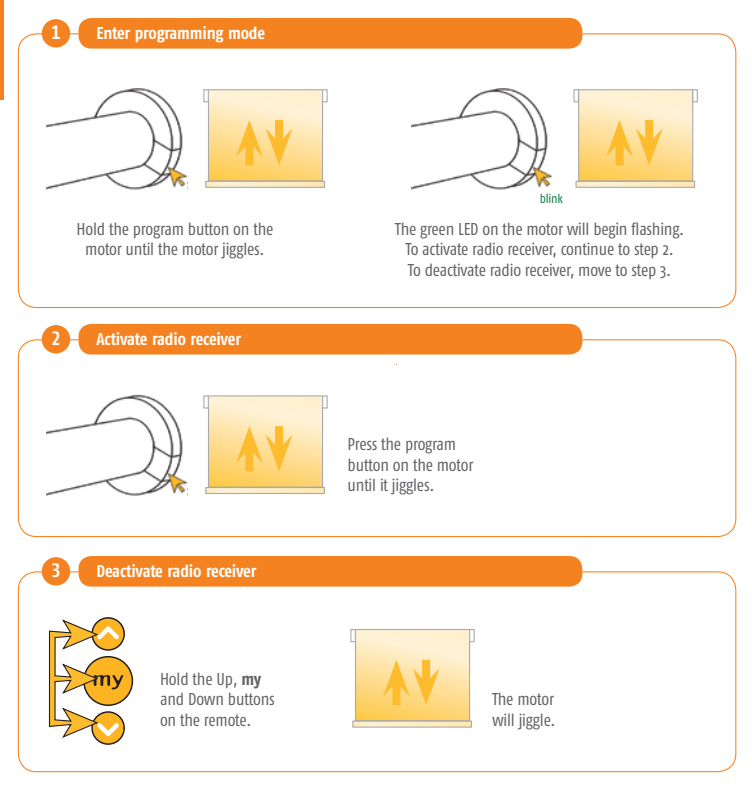

#### Altus 28 & Sonesse 30 Wirefree Li-ion RTS \*Disabling/Activating RTS for storage and shipment

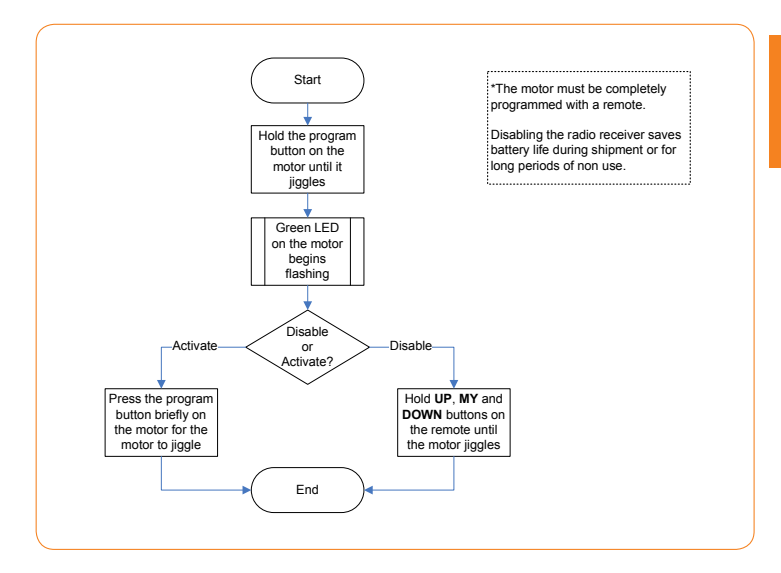

Note: Ensure the motor has been fully charged and the RTS receiver has been activated prior to installation. To check the motor charge status, connect to the charger. The **Charger LED** will illuminate the following:

Solid Red – Charging Solid Orange – Charging near completion Solid Green – Charging is complete

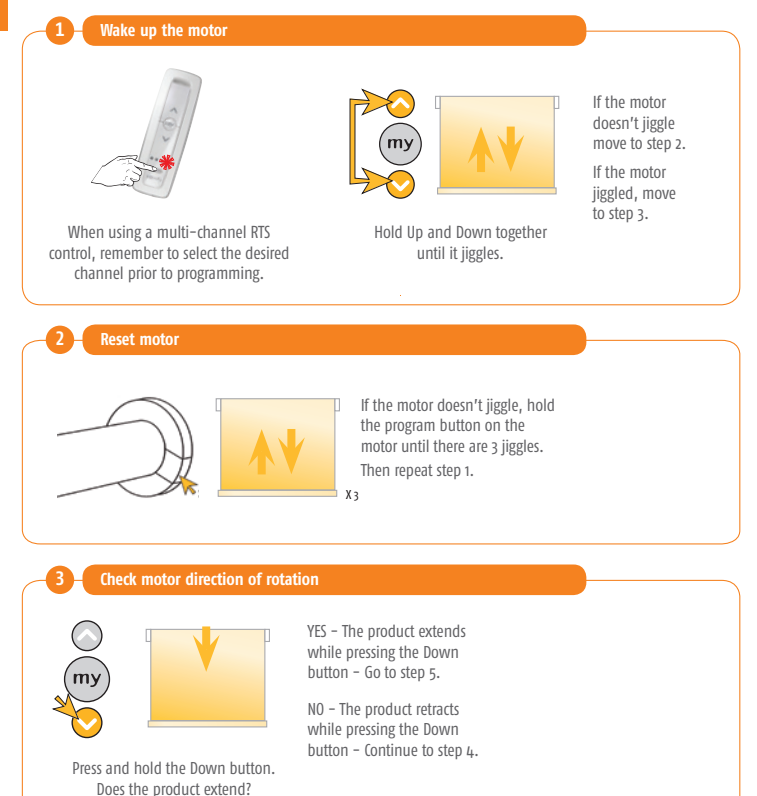

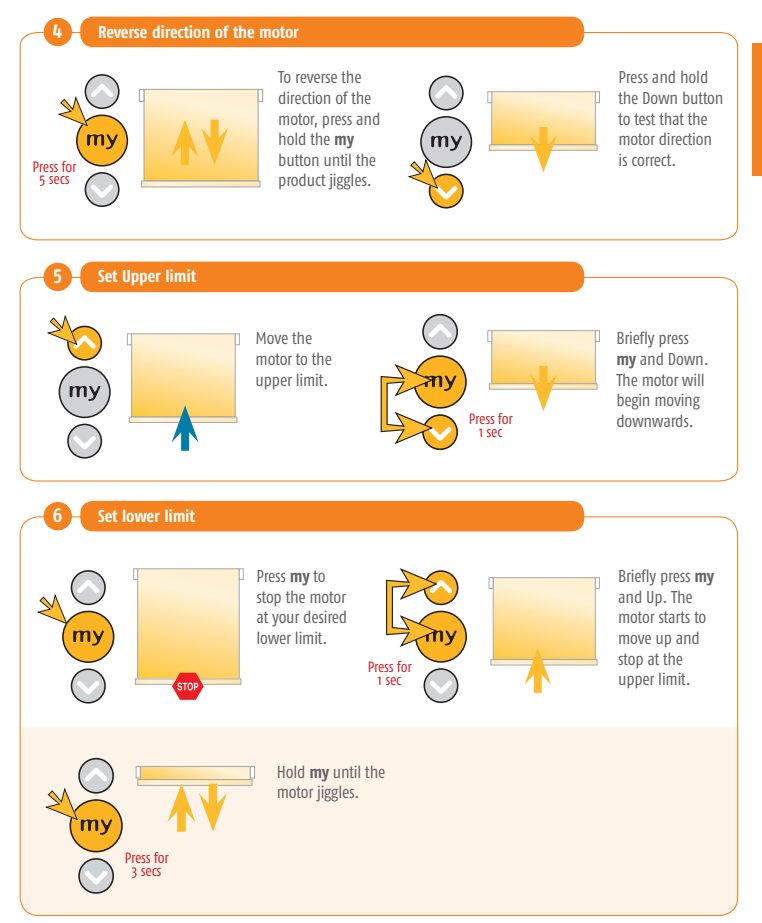

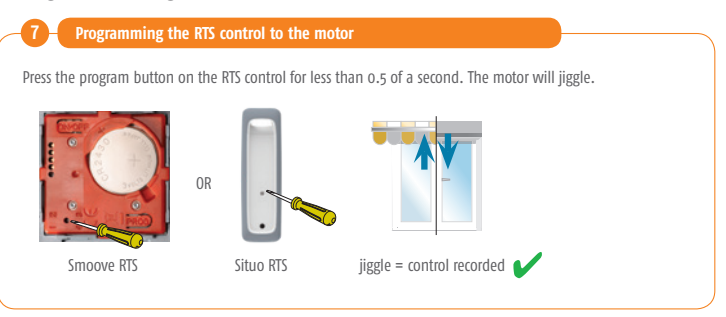

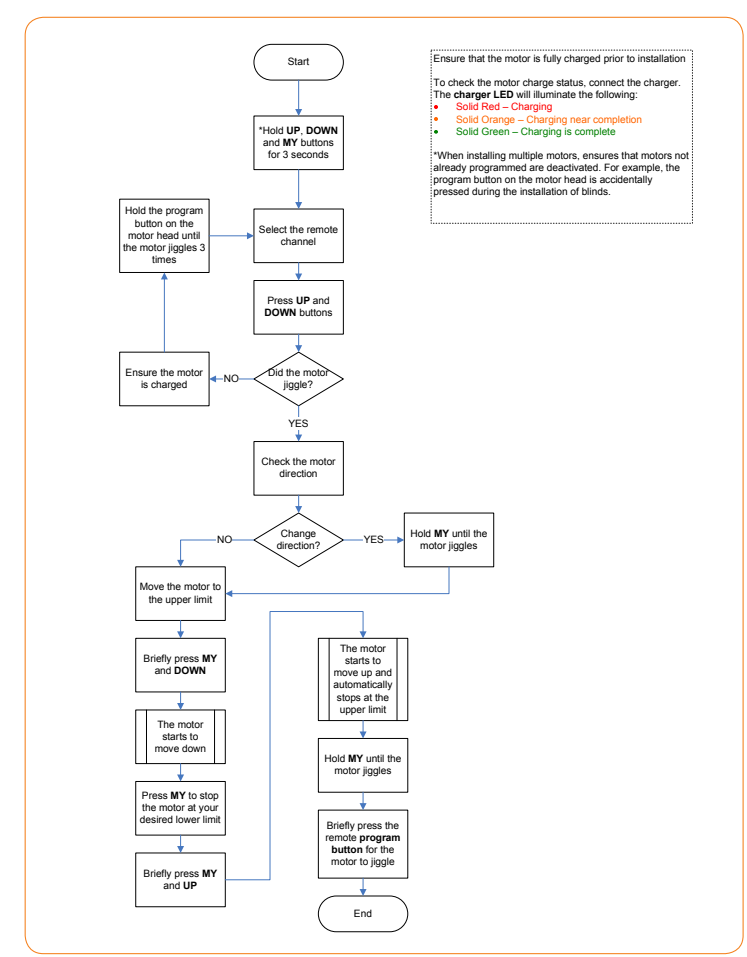

### Altus 28 & Sonesse 30 Wirefree Li-ion RTS Adjusting the motor speed

Note: The motors default speed is 20 rpm. The motor speed range is 10–28 rpm, changing with increments of 2 rpm. The motor will no longer jiggle once the maximum or minimum speed has been reached.

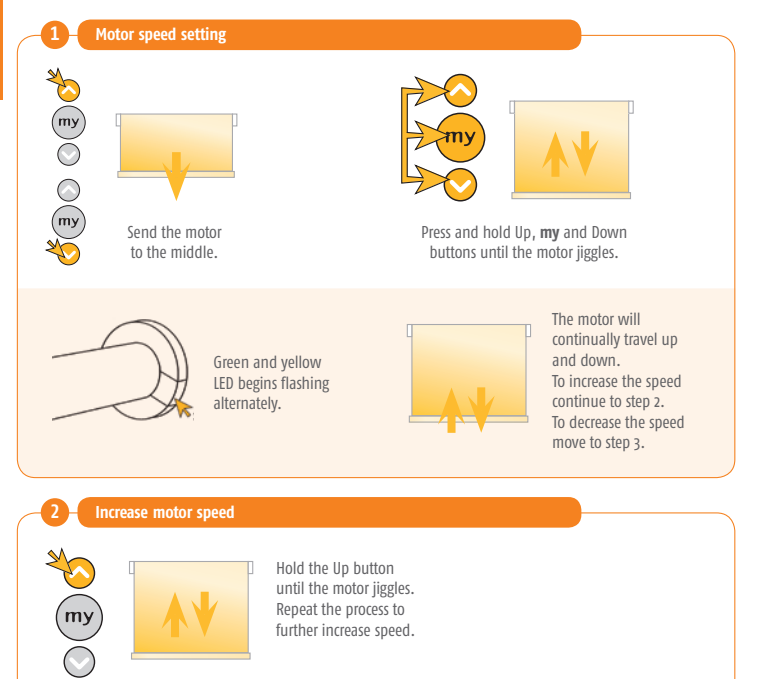

### Altus 28 & Sonesse 30 Wirefree Li-ion RTS Adjusting the motor speed

#### Decrease motor speed

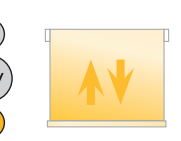

Hold the Down button until the motor jiggles. Repeat the process to further decrease speed.

#### Save new motor speed

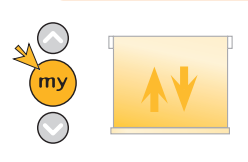

Hold the **my** button until the motor jiggles.

### Altus 28 & Sonesse 30 Wirefree Li-ion RTS Adjusting the motor speed

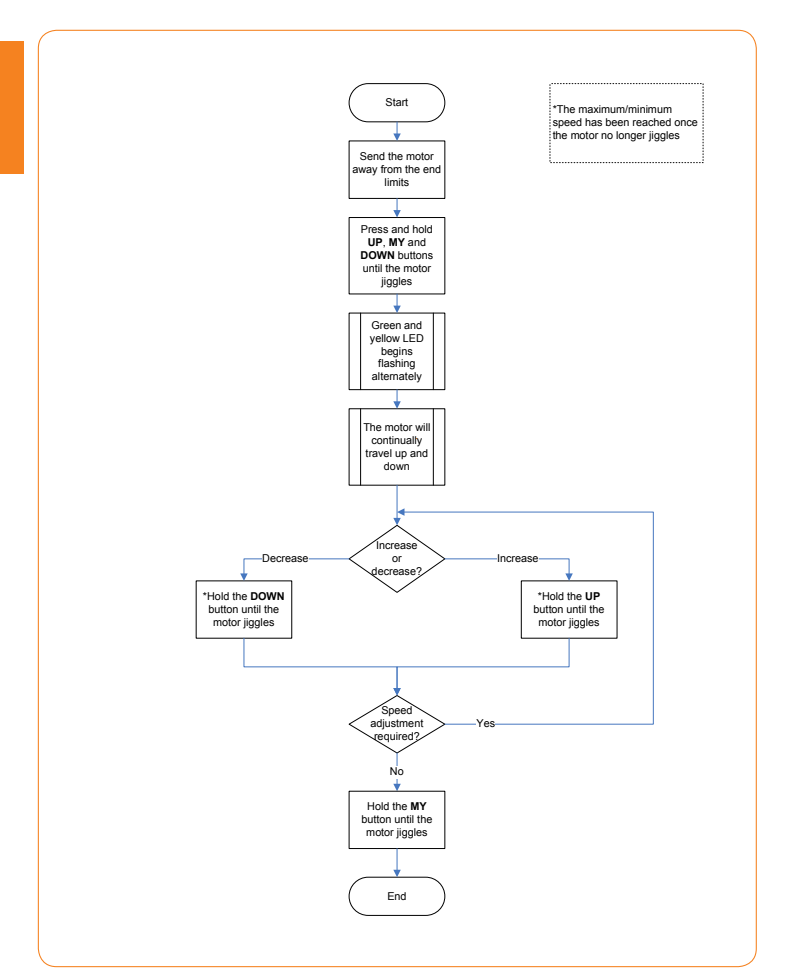

### Altus 28 & Sonesse 30 Wirefree Li-ion RTS Adjusting end limits

Note: Before adjusting end limit, the motor must be completely programmed with a remote. Note: Skip step 1 to set lower limit.

| Adju        | st Upper limit                                                                                             |
|-------------|----------------------------------------------------------------------------------------------------|
| *           | STOP                                                                                                    |
| my          | Briefly press the Up button<br>and the motor will travel<br>to the current upper limit.<br>Move to step 3. |
| 2 Adju      | st lower limit                                                                                             |
| (my<br>(my) | Briefly press the Down<br>button, and the motor<br>will travel to the current<br>lower limit.              |
| 3 Setti     | ng the new limit                                                                                           |
|             | Press and hold<br>Up and Down<br>buttons until the<br>motor jiggles.                                       |
|             | Adjust to the correct position using either the Up or Down button.                                         |

#### Altus 28 & Sonesse 30 Wirefree Li-ion RTS Adjusting end limits

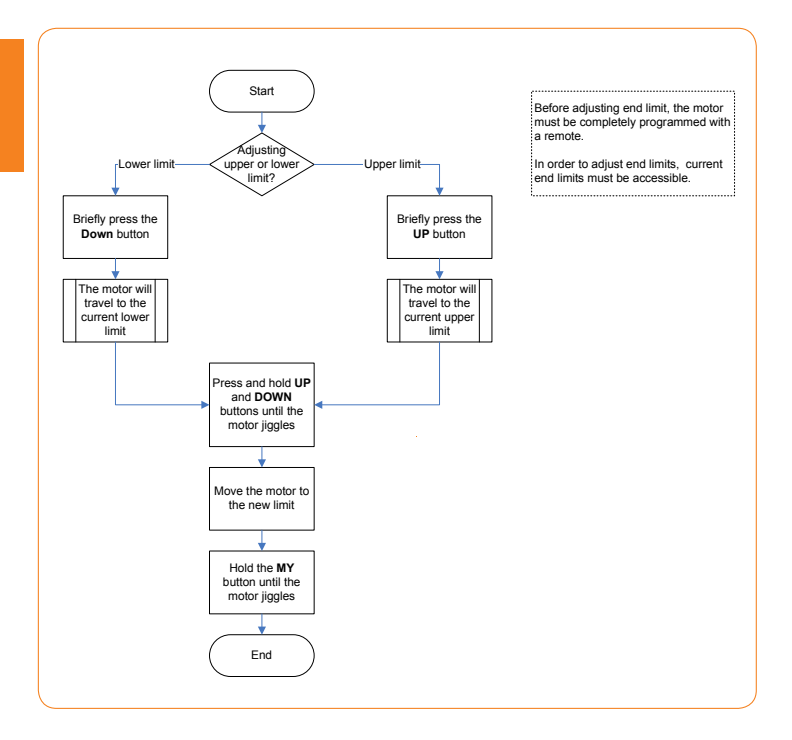

### Altus 28 & Sonesse 30 Wirefree Li-ion RTS Modifying the motor rotation direction

Note: before changing the motor rotation direction, the motor must be completely programmed.

| 1 Move the                                                                                                    | motor away from end limits                                                                                     |  |
|----------------------------------------------------------------------------------------------------|----------------------------------------------------------------------------------------------------|--|
| The second second secon | d the motor<br>he middle.                                                                                      |  |
| 2 Enter prog                                                                                                    | gramming mode                                                                                                  |  |
| Hold Up and<br>until i                                                                                                    | Down together<br>it jiggles.                                                                                   |  |
| - 3 - Reverse di                                                                                                    | irection of the motor                                                                                          |  |
| Press for<br>5 secs                                                                                                    | To reverse the direction<br>of the motor, press and<br>hold the <b>my</b> button<br>until the product jiggles. |  |

#### Altus 28 & Sonesse 30 Wirefree Li-ion RTS Modifying the motor rotation direction

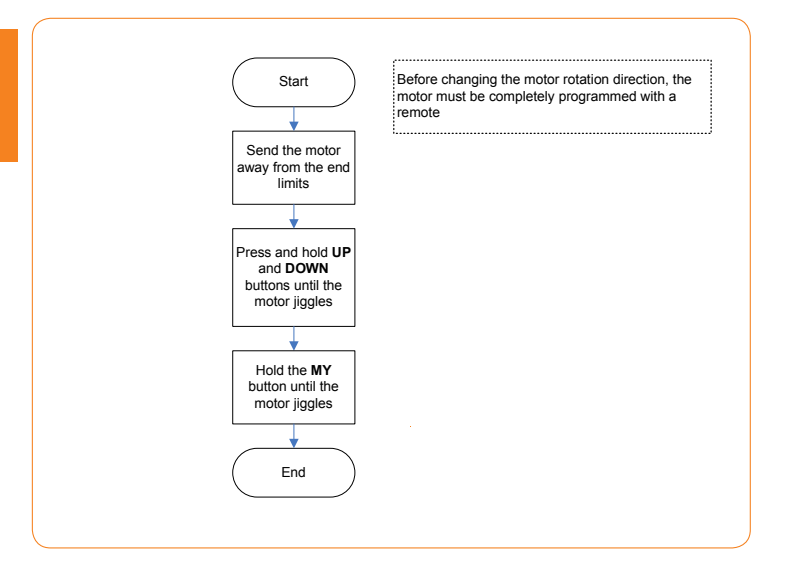

#### Altus 28 & Sonesse 30 Wirefree Li-ion RTS Erasing the memory of the motor (factory default)

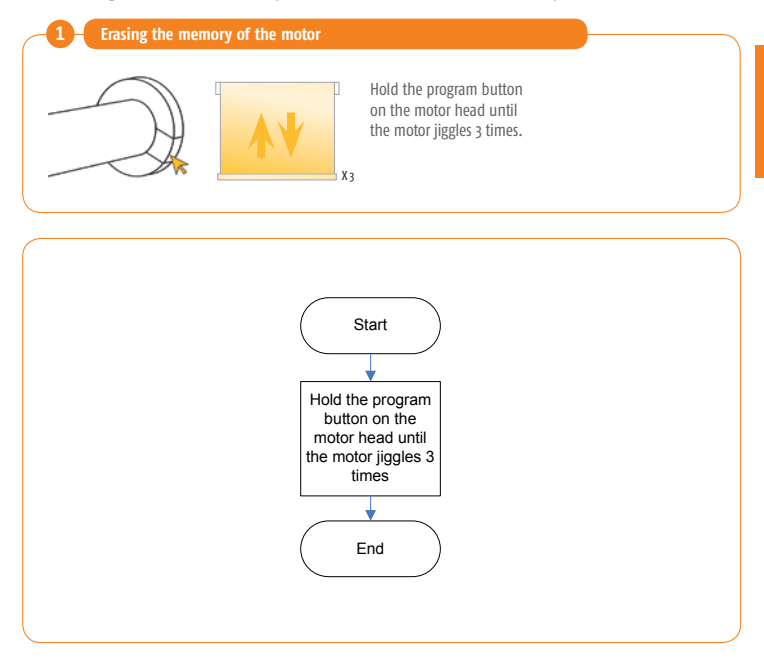

### Altus 28 & Sonesse 30 Wirefree Li-ion RTS Adjusting the tilting speed

Note: the motor will no longer jiggle once minimum or maximum tilt speed has been reached.

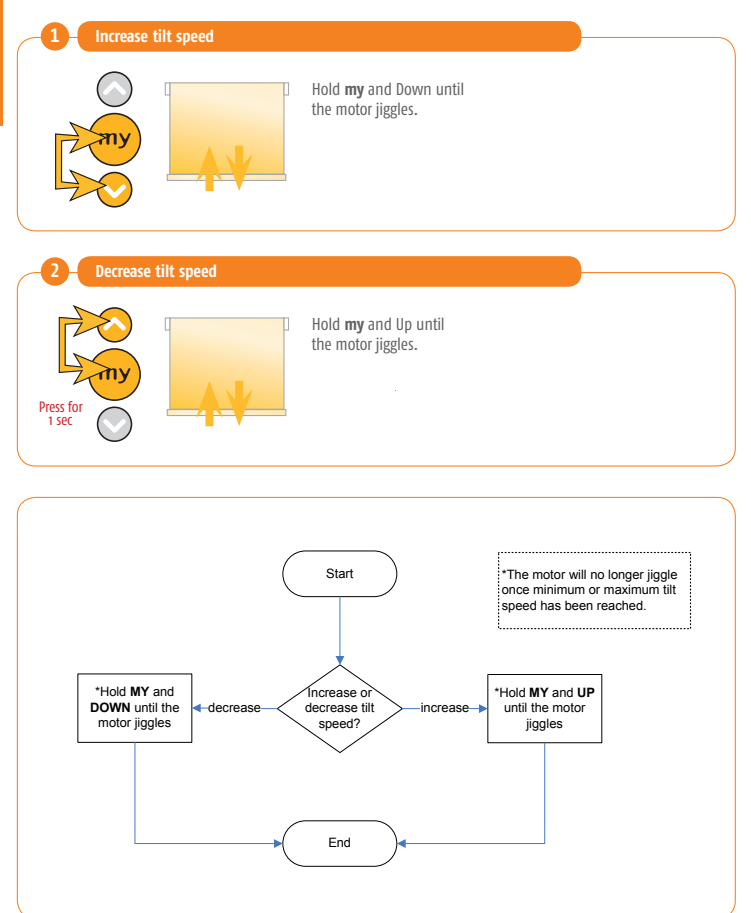

#### Altus 28 & Sonesse 30 Wirefree Li-ion RTS Mode selection: Roller or Tilting mode

Note: The motor must be completely programmed with a remote.

By default, the motor is set to roller mode.

Only remotes with a scroll wheel can tilt in both modes.

Any RTS remote without a wheel can tilt the motor when changed to tilt mode. Holding either direction button or more than a second to tilt the motor.

| -1-        | Enter programming             | mode                                                        |                      | <b></b>                                       |
|------------|-------------------------------|-------------------------------------------------------------|----------------------|-----------------------------------------------|
|            |                               |                                                             |                      |                                               |
| (my)<br>XO | Send the motor to the middle. | Press and hold Up and Down buttons until the motor jiggles. | Hold the buttons unt | e <b>my</b> and Down<br>il the motor jiggles. |

#### Altus 28 & Sonesse 30 Wirefree Li-ion RTS Mode Selection: Roller or Tilting mode

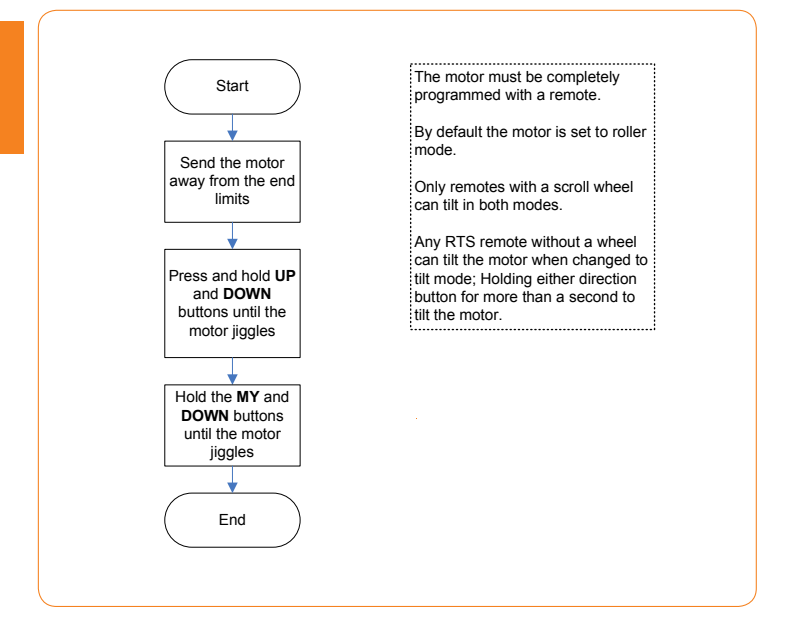

### Altus 28 & Sonesse 30 Wirefree Li-ion RTS Modifying remote wheel rotation

Note: before changing the wheel rotation direction, the motor must be completely programmed. Note: requires a Modvar or Variation remote.

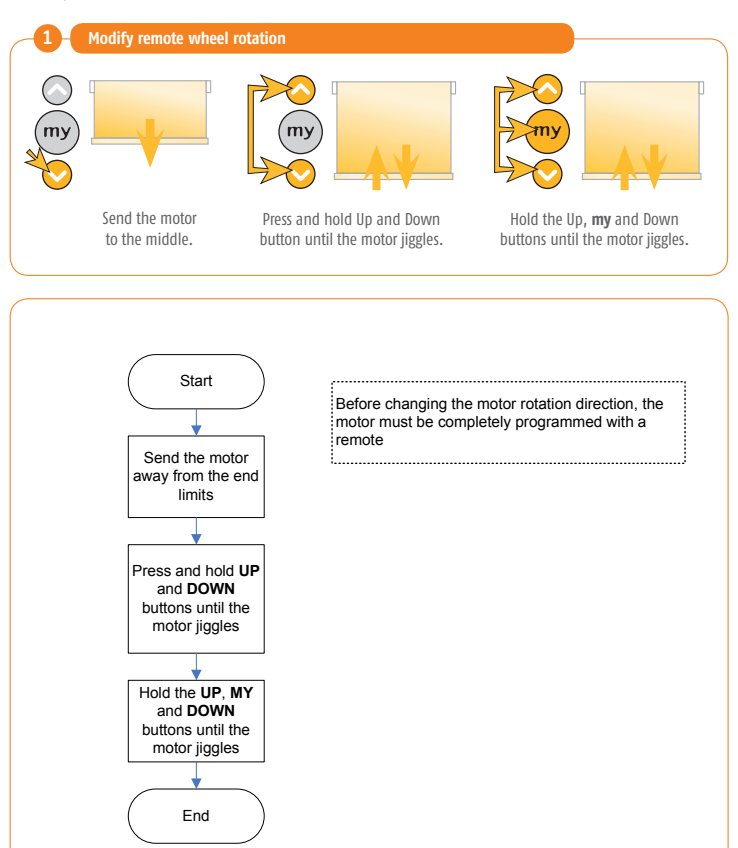

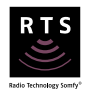

Motor overview

The motor head of the WireFree Roll Up incorporates a program button and a port for the battery pack cable.

The program button is used to reset the motor to factory mode or to pair additional remote controllers.

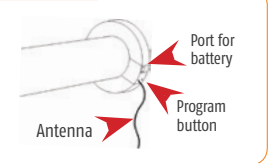

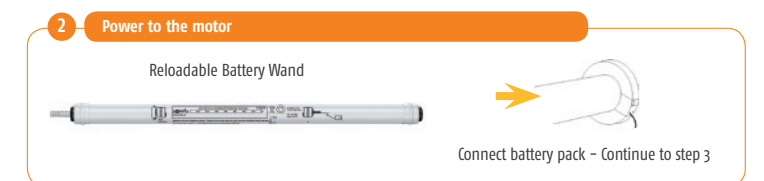

#### Control the motor and check the correct direction of rotation

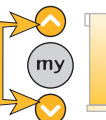

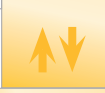

Press and hold simultaneously the Up and Down button. The blind should jiggle.

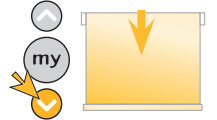

Press the Down button. Does the blind move down? YES – The blind moves down while pressing the down button – Go to step 5.

NO – The blind moves up while pressing the down button – Continue to step 4.

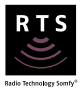

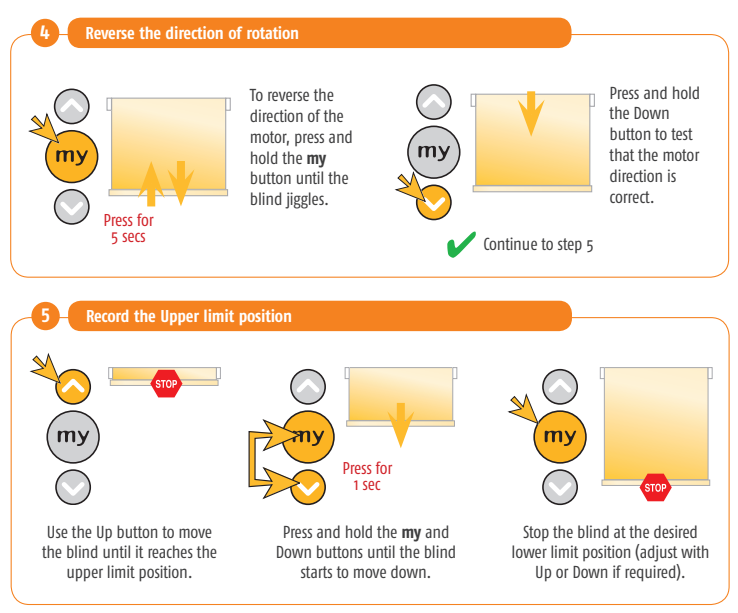

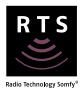

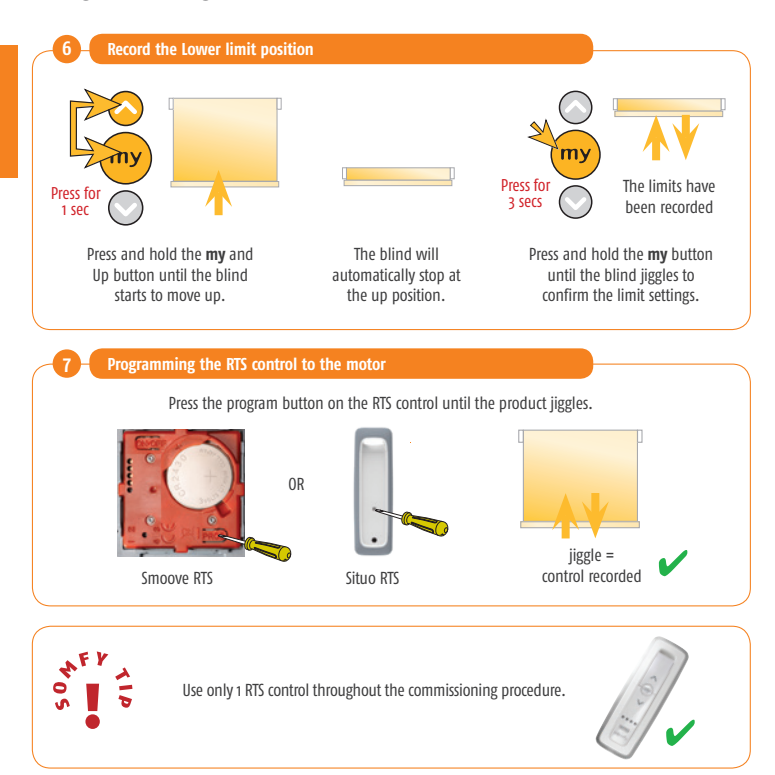

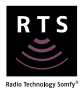

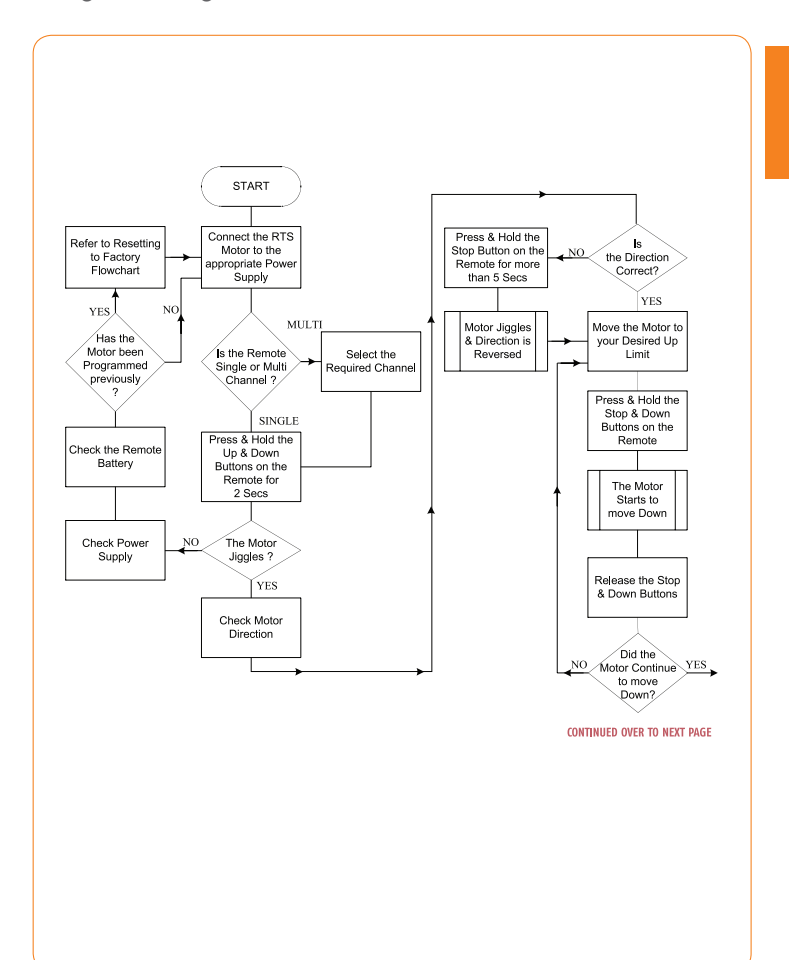

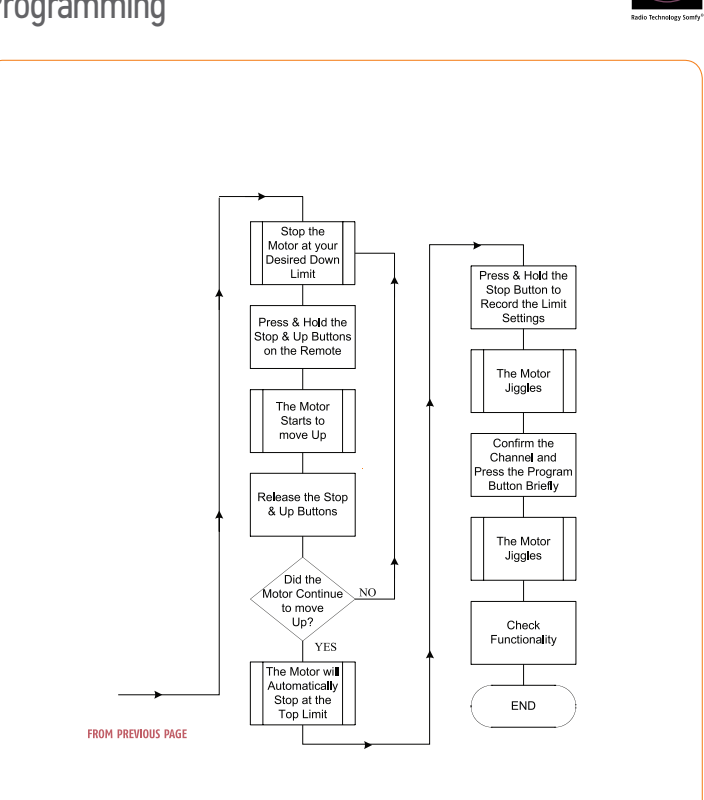

### Roll Up 28 RTS & WireFree Roll Up RTS Adjusting RTS motor limit positions

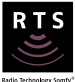

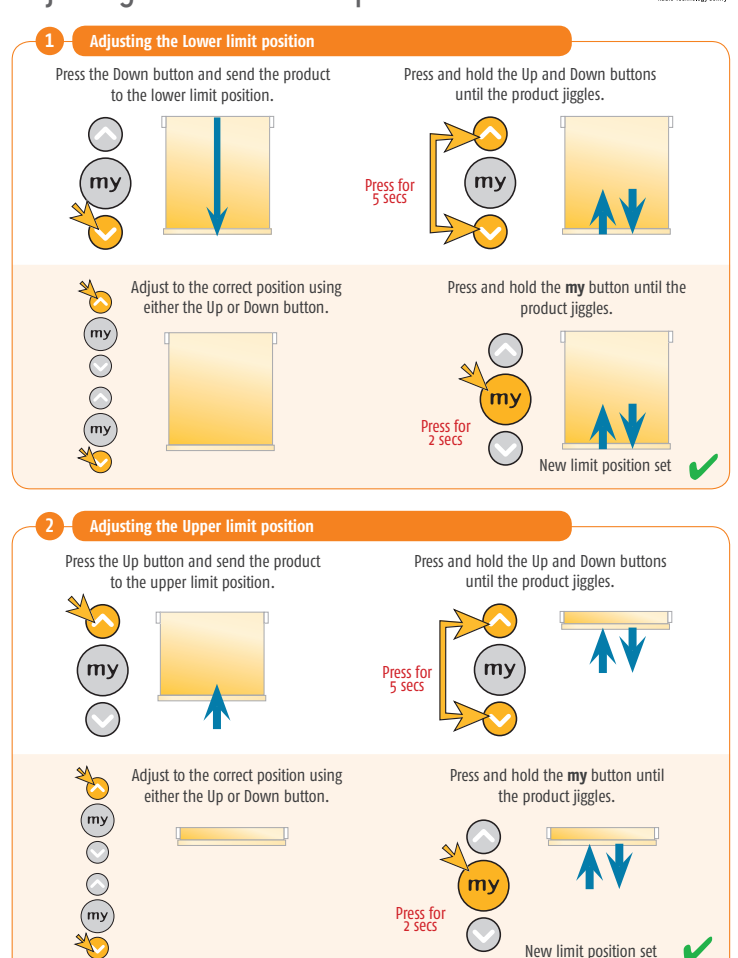

<sup>©</sup> copyright SOMFY Pty. Limited 2019

### Roll Up 28 RTS & WireFree Roll Up RTS Adjusting RTS motor limit positions

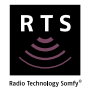

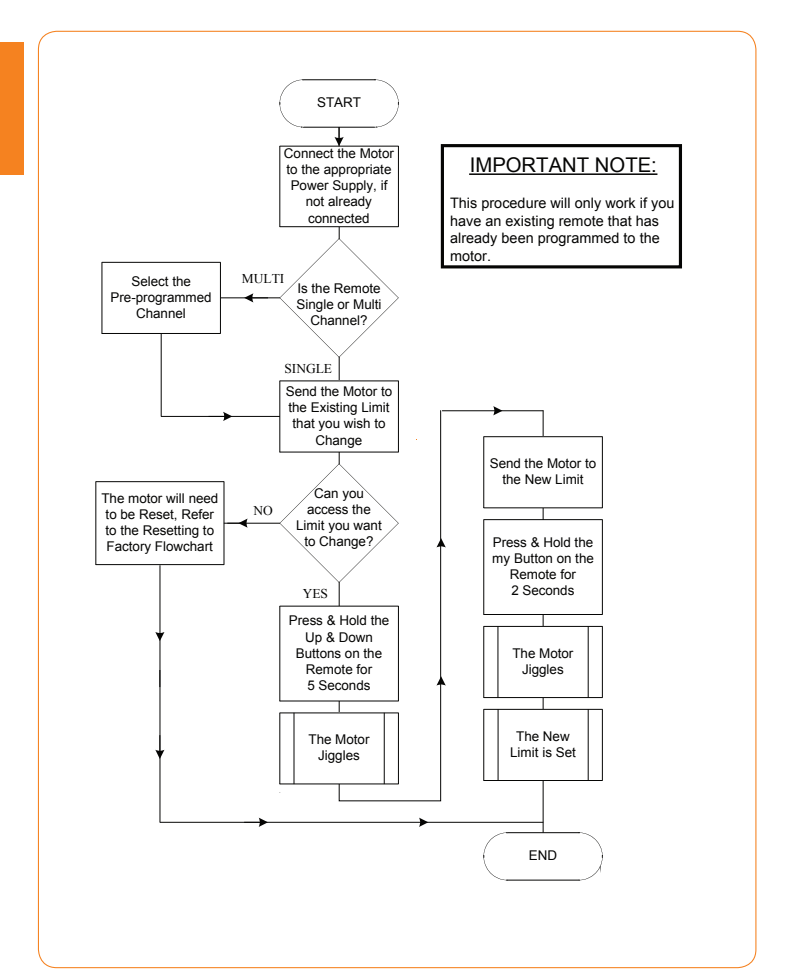
## Roll Up 28 RTS & WireFree Roll Up RTS Erasing the memory of the motor

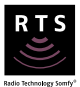

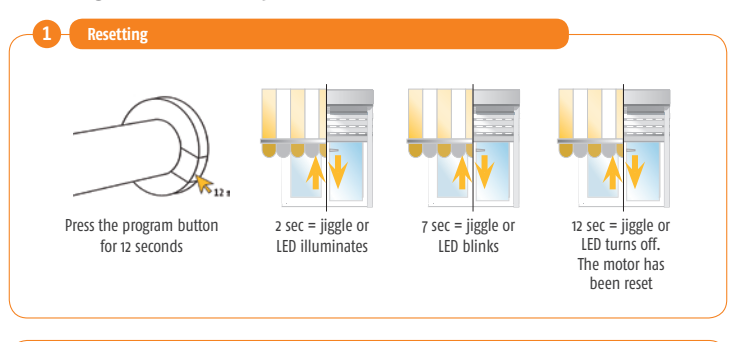

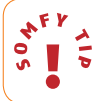

All remotes including remote used to finalise will be deleted along with the limit programming and any sensors that have been programmed.

## Roll Up 28 RTS & WireFree Roll Up RTS Erasing the memory of the motor

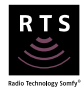

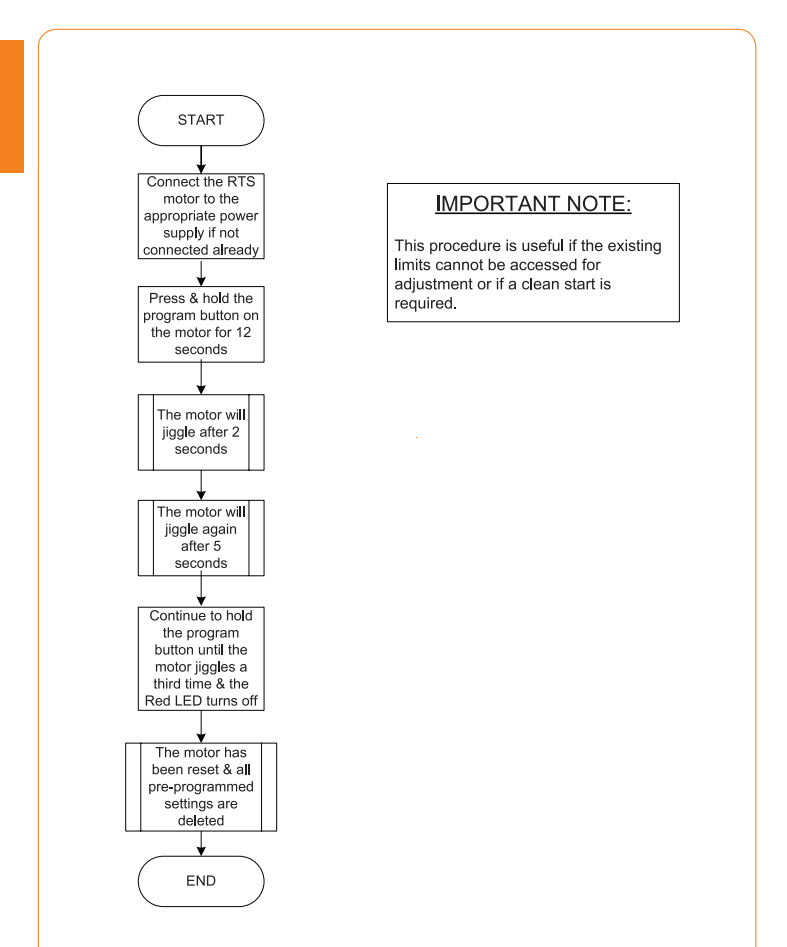

# RTS - 230/240 VAC

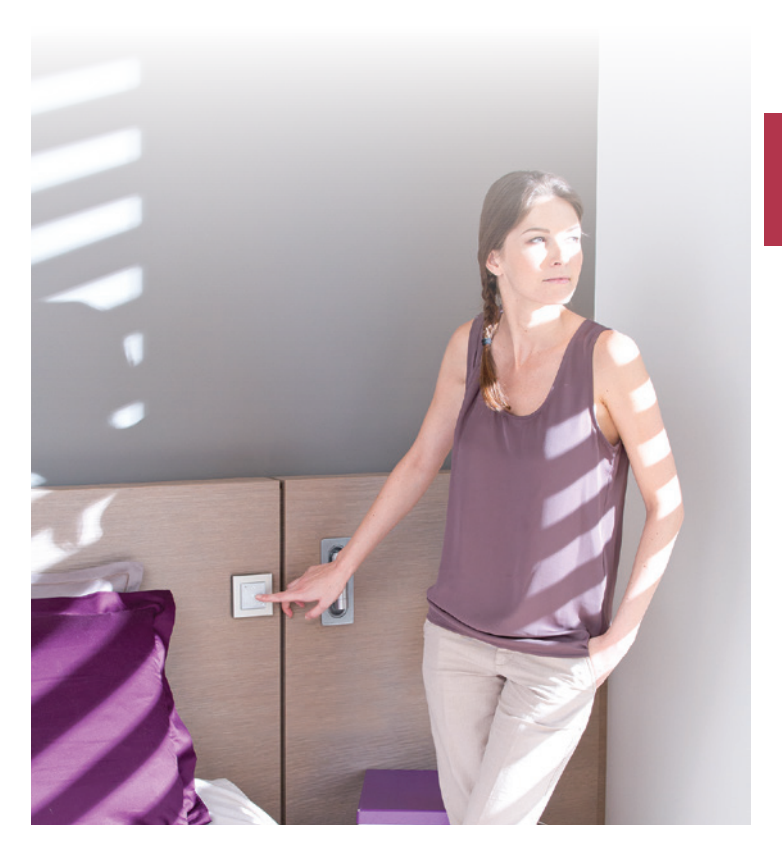

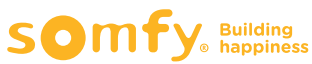

## RTS Motors Altus RTS, Orea RTS & Sonesse RTS

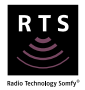

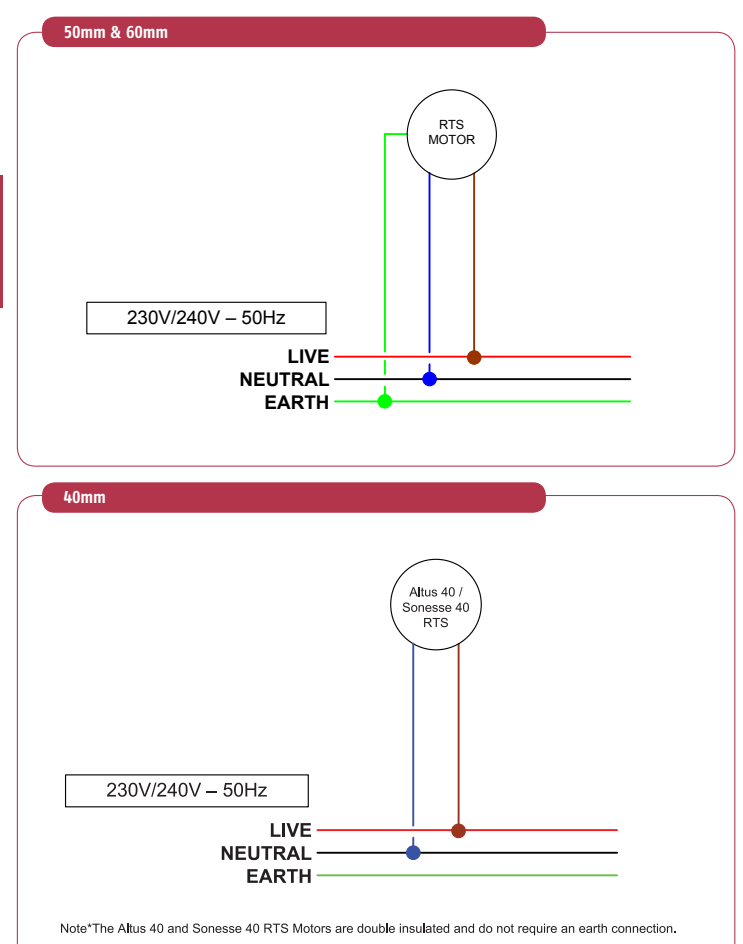

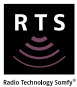

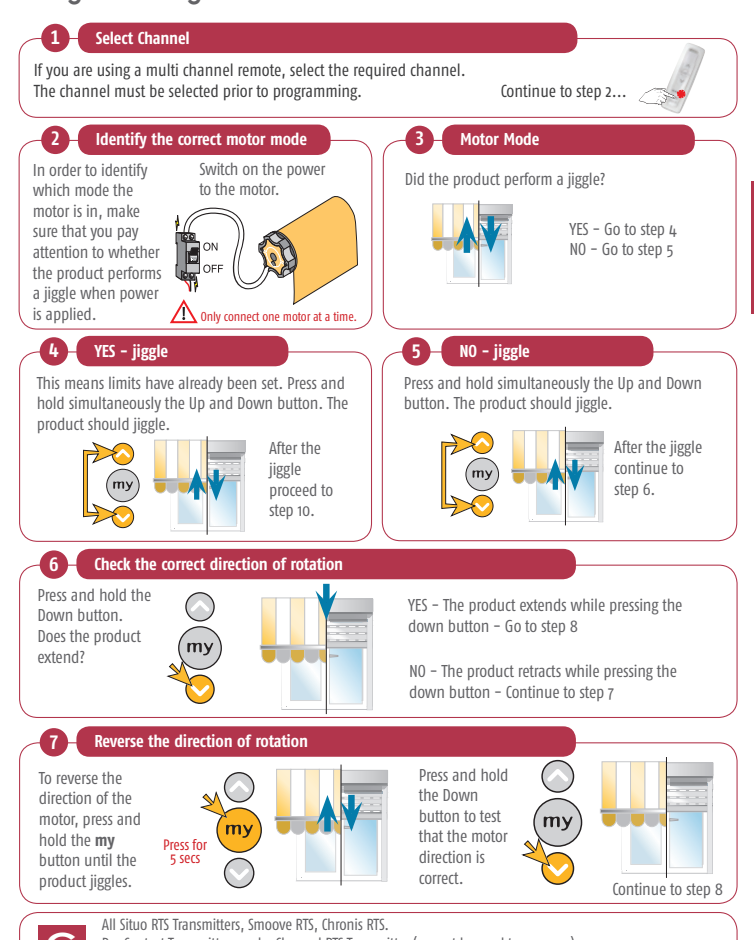

Dry Contact Transmitters and 5 Channel RTS Transmitter (cannot be used to program). Soliris/Eolis RTS Sensor, Sunis/Eolis 3D RTS Sensor (cannot be used to program).

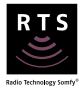

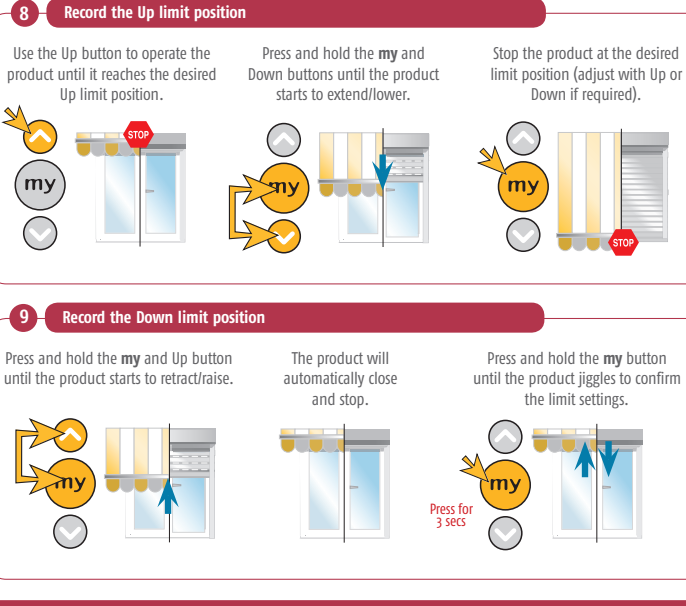

#### The limits have been recorded

10

#### Programming the RTS control to the motor

OR

Press the program button on the RTS control until the product jiggles.

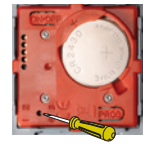

Smoove RTS

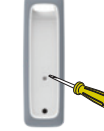

Situo RTS

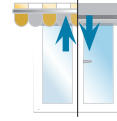

jiggle = control recorded

Check functionality Complete

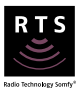

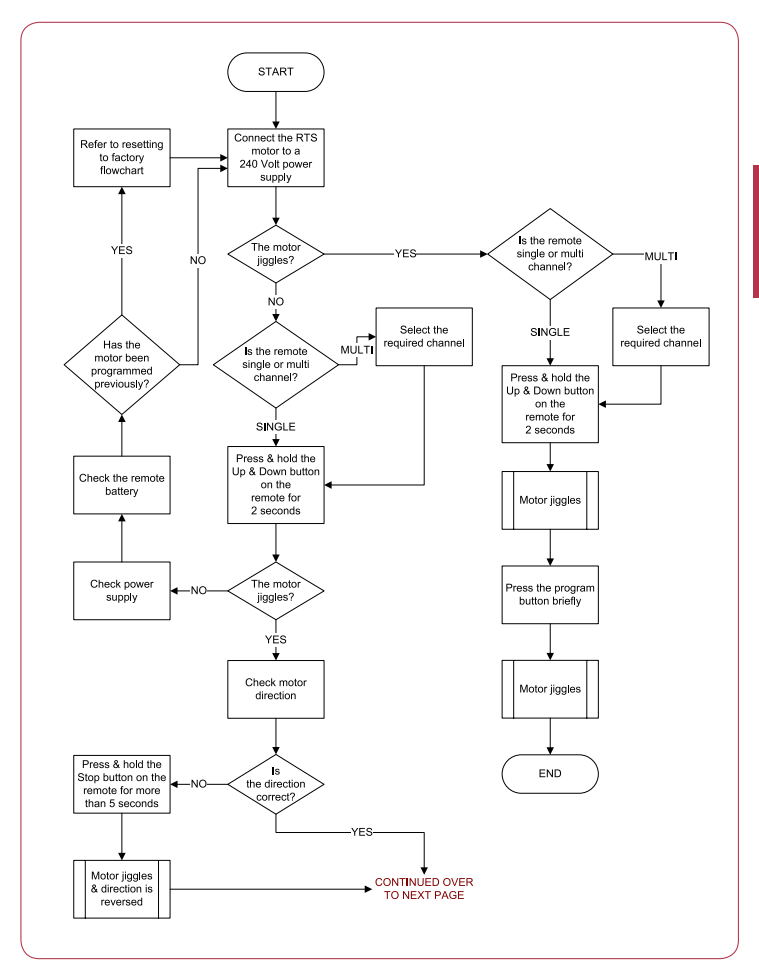

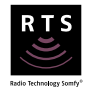

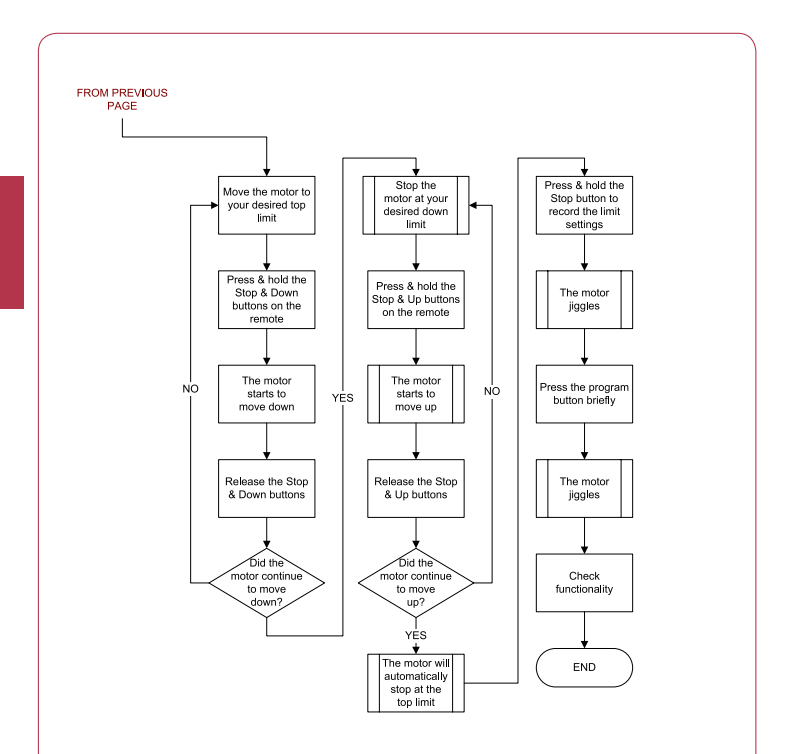

## Altus RTS & Sonesse RTS Adjusting motor limit positions

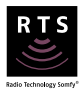

Note: the following procedure will only work if the limit is accessible, otherwise please refer to 'erasing the memory of the motor' section.

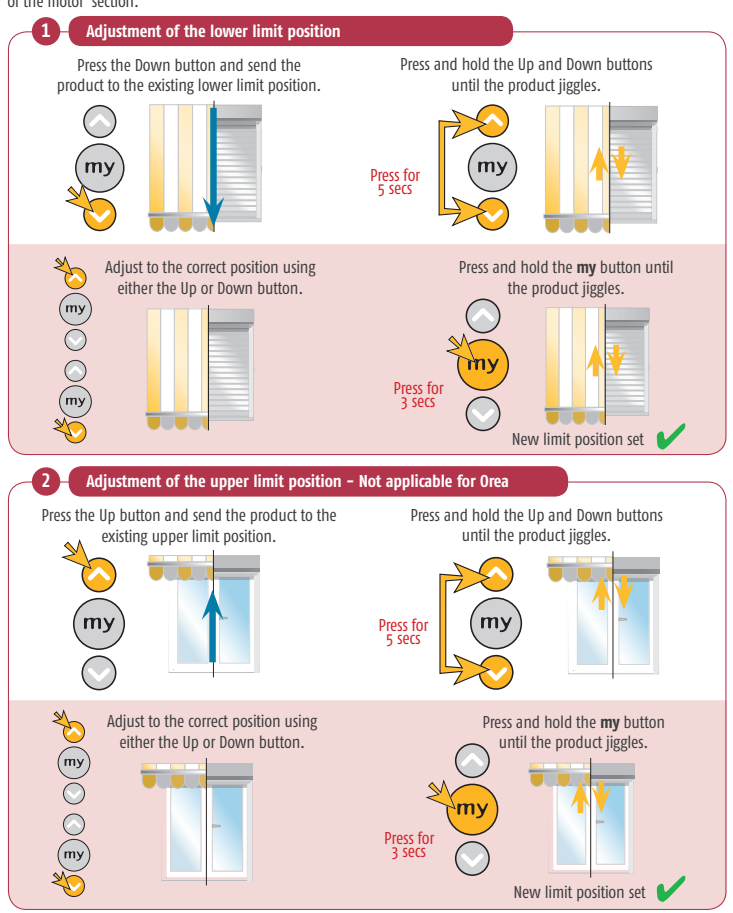

## Altus RTS & Sonesse RTS Adjusting motor limit positions

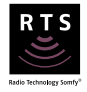

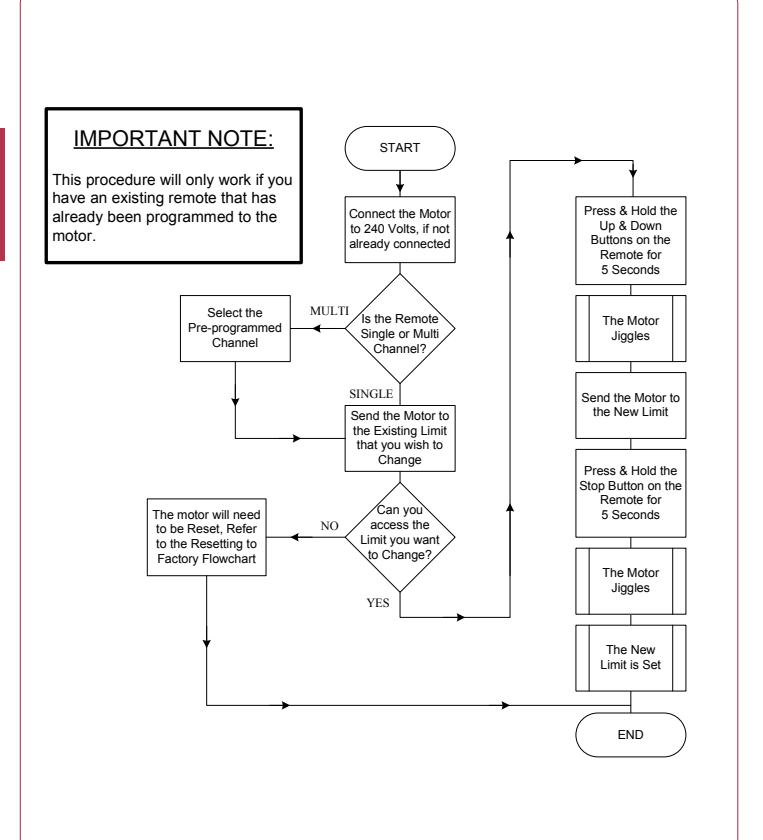

## RTS Motors "My" position programming

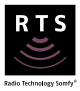

Note: the following procedure will only work after programming has been completed.

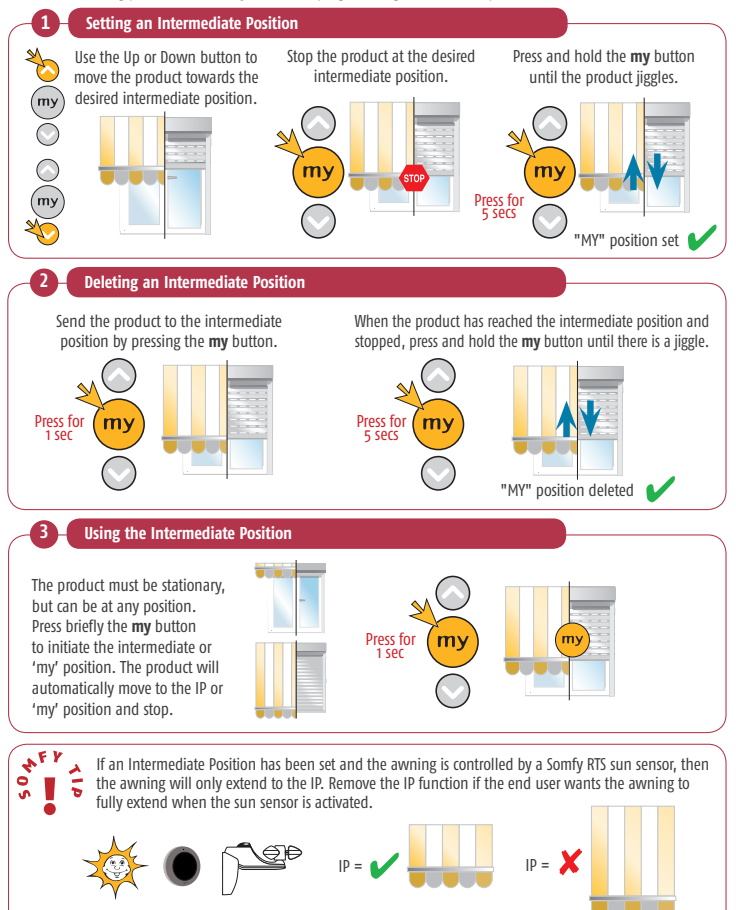

## RTS Motors "My" position programming

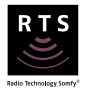

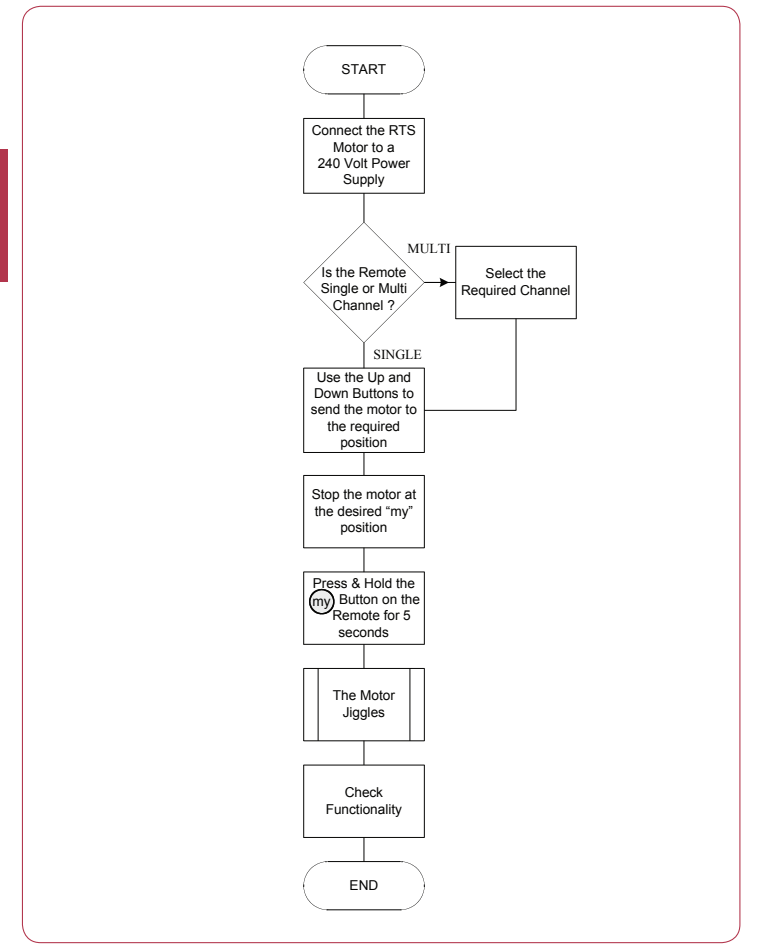

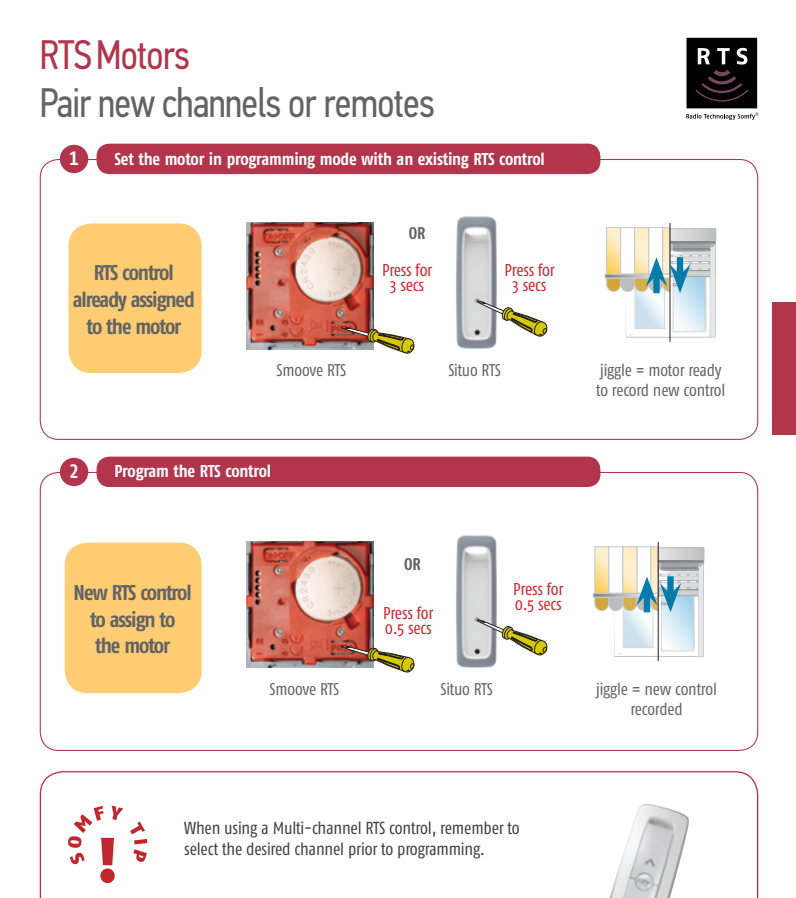

## RTS Motors Pair new channels or remotes

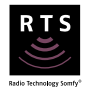

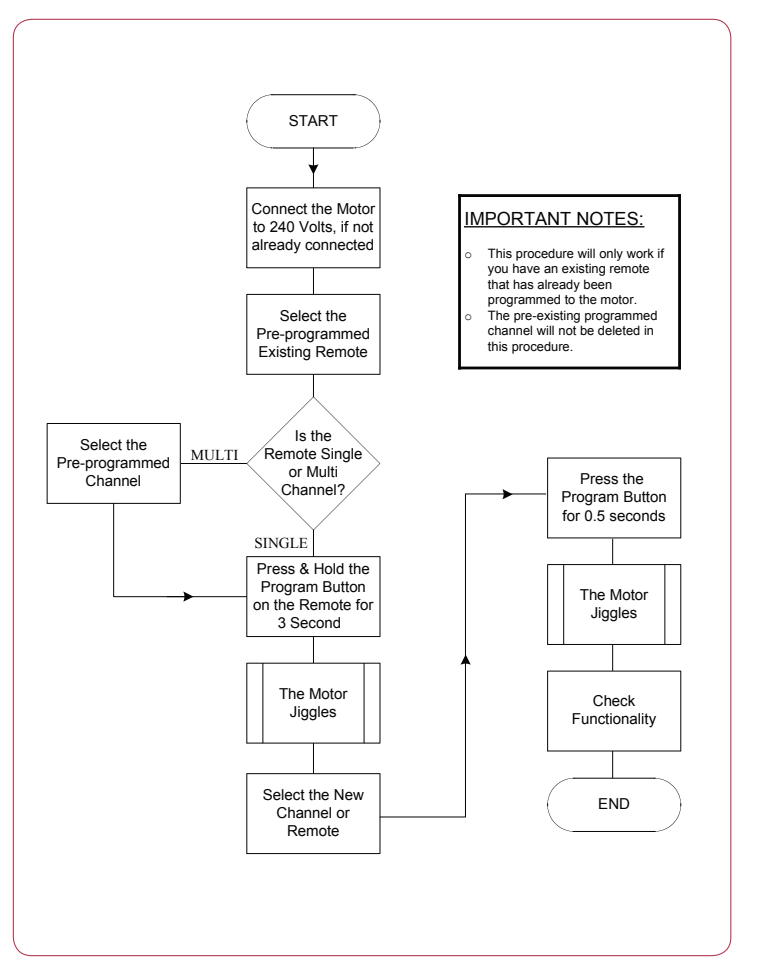

## RTS Motors Creating a group channel

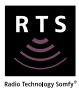

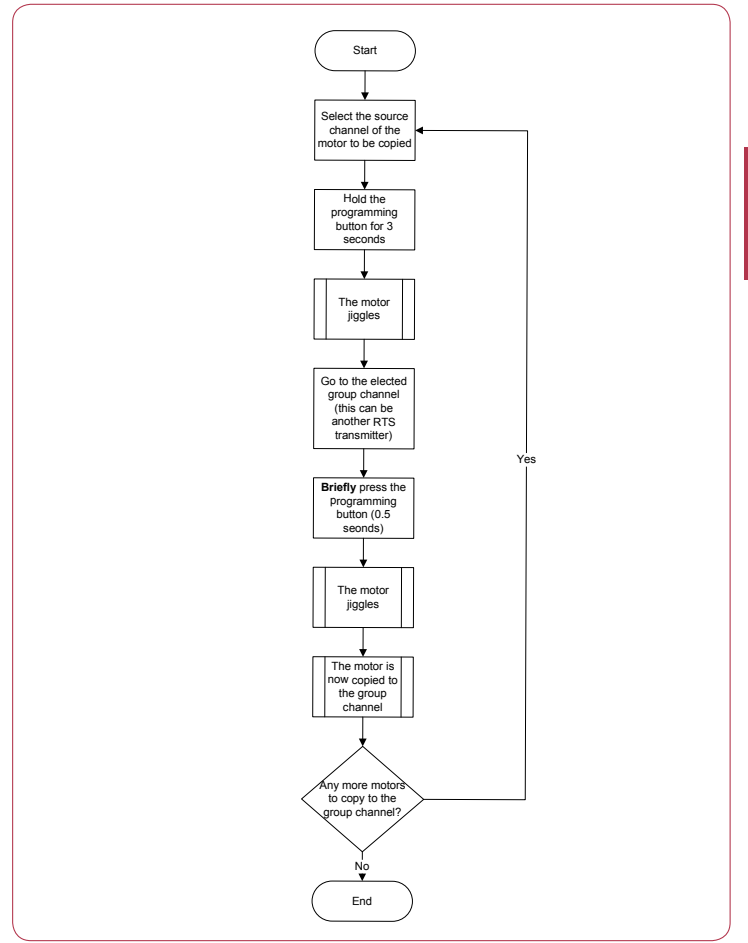

# **RTS Motors** Removing an RTS control from the motor Set the motor in programming mode with an existing RTS control OR

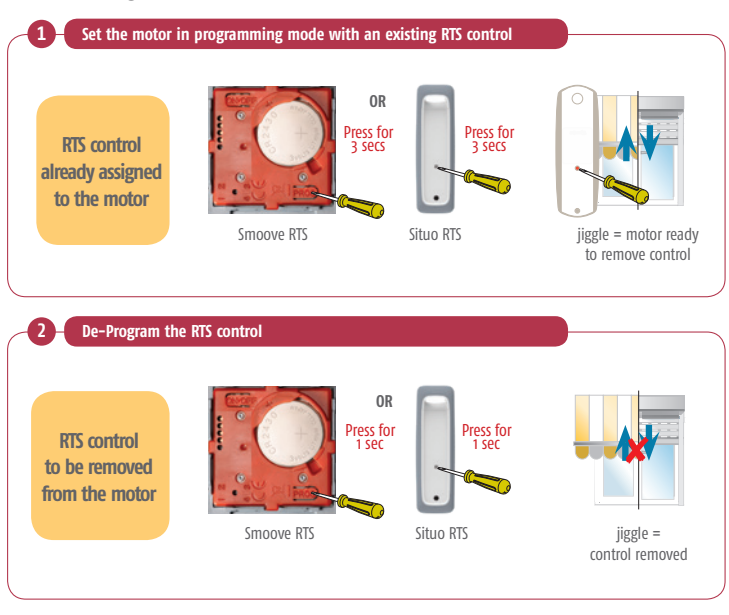

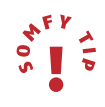

Using this method you will not be able to delete the final remote programmed. Refer to 'erasing the memory of the motor' section to delete all remotes and sensors.

## RTS Motors Removing an RTS control from the motor

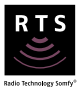

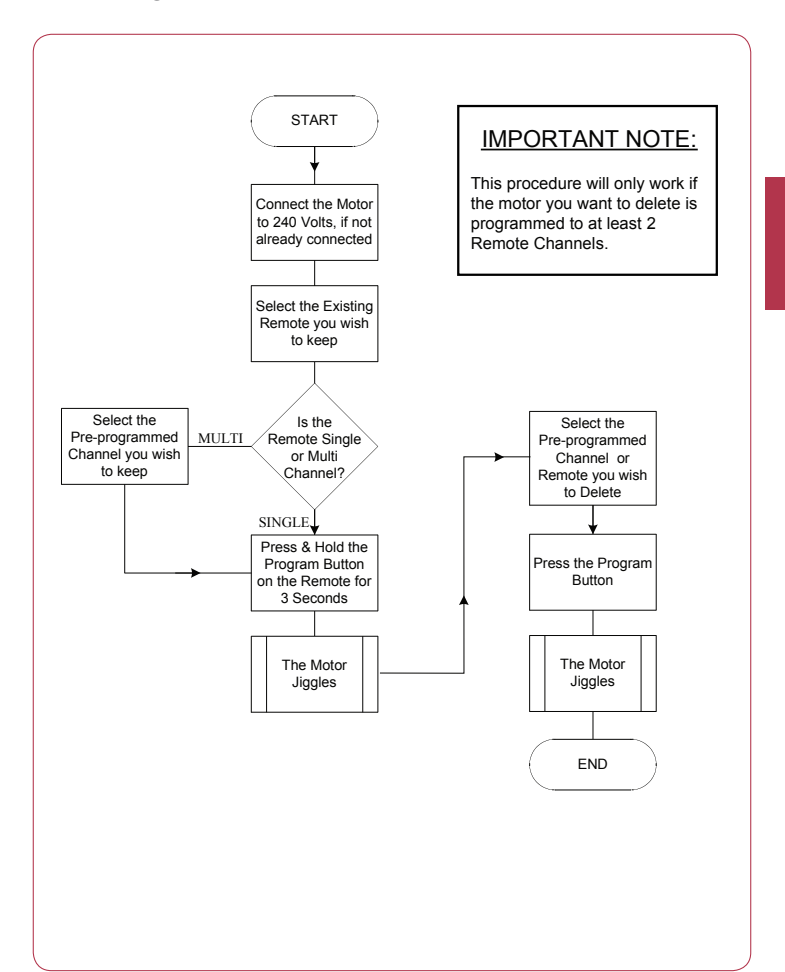

## RTS Motors Procedure to replace a lost or damaged RTS control

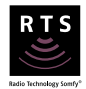

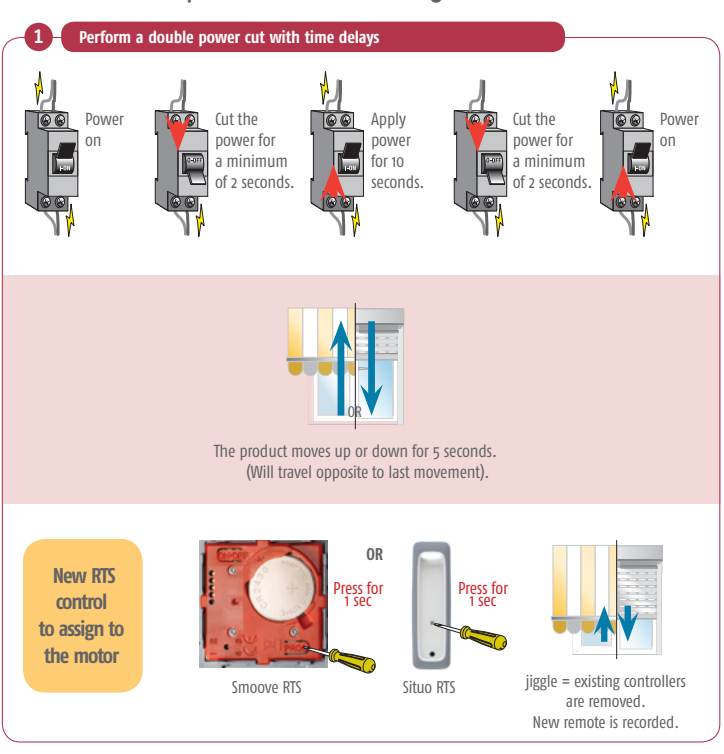

NFY 10

This procedure will only delete previously programmed remotes and program in the remote that has been pressed. RTS sensors will not be deleted.

#### **RTS Motors**

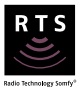

#### Procedure to replace a lost or damaged RTS control

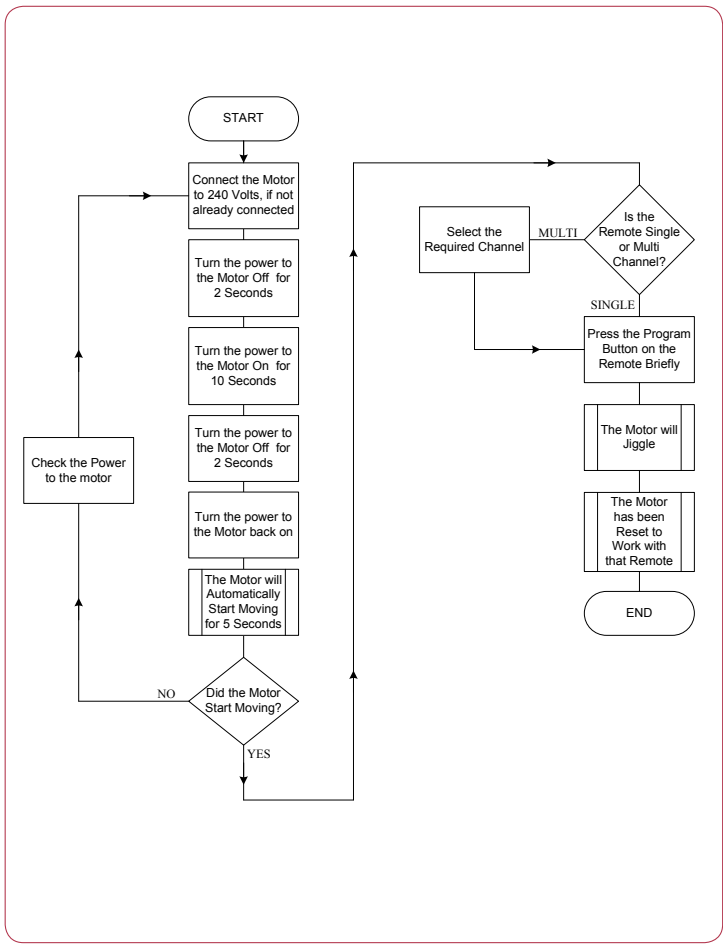

## RTS Motors Erasing the memory of the motor

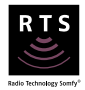

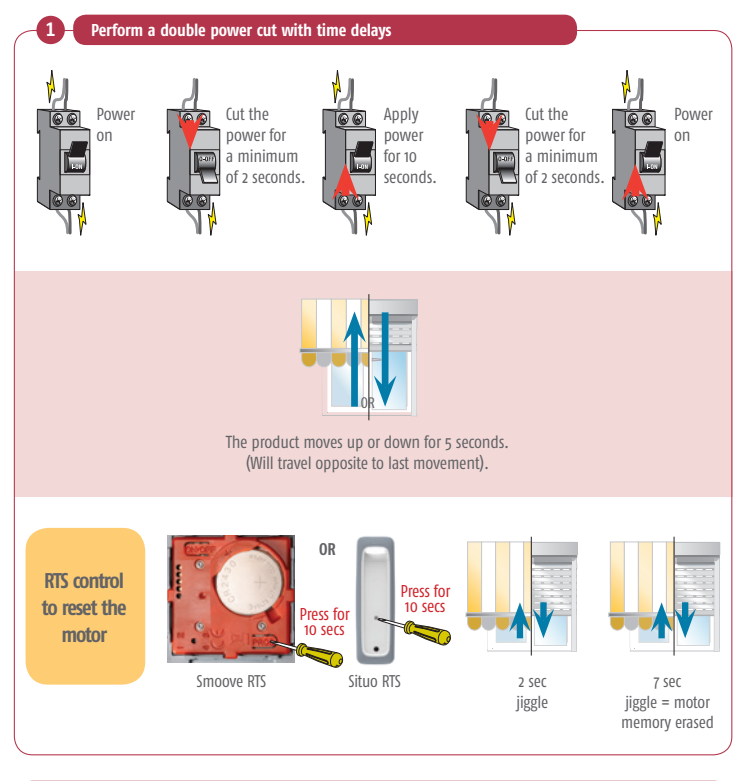

4 F Y 1 D

All remotes, including the remote used to finalise programming will be deleted along with all sensors and recorded limits that have been programmed.

## RTS Motors Erasing the memory of the motor

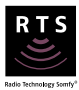

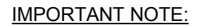

This procedure is useful if the existing limits cannot be accessed for adjustment or if a clean start is required. The following will work with any remote.

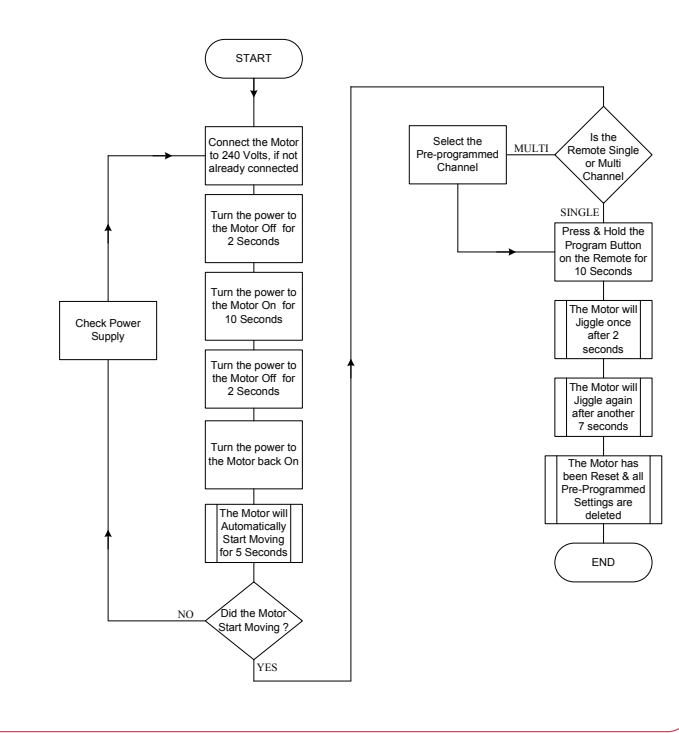

## Sonesse 40 RTS Changing motor direction

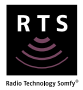

Note: the following procedure will only work after programming has been completed.

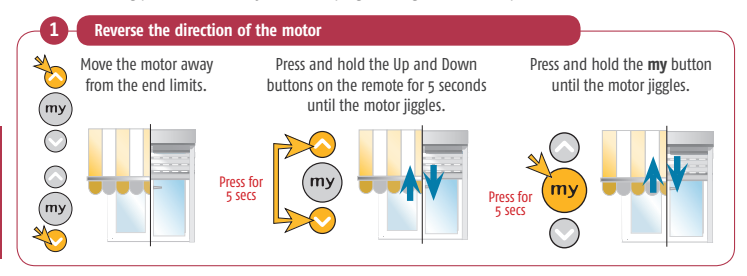

## Sonesse 40 RTS Changing motor direction

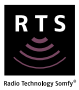

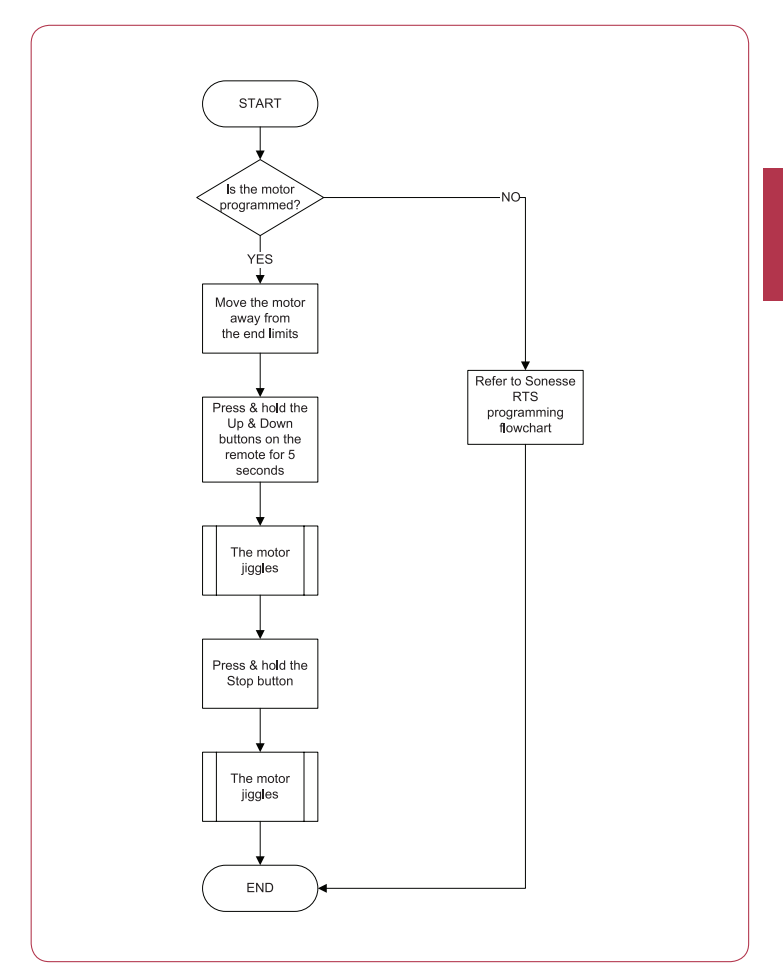

## Sonesse 40 RTS Mode change

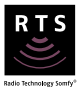

Changing from Roller Blind mode to Venetian Blind mode and vice versa.

Note: the following procedure will only work once programming is completed. Note: the Sonesse 40 RTS is set by default to work in Roller Blind mode.

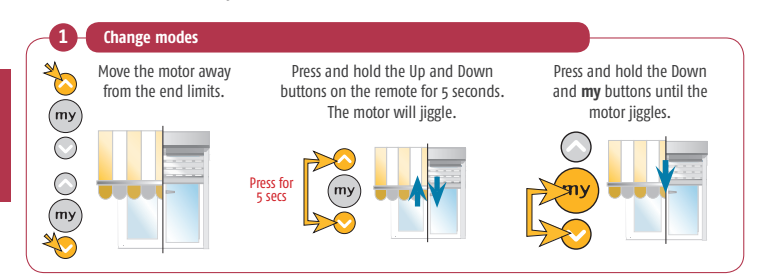

## Sonesse 40 RTS Mode change

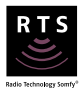

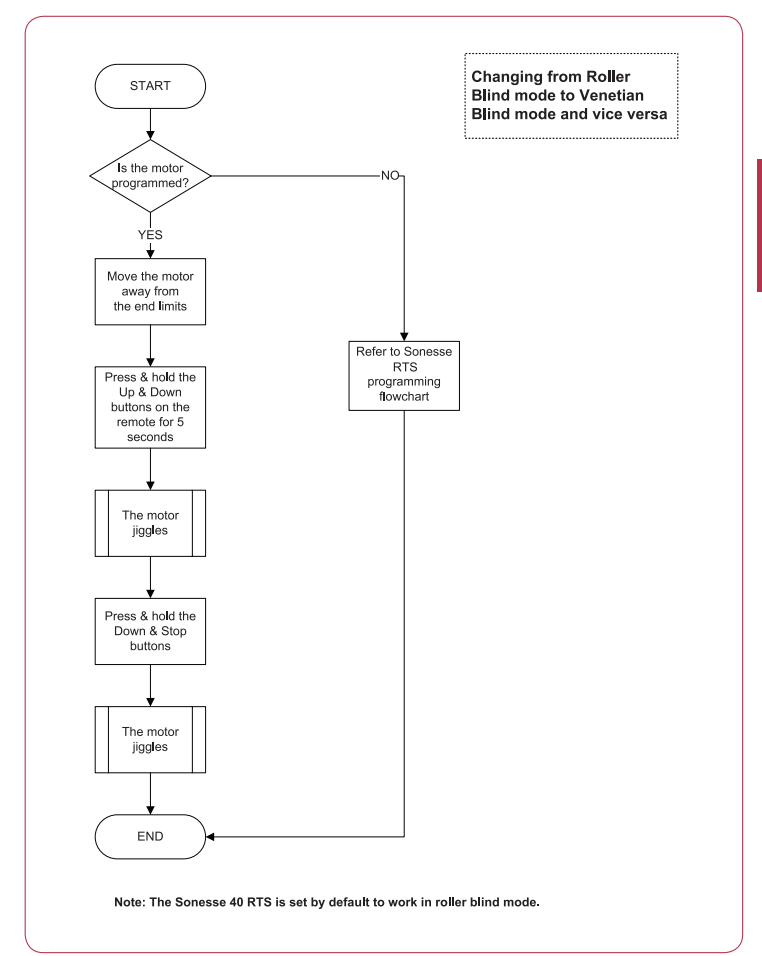

## Sonesse 40 RTS Change scroll wheel direction

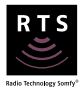

Note: the following procedure will only work after programming has been completed. Note: use a Modvar or Variation remote control.

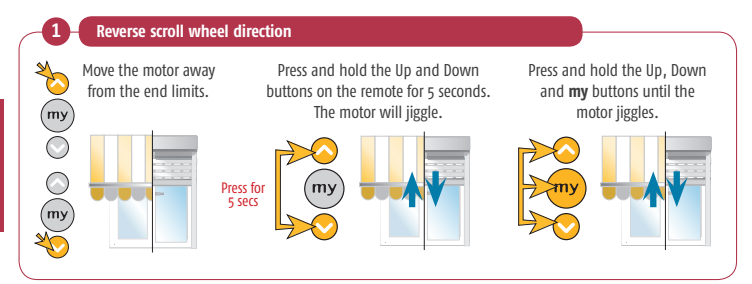

## Sonesse 40 RTS Change scroll wheel direction

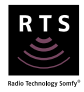

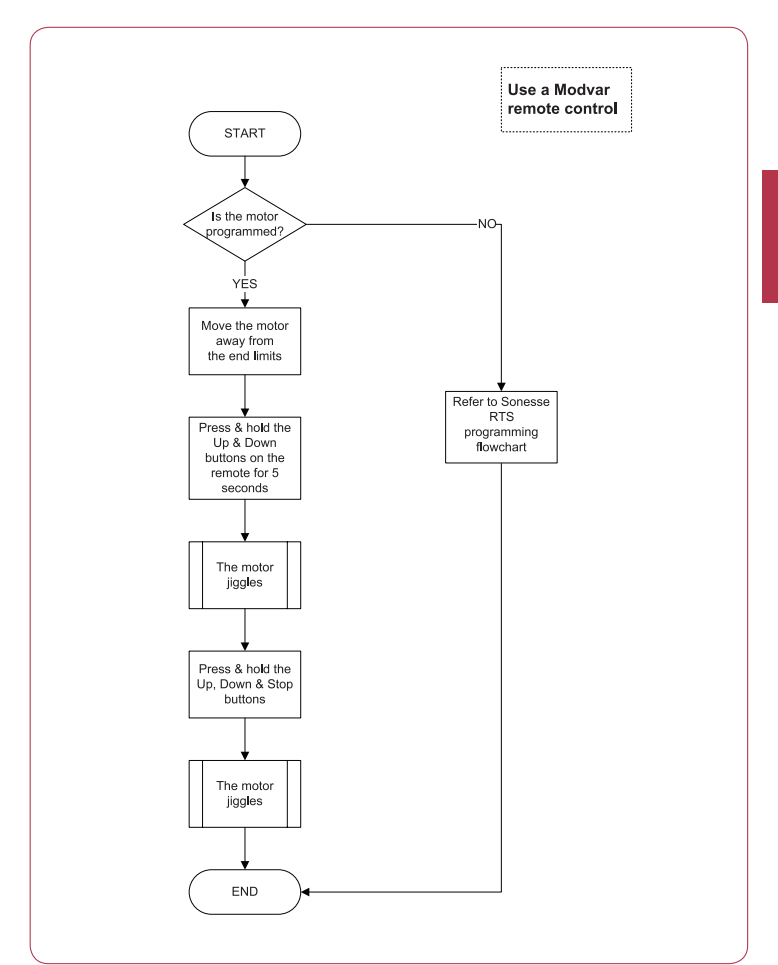

## Sonesse 40 RTS Add sun disappearing position

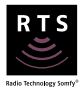

Note: the twilight or sun disappearing time needs to be set if you use this motor with a sun sensor. Note: the following procedure will only work after a **my** position has been programmed.

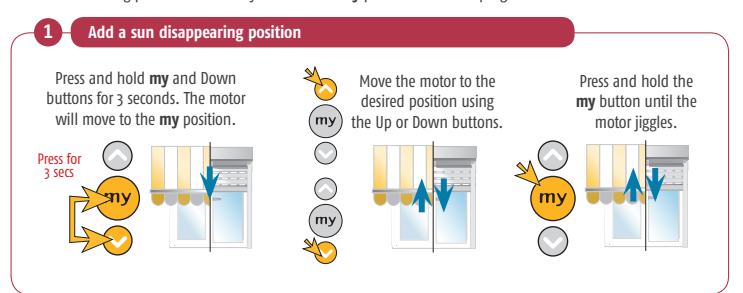

## Sonesse 40 RTS Add sun disappearing position

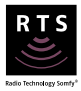

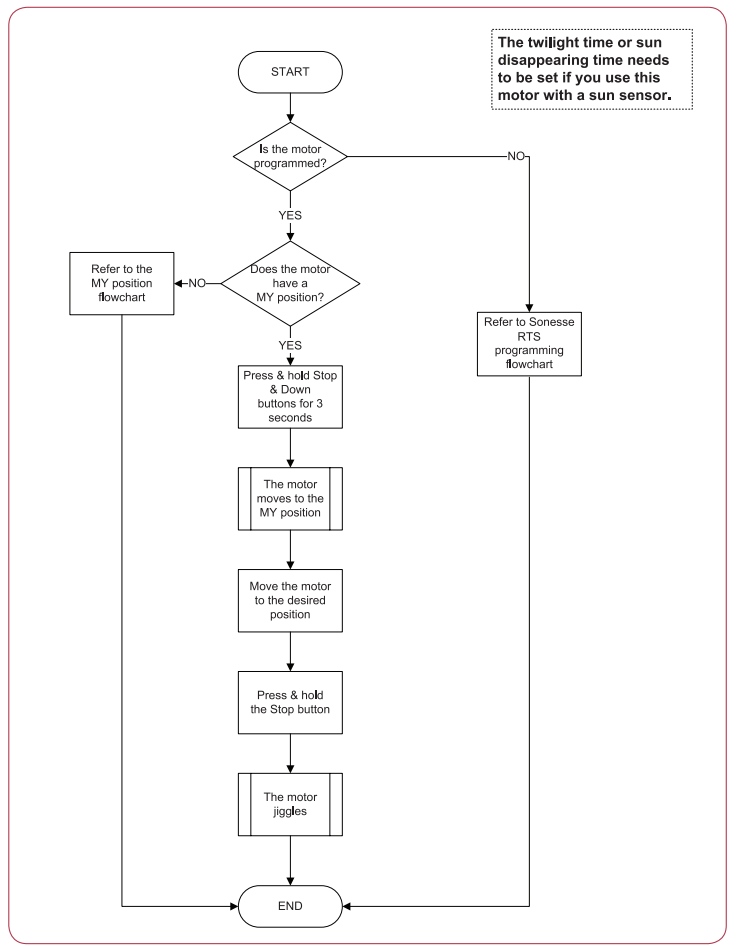

## Sonesse 40 RTS Change Sun disappearing position

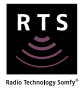

Note: the following procedure will only work after a sun disappearing position must be set.

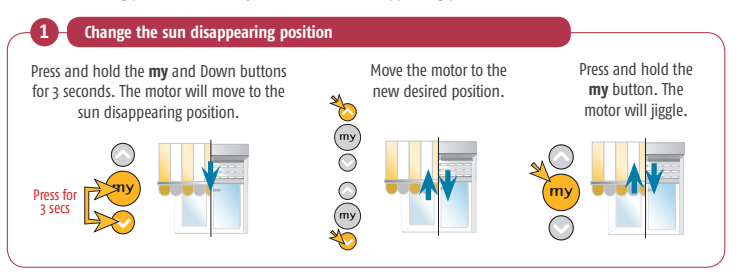

## Sonesse 40 RTS Change sun disappearing position

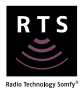

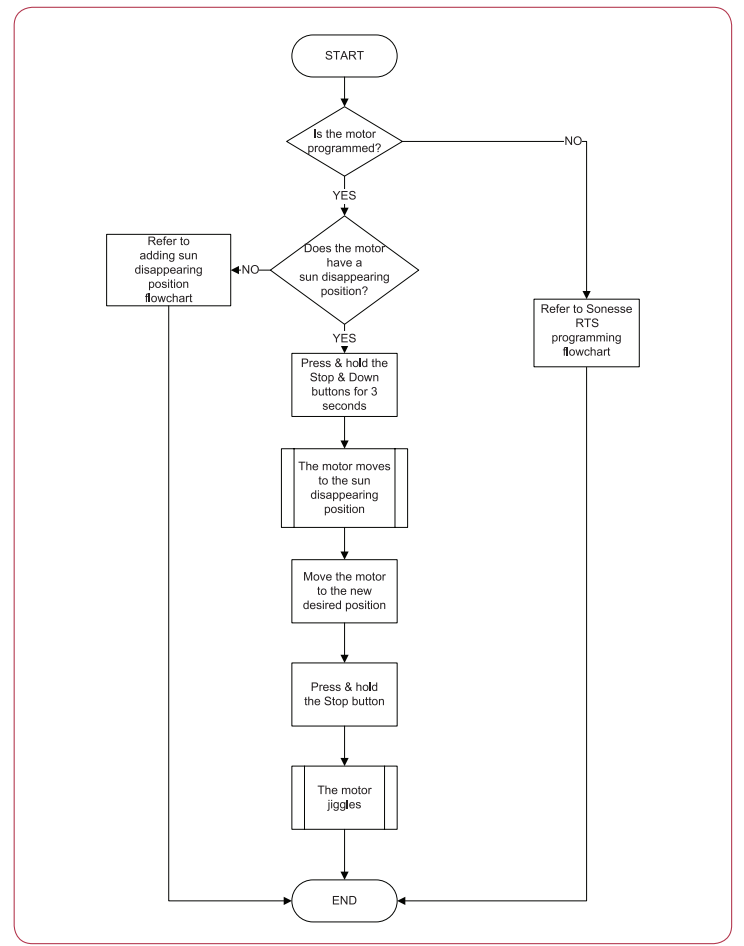

## Sonesse 40 RTS Delete sun disappearing position

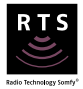

Note: the following procedure will only work after a sun disappearing position has been set.

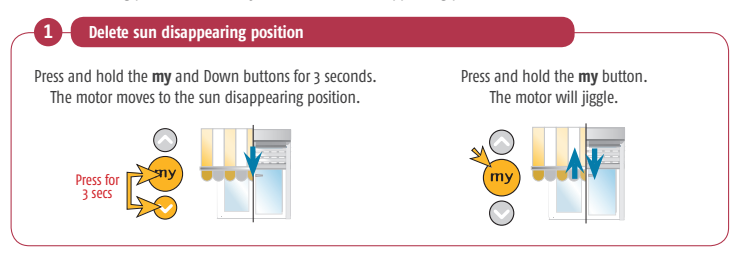

## Sonesse 40 RTS Delete sun disappearing position

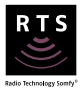

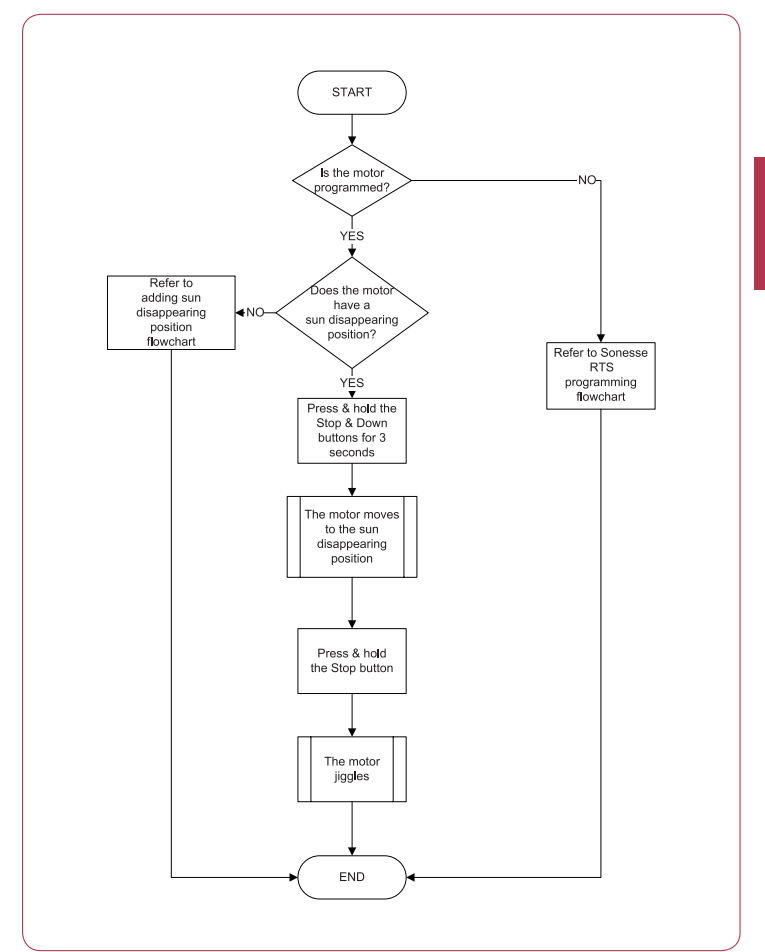

## Oximo RTS Programming

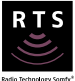

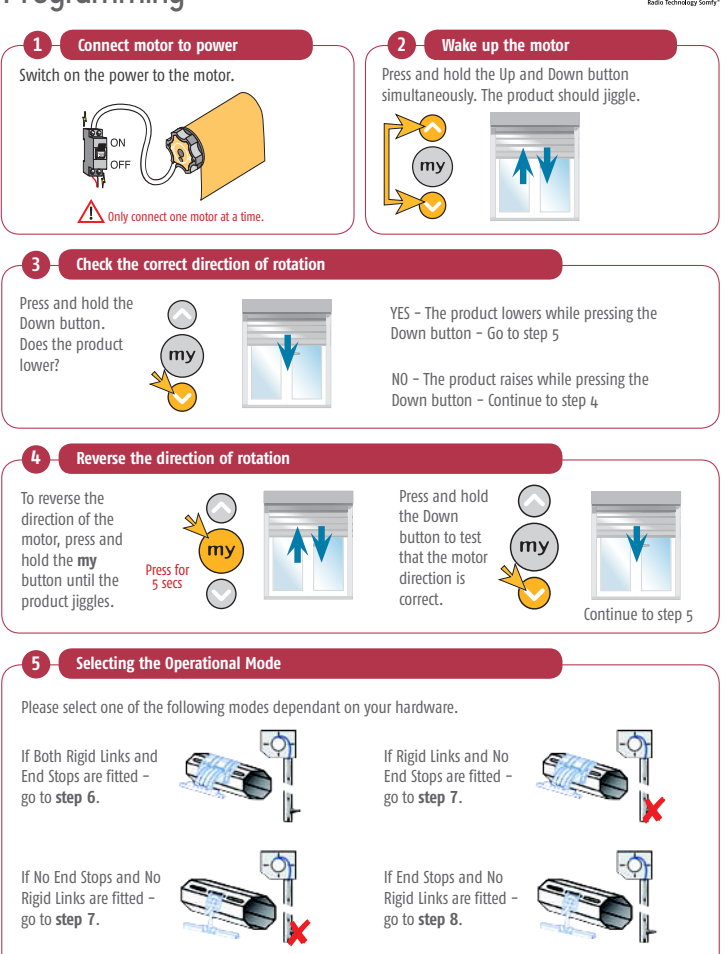

## Oximo RTS Programming

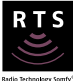

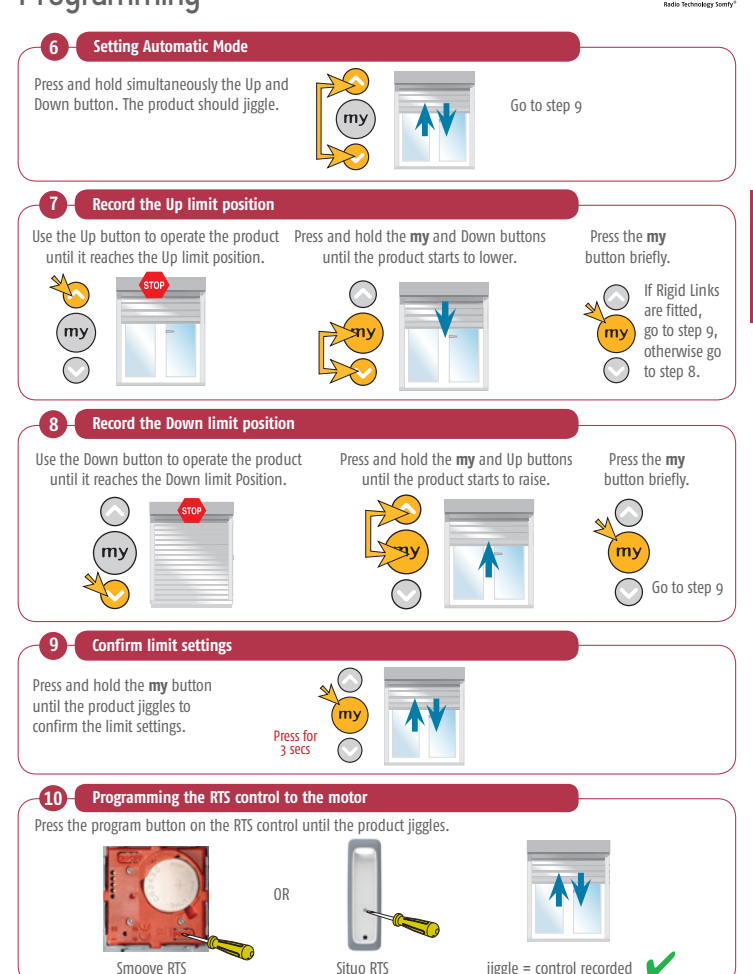

## Oximo RTS Programming & limit setting

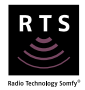

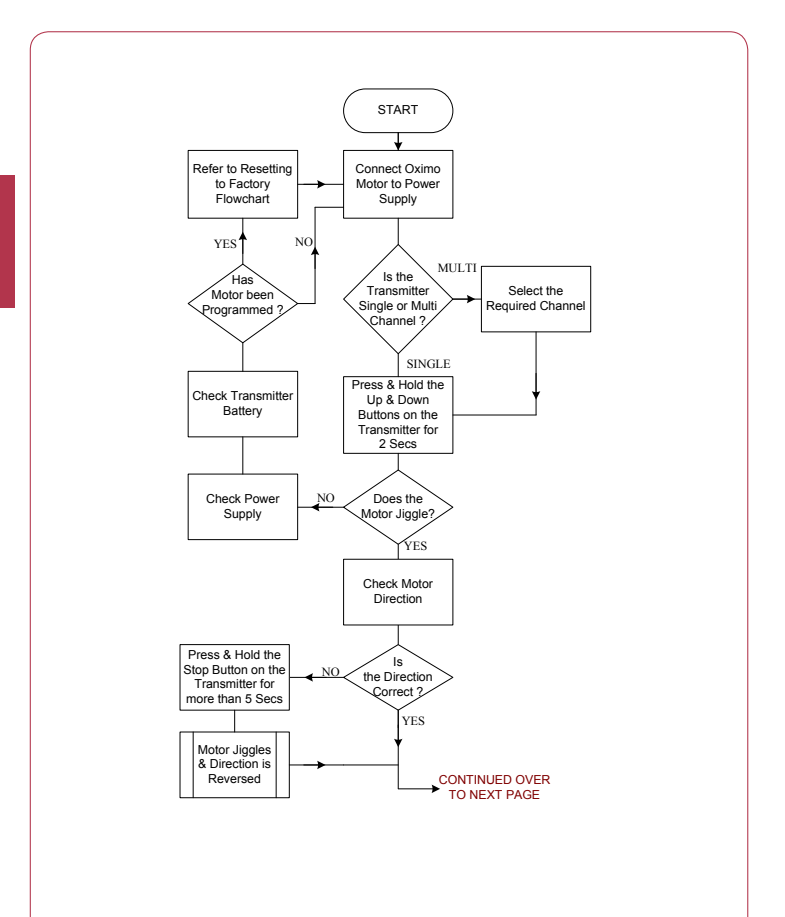
# Oximo RTS Programming & limit setting

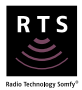

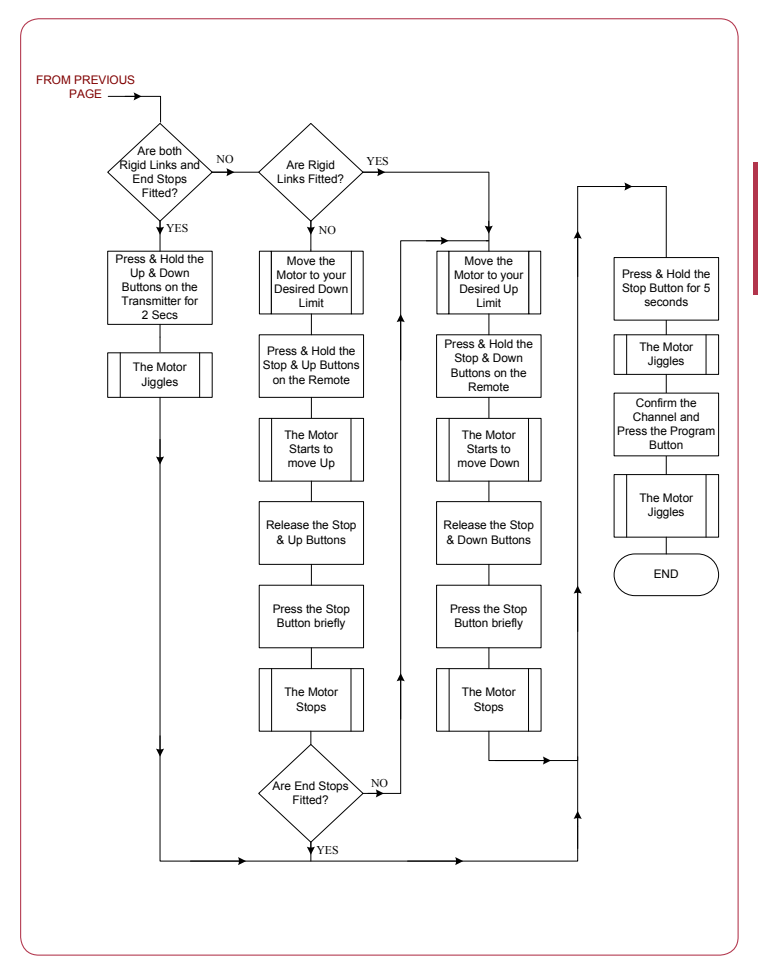

# CSI RTS Programming & limit setting

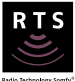

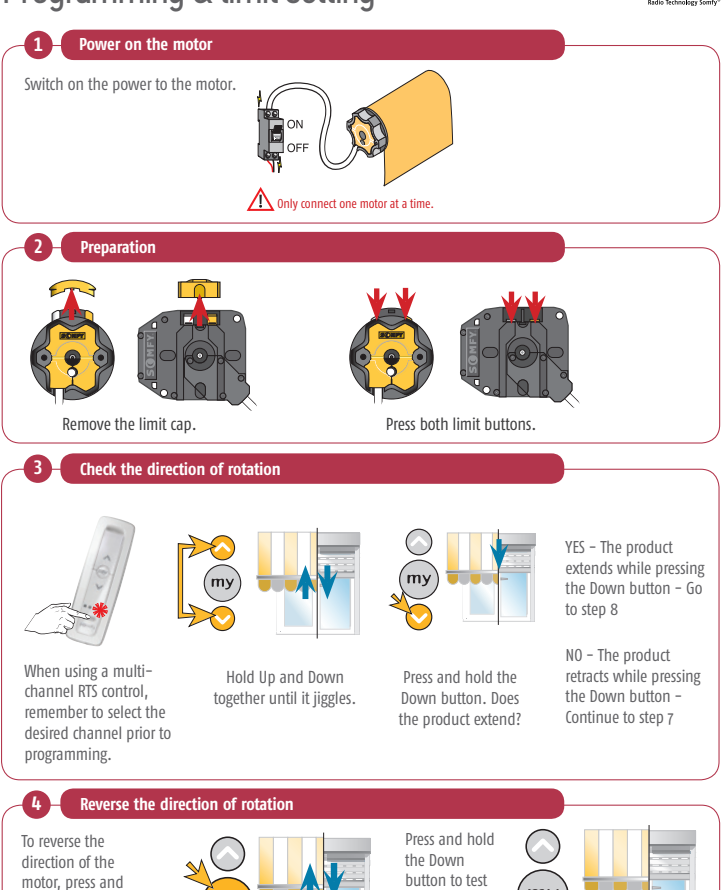

73

m

Press for

5 secs

hold the my

button until the

product jiggles.

m١

Continue to step 6

that the motor

direction is

correct

# CSI RTS Programming & limit setting

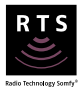

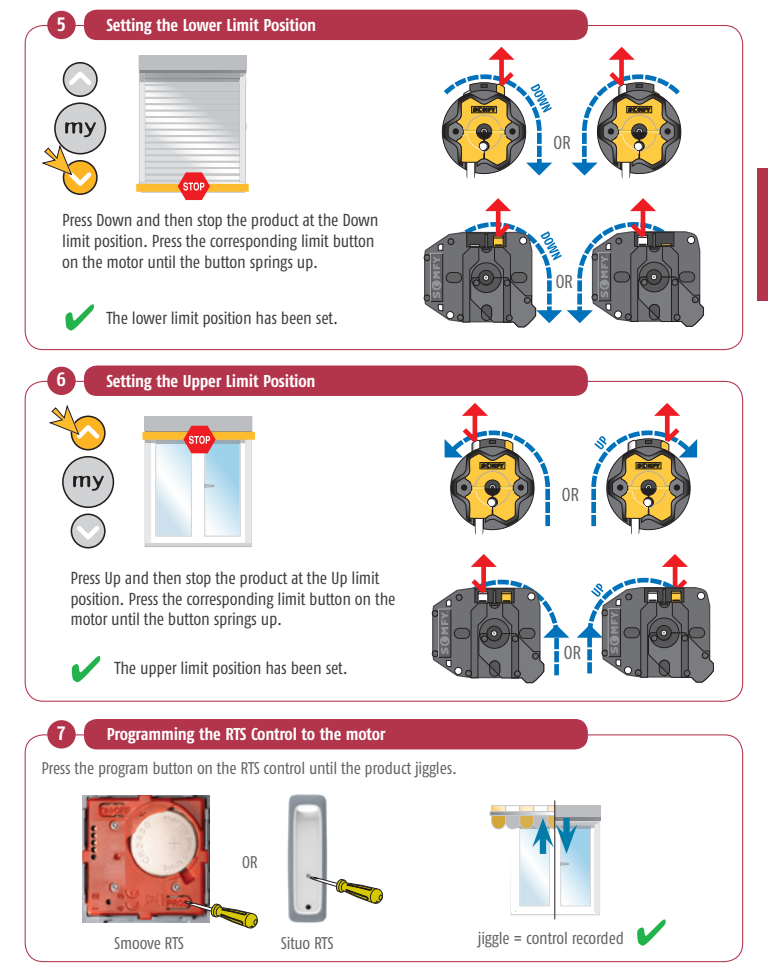

<sup>©</sup> copyright SOMFY Pty. Limited 2019

# CSI RTS Programming & limit setting

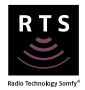

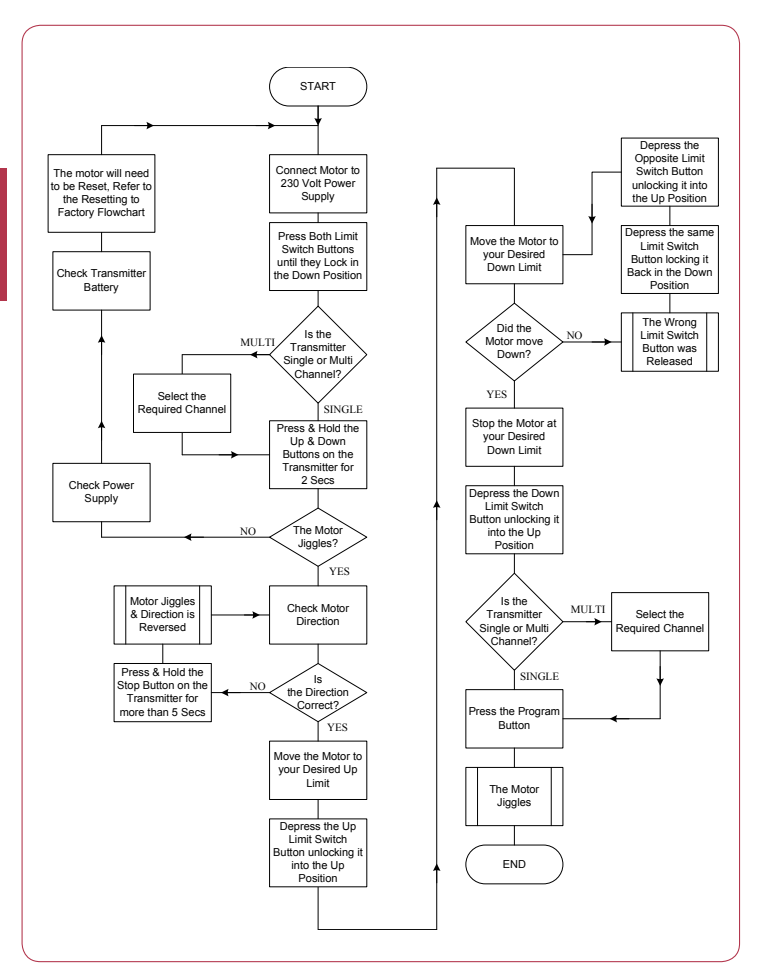

# Maestria 50 RTS Programming mode selection

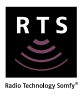

Manual limit setting - manual upper and lower limit setting.

Semi-automatic limit setting – automatic upper limit and manual setting of the lower limit. Screen requires hard upper stop.

Automatic limit setting – automatic setting of both upper and lower limit. Screen requires hard upper and lower stops.

|               |                | End Product |                |             |
|---------------|----------------|-------------|----------------|-------------|
|               |                | No Lock     | Automatic Lock | Manual Lock |
| Limit Setting | Manual         | Page 77     | Page 88        | Page 95     |
|               | Semi-Automatic | Page 80     | Page 92        | Page 99     |
|               | Automatic      | Page 83     | N/A            | N/A         |

# Maestria 50 RTS Manual limit setting

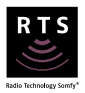

\*The motor will move continuously if the Up or Down buttons are held for more than a few seconds. Use the **my** button to stop.

Obstacle detection works when the correct weight of the load bar is used in the application. Check with your product manufacturer if the obstacle detection does not work.

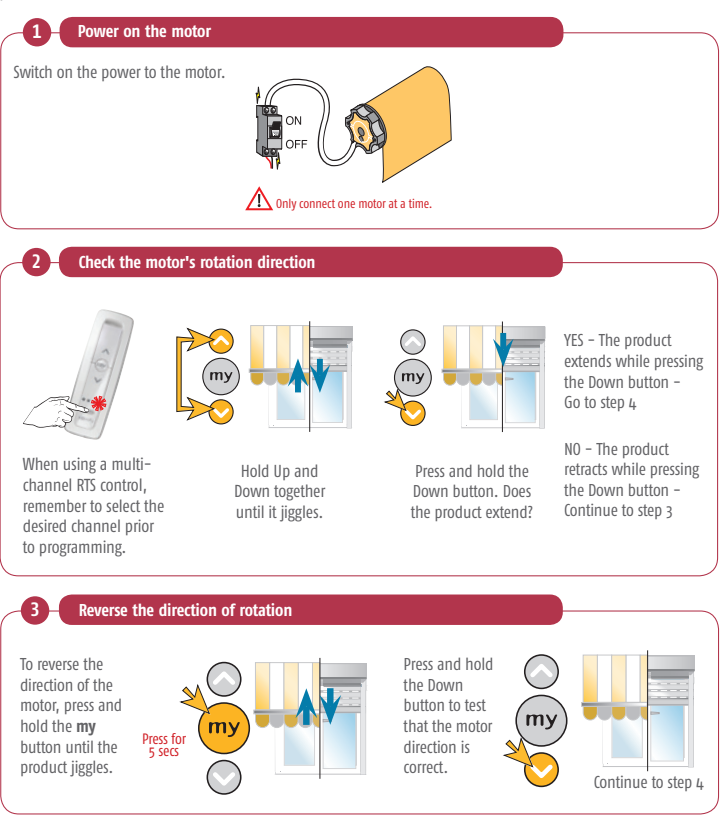

# Maestria 50 RTS Manual limit setting

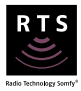

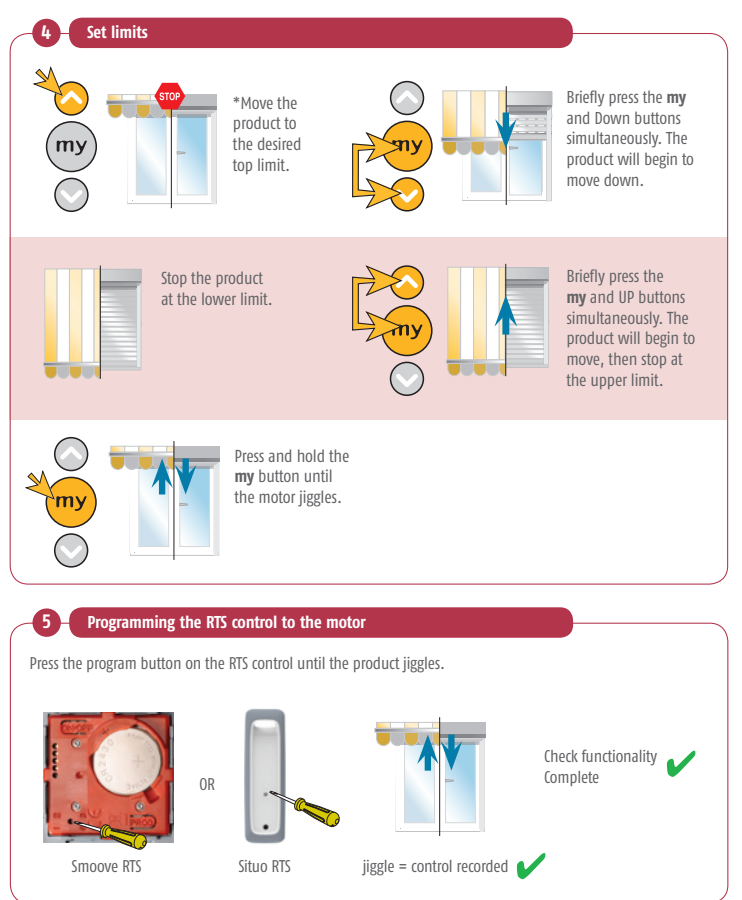

# Maestria 50 RTS Manual limit setting

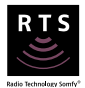

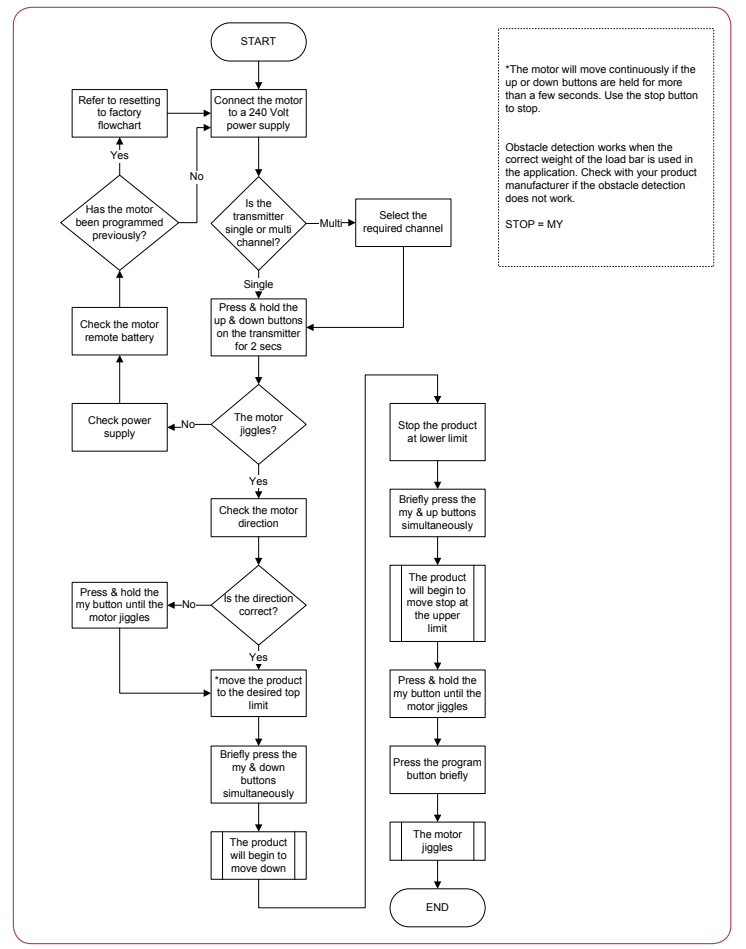

# Maestria 50 RTS Semi-automatic limit setting

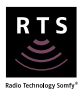

Note: Semi-automatic setting mode is only compatible with screens featuring a hard stop at the upper end limit. The motor will move continuously if the Up or Down buttons are held for more than a few seconds. Use the **my** button to stop.

Obstacle detection works when the correct weight of the load bar is used in the application. Check with your product manufacturer if the obstacle detection does not work.

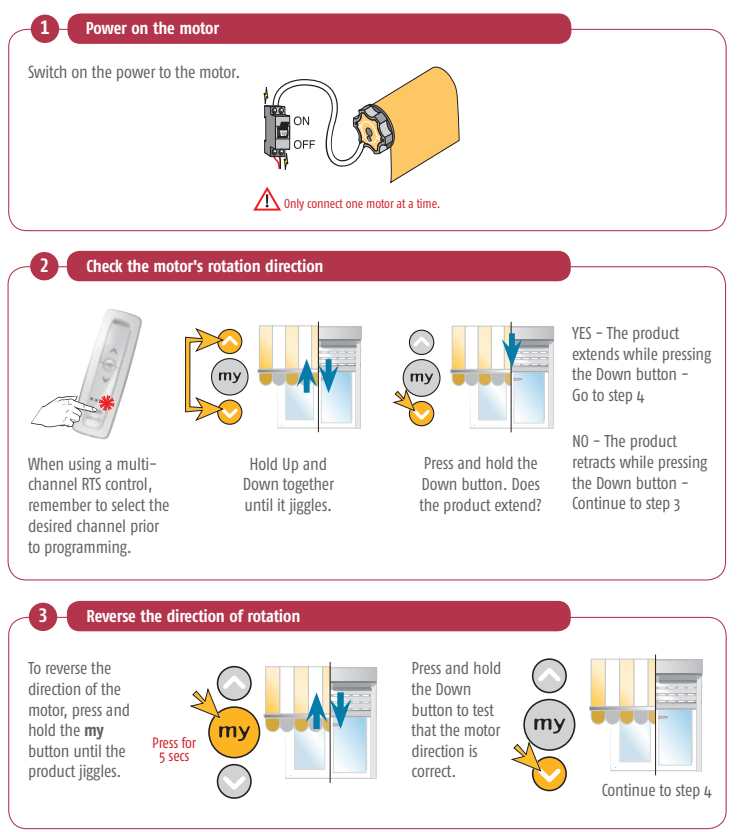

# Maestria 50 RTS Semi-automatic limit setting

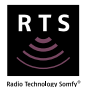

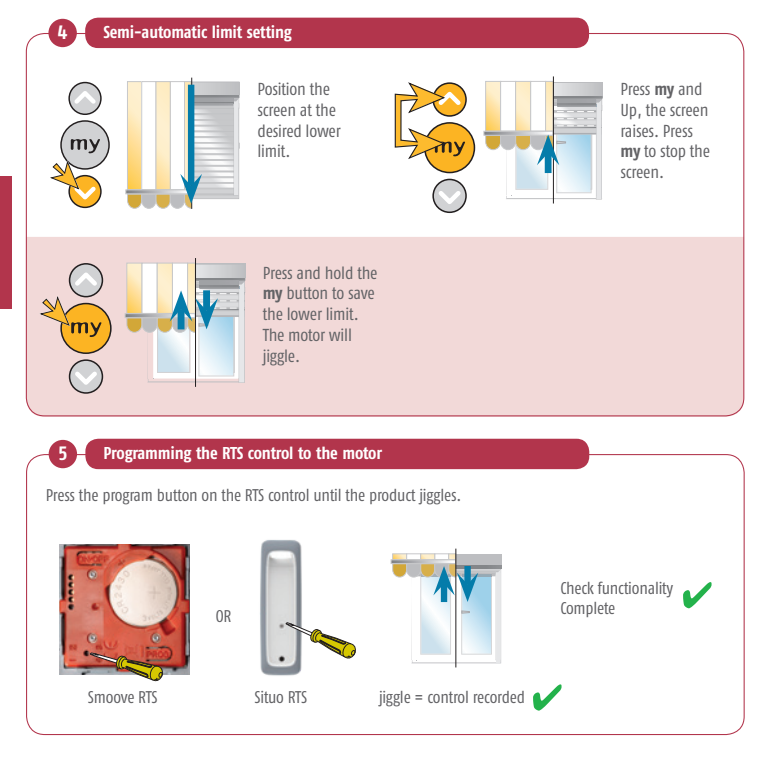

# Maestria 50 RTS Semi-automatic limit setting

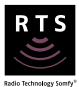

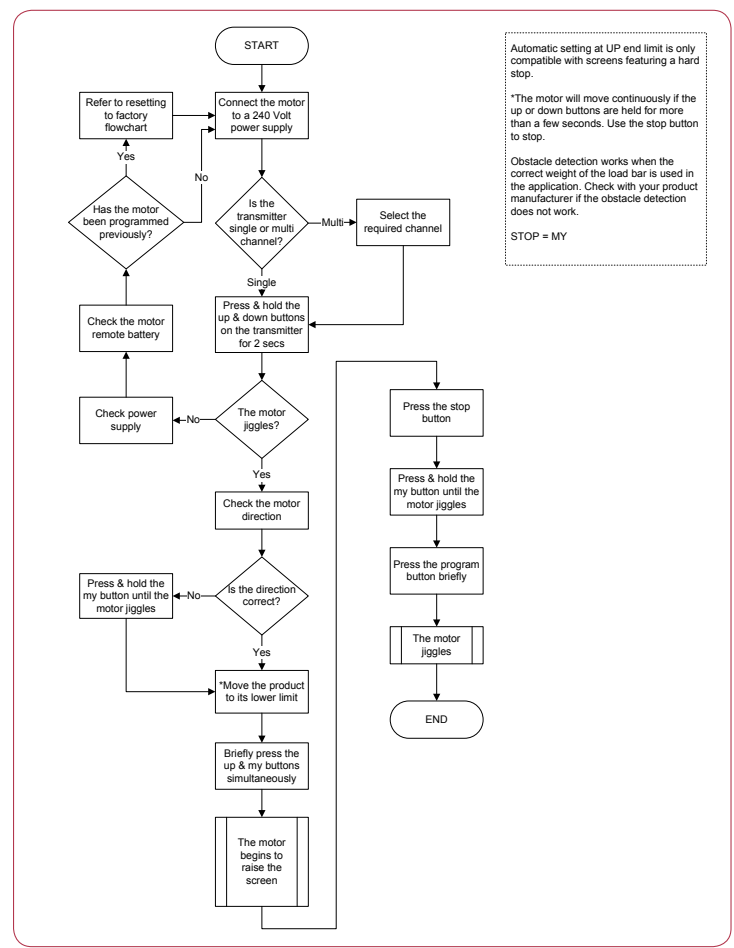

# Maestria 50 RTS Automatic limit setting

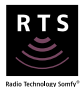

Note: Automatic mode is only compatible with screens fitted with hard up and lower stops.

The motor will move continuously if the Up or Down buttons are held for more than a few seconds. Use the **my** button to stop.

Obstacle detection works when the correct weight of the load bar is used in the application. Check with your product manufacturer if the obstacle detection does not work.

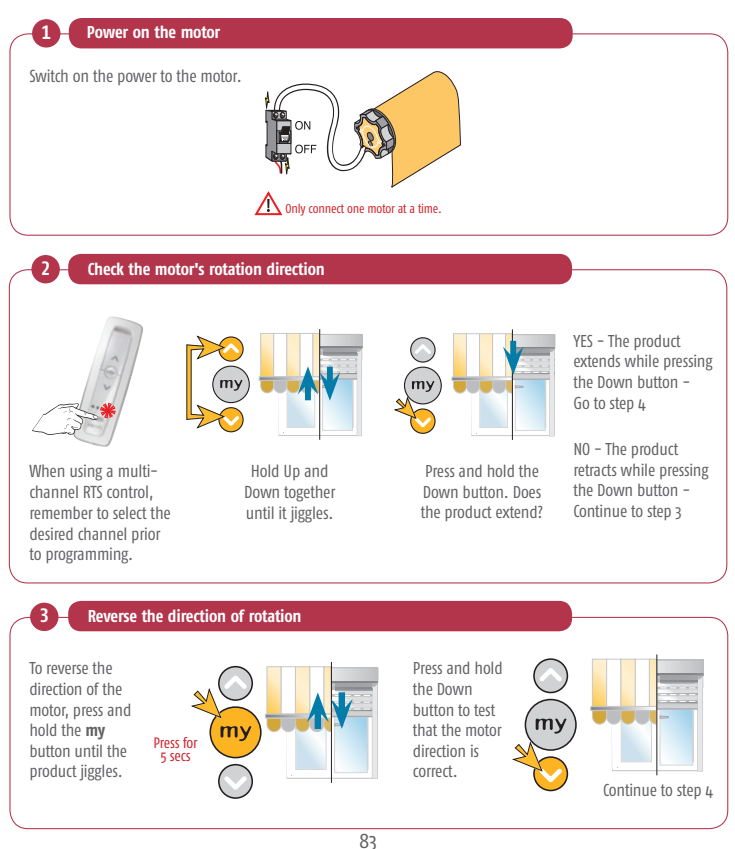

# Maestria 50 RTS Automatic limit setting

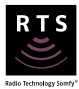

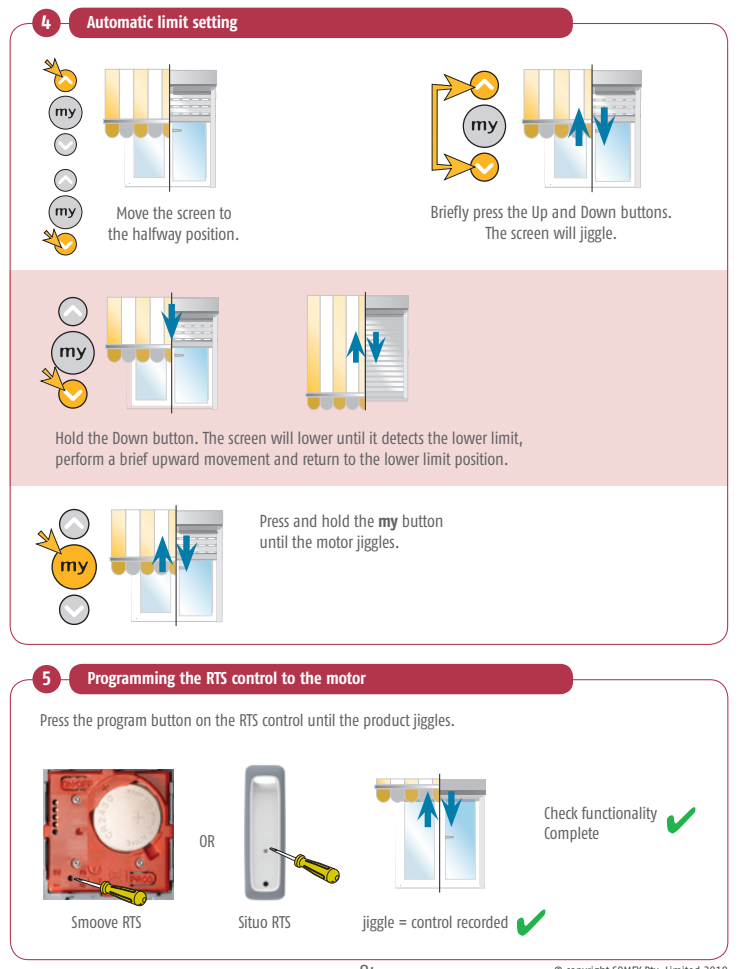

# Maestria 50 RTS Automatic limit setting

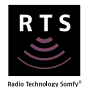

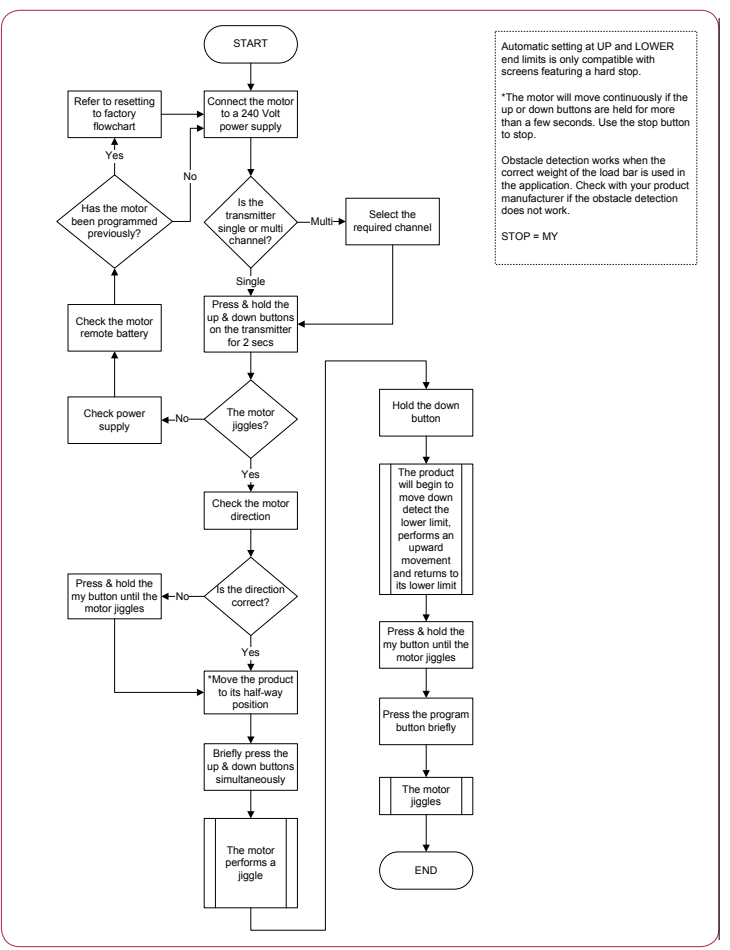

85

# Maestria 50 RTS Activate and deactivate obstacle detection

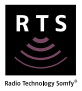

Note: If the motor is inactive for 2 seconds during mode change, it will automatically return to user mode. Obstacle detection works when the correct weight of the load bar is used in the application. Check with your product manufacturer if the obstacle detection does not work.

| 1 Enter programming mo                                                                    | de                                                                                                    |
|-------------------------------------------------------------------------------------------|----------------------------------------------------------------------------------------------------|
| Move the product to its half-way position.                                                | Briefly press <b>my</b> and Up and again hold <b>my</b> and Up until the motor jiggles.<br>Press<br>briefly O O O O O O O O O O O O O O O O O O O |
|                                                                                           | To deactivate obstacle detection move to step 3.                                                                                                  |
| 2 Activate obstacle detect<br>Briefly press the down by<br>The motor will jiggle sh<br>my | ion<br>utton. Press and hold the <b>my</b> button until<br>the motor jiggles.<br>Very the motor jiggles.                                          |
| 3 Deactivate obstacle dete                                                                | ection                                                                                                    |
| Briefly press the up but<br>The motor will jiggle sh<br>my                                | ton. Press and hold the <b>my</b> button until the motor jiggles.                                                                                 |

# Maestria 50 RTS Activate and deactivate obstacle detection

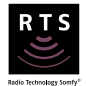

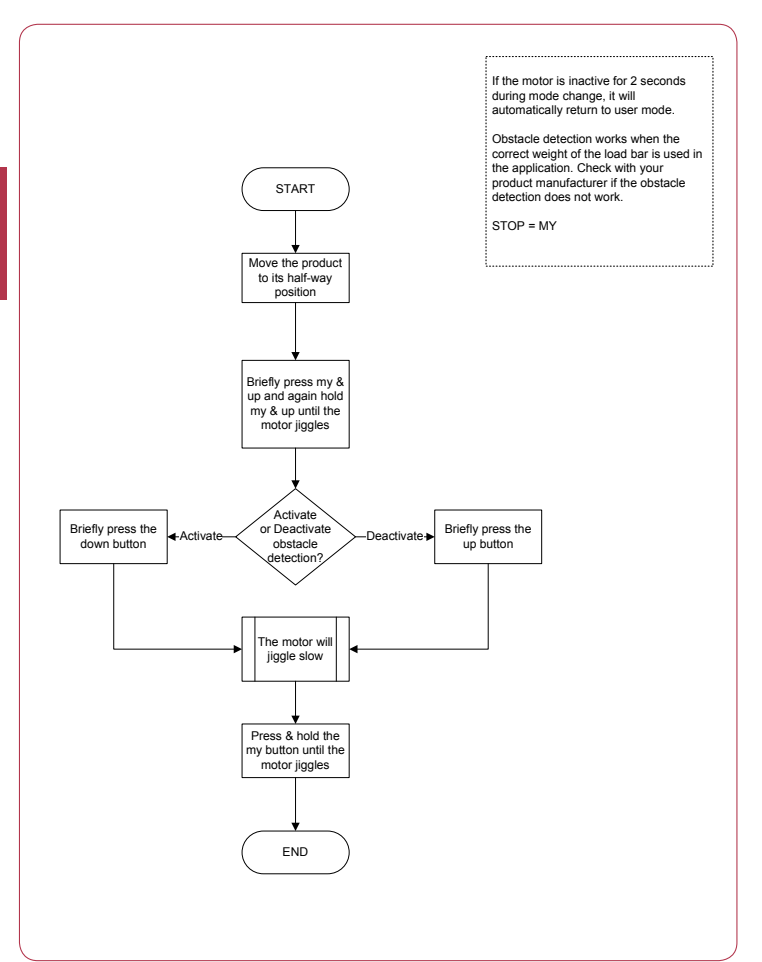

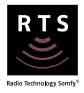

\*The motor will move continuously if the Up or Down buttons are held for more than a few seconds. Use the **my** button to stop.

\*\*Requires the product to be equipped with automatic locks at the lower limit.

Obstacle detection works when the correct weight of the load bar is used in the application. Check with your product manufacturer if the obstacle detection does not work.

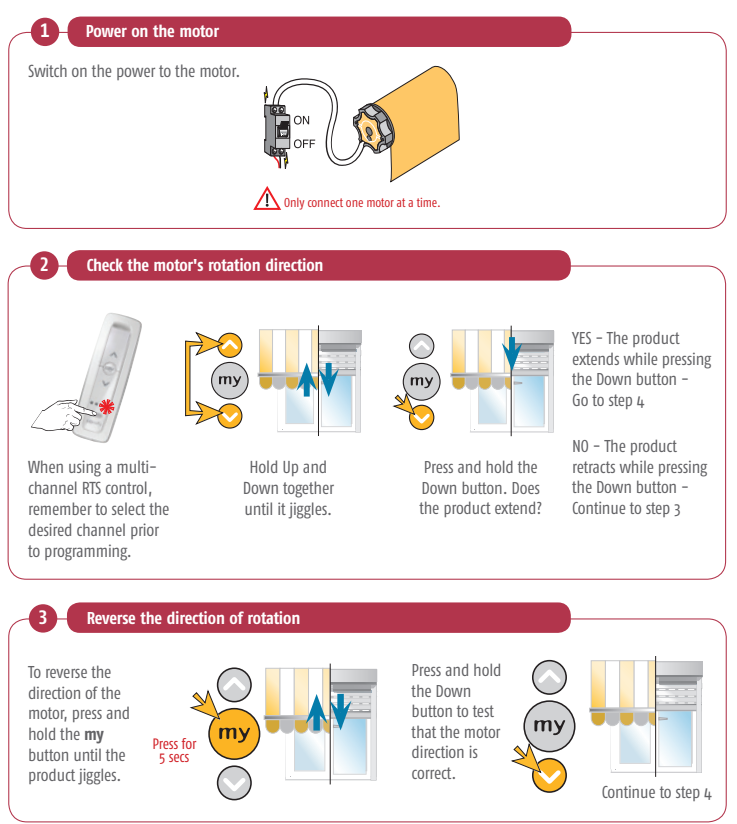

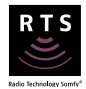

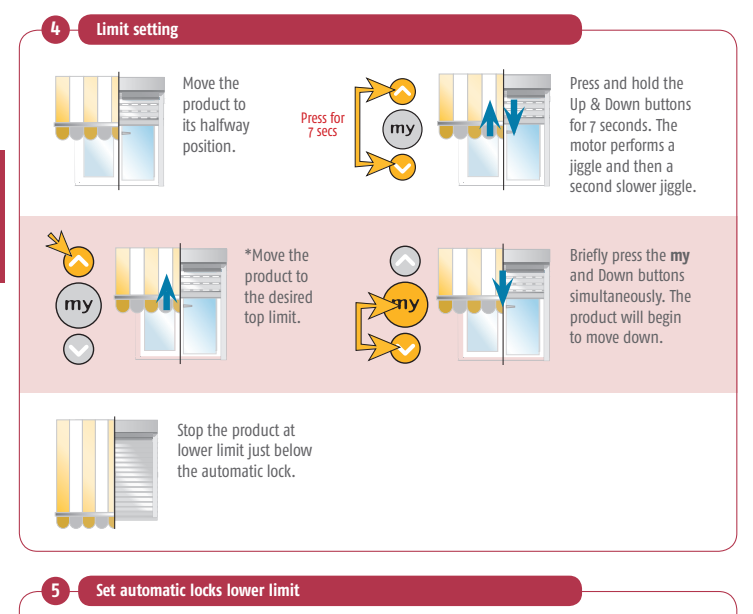

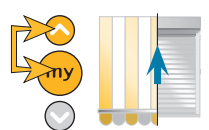

Briefly press the my and Up buttons simultaneously. The product will begin to move up and tension against automatic lock.

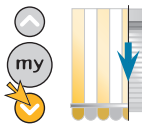

\*Press the Down button until the product unlocks.

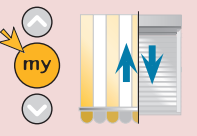

Press and hold the **my** button until the motor jiggles.

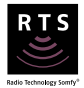

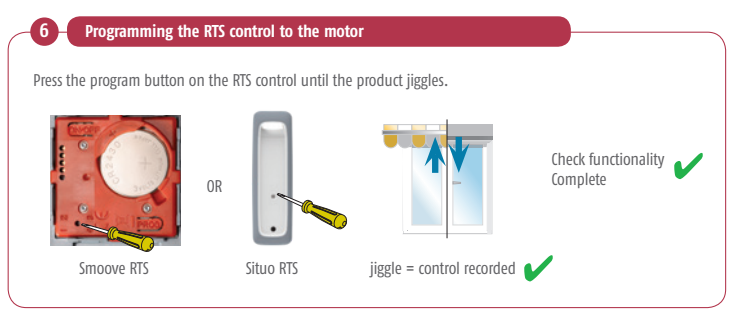

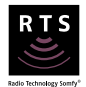

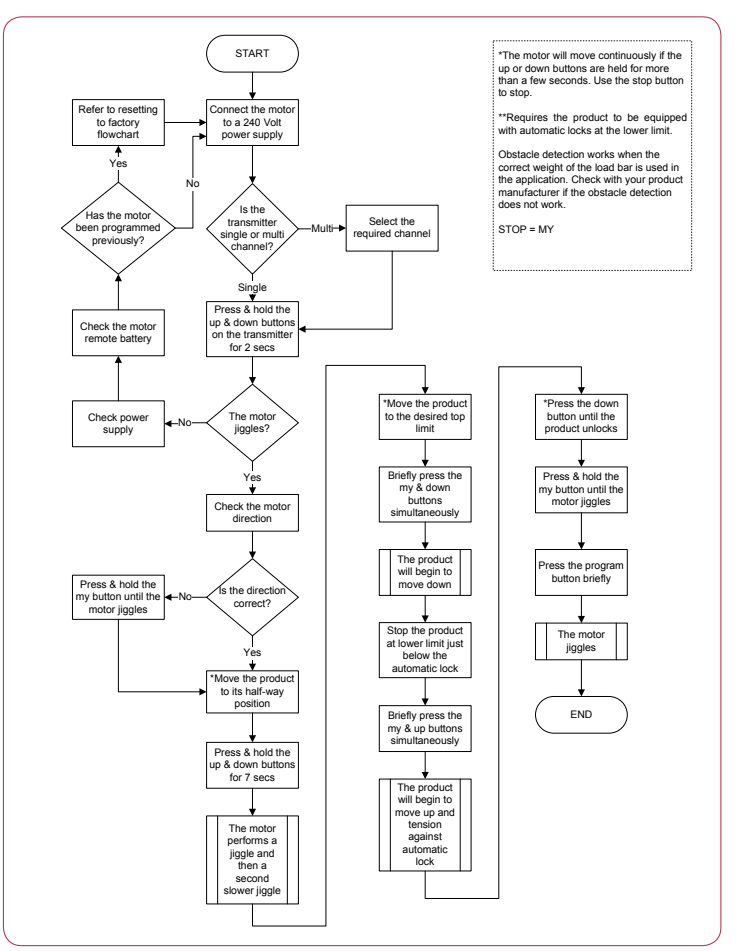

### Maestria 50 RTS Semi-automatic setting with \*\*automatic locks at the lower limit

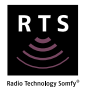

\*The motor will move continuously if the Up or Down buttons are held for more than a few seconds. Use the **my** button to stop.

\*\*Requires the product to be equipped with automatic locks at the lower limit.

Obstacle detection works when the correct weight of the load bar is used in the application. Check with your product manufacturer if the obstacle detection does not work.

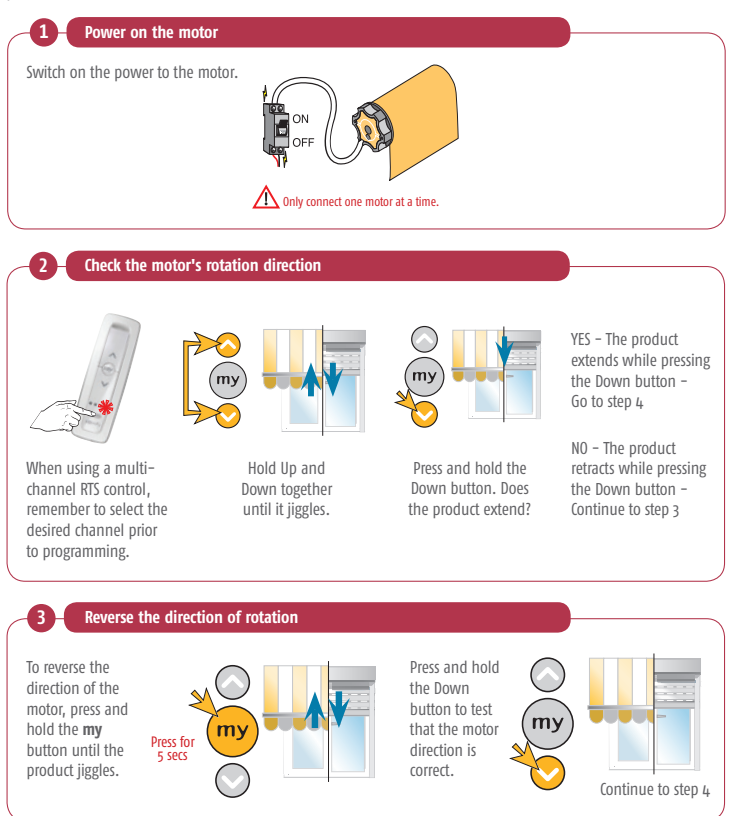

### Maestria 50 RTS Semi-automatic setting with \*\*automatic locks at the lower limit

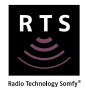

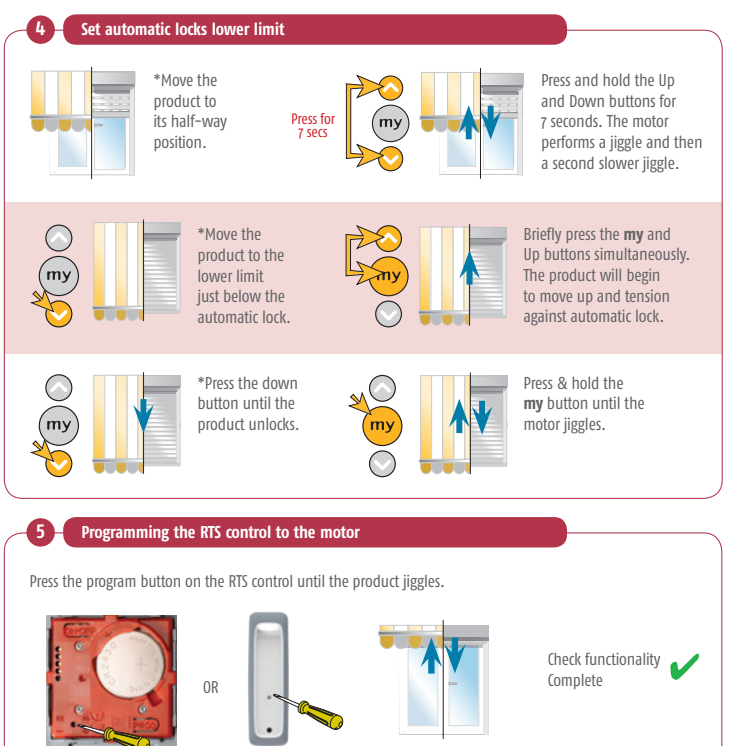

Situo RTS

Smoove RTS

jiggle = control recorded

#### Maestria 50 RTS Semi-automatic setting with \*\*automatic locks at the lower limit

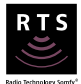

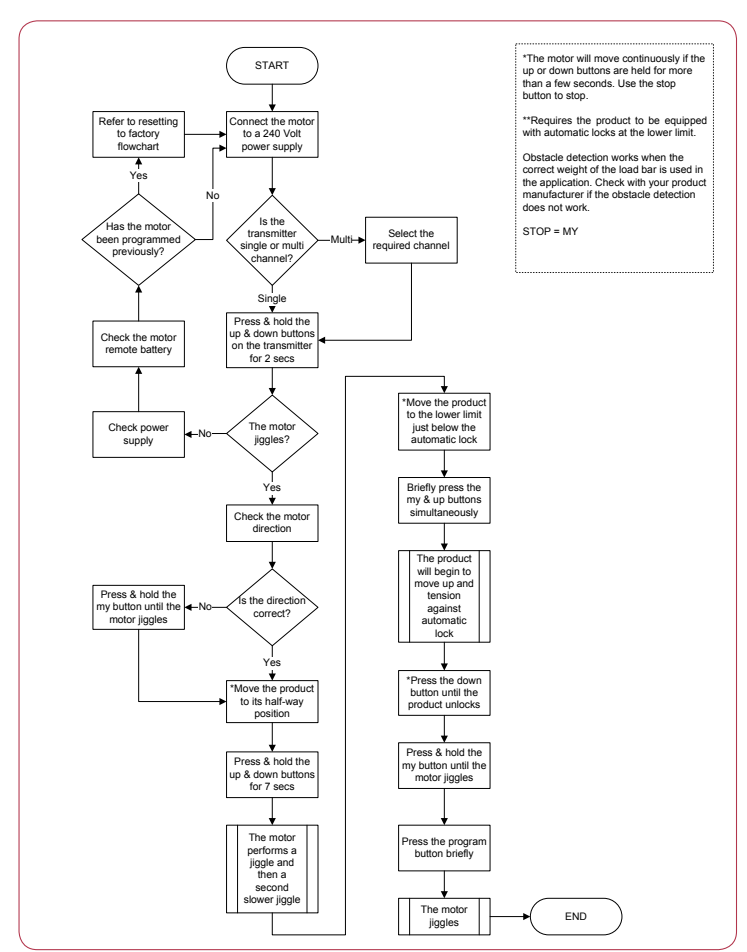

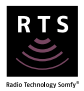

\*The motor will move continuously if the Up or Down buttons are held for more than a few seconds. Use the **my** button to stop.

\*\*The manual lock function is deactivated by default. These steps activates the manual lock function. To deactivate, repeat step 6.

Obstacle detection works when the correct weight of the load bar is used in the application. Check with your product manufacturer if the obstacle detection does not work.

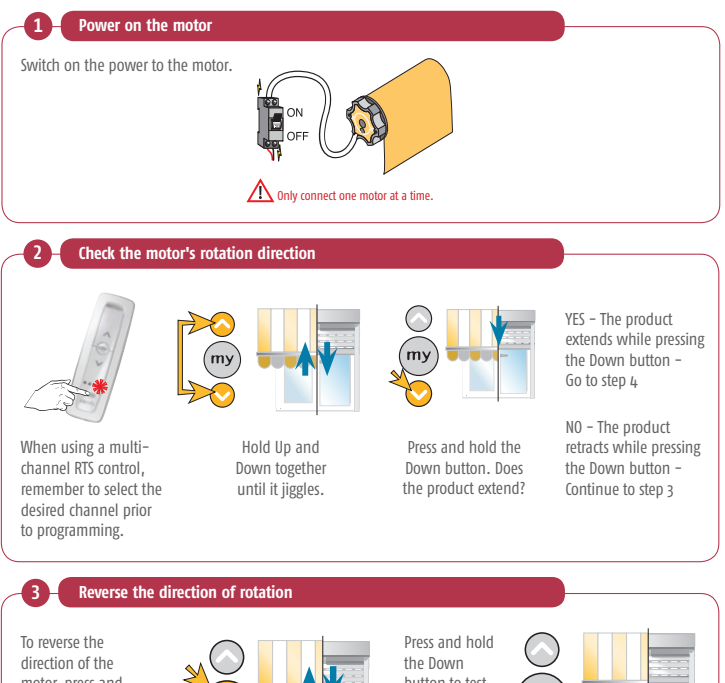

To reverse the direction of the motor, press and hold the **my** button until the product jiggles.

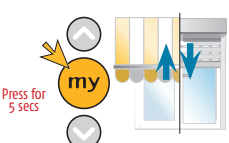

Press and hold the Down button to test that the motor direction is correct.

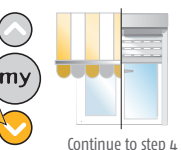

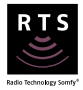

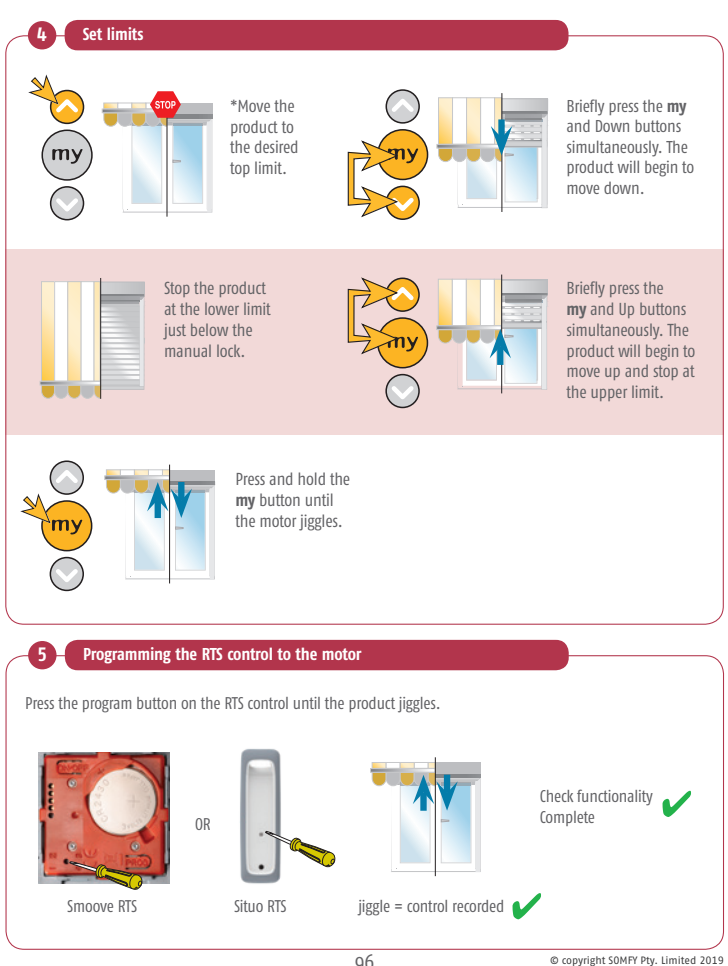

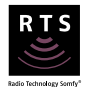

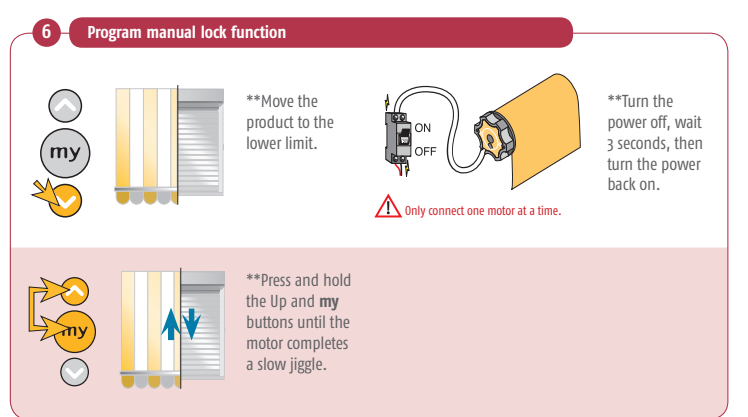

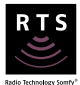

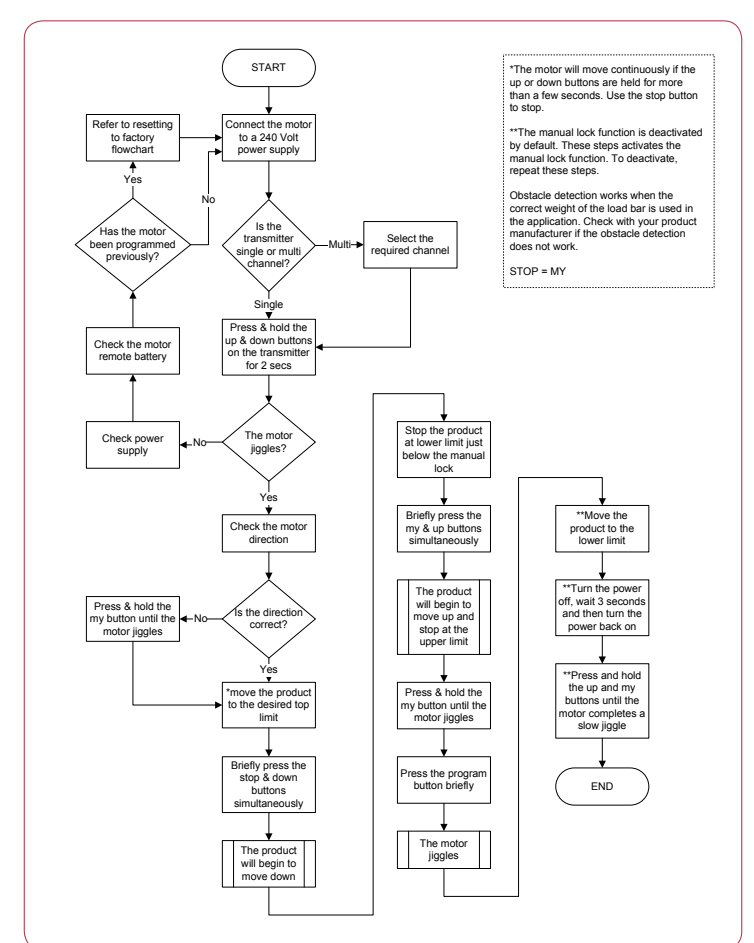

### Maestria 50 RTS Semi-automatic setting with manual locks at the lower limit

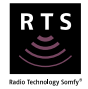

Note: Semi-automatic setting with manual locks at the lower limit is only compatible with screens featuring a hard upper stop and manual locks.

- \*The motor will move continuously if the Up or Down buttons are held for more than a few seconds. Use the **my** button to stop.
- \*\*The manual lock function is deactivated by default. These steps activate the manual lock function. To deactivate, repeat step 6.

Obstacle detection works when the correct weight of the load bar is used in the application. Check with your product manufacturer if the obstacle detection does not work.

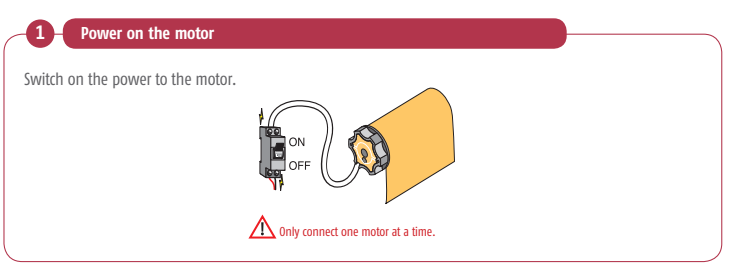

#### Check the motor's rotation direction

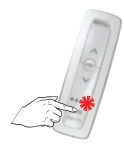

When using a multichannel RTS control, remember to select the desired channel prior to programming.

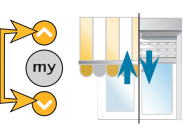

Hold Up and Down together until it jiggles.

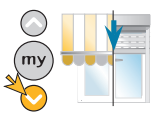

Press and hold the Down button. Does the product extend?

YES – The product extends while pressing the Down button – Go to step 4

NO – The product retracts while pressing the Down button – Continue to step 3

### Maestria 50 RTS Semi-automatic setting with manual locks at the lower limit

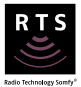

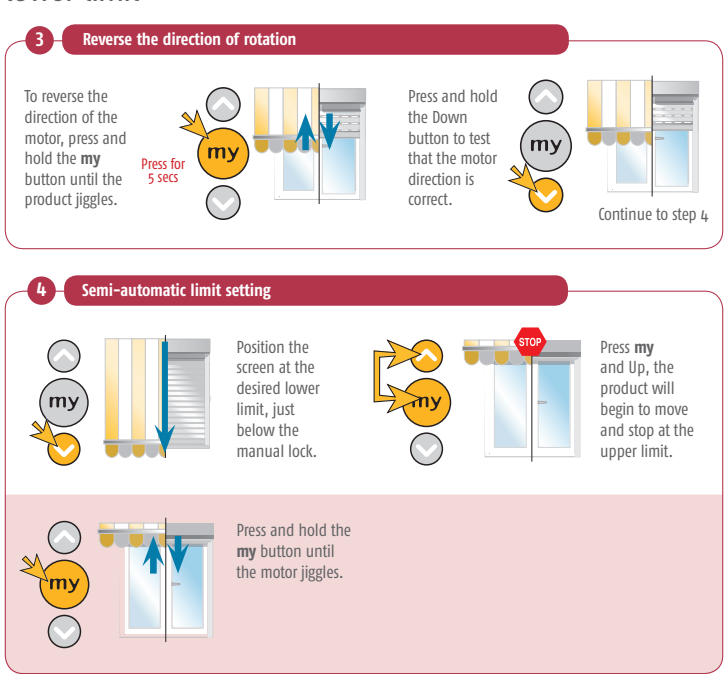

### Maestria 50 RTS Semi-automatic setting with manual locks at the lower limit

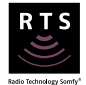

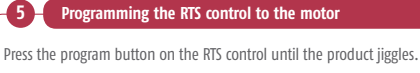

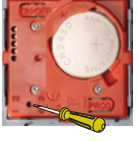

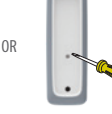

Smoove RTS

Situo RTS

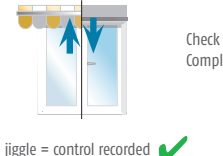

Check functionality Complete

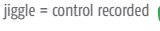

Program manual lock function

\*\*Move the product to the lower limit.

\Lambda Only connect one motor at a time.

\*\*Turn the power off, wait 3 seconds, then turn the power back on.

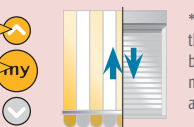

\*\*Press and hold the Up and my buttons until the motor completes a slow jiggle.

## Maestria 50 RTS

# Semi-automatic setting with manual locks at the lower limit

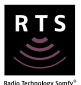

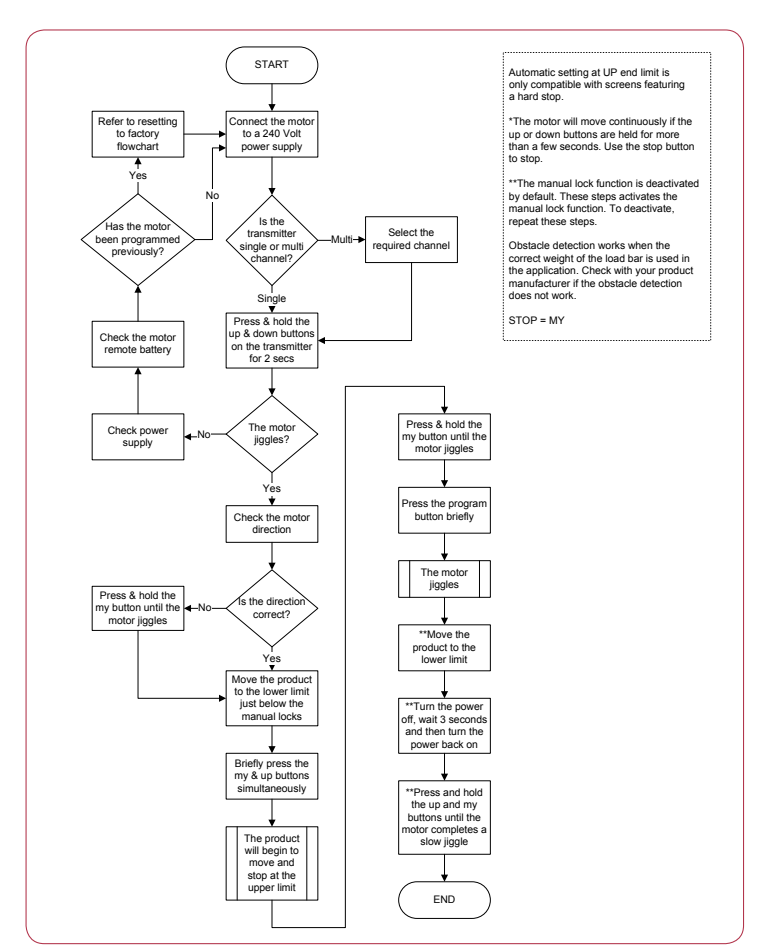

# Orea RTS Programming

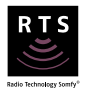

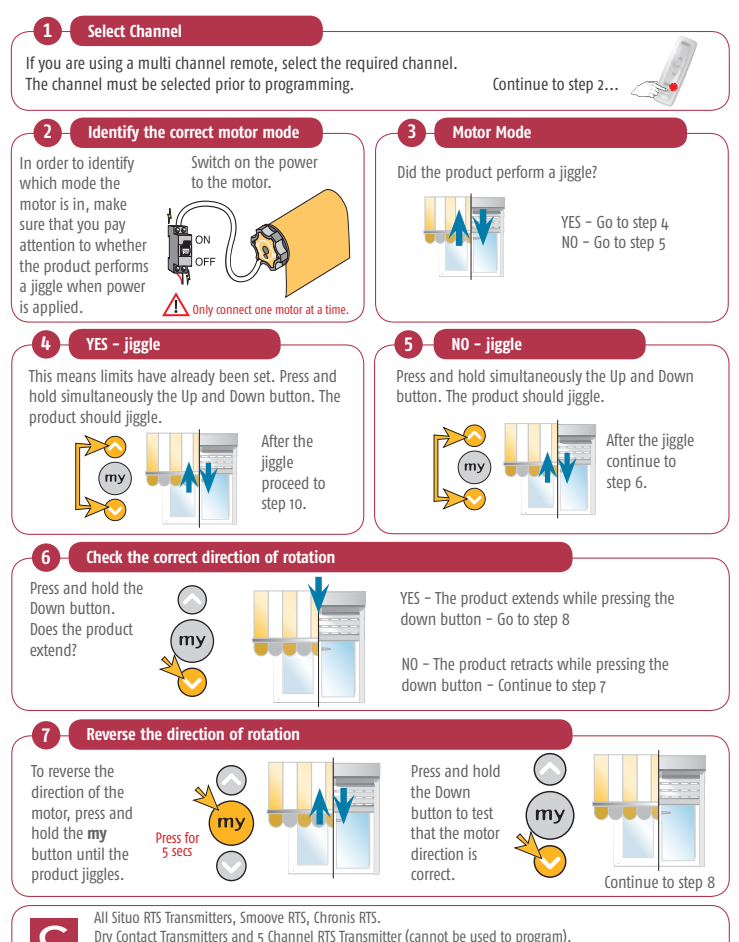

103

Soliris/Eolis RTS Sensor, Sunis/Eolis 3D RTS Sensor (cannot be used to program).

# Orea RTS Programming

8

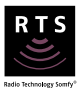

#### Record the Up limit position

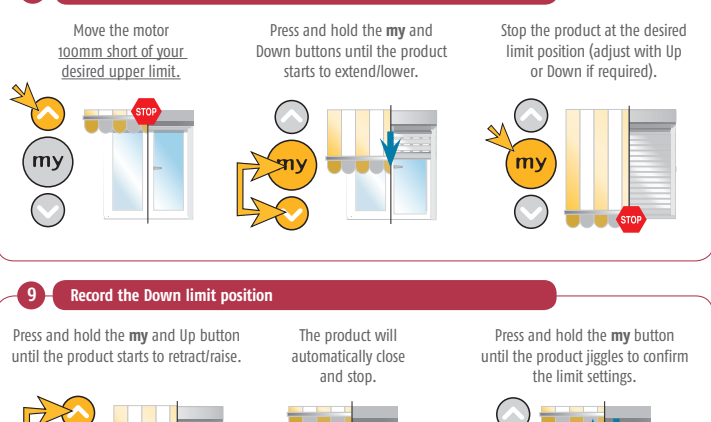

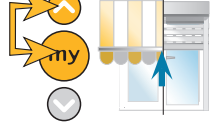

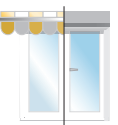

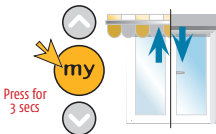

#### The limits have been recorded

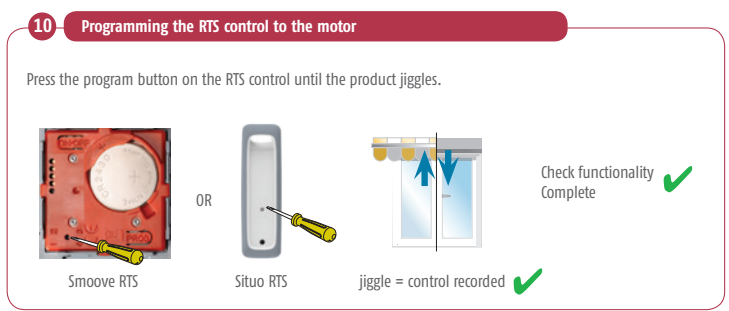

# Orea RTS Programming

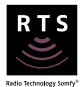

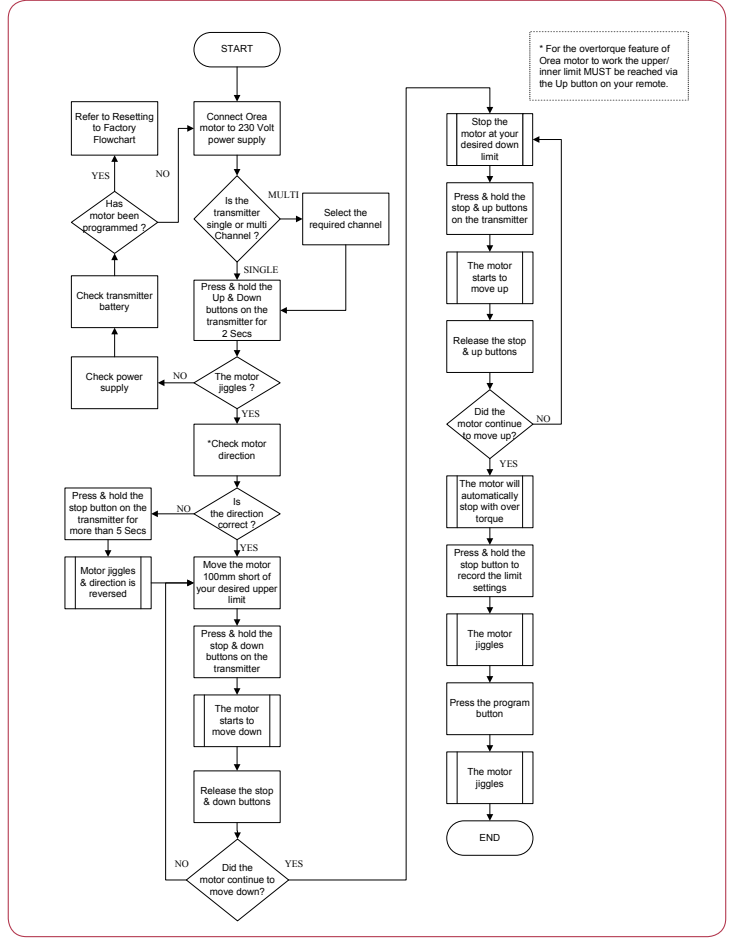

# Loggia RTS Programming

1

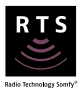

Power on the motor Switch on the power to the motor.

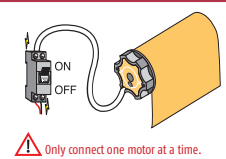

Check the rotation of the motor

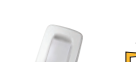

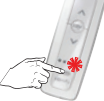

When using a multichannel RTS control, remember to select the desired channel prior to programming.

Press for 5 secs

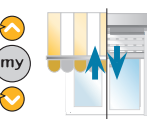

Hold Up and Down together until it jiggles.

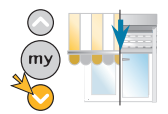

Press and hold the Down button. Does the product extend?

YES - The product extends while pressing the Down button -Go to step 4

NO - The product retracts while pressing the Down button -Continue to step 3

#### Reverse the direction of rotation 3 To reverse the direction of the motor. press my and hold the

my button until the product jiggles.

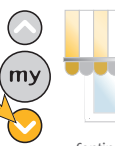

Press and hold the Down

button to test that the motor direction is correct.

Continue to step 4

# Loggia RTS Programming

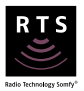

#### Set upper limit position

| *          |                  |
|------------|------------------|
| my         | <b>1</b>         |
| $\bigcirc$ |                  |
| my         | Move the motor t |

Move the motor to your desired Up limit.

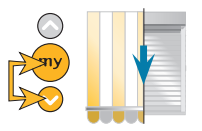

Press and hold the my and Down buttons on the transmitter. The motor will start to move down. Release the my and Down buttons to stop the motor below the locking mechanism. Click or lock the bottom bar in place.

#### Set lower limit position

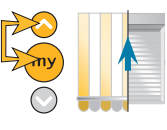

Press and hold the my and Up buttons on the transmitter. Once the motor moves upwards, release the buttons. The motor will self-tension against the lock.

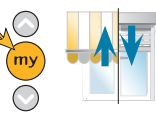

Press and hold the my button to record the limit settings. The motor will jiggle.

#### Programming the RTS control to the motor

0R

Press the program button on the RTS control until the product jiggles.

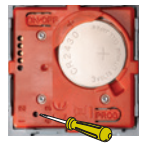

Smoove RTS

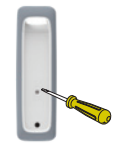

Situo RTS

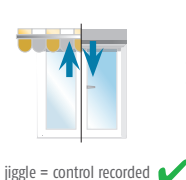

Check functionality Complete
## Loggia RTS Programming

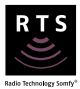

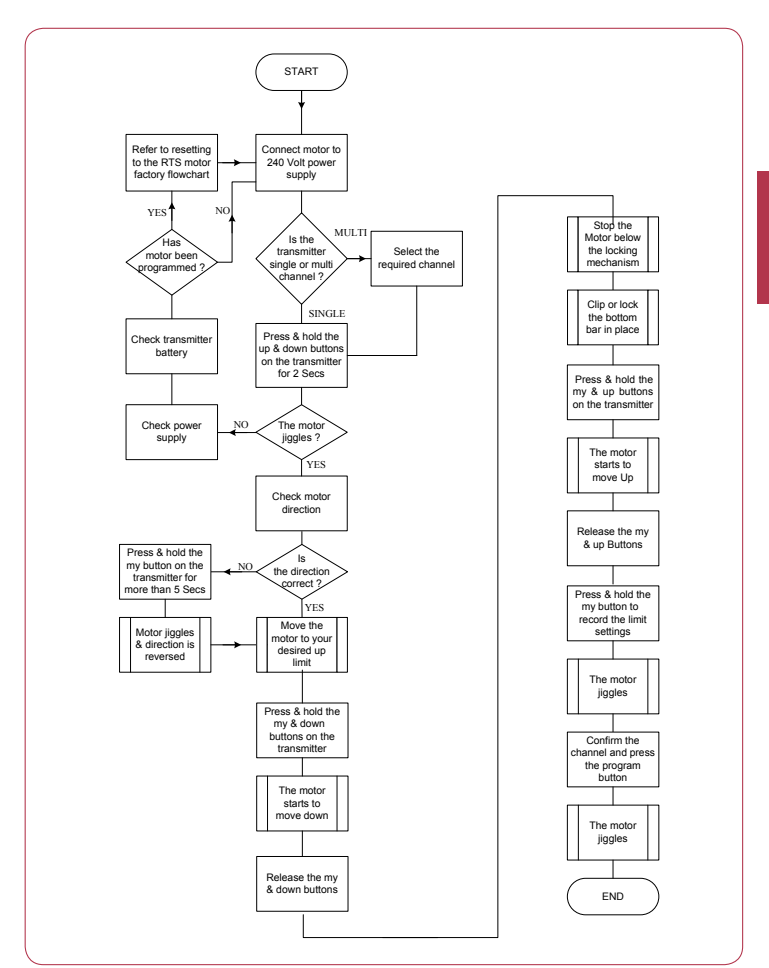

## J4 RTS Programming

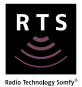

Note: the J4 RTS has preset limits. Please refer to changing limits flowchart if required.

#### Check the direction of rotation

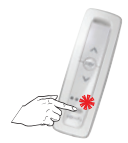

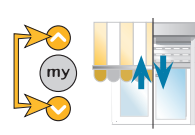

When using a multichannel RTS control, remember to select the desired channel prior to programming.

Hold Up and Down together until it jiggles.

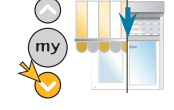

Press and hold the Down button. Does the product extend?

YES – The product extends while pressing the Down button – Go to step 3

NO – The product retracts while pressing the Down button – Continue to step 2

#### Reverse direction of the motor

To reverse the direction of the motor, press and hold the **my** button until the product jiggles.

2

3

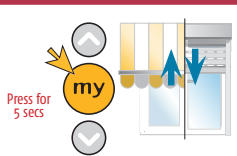

Press and hold the Down button to test that the motor direction is correct.

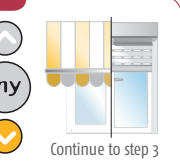

#### Programming the RTS control to the motor

Press the program button on the RTS control until the product jiggles.

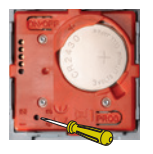

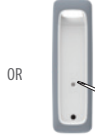

Situo RTS

Smoove RTS

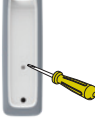

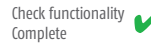

jiggle = control recorded

## J4 RTS Programming

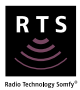

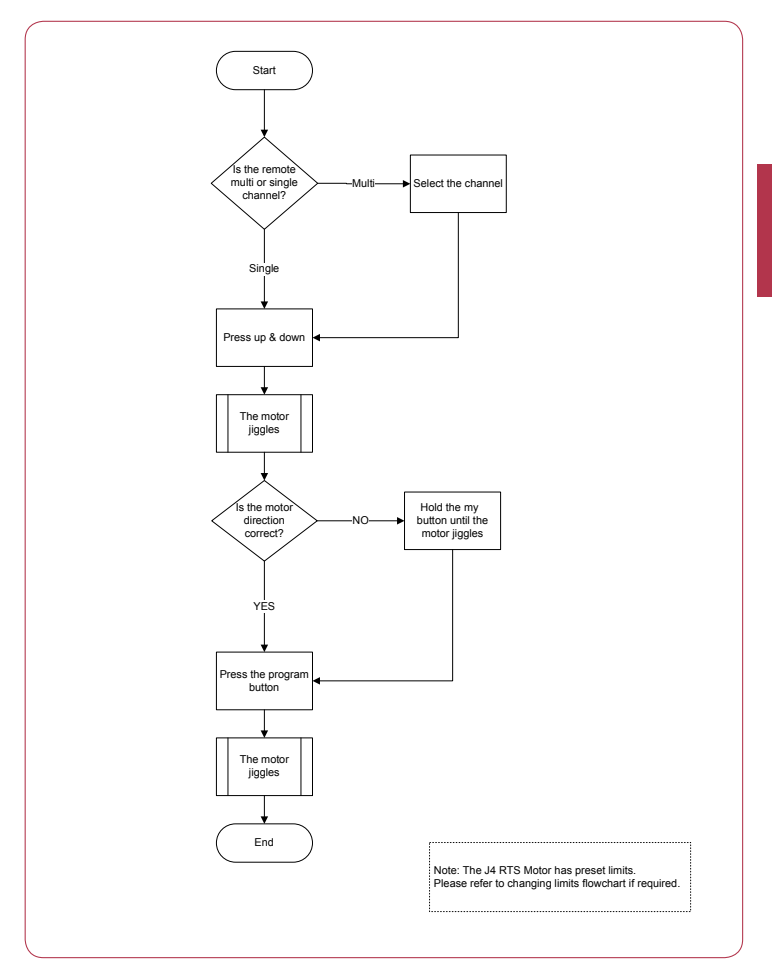

## J4 RTS Changing Lower Limit

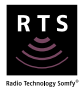

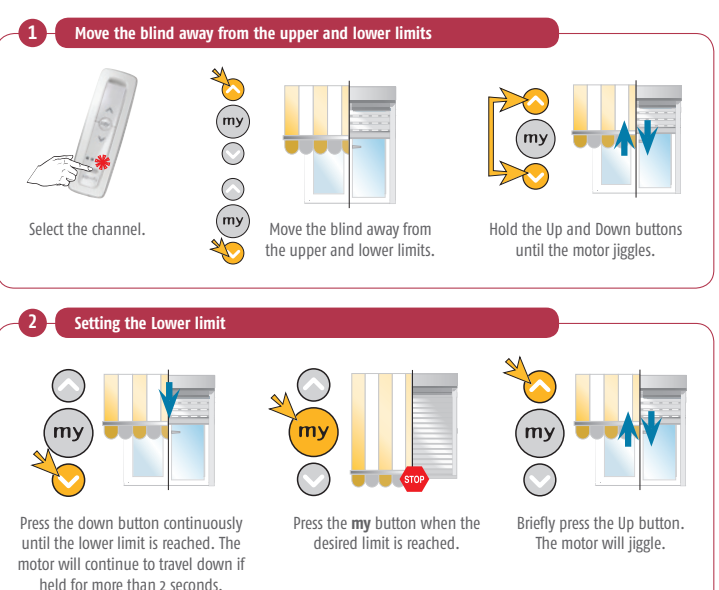

## J4 RTS Changing Lower Limit

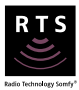

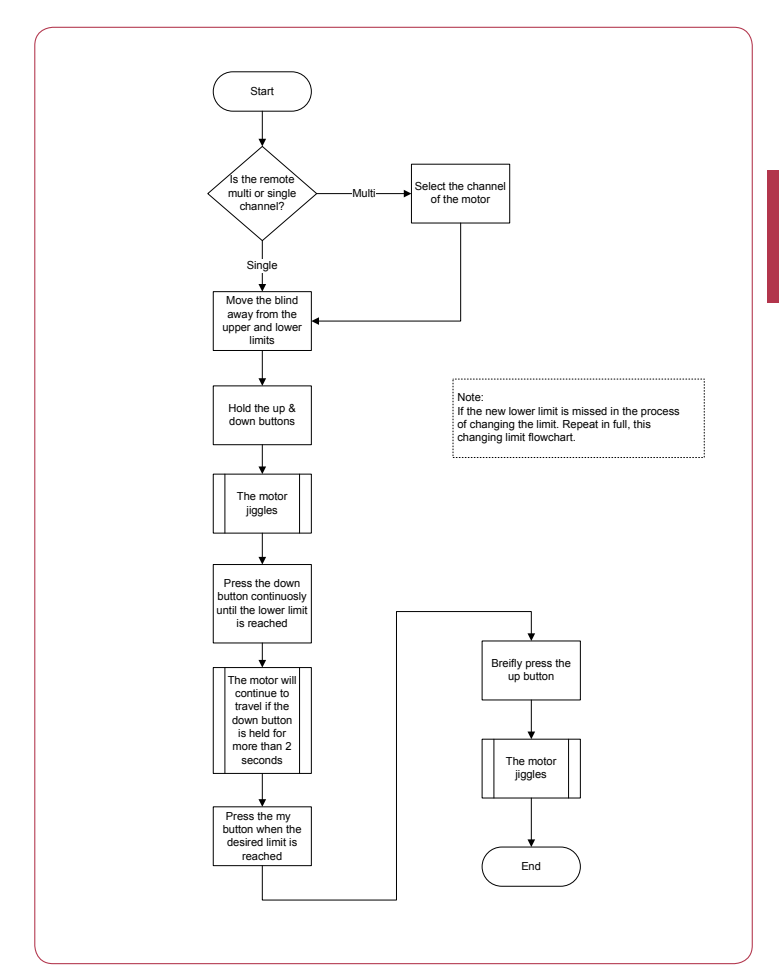

## J4 RTS Changing Upper Limit

if held for more than 2 seconds.

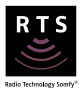

Note: if the 'mushroom' stop is triggered while changing the upper limit, the motor sets the new upper limit a few millimetres below the 'mushroom'.

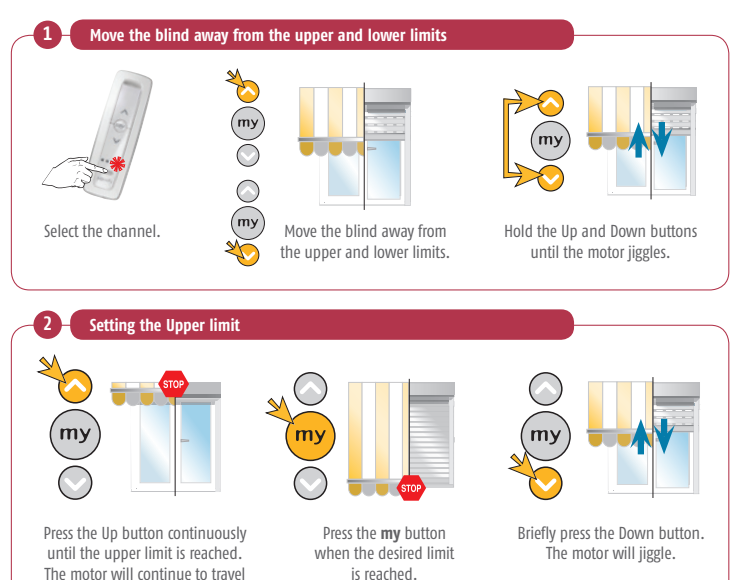

## J4 RTS Changing Upper Limit

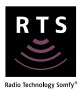

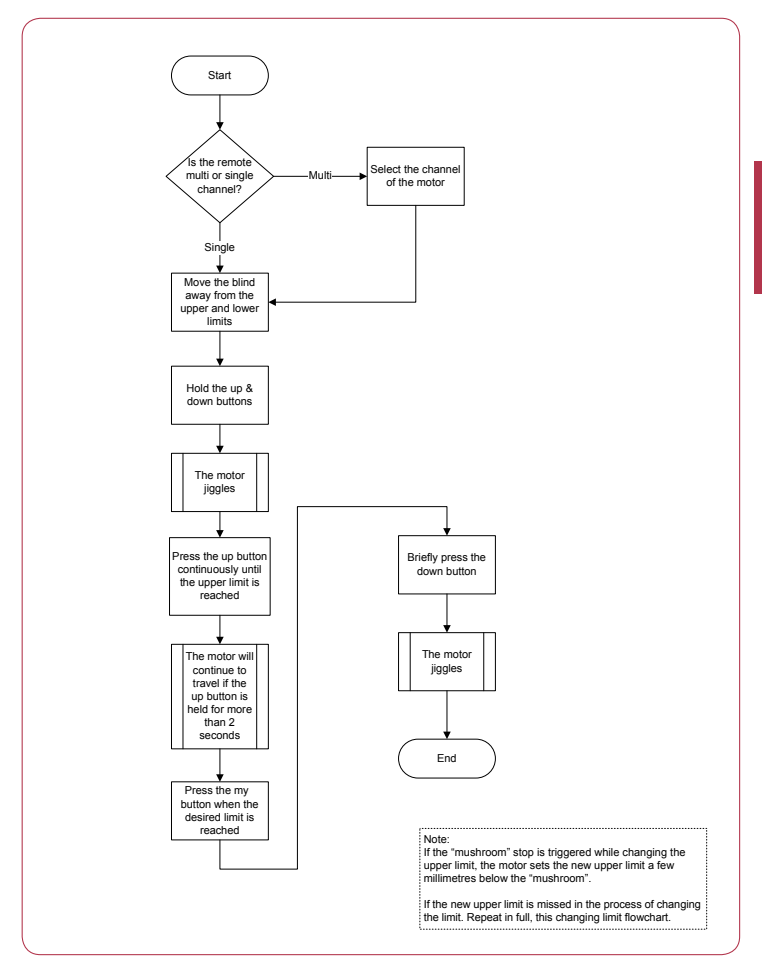

## RTS Sensors Eolis & Soliris RTS sensor

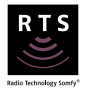

#### Sensor Overview

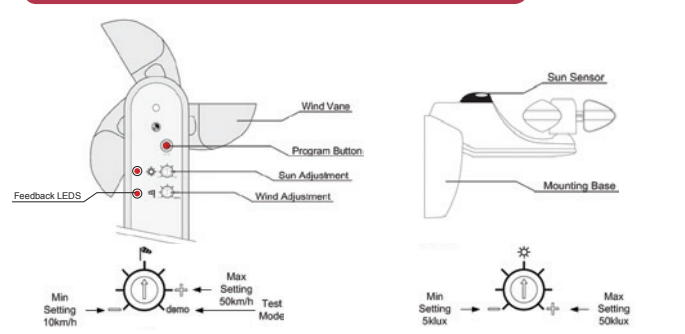

#### 1. Wind

Adjusting the wind sensor value will enable the awning to retract at a specific wind speed. Turning the adjuster anti-clockwise (toward the negative) will make the end product retract on a small amount of wind.

Turning the adjuster clockwise (toward the positive) will make the product retract on a higher amount of wind.

Turning the wind adjuster into demo mode will lower the required wind threshold and reduce all waiting times for sun appearance/ disappearance and wind blowing/ not blowing.

#### Ensure Demo mode is deactivated before completing the commissioning procedure.

2. Sun

Adjusting the sun sensor value will enable the awning to extend and retract at a specific light level. Turning the Adjuster anti-clockwise (toward the negative) will make the end product extend on a small amount of light.

Turning the adjuster clockwise (toward the positive), will require a larger amount of light in order to make the product extend.

When cloud cover or darkness causes the light level to drop below the preset, the awning will retract.

#### Ensure automatic sun mode is enabled with Situo Soliris Remote.

3. Mounting

The sensor must be mounted horizontally.

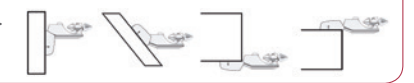

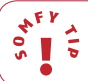

RTS Sensors have indicator LEDs that will flash when sun/wind present and light up solid when a signal has been transmitted. RTS sensors are NOT compatible with Loggia motors.

## RTS Sensors Eolis & Soliris RTS sensor wiring diagram

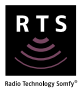

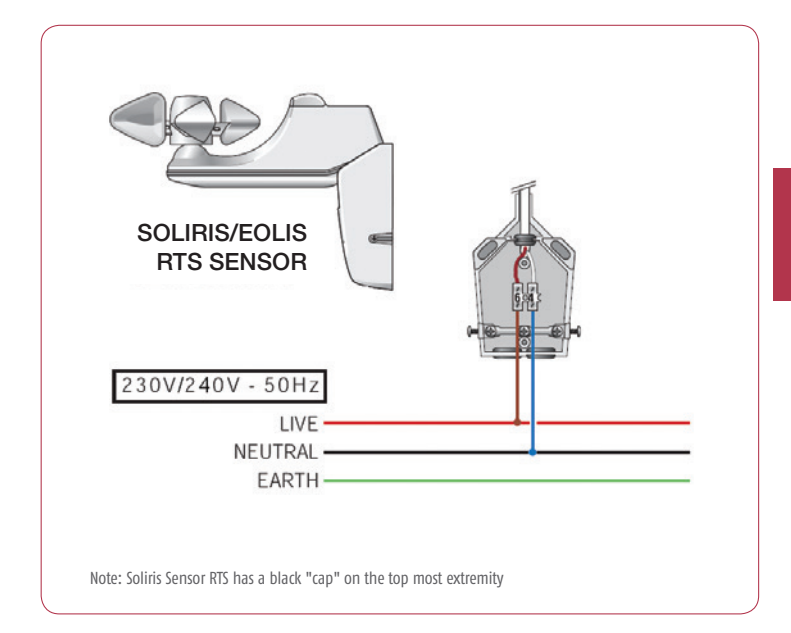

## **RTS Sensors** Eolis & Soliris RTS sensor programming

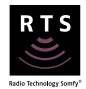

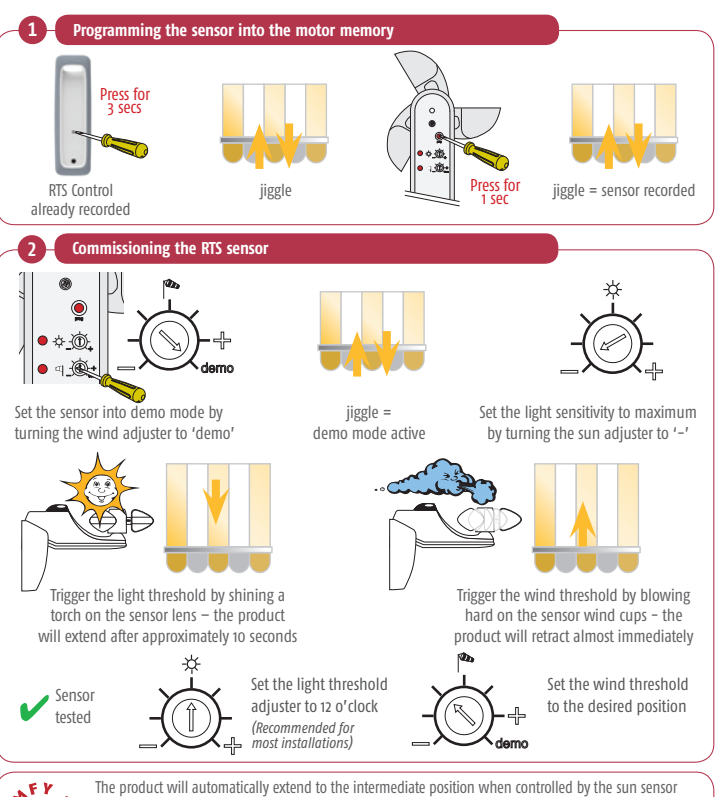

(if a "MY" position has been set). If a "MY" position has not been set, the product will fully extend.

When a sensor is recorded into the memory of a motor, it regularly sends a security signal to confirm radio communication if the sensor is faulty or damaged, the motor will not receive the signal and the product will retract. Remember to delete the sensor from the motor memory if the sensor is to be removed from the installation.

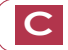

Altus RTS. Orea RTS Universal Receiver, ModVar Slim Receiver,

## RTS Sensors Eolis & Soliris RTS sensor programming

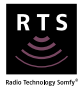

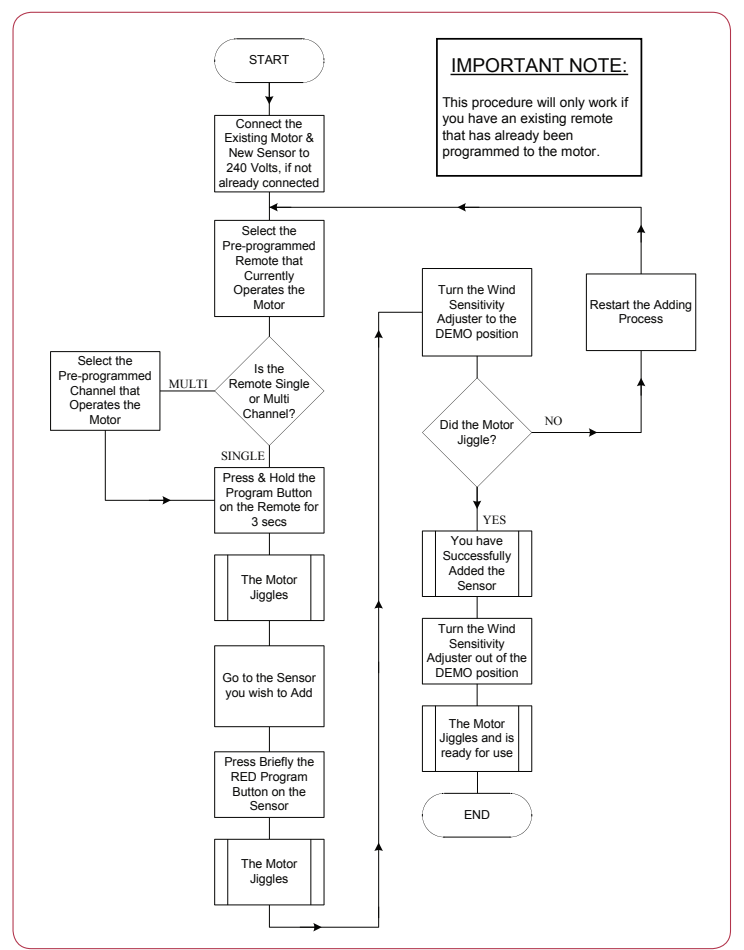

## RTS Sensors Eolis & Soliris RTS sensor deleting

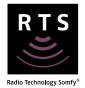

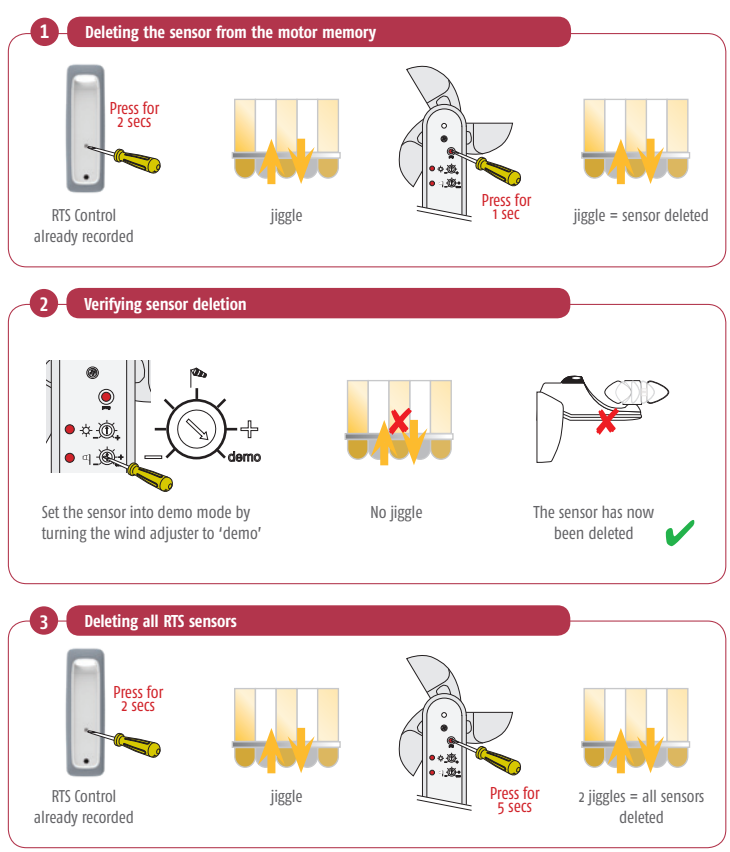

## RTS Sensors Eolis & Soliris RTS sensor deleting

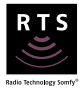

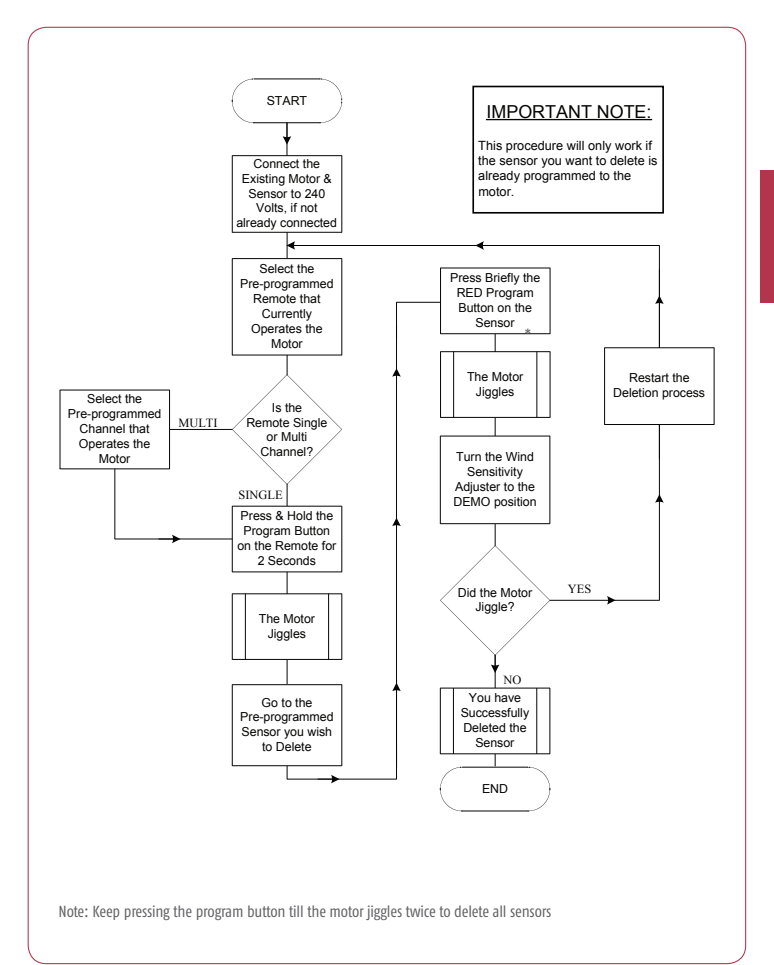

## RTS Sensors Sunis RTS sensor programming

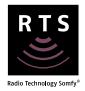

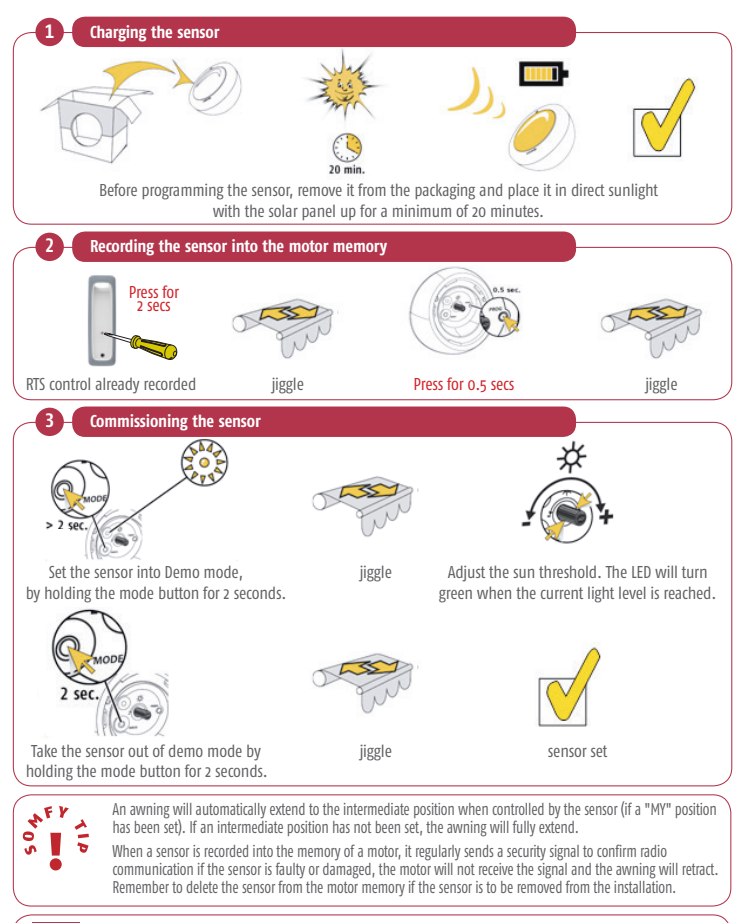

Altus RTS, Orea RTS & Sonesse RTS Universal Receiver

## RTS Sensors Sunis RTS sensor programming

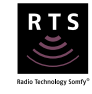

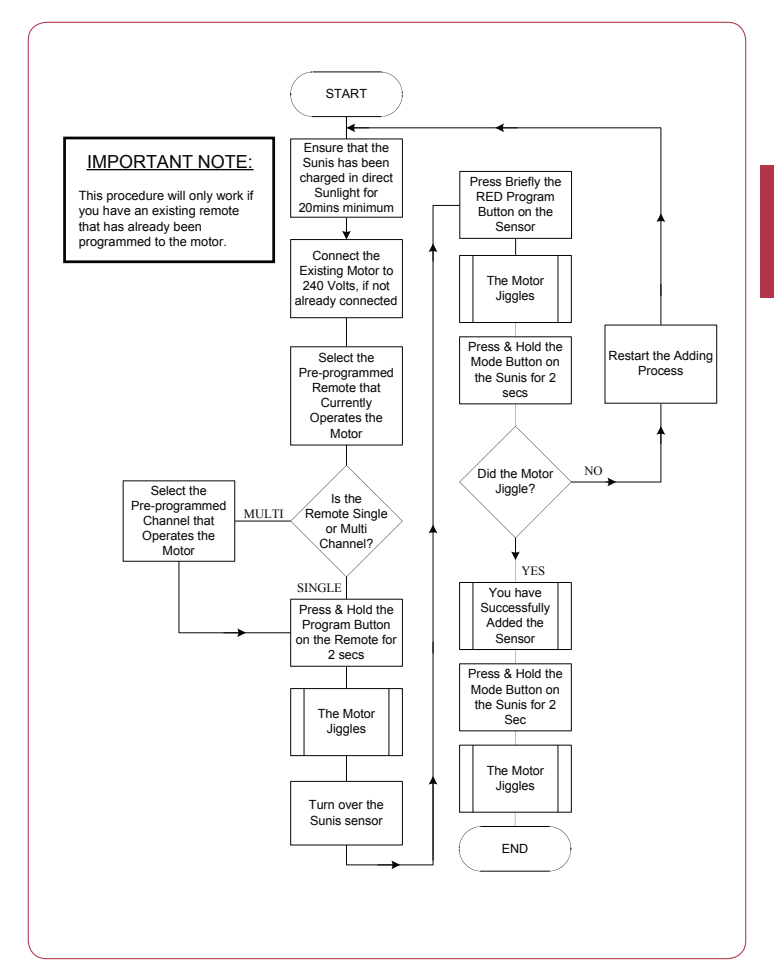

## RTS Sensors Sunis RTS sensor deleting

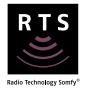

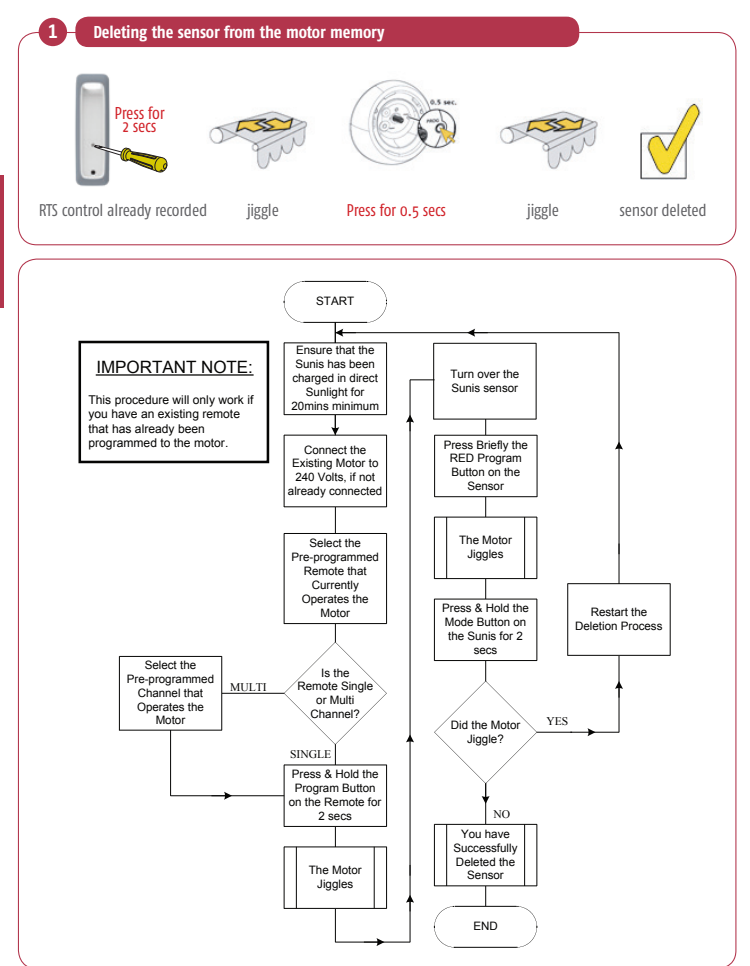

## RTS Sensors Eolis 3D RTS sensor programming

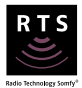

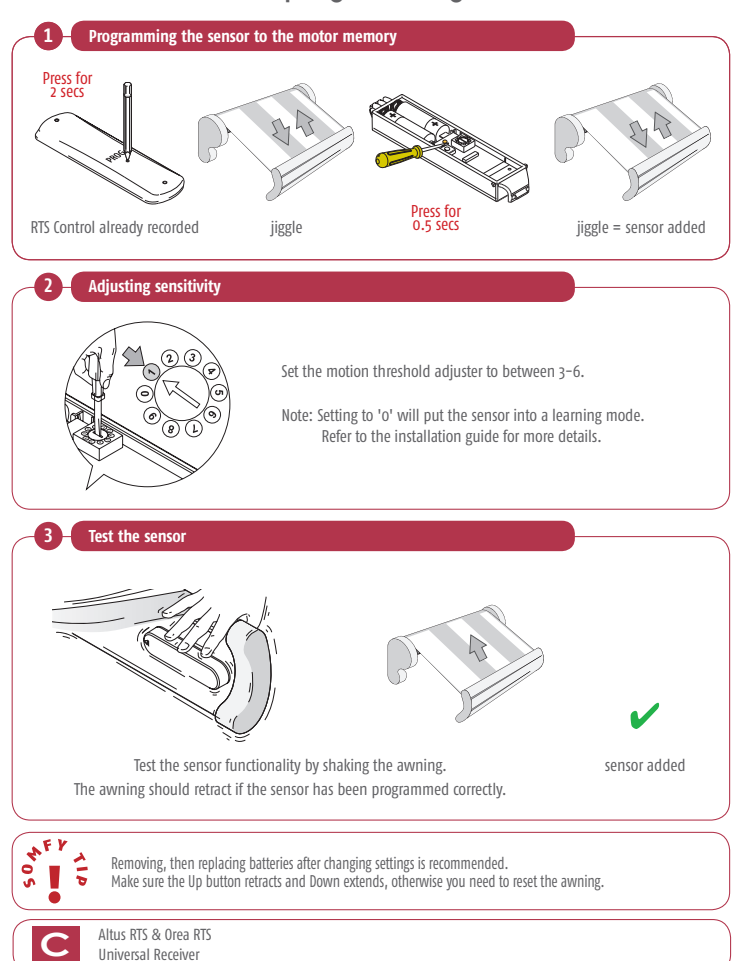

## RTS Sensors Eolis 3D RTS sensor programming

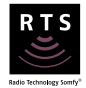

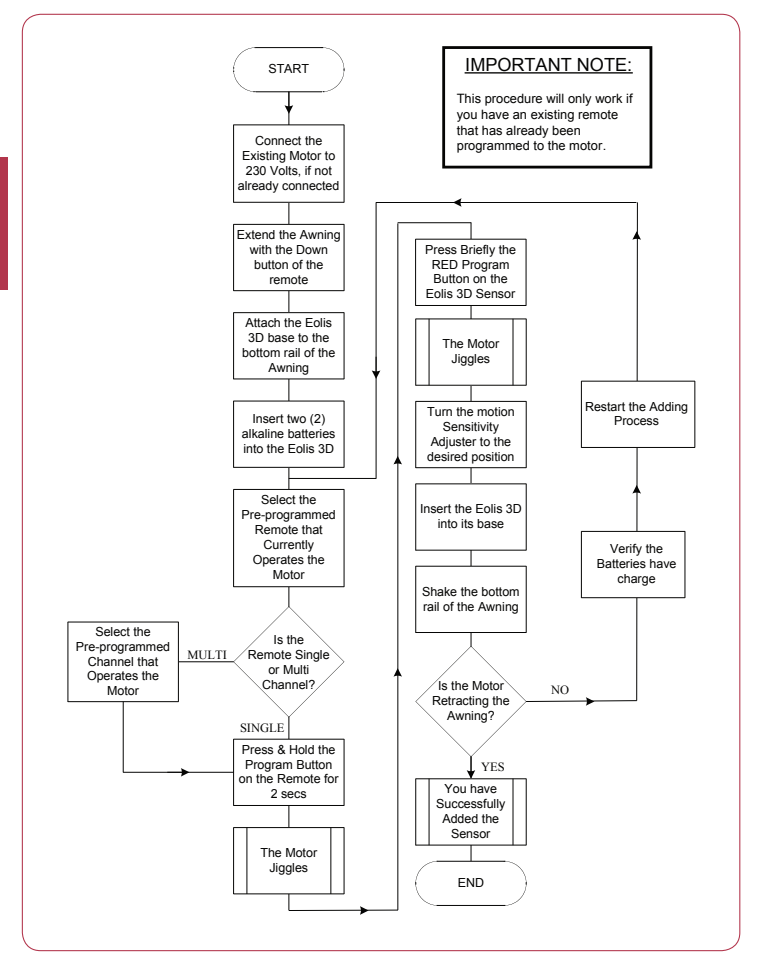

## RTS Sensors Eolis 3D RTS sensor deleting

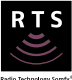

Radio Technology Somfy

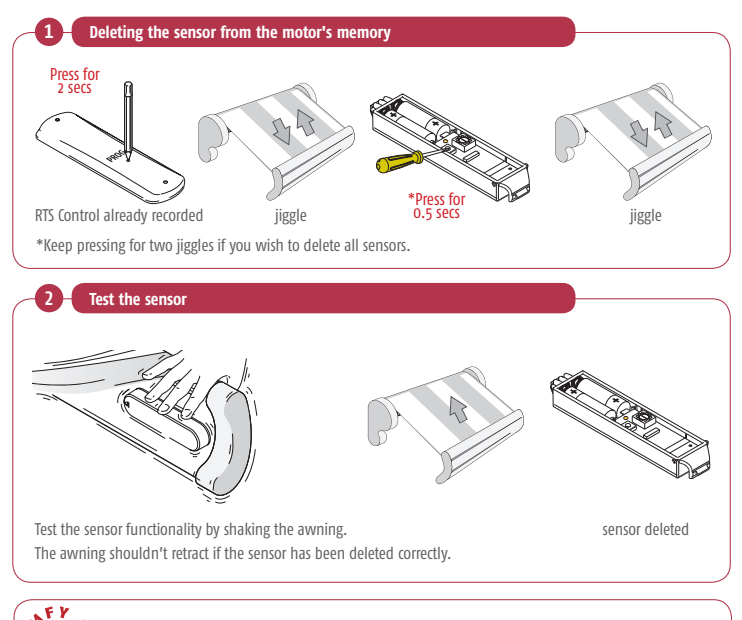

If installation is incorrect or the batteries are low, the awning will retract every 15 to 30 minutes.

## RTS Sensors Eolis 3D RTS sensor deleting

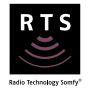

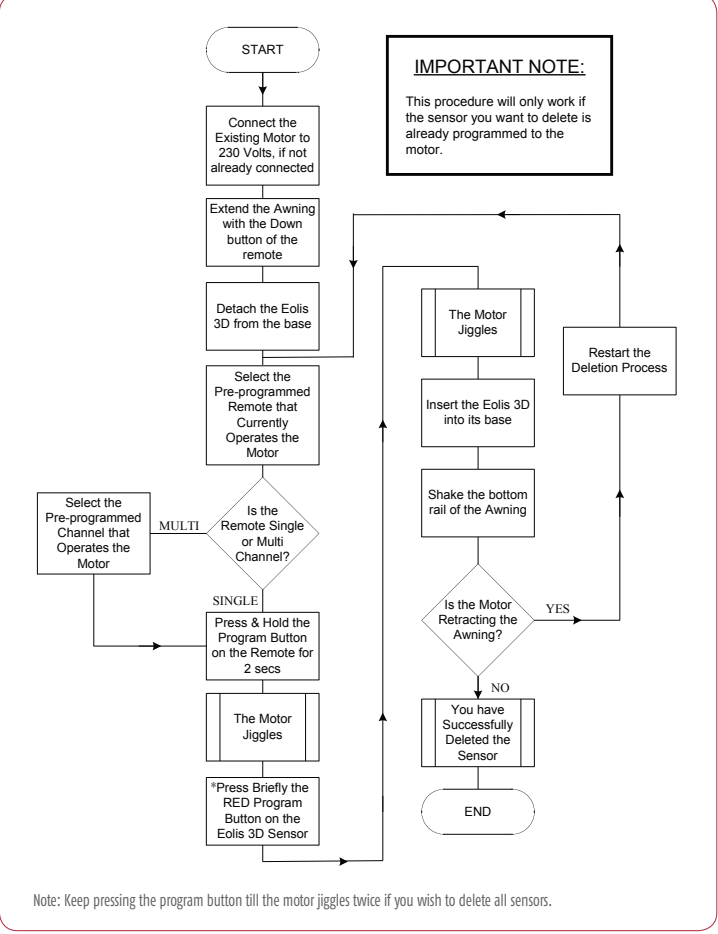

# ThermoSunis & Sunis Indoor Wirefree RTS sensors

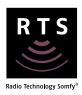

The Thermosunis and Sunis Indoor RTS Sensors are suitable for various end products. Please ensure the correct operating mode is selected for the required end product. Each style of end product requires its own sensor (and for the Sunis Indoor/Thermosunis Mode 1 ensure the sensor is only used with 1 motor).

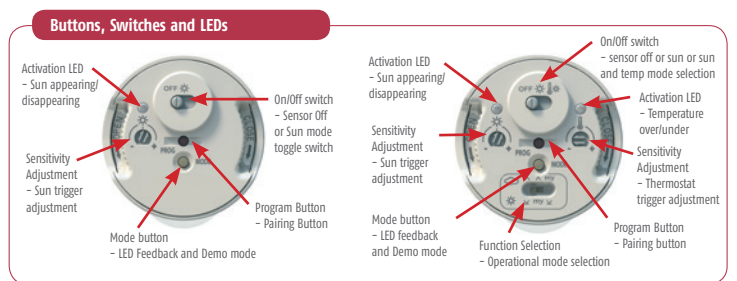

#### Sun & Temperature On/Off Switch

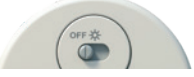

For the Sunis Indoor, Sliding the switch to the right turns the sensor on, and sliding to the left turns the sensor off. Unlike other Somfy RTS Sensors, the sensor can be turned off without the use of a remote.

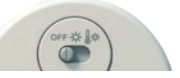

For the Thermosunis Indoor, Sliding the switch to the centre positions turns the sun sersor on, sliding the switch to the right turns both the sun and temperature sensors on, and sliding to the left turns both of the sensor off. Unlike other Somfy RTS Sensors. the sensor can be turned off without the use of a remote.

#### Select the Operating Mode\* - Mode 1 - Sunis Indoor and ThermoSunis Single Roller Shutter or External Blind. One Sensor per Motor.

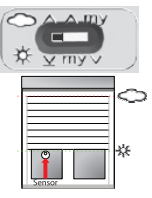

\*The Sunis Indoor sensor is always in Mode 1 and cannot be changed.

<sup>†</sup>Only when sun and temperature mode is selected with the thermosunis. Sun Appearing and Temperature<sup>†</sup> Exceeded End product moves down, stops in front of Sensor and moves up to uncover the sensor.

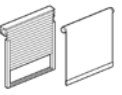

Dynamic Sun Position Sensor is temporarily shaded by the end product

End product moves up to uncover the sensor as the sun angle changes.

Note: The end product needs to block light to the sensor to be able to react correctly.

> Sun Disappearing or Temperature\* falling below threshold End product moves to the upper limit.

# ThermoSunis & Sunis Indoor Wirefree RTS sensors

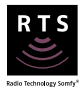

#### Mode 2 - ThermoSunis Only. Multiple Roller Shutter, Internal or External Blinds

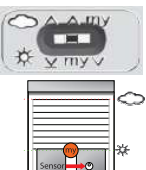

Sun Appearing and Temperature<sup>†</sup> Exceeded End product moves down and stops at the "my" Position (must be set on the end product).

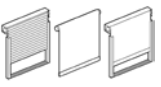

Note: The end product cannot block light to the sensor for correct operation.

Sun Disappearing or Temperature<sup>†</sup> falling below threshold End product moves to the upper limit.

#### Mode 3 - ThermoSunis Only. Multiple Roller Shutter, Internal or External Blinds

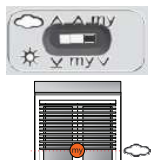

Sun Appearing and Temperature<sup>†</sup> Exceeded End product moves down and stops at the end limit.

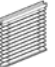

Note: The end product cannot block light to the sensor for correct operation.

Sun Disappearing or Temperature<sup>†</sup> falling below threshold End product moves to the "my" Position.

#### Pairing

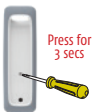

Press the Program button on the remote for 3 seconds

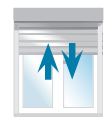

jiggle

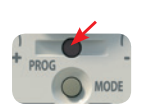

Briefly press the program button on the sensor

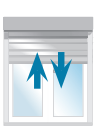

jiggle

# ThermoSunis & Sunis Indoor Wirefree RTS sensors

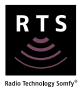

**Adjusting Threshold** 

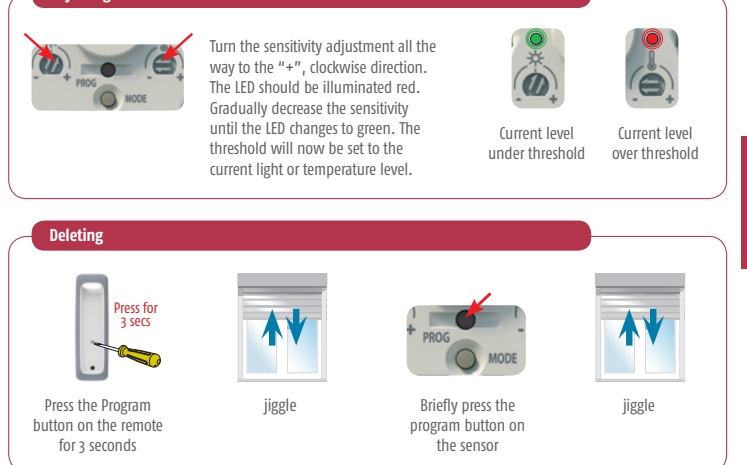

<sup>†</sup>Only when sun and temperature mode is selected with the thermosunis.

## ThermoSunis & Sunis Indoor Wirefree RTS sensors

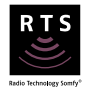

### Programming

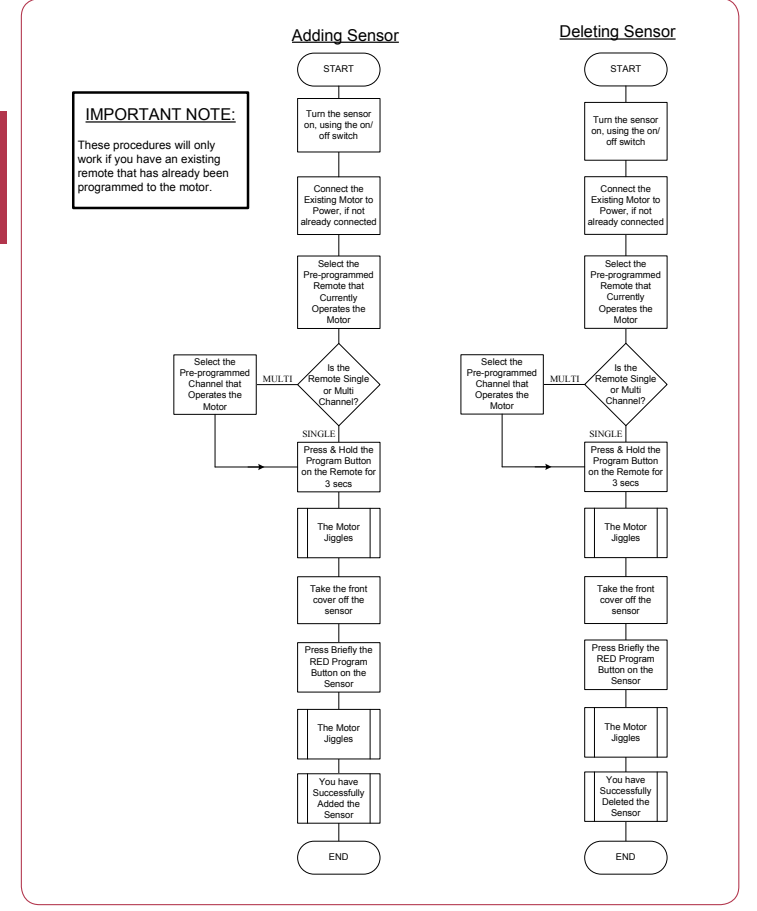

## RTS Receivers Wiring Diagrams

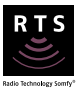

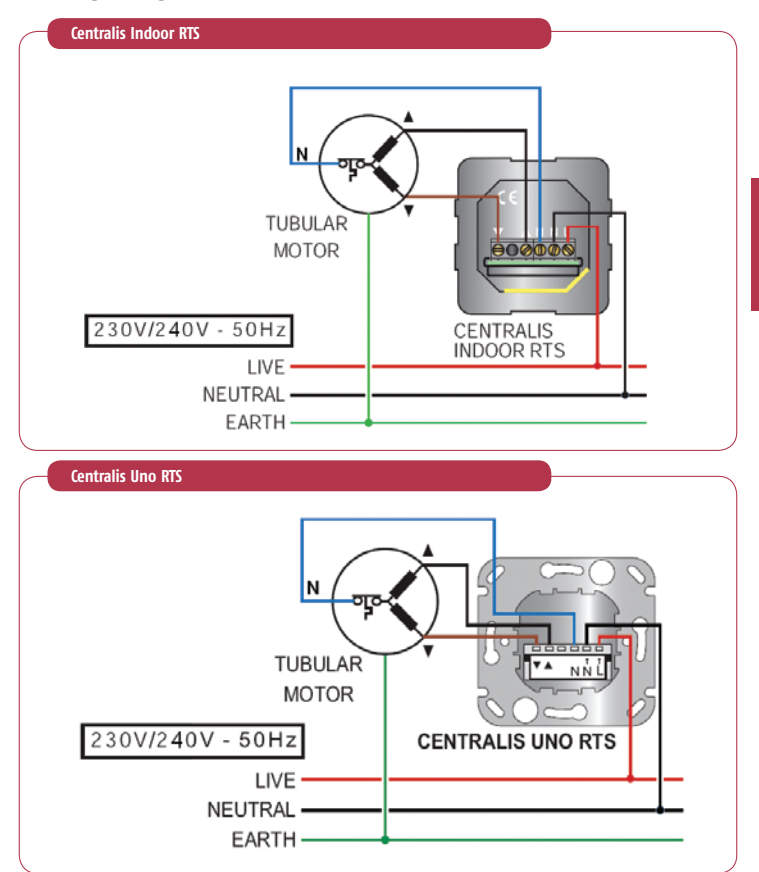

The motor's active for a direction is dependent on the installation.

Refer to the motor's enclosed documentation to determine the appropriate directional wire colour.

## RTS Receivers Wiring Diagrams

Universal Receiver RTS

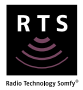

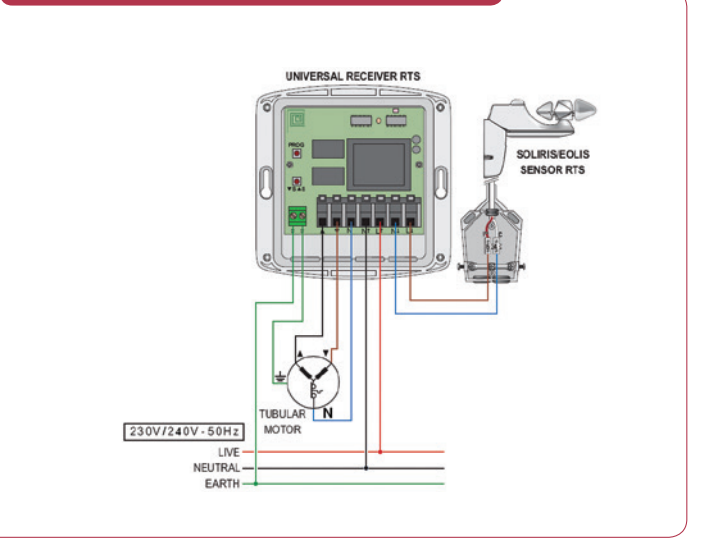

\* \* A T >

The motor's active for a direction is dependent on the installation.

Refer to the motor's enclosed documentation to determine the appropriate directional wire colour.

## RTS Receivers Wiring Diagrams

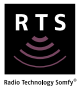

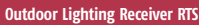

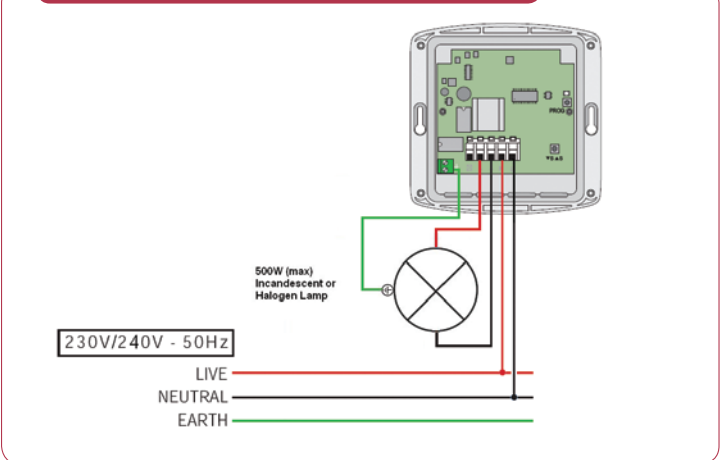

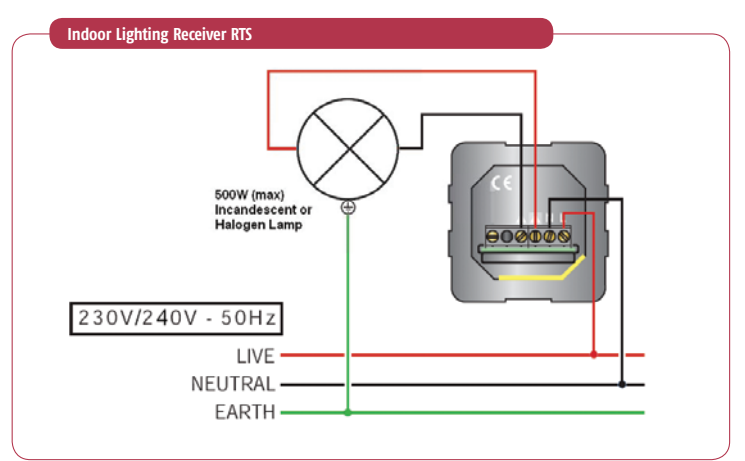

## Centralis Indoor, Centralis Uno RTS, Universal Receiver, Outdoor/Indoor Lighting Receivers

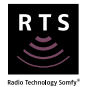

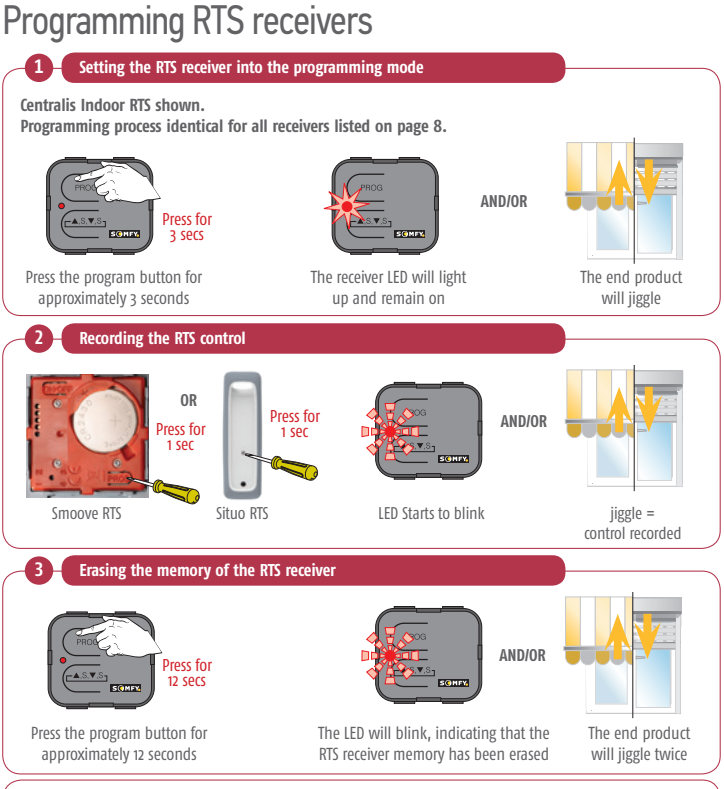

Some Somfy receivers have an LED and others provide visual feedback by moving the end product. Ensure you have identified the type of receiver you are working on prior to programming.

It is possible to set Somfy receivers into the programming mode remotely using an RTS control already assigned (particularly useful if the receiver or motor is difficult to reach)

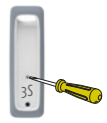

This procedure will mimic what happens in step 1, but without having to gain access to the receiver/motor. After this procedure continue to step 2.

## Centralis Indoor, Centralis Uno RTS, Universal Receiver, Outdoor/Indoor Lighting Receivers

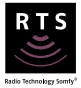

Programming RTS receivers

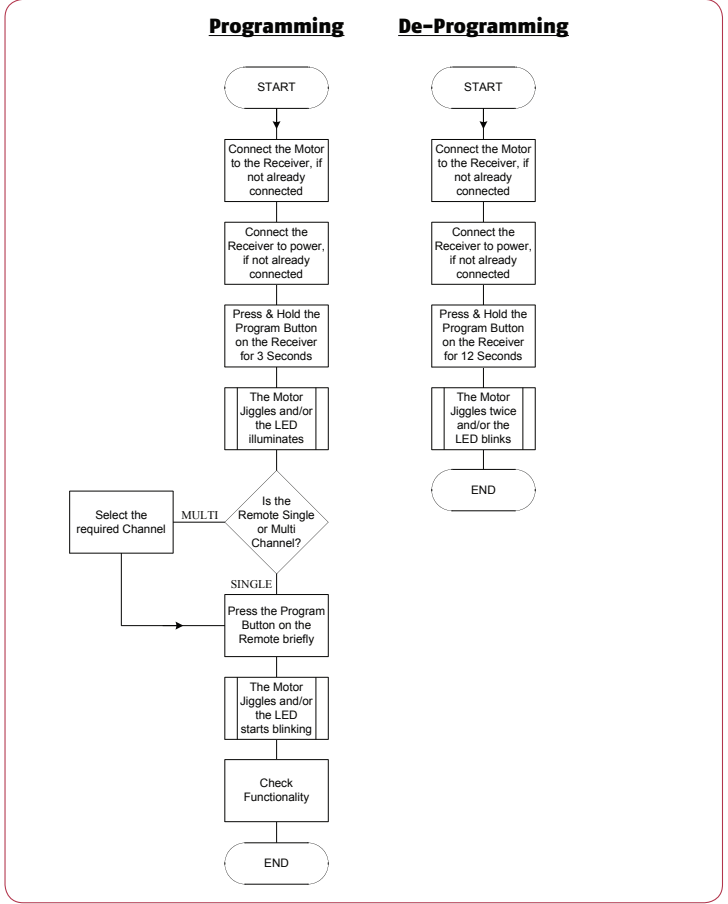

### Mod/Var & Universal Slim Receiver Overview

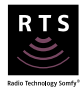

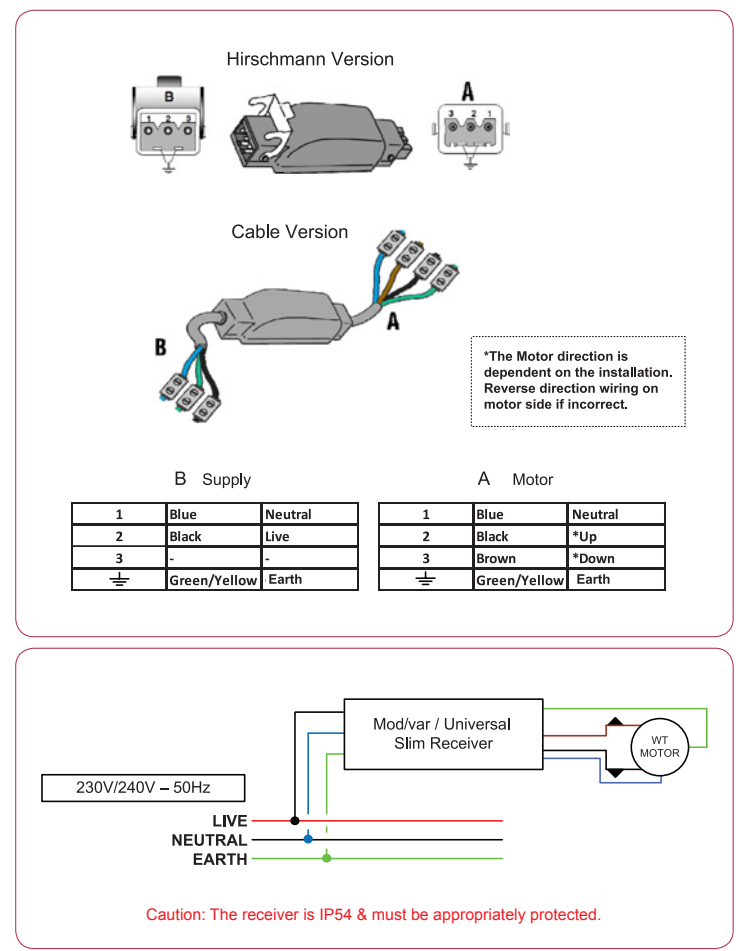

## Situo Range Situo RTS - Pure/Silver/Gold/Rose Gold

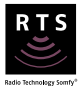

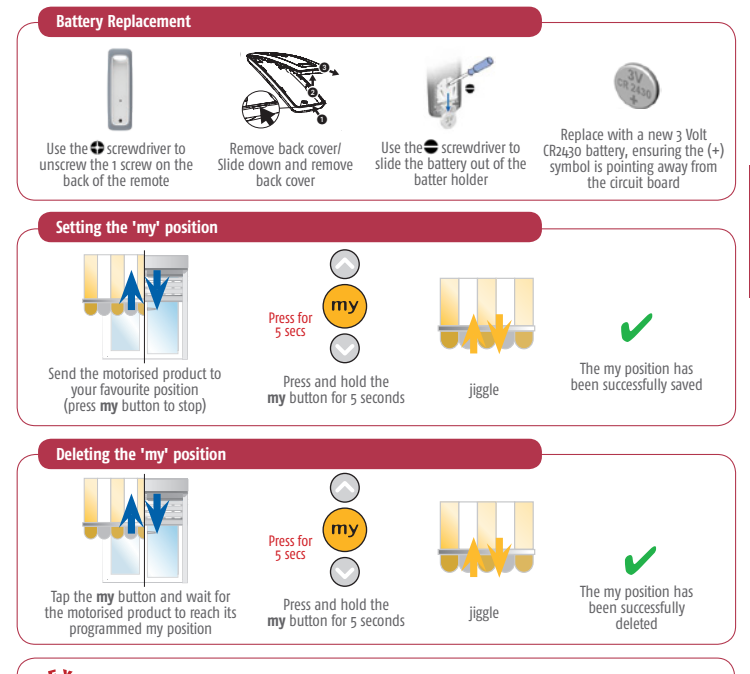

The 'my' position is not available on all motors and controllers, please contact Somfy for more information. If used in conjunction with a sun sensor, the motorised product will move to the 'My' position when sun is present.

## Smoove RTS Overview

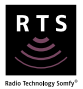

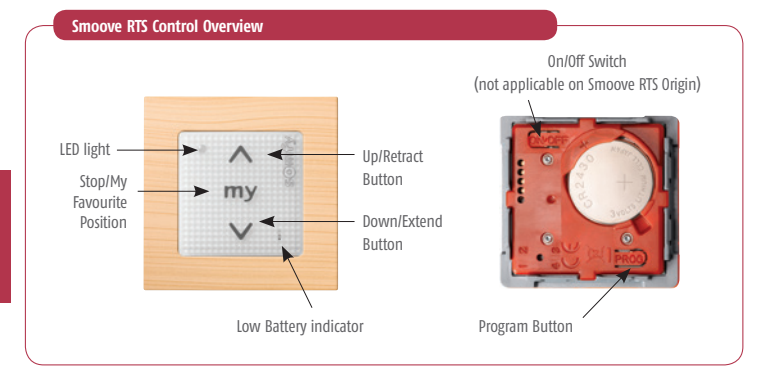

#### **Function Overview**

Press and hold the On/Off button for 2 seconds to turn on device – the LED light will flash to indicate that device is on. Press and hold On/Off button for 2 seconds to turn off device.

Setting the 'My' position procedure is the same as the Situo range.

## Situo Variation RTS Overview

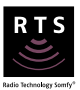

Situo Variation Overview

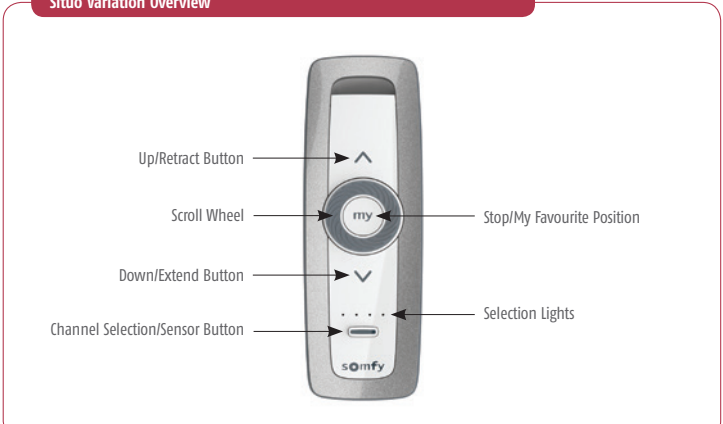

#### **Function Overview**

The central scroll wheel is for precise adjustment of horizontal blind slats.

The Up and Down buttons are on the edge of the scroll wheel. The 'My' position stores the Intermediate Position the same way as other Situo RTS controls.

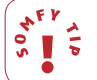

All Somfy RTS products are compatible with each other.

The Situo Variation RTS has the added Sun feature similar to the Situo Soliris RTS.

## Situo Soliris RTS Overview

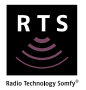

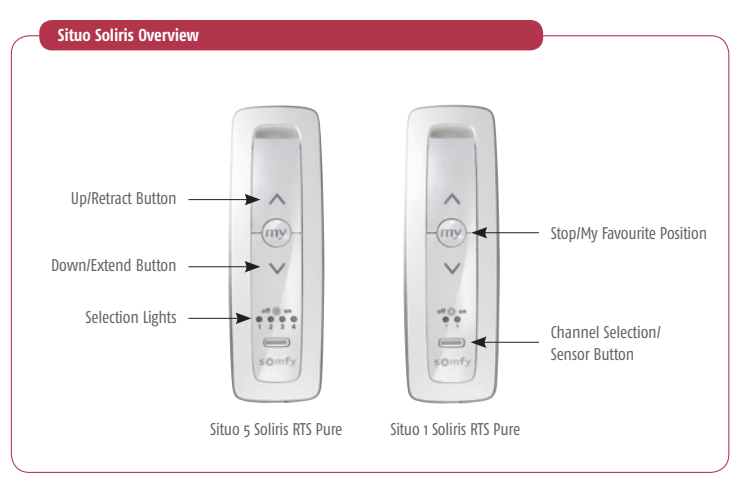

#### Wind/Sun and Wind Button (Sensor Button)

Situo Soliris remotes are required when a Soliris RTS Sensor or Sunis RTS sensor is paired with the motor. The Situo Soliris RTS remotes are equipped with a Sun Sensor activation/ deactivation button. The Sun feature is deactivated by default. To "turn on" the Sun Sensing feature, press the Channel Selection button until all four (one for the Situo Soliris 1) LEDs are illuminated, then press and hold the Sensor Button until the two LEDs surrounded by the printed box around the "Wind Sock" move to the two LEDs surrounded by the printed box around the "Wind Sock" and the "Sun" picture. Disabling the Sun Sensing feature follows the same process. The Wind Socks (where fitted) is always active and will retract your blind/ awning in the event of excessive wind to prevent damage to your installation.

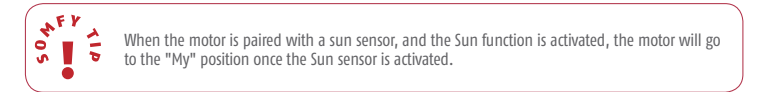

## Keytis 2 RTS Overview

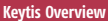

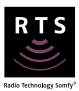

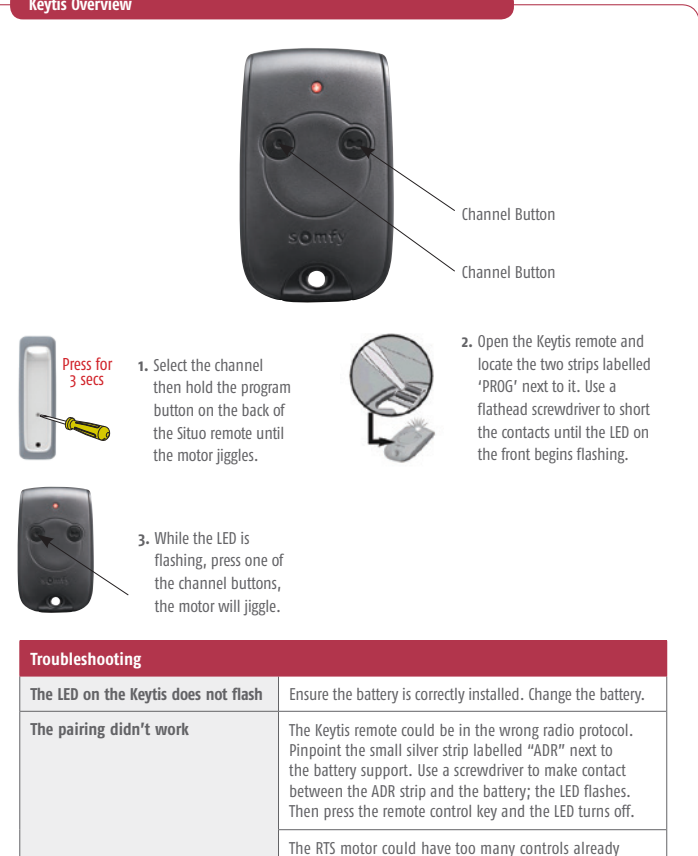

paired. Reset and reprogram the motor. Warning: this clears all previous controls.

## Telis 16 RTS & Telis 6 Chronis RTS Overview

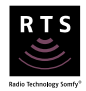

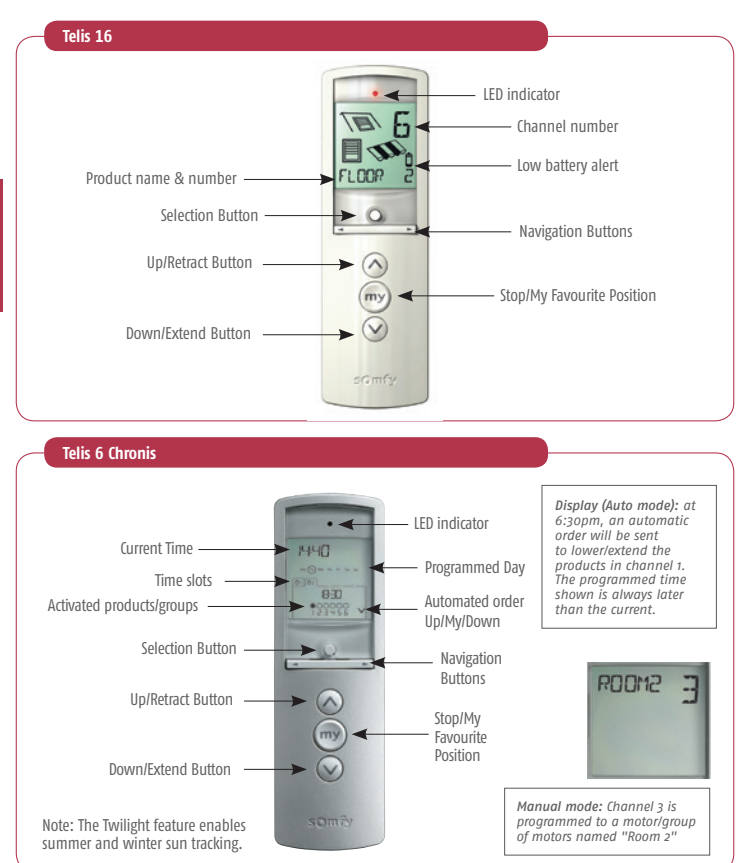

\* F Y 1 5

This remote uses 2 AAA batteries- never use rechargeable batteries. If no action is made with the remote control within 2 minutes, it goes into "time out mode". When users "wake up" the remote control (with up/ stop-my/ down buttons), the last channel selected appears.
# Telis 16 RTS and Telis 6 Chronis Channel naming

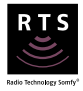

Note: Parameters must be set before naming channels.

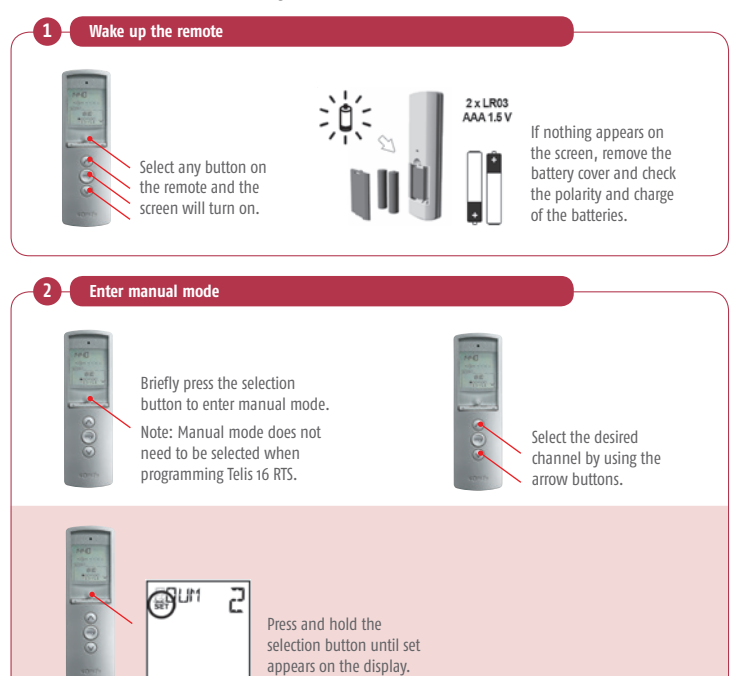

# Telis 16 RTS and Telis 6 Chronis Channel naming

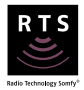

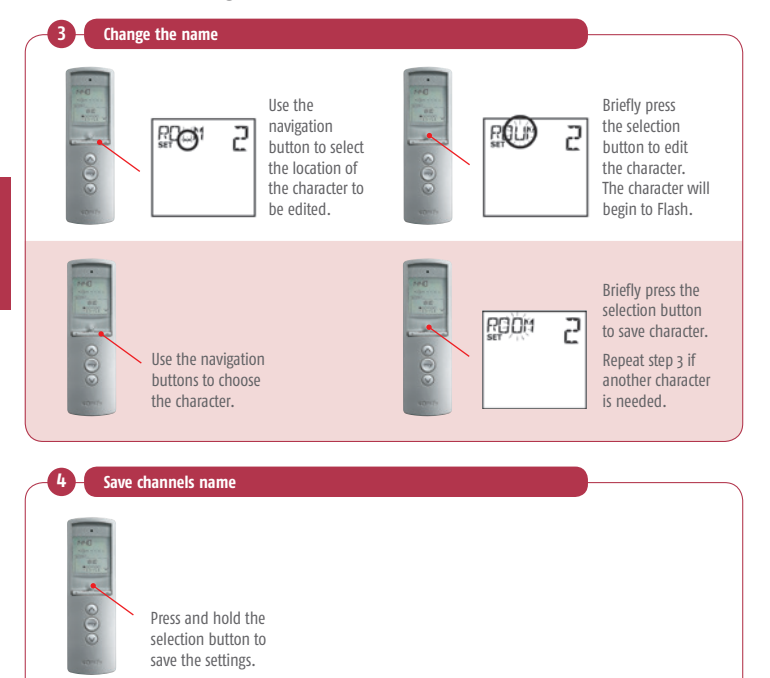

### Telis 6 Chronis RTS Channel naming

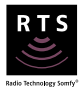

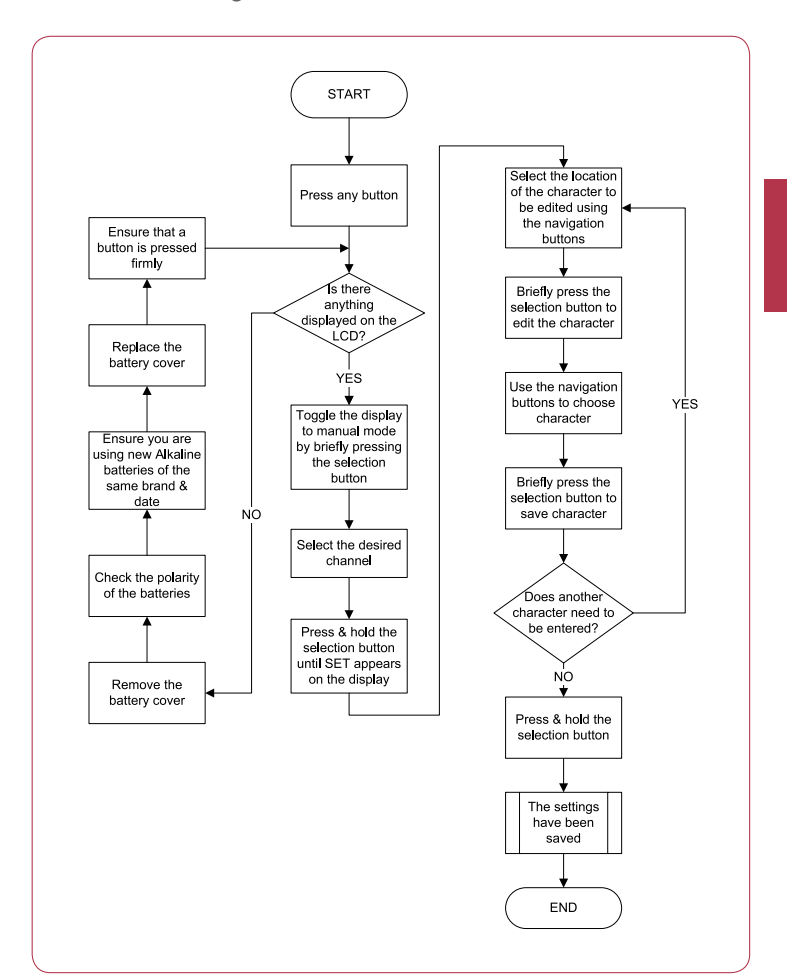

# Telis 16 RTS Channel naming

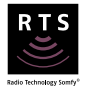

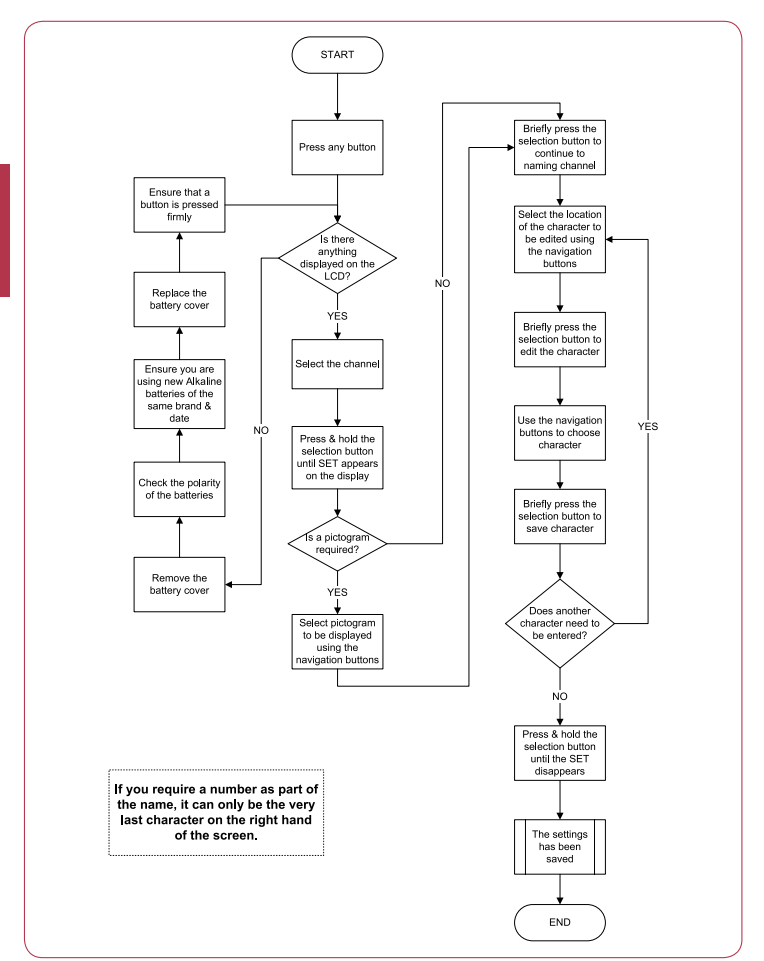

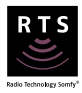

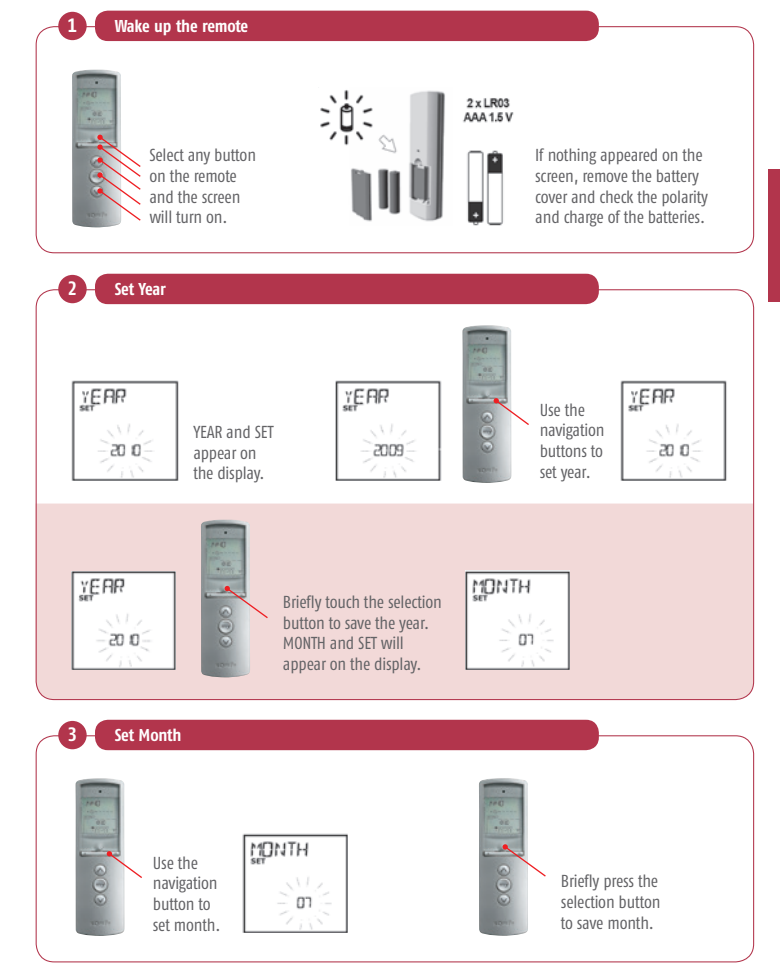

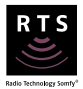

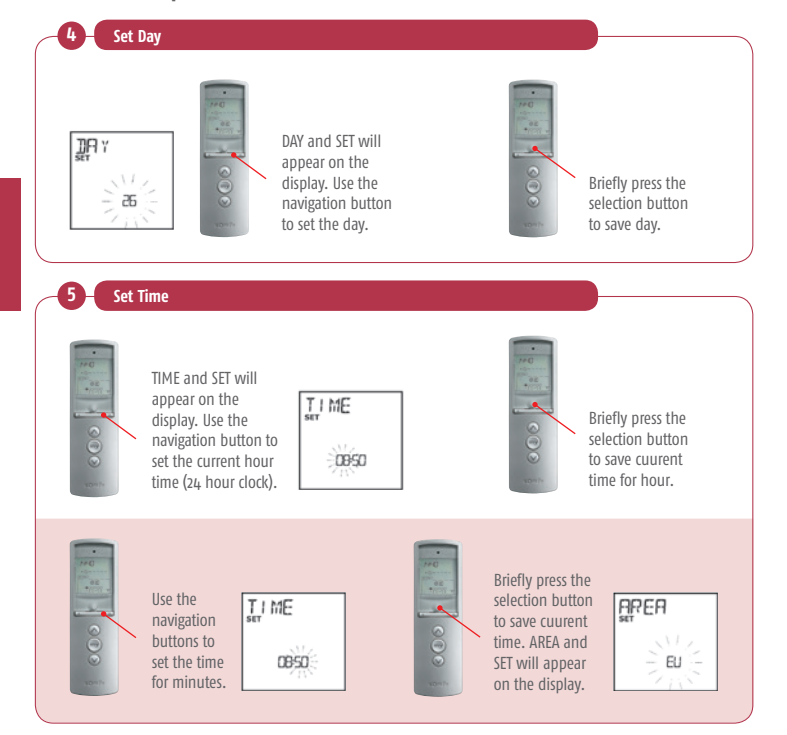

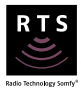

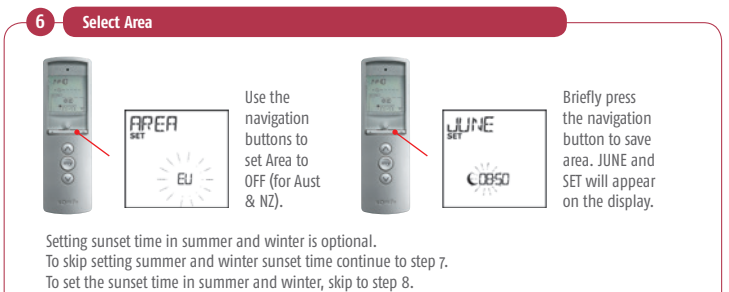

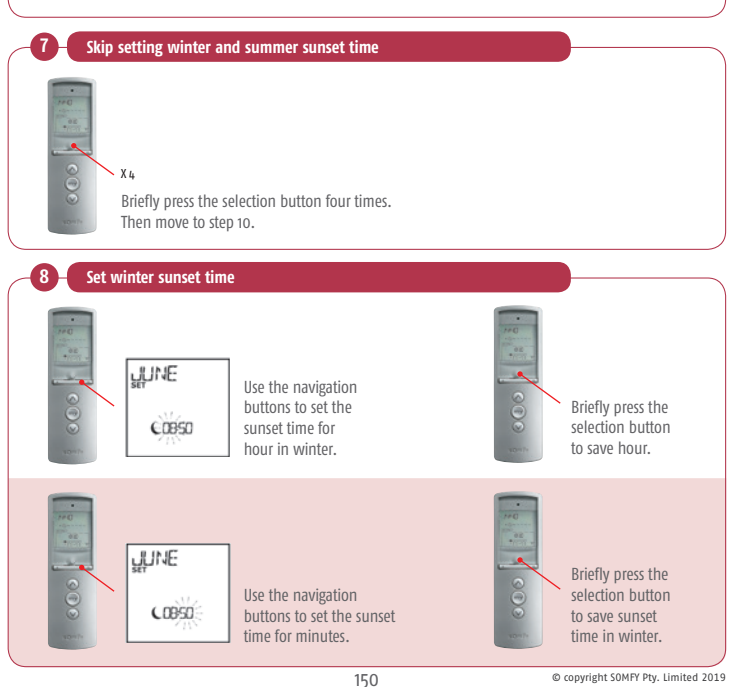

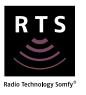

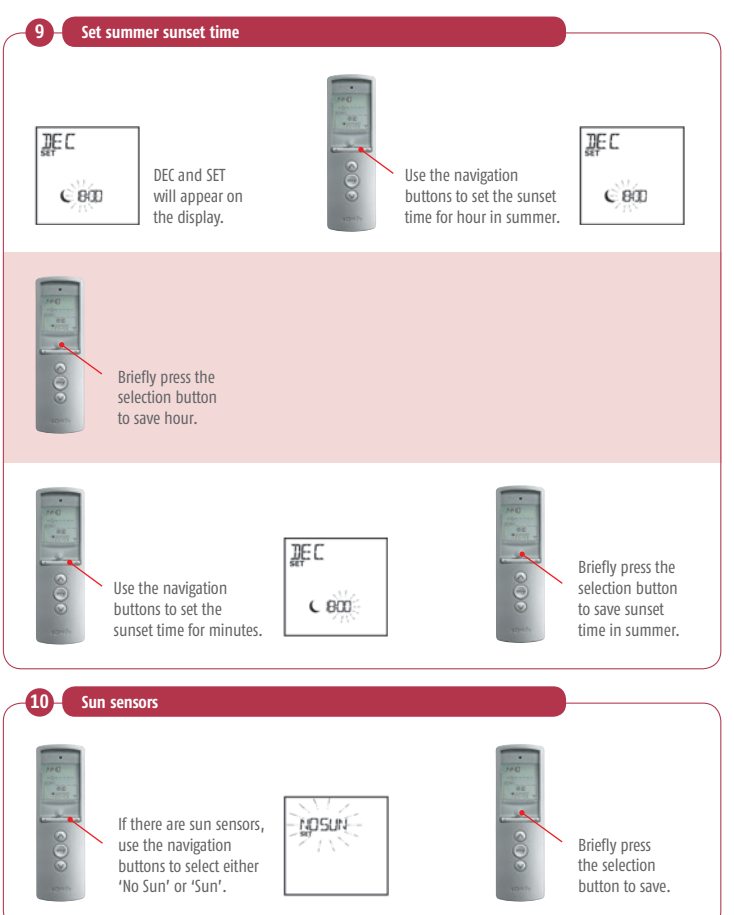

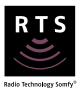

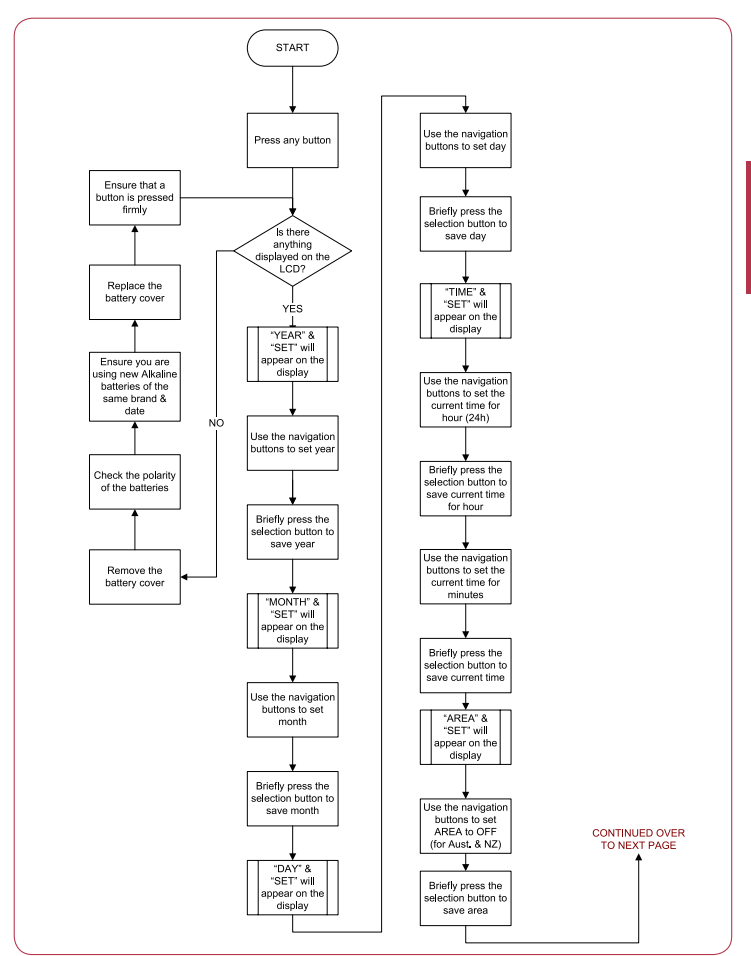

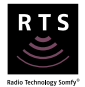

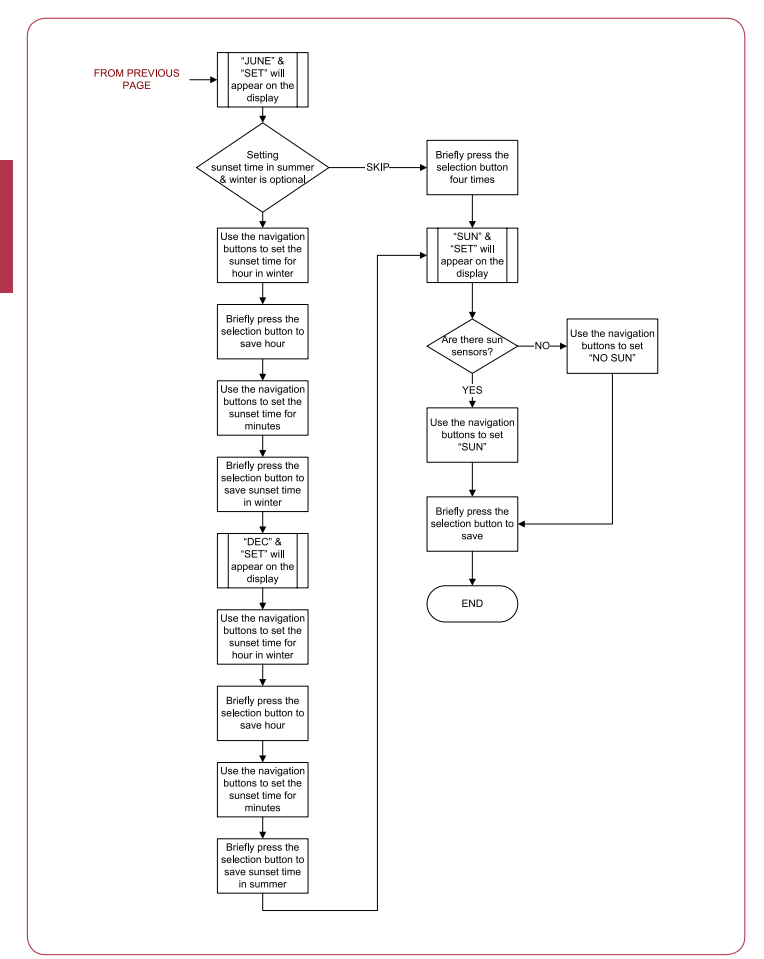

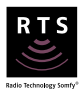

Tip! You can copy automatic orders from one day to another. Refer to copying an automatic from one day to another flowchart.

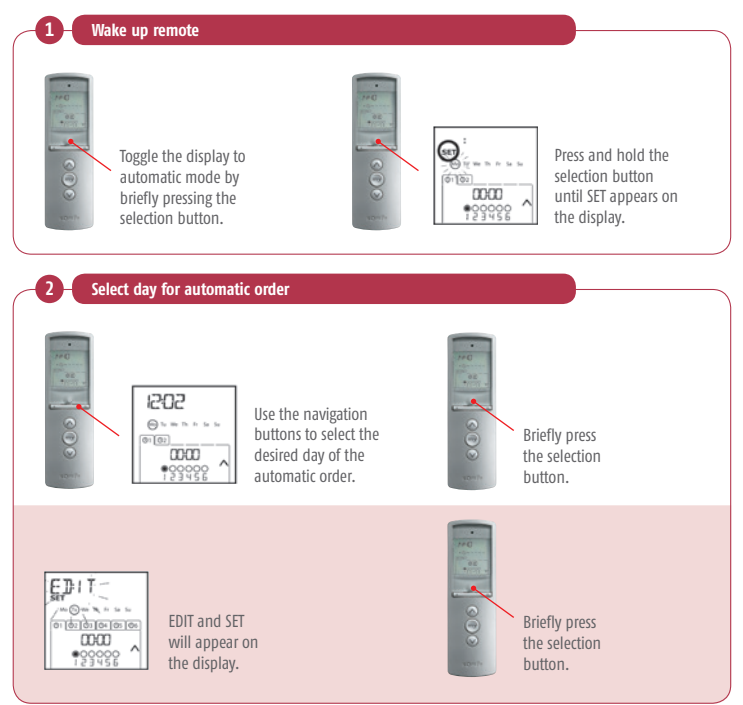

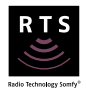

#### Selecting automatic order

3

4

Use the navigation button to select the new automatic order.

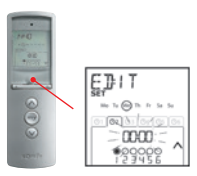

Briefly press the selection button. The automatic order time will begin flashing.

If the automatic order is for a sunset, move to step 4.

If the automatic order isn't for a sunset, move to step 5.

#### Set a sunset time

Note: if a sunset time hasn't been set, press and hold the selection button, then refer to modifying general parameters flowchart.

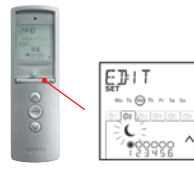

Use the navigation button until " **C**" appears on the display.

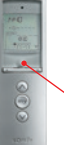

Briefly press the selection button. Move to step 6.

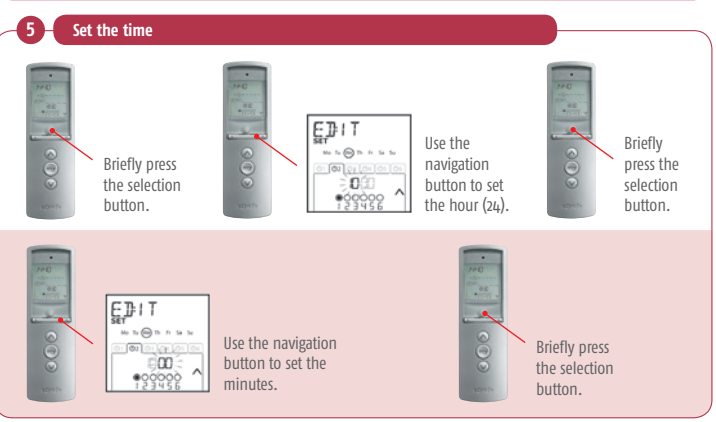

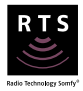

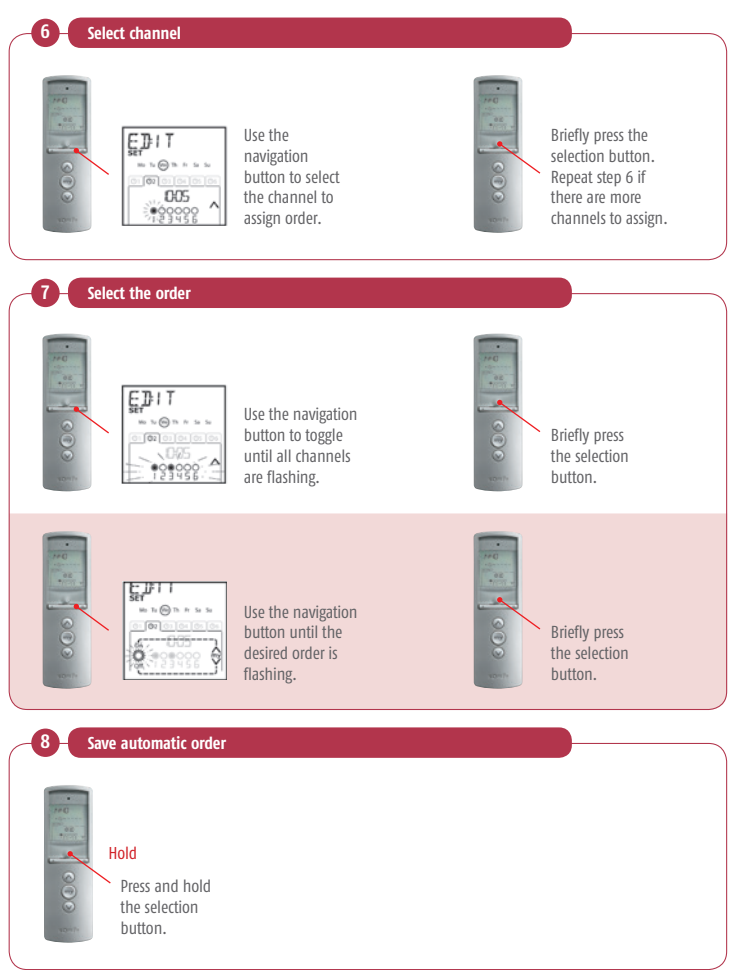

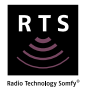

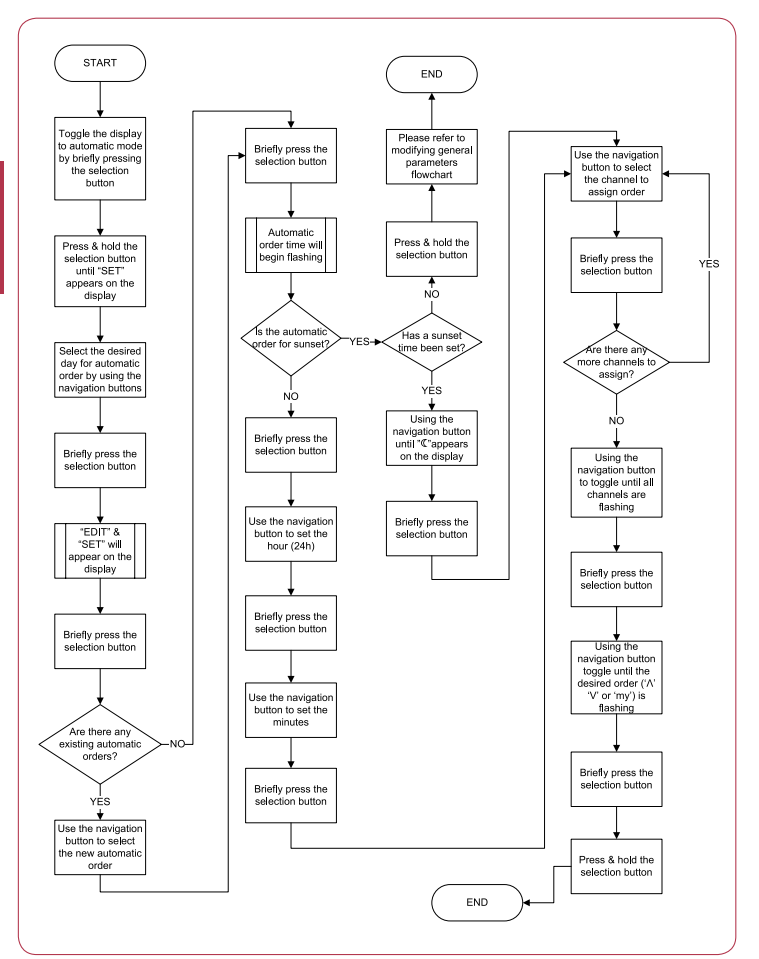

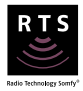

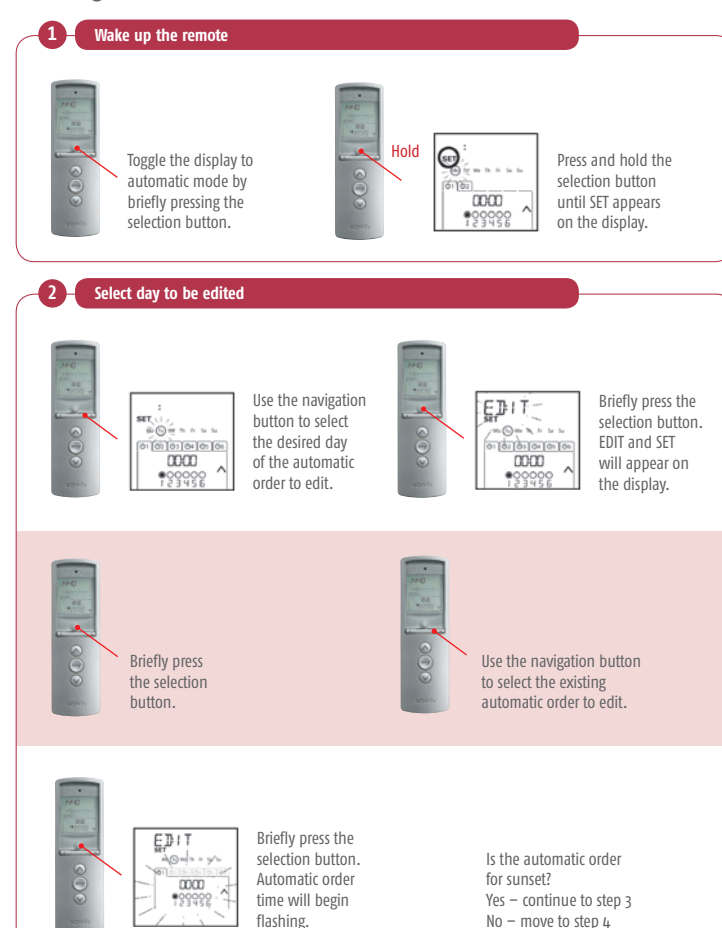

#### 000 Use the navigation Briefly press the button until " C" selection button. Googe Googe appears on the display. Move to step 5. Set the time 4 000 000 ED:IT Use the No To (m) Th /r So So 0(1)0 Briefly press navigation Briefly press 0.02.07 the selection button to set the selection DG the hour (24). button. button. EDIT Use the 74 (i) 74 /1 navigation Briefly press button to set the selection 00 the minutes. button.

Note: if a sunset time hasn't been set, press and hold the selection button, then refer to modifying general

# Telis 6 Chronis RTS Editing an automatic order

Edit automatic order for sunset

3

parameters flowchart.

Ę])∣T

1. (m) 11. 11. 5

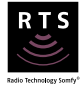

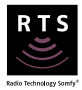

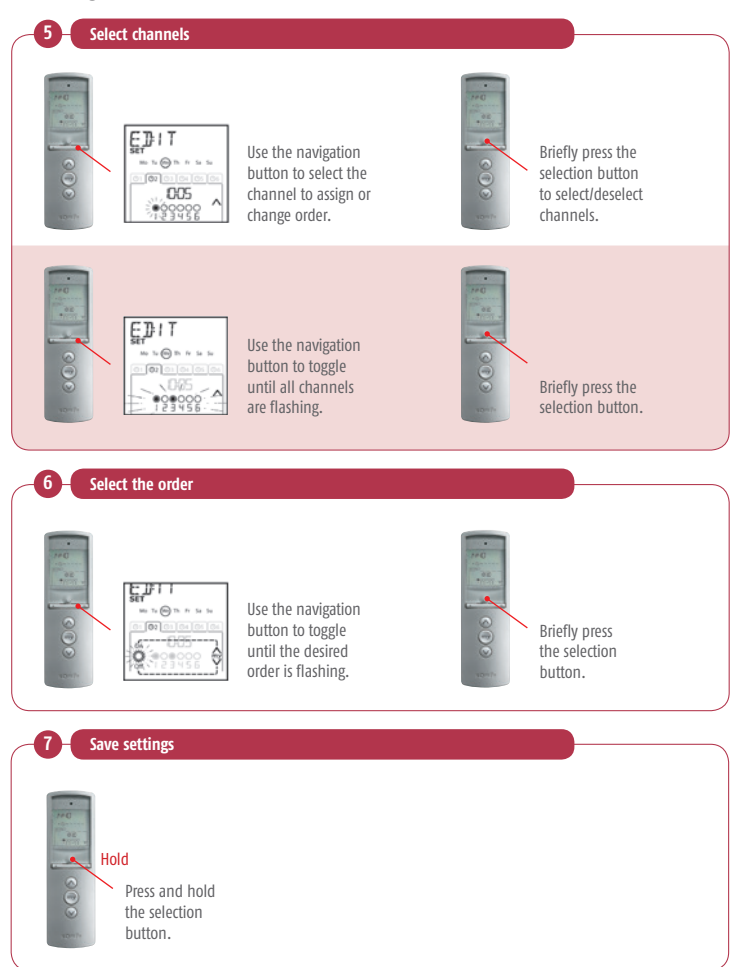

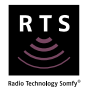

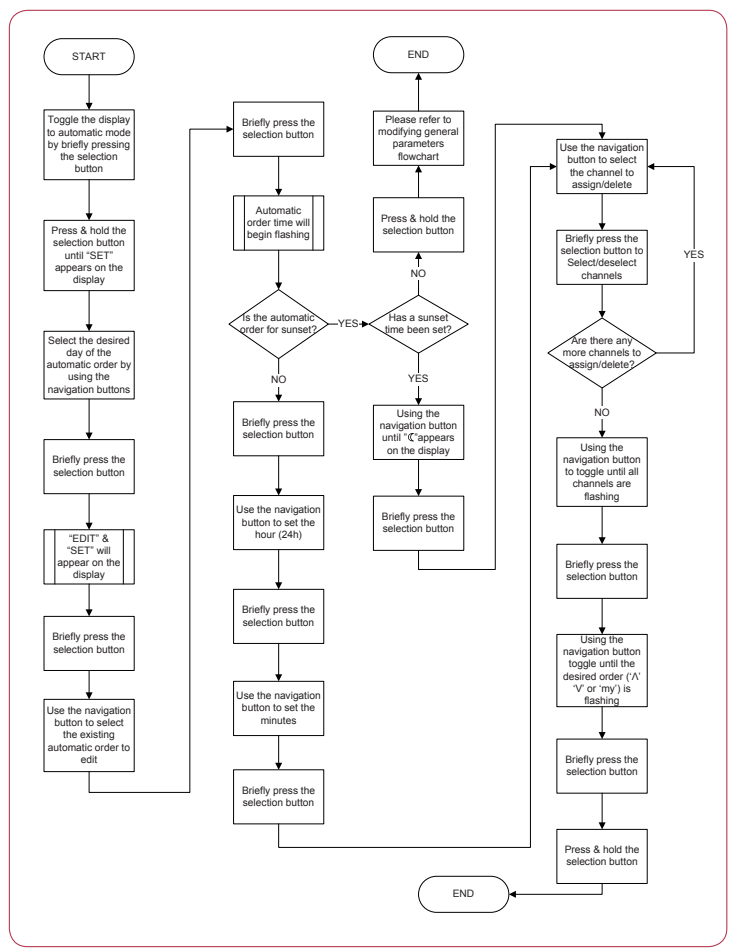

# Telis 6 Chronis RTS Copying an automatic order from one day to another

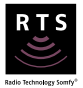

Note: Refer to programming an automatic order flowchart if the day to be copied is identical to another day of the week.

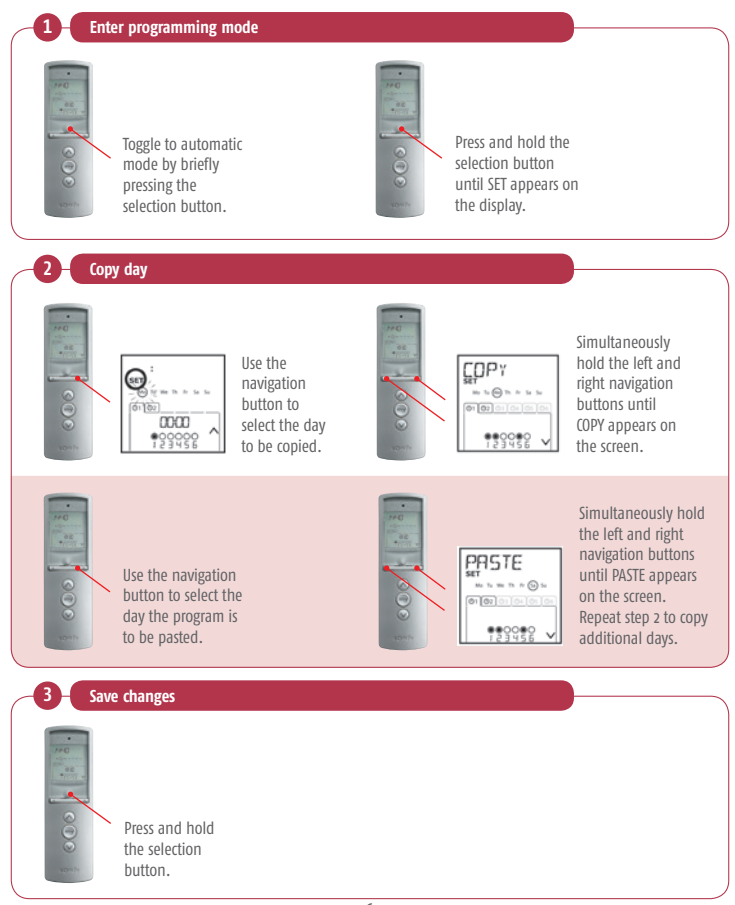

# Telis 6 Chronis RTS

#### Copying an automatic order from one day to another

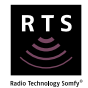

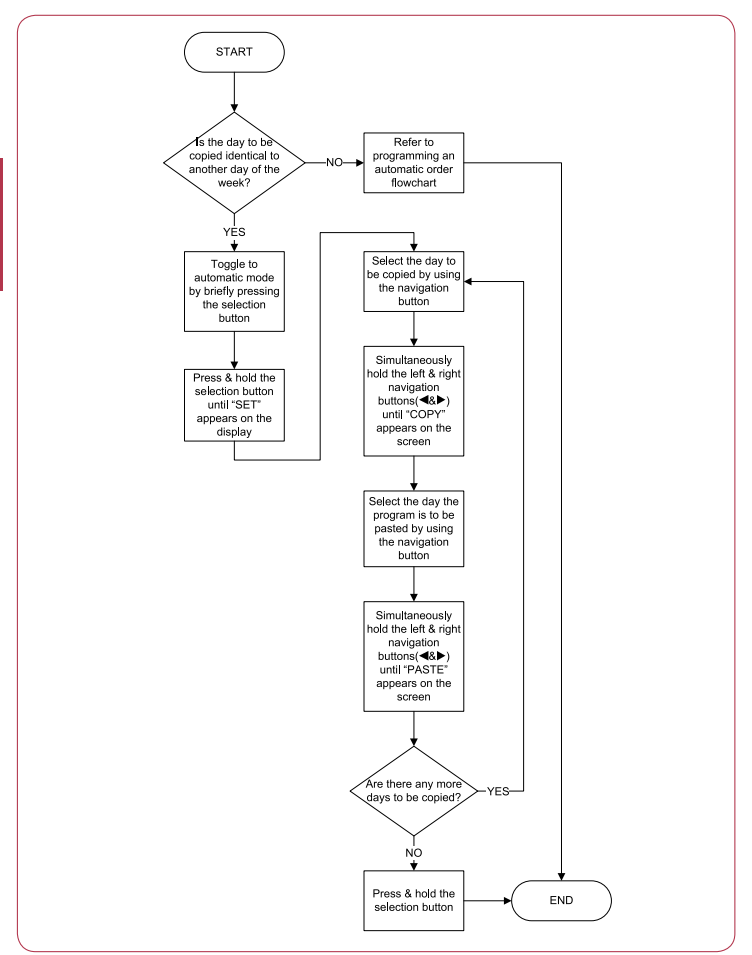

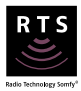

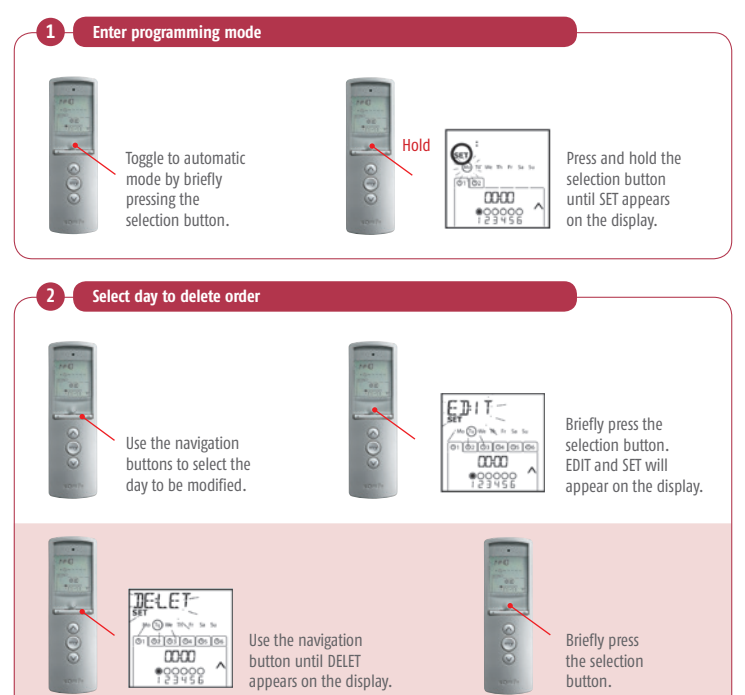

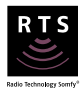

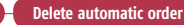

3

4

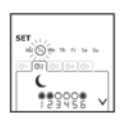

Use the navigation button to select the automatic order to be deleted.

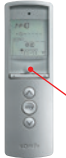

Briefly press the selection button. The automatic order is deleted.

#### Save changes

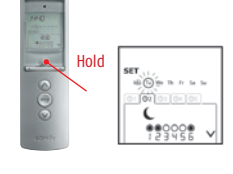

Press and hold the selection button to save changes.

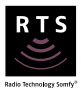

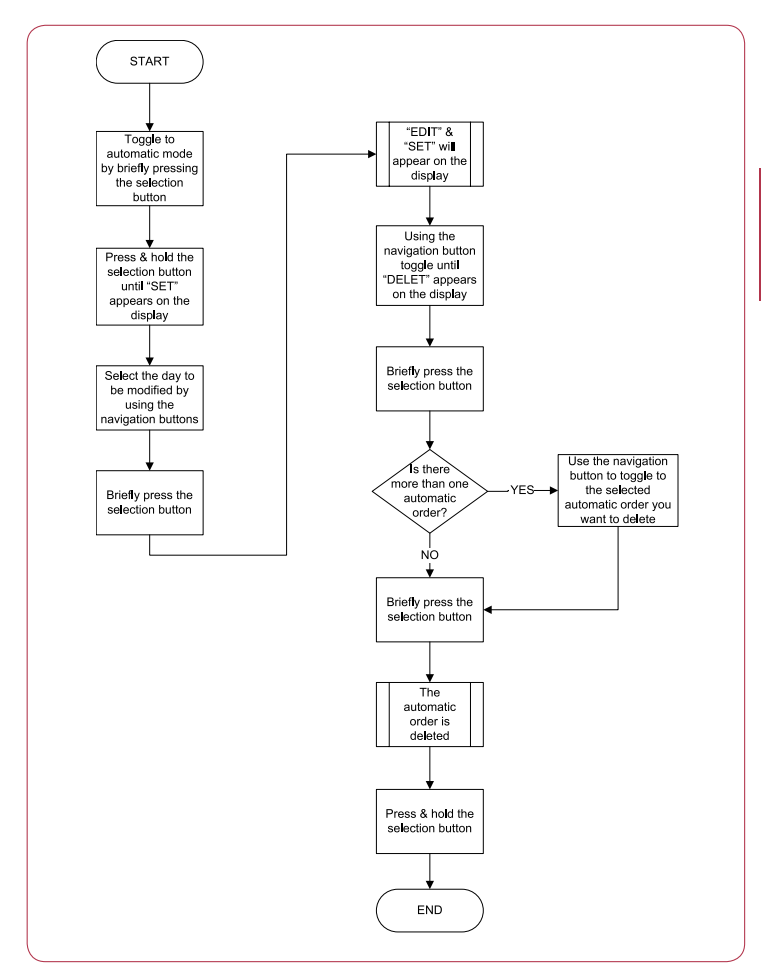

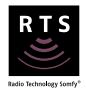

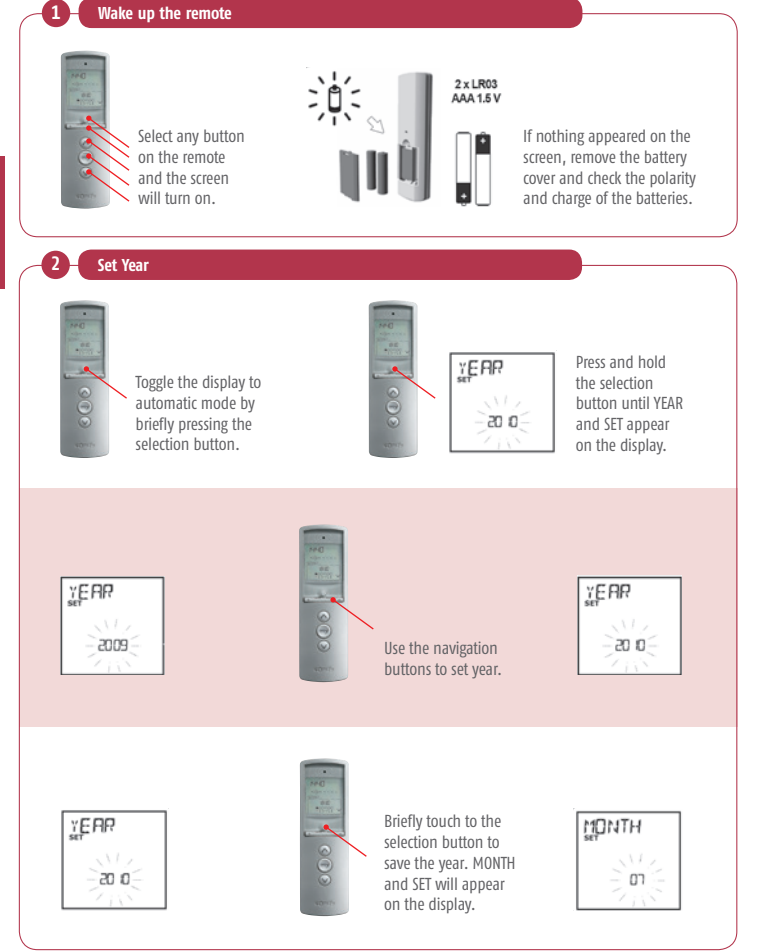

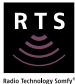

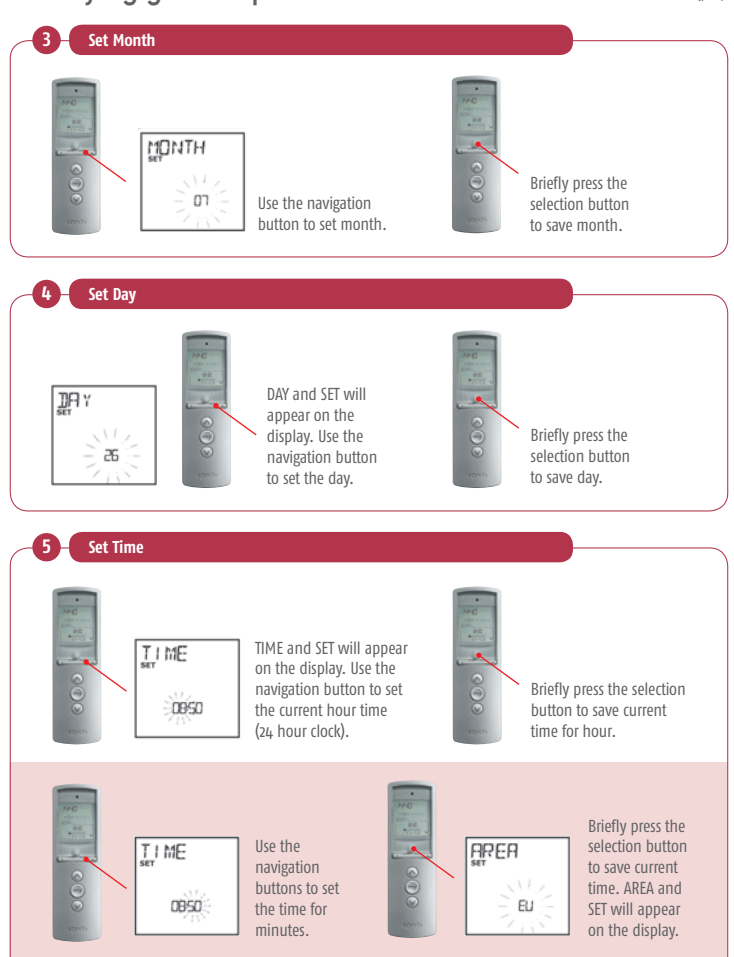

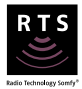

Select Area

6

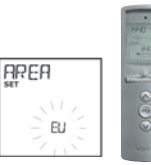

Use the navigation buttons to set AREA to OFF (for Aust & NZ).

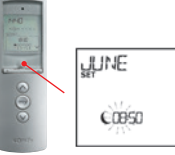

Press the selection button to save area. JUNE and SET will appear on the display.

Setting sunset time in summer and winter is optional. To skip setting summer and winter sunset time, continue to step 7. To set the sunset time in summer and winter, move to step 8.

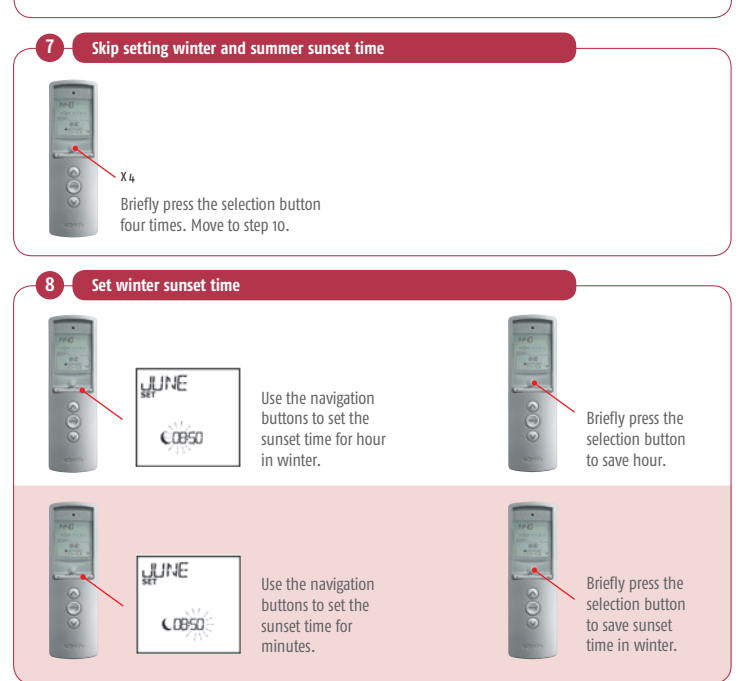

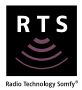

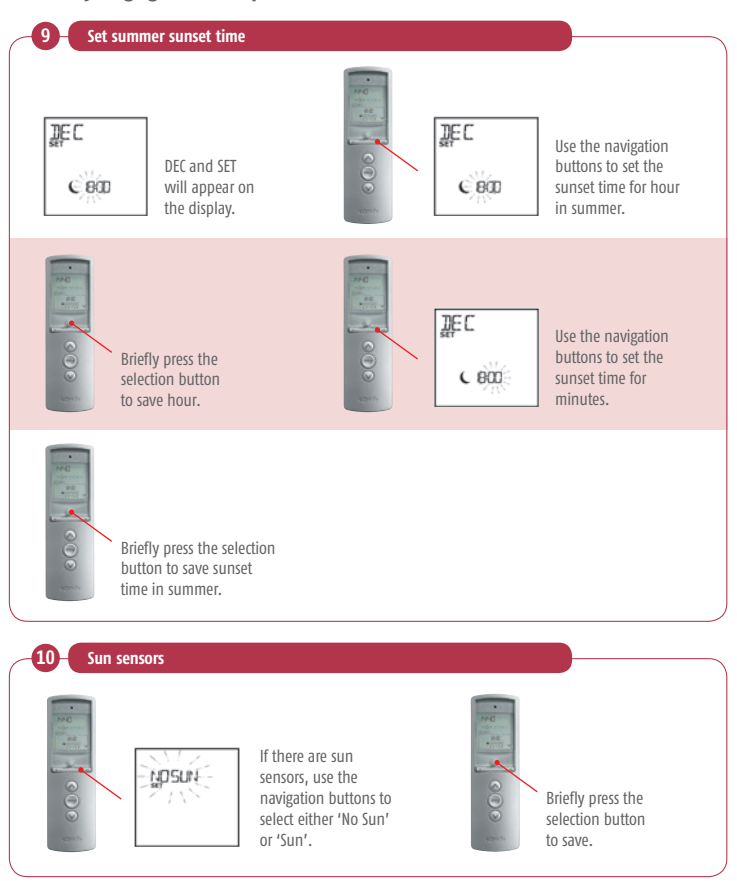

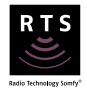

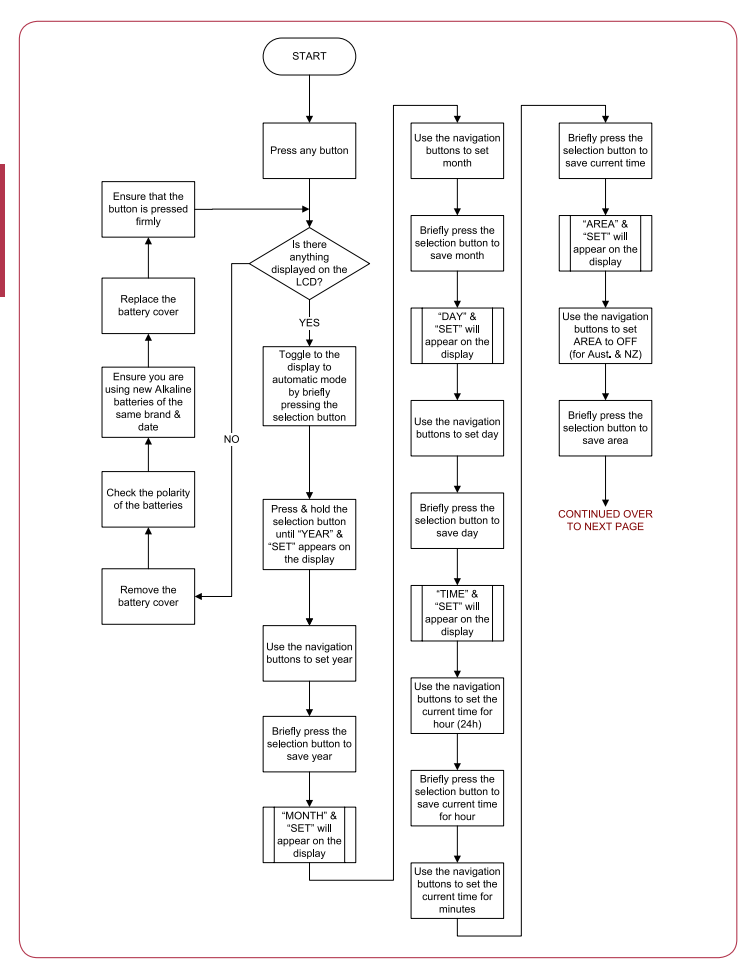

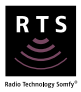

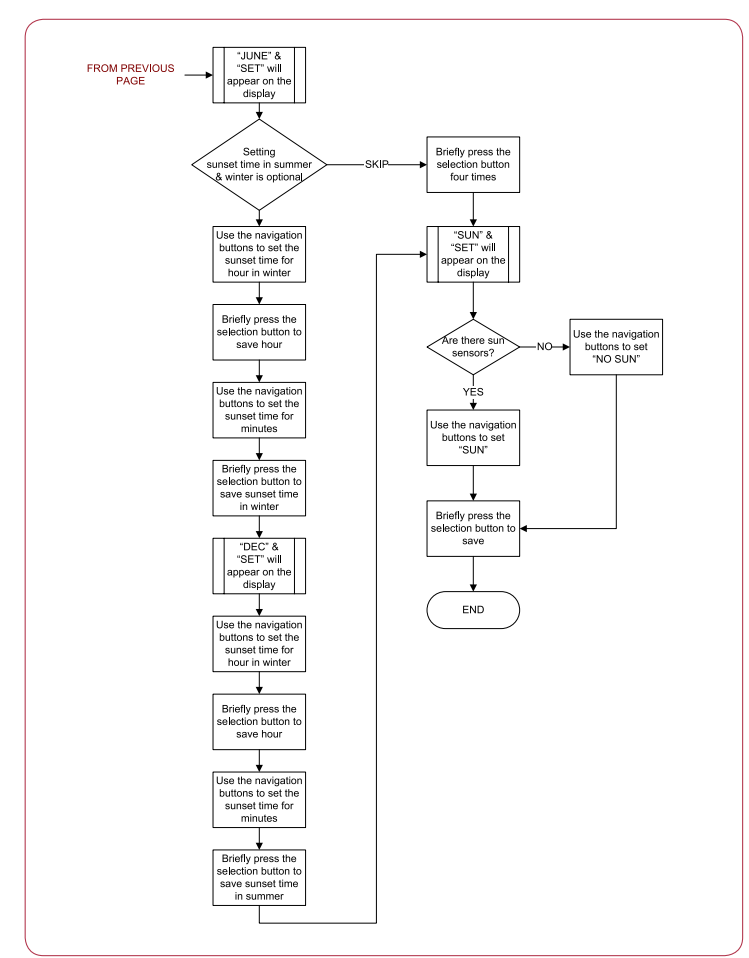

#### **Connexoon Window RTS**

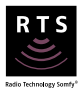

Note: Installation guides for Connexoon Window RTS Google Home and Amazon Alexa voice control are available on www.somfypro.com.au

Connexoon box must be connected to the internet. The LED (left side of the box) is green when connected to the Somfy server.

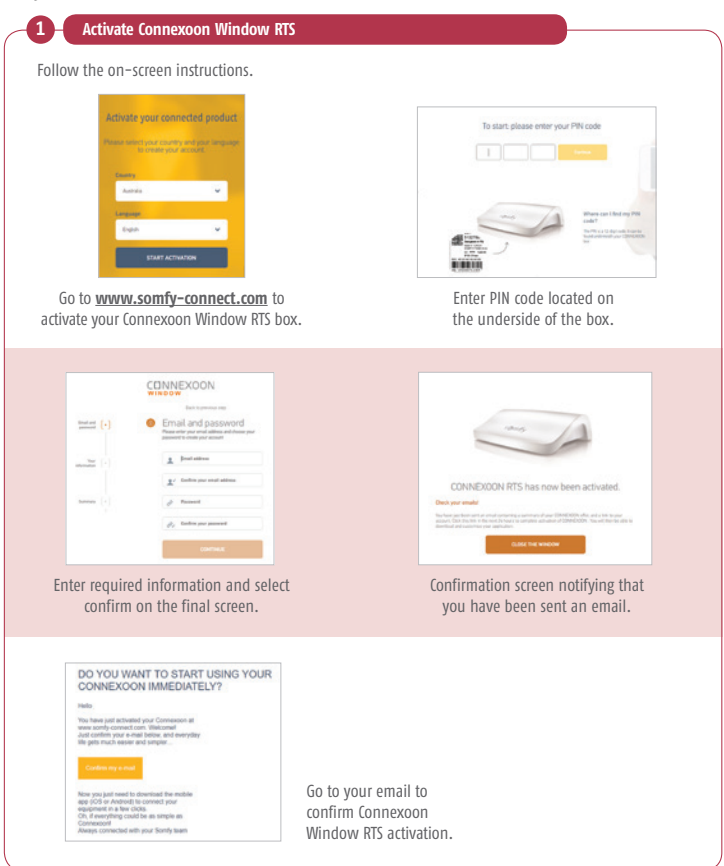

#### **Connexoon Window RTS**

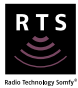

|                                                                                                    | Marging a bit charge at the charge at the charge at tt |
|----------------------------------------------------------------------------------------------------|----------------------------------------------------------------------------------------------------|
| When you first open the app, enter the<br>email address and password that you<br>have defined during the activation of<br>your Connexoon Window RTS. | Enter a name<br>(must not be login email address).                                                                                                    |
| 3 Add RTS equipment                                                                                                    |                                                                                                    |
| Add RTS equipment<br>Follow the on-screen instructions.                                                                                              |                                                                                                    |

# Mod/Var Slim & Universal Slim Receivers Programming & limit setting for LT motors

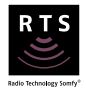

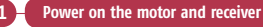

Switch on the power to the receiver.

1 Only connect one receiver at a time.

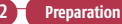

Ріерагаціон

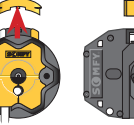

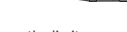

Remove the limit cap

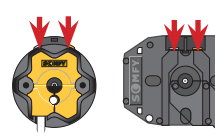

Depress both limit buttons

Programming

3

When using a multi-channel RTS control, remember to select the desired channel prior to programming.

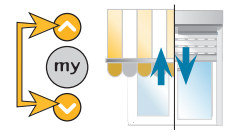

Hold up & down together until it jiggles.

If the direction of the motor is incorrect, reverse the wiring of the black and brown motor cables.

# Mod/Var Slim & Universal Slim Receivers Programming & limit setting for LT motors

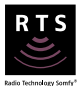

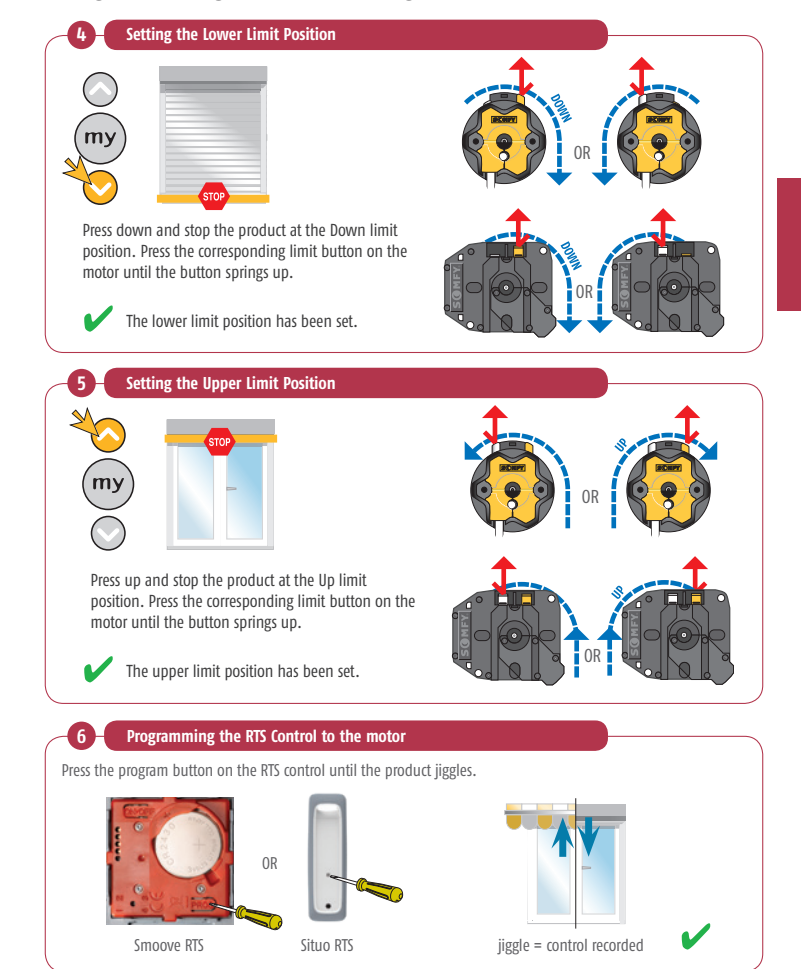

# Mod/Var Slim & Universal Slim Receivers Programming

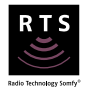

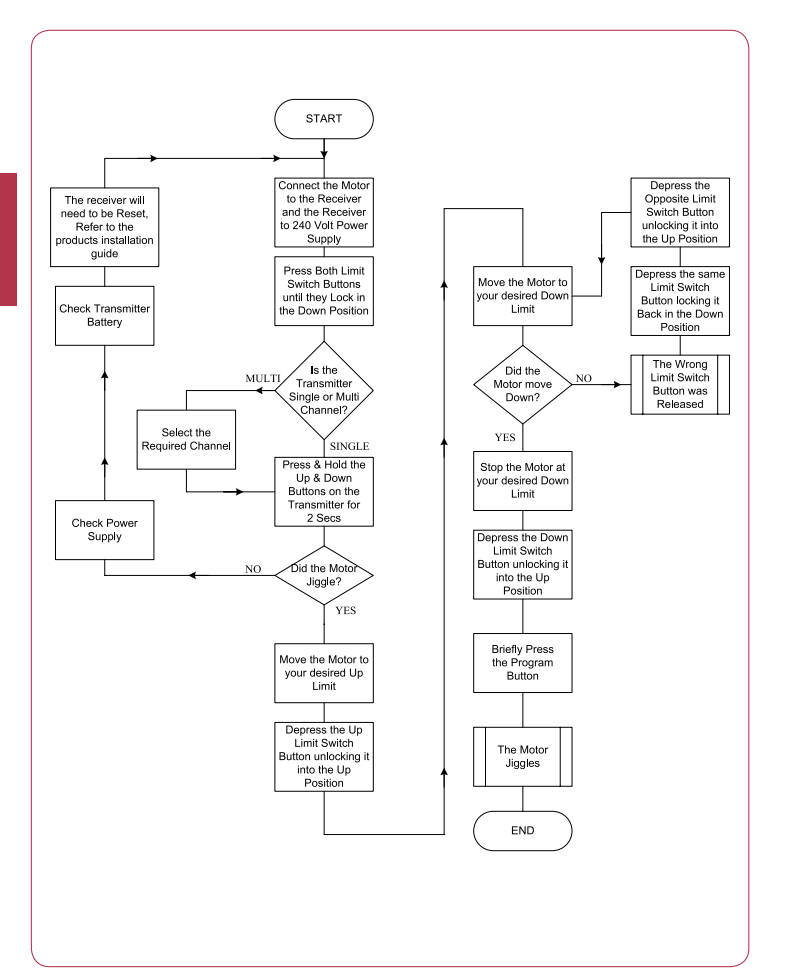

# Mod/Var Slim & Universal Slim Receivers Returning to factory configuration

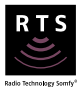

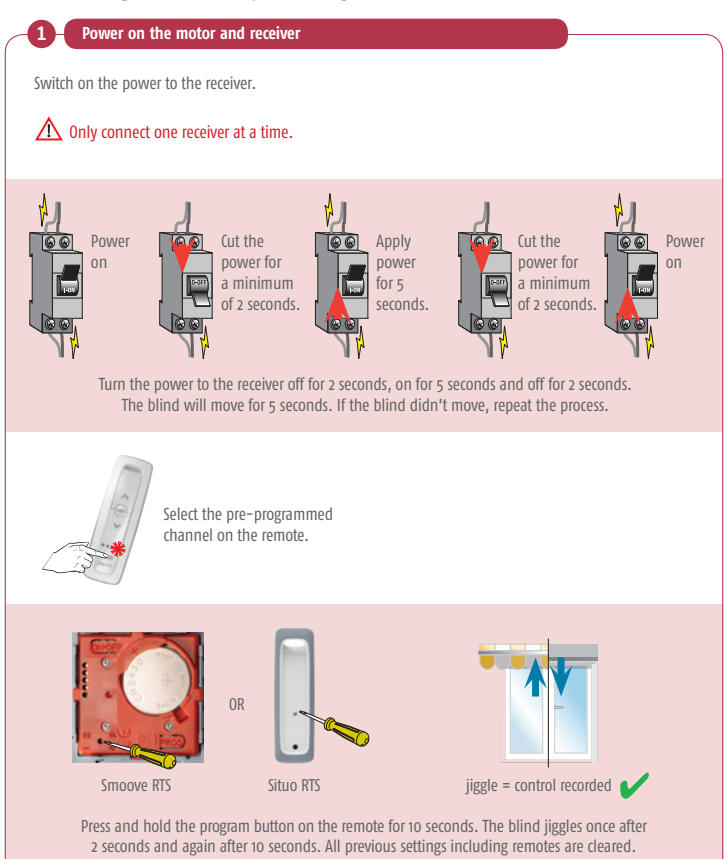

# Mod/Var Slim & Universal Slim Receivers Returning to factory configuration

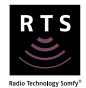

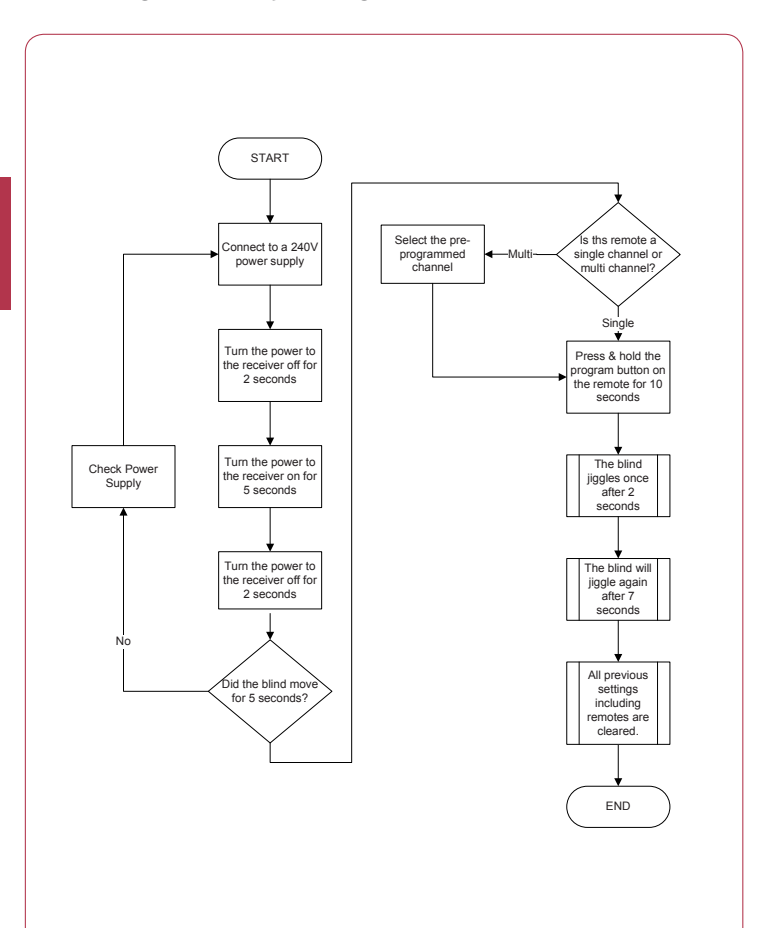
#### Dry Contact Transmitter (1 Channel Busline Transmitter) Operation

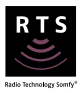

Pulse only

1.5 sec

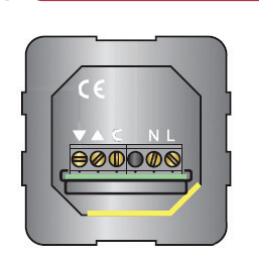

Dry contact transmitter

TERMINAL CONNECTIONS

- I Neutral
- Live
- Volt free contact Common
- Volt free contact Up command
- Volt free contact Down command

CONTROL

Short circuit Common and Up command ( C &  $\blacktriangle$  ) to generate an Up RTS signal Short circuit Common and Down command ( C &  $\checkmark$  ) to generate a Down RTS signal Short circuit Common, Up and Down command ( C ,  $\blacktriangle$   $\And$   $\checkmark$  ) to generate a Stop RTS signal

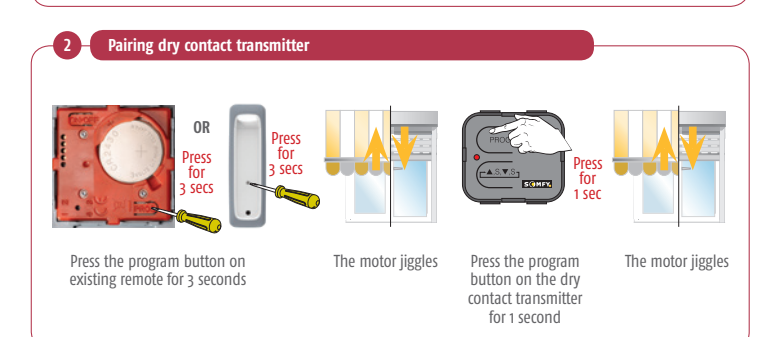

### DCT2RTS Operation

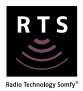

DCT2RTS Transmitter Channel selector 5 channel inputs for dry contact switching Micro USB 5V power input Smoove IB DCT2RTS 5 Channel Interface 1811548 ^ mv 9999 ه ه ه ه ه ه ه ه v 5VDC micro-USB -Note: For BMS control of motors individually each channel input will require two Dry Contact (0 volt) relays with a momentary latch of 0.5 - 1 second. Please refer to User Manual for RELAY 1 RELAY 2 Switch Compatibility table. Up Down

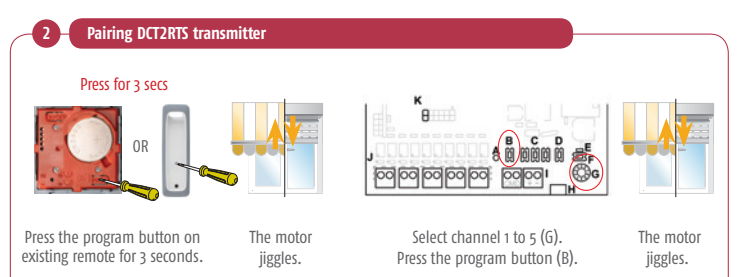

181

### RS485 RTS Transmitter Operation

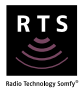

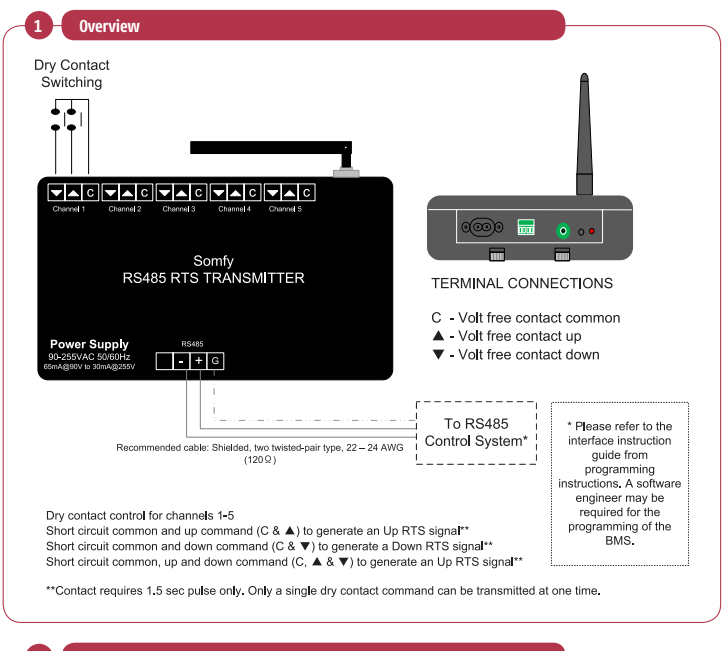

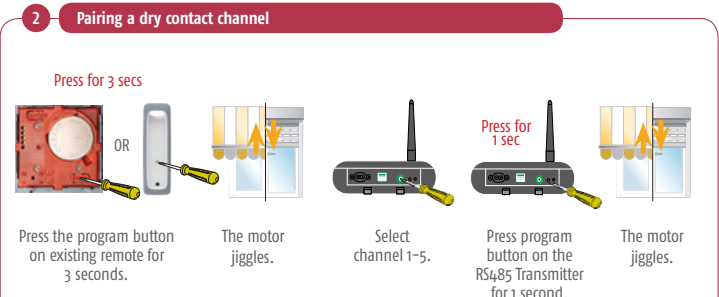

# Glydea

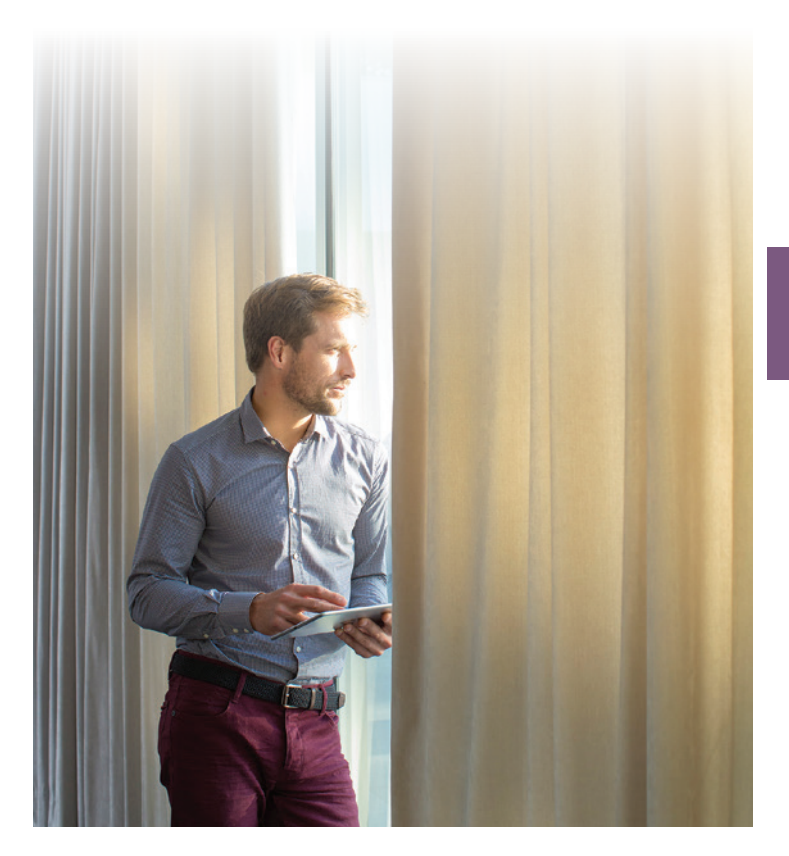

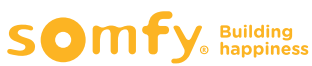

#### Glydea Overview

Glydea WT and DCT Overview

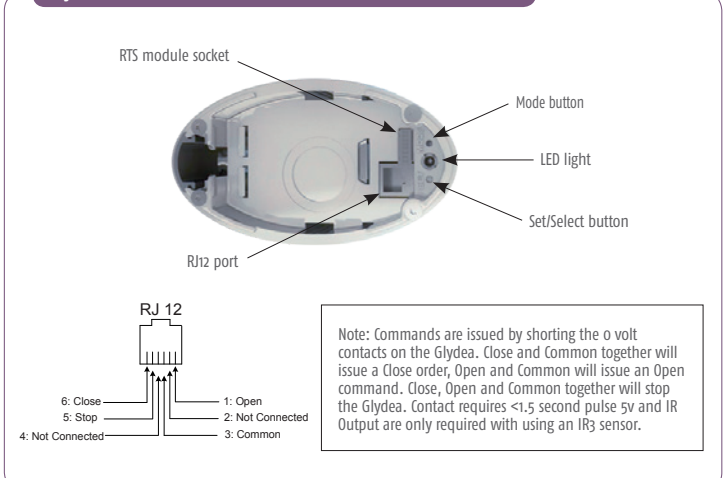

#### Glydea Ultra Overview

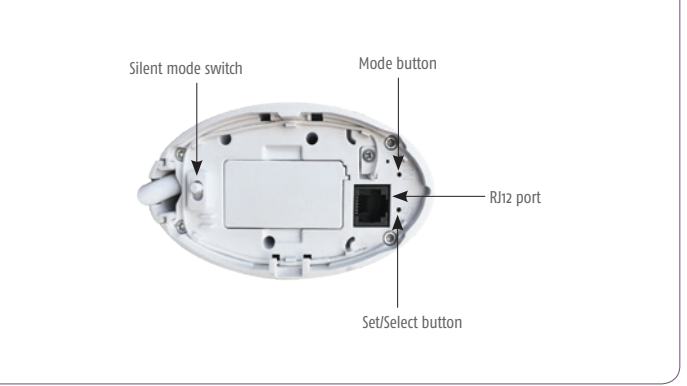

#### Glydea Overview

Mounting guide

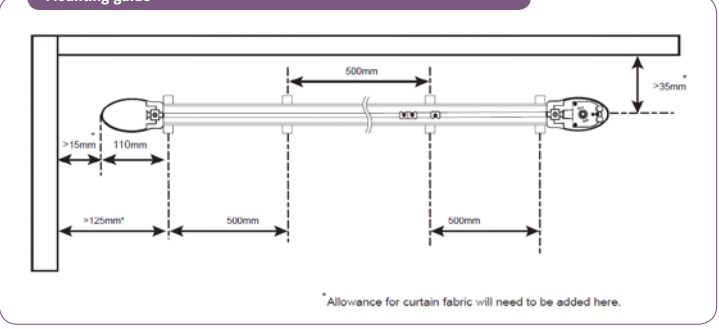

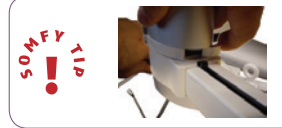

Make sure you slide the lock on the motor, when installing the motor to the track.

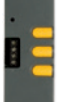

Recommended – DCT Setting Tool or Univeral Test Lead to commission this product.

# Glydea Wiring diagram

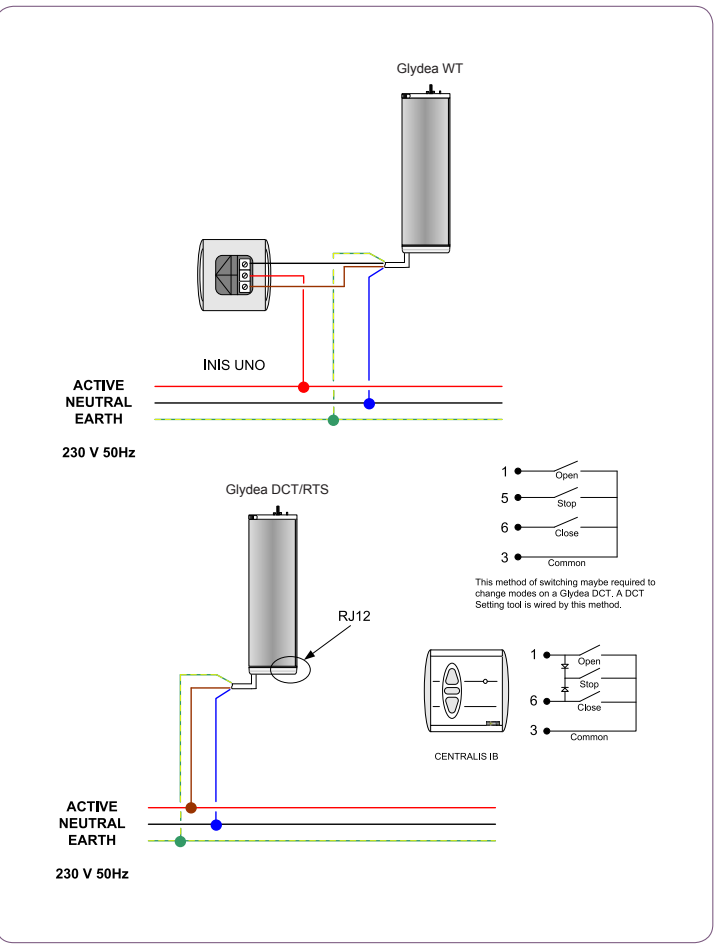

# Glydea DCT Changing the motor direction

Note: a small paper clip is required for pressing the Mode and Set buttons.

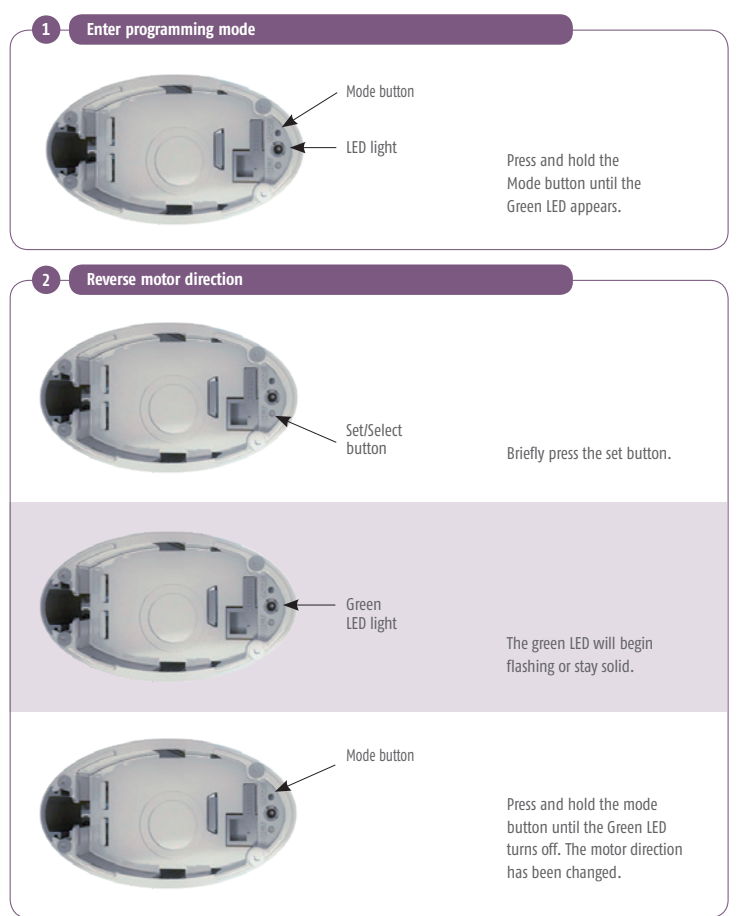

# Glydea DCT Changing the motor direction

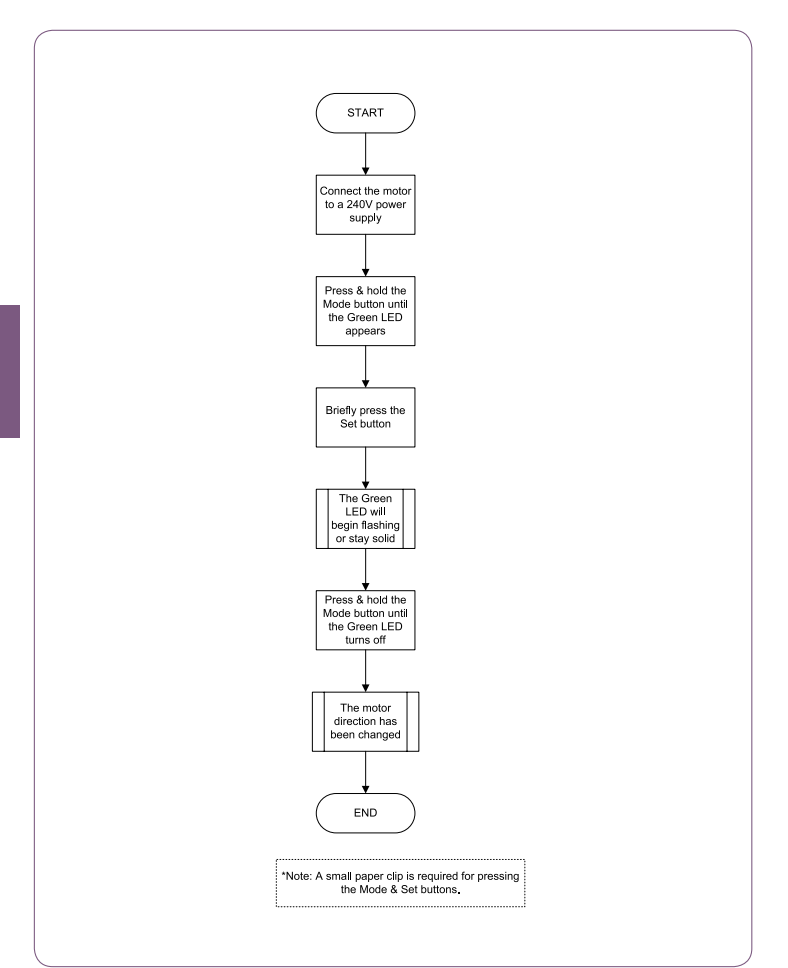

# Glydea DCT Dry contact ergonomics setting

Note: requires a DCT setting tool or a 3 Button normally open Dry Contact switch with Open (UP), Stop and Close (down) buttons.

#### 1. Standard switch (default):

Closing contacts Common and Open / Pressing the Open button = Open Closing contacts Common and Close / Pressing the Close button = Close Closing contacts Common and Stop / Pressing the Stop button = Stop Closing contacts Common, Open and Close = Stop

#### 2. 2-Button Sequencing

Closing contacts Common and Open / Pressing the Open button = Open Closing contacts Common and Close / Pressing the Close button = Close Closing contacts Common and Stop / Pressing the Stop button = Stop

#### While the motor is moving

Closing contacts Common and Open / Pressing any button = Stop Closing contacts Common and Close / Pressing any button = Stop

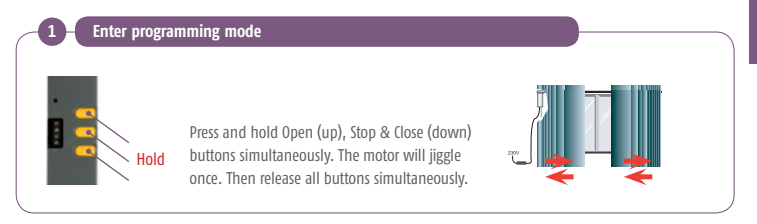

#### Change dry contact ergonomics

Press and hold the Stop & Close (Down) buttons simultaneously. The motor will jiggle once. The dry contact ergonomics has been changed.

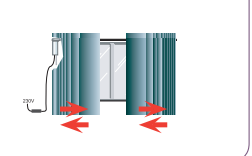

### Glydea DCT Dry contact ergonomics setting

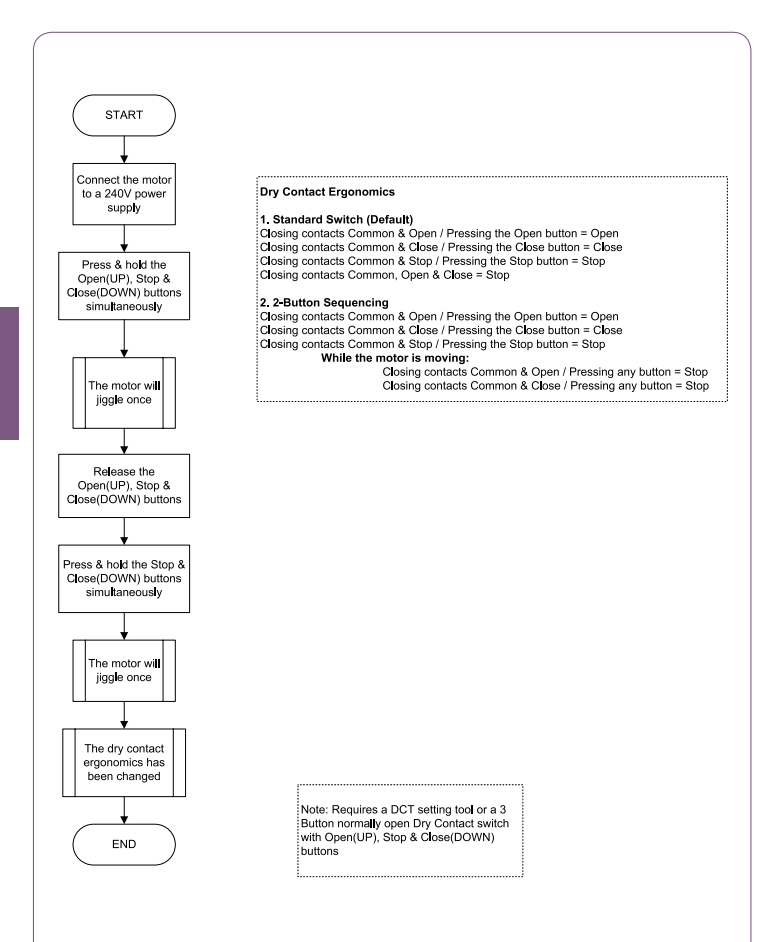

# Glydea DCT Erasing the memory of the motor and remote

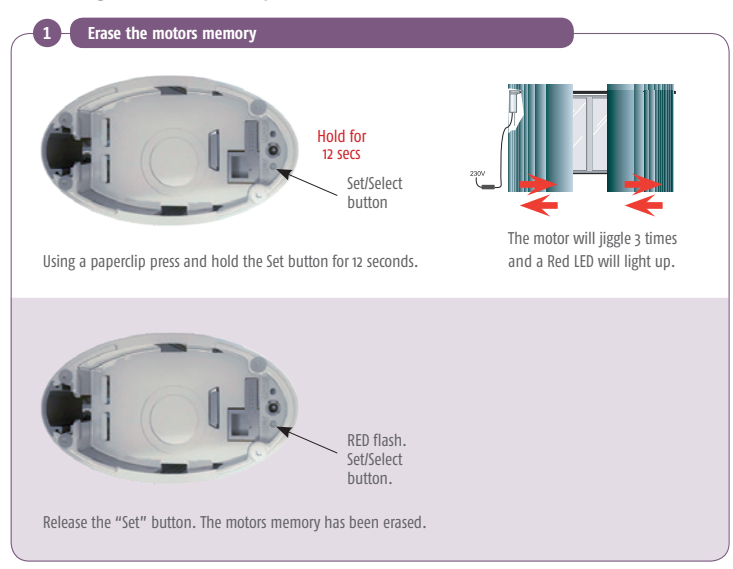

# Glydea DCT Erasing the memory of the motor and remote

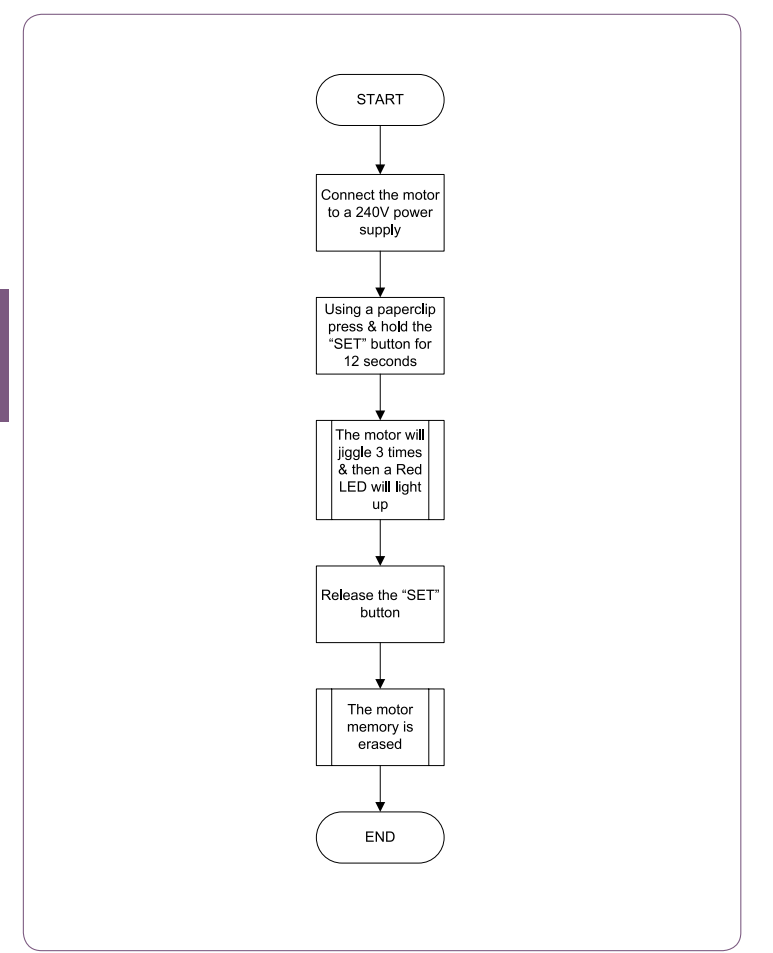

# Glydea RTS Modifying the end limits

To change the open limit, begin at step 1. To change the close limit, begin at step 2.

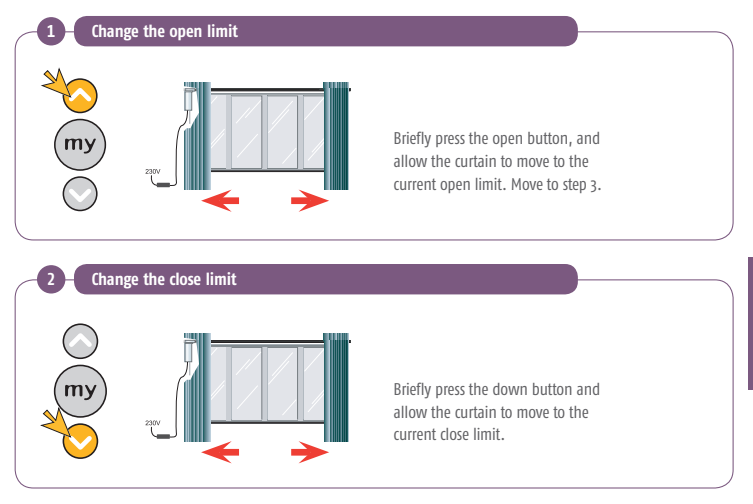

# Glydea RTS Modifying the end limits

🗕 Set new limit

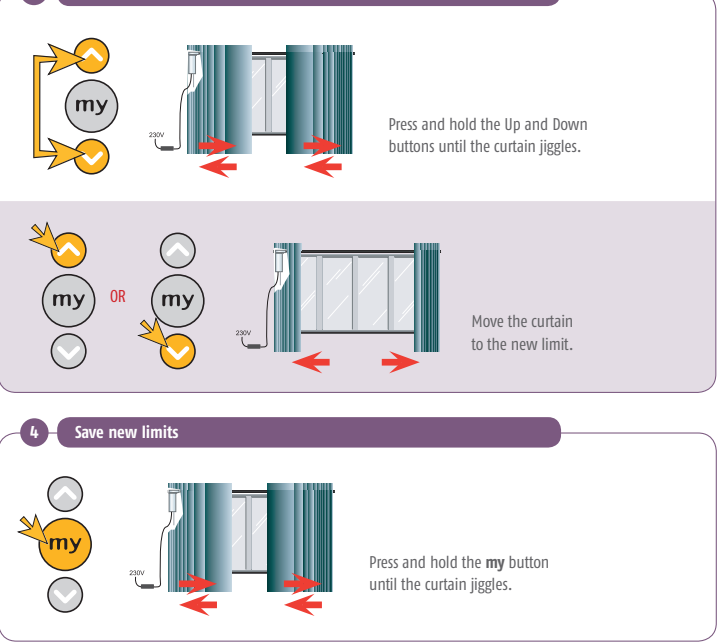

# Glydea RTS Modifying the end limits

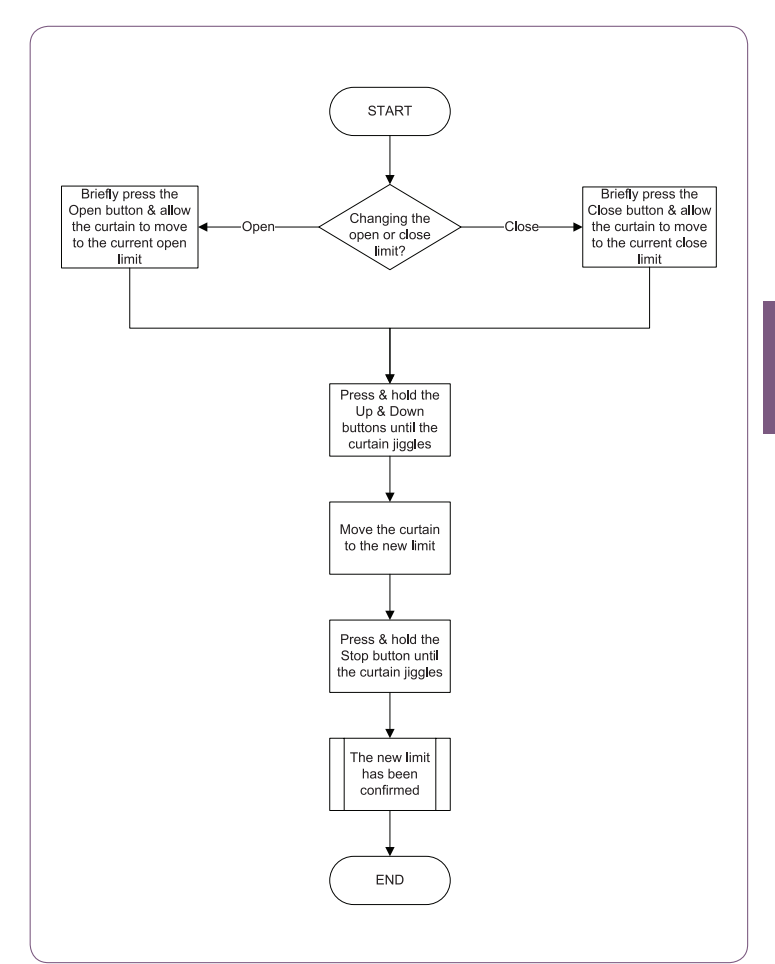

# Glydea RTS Modifying the motor direction

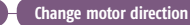

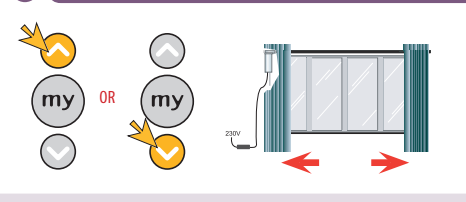

Move the curtain away from the end limits.

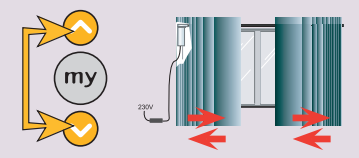

Press and hold the Up and Down buttons until the curtain jiggles.

#### Save the new motor direction

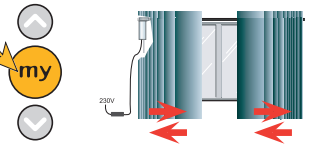

Press and hold the **my** button until the curtain jiggles. The curtain direction has been changed.

### Glydea RTS Modifying the motor direction

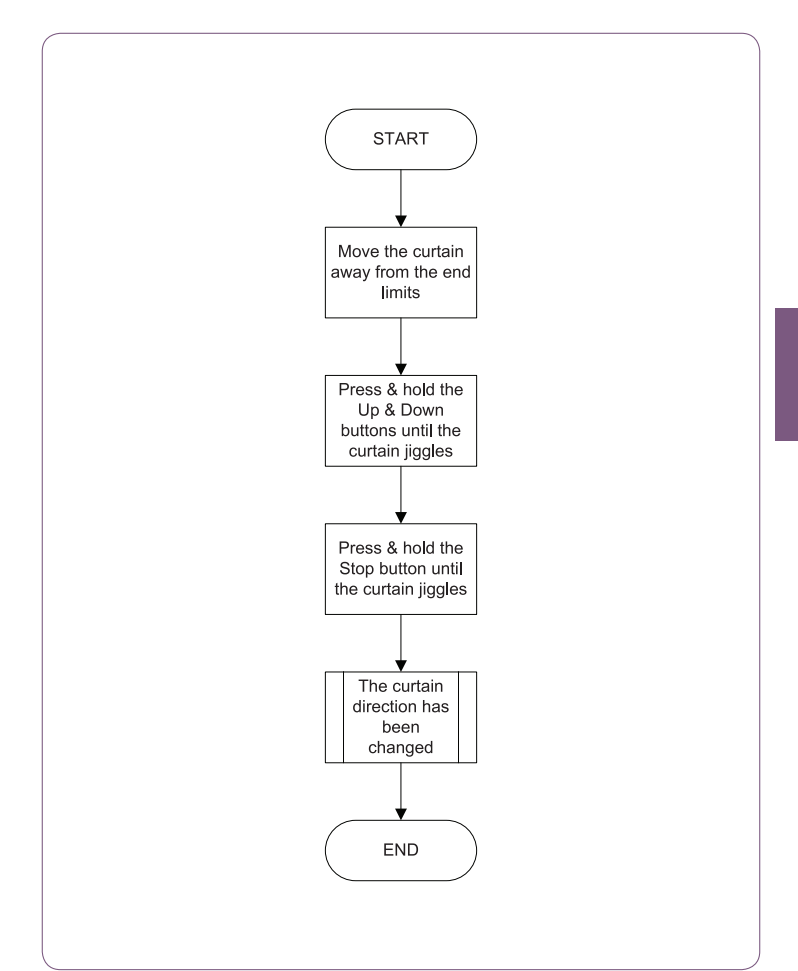

### Glydea RTS Erasing the memory of the motor

Erase motors memory

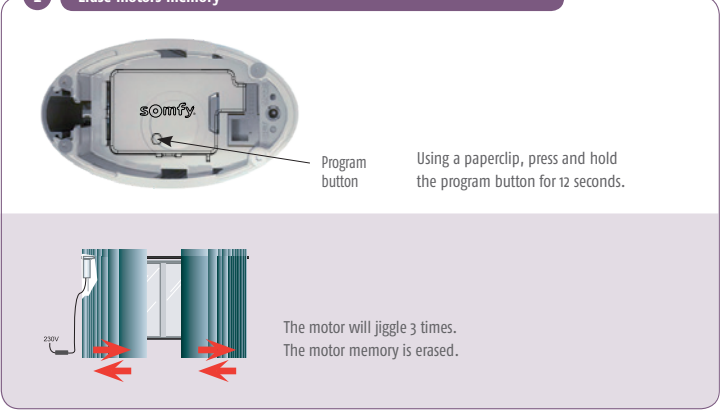

### Glydea RTS Erasing the memory of the motor

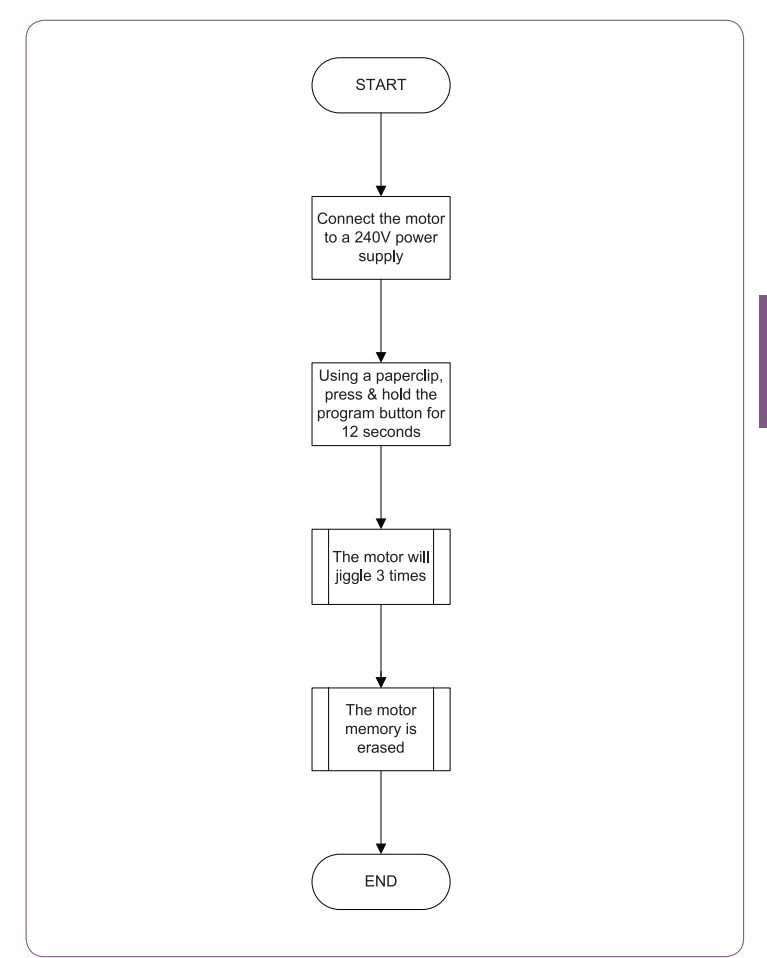

# Glydea RTS Modifying the motor speed

Enter programming mode

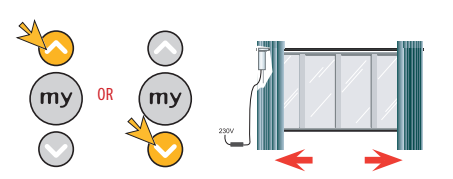

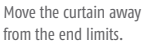

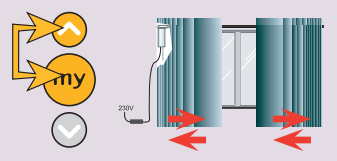

Press and hold Up and **my** buttons until the motor jiggles. The curtain will continuously open and close.

#### Change the speed

To decrease the speed, press the Down button.

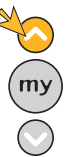

To increase the speed, press the Up button.

#### Save new motor speed

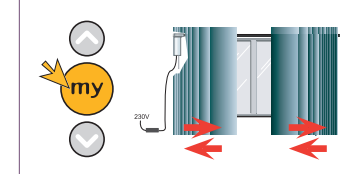

Press and hold the **my** button until the curtain jiggles. The new speed has been confirmed.

# Glydea RTS Modifying the motor speed

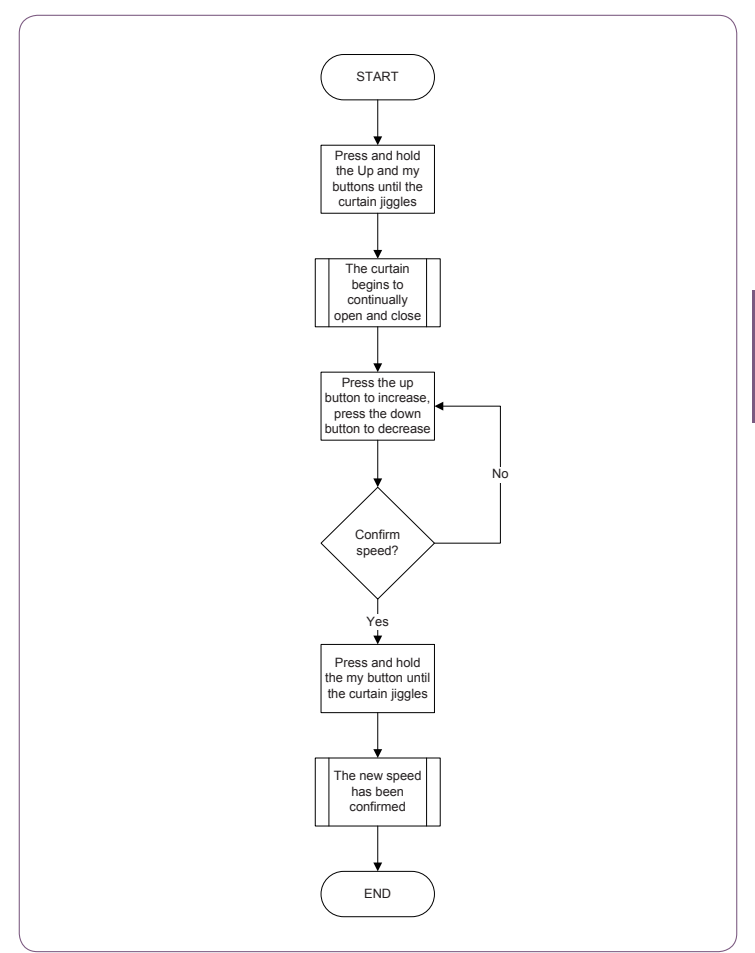

# Glydea RTS Touch motion

\*Note: the mode will cycle from no touch, low sensitivity to high sensitivity and then back to no touch motion (loop).

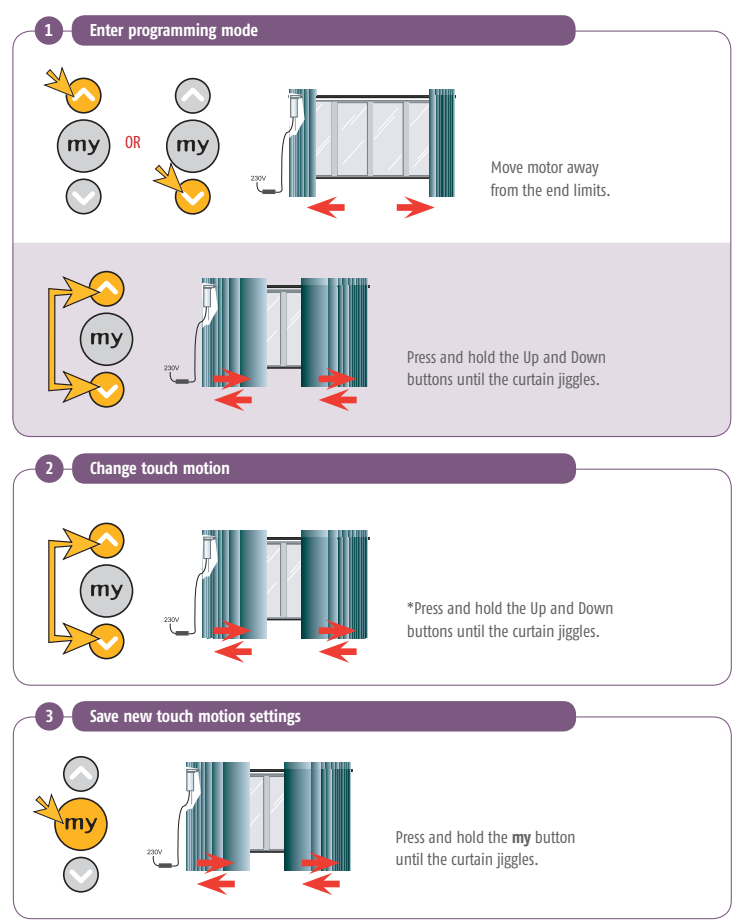

# Glydea RTS Touch motion

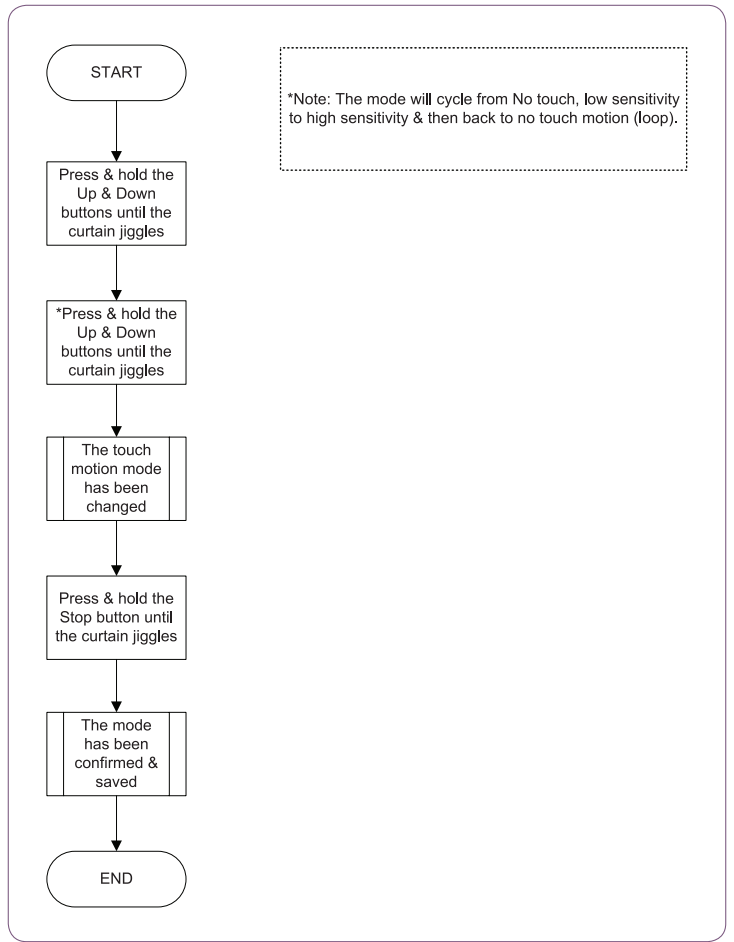

# Glydea WT Modifying the motor direction

\*Note: requires a DCT setting toll or a 3 button normally open Dry Contact switch with Open (up), Top and Close (down) buttons.

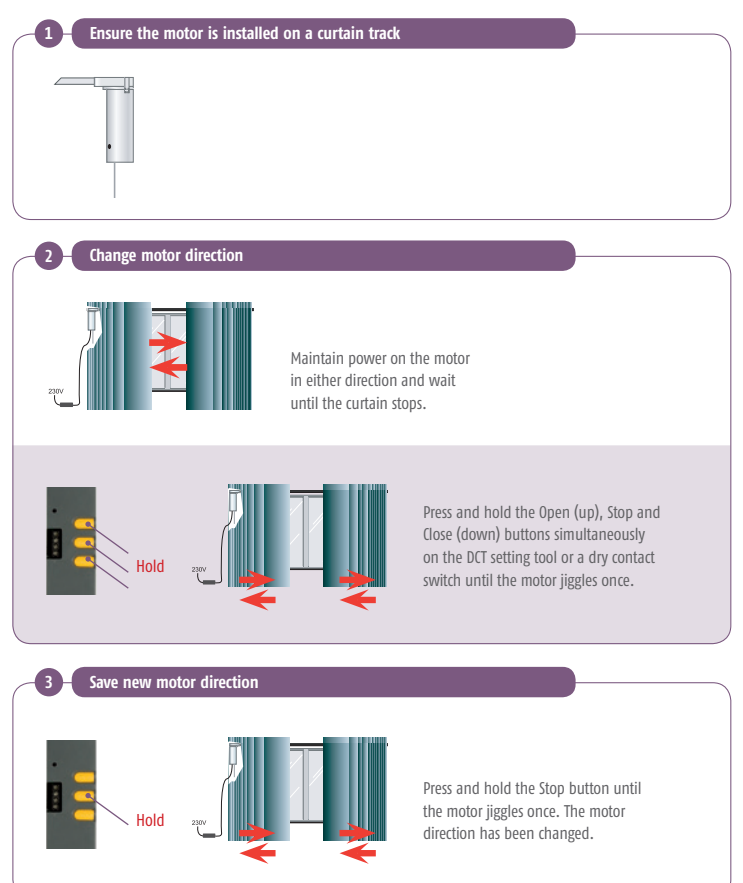

### Glydea WT Modifying the motor direction

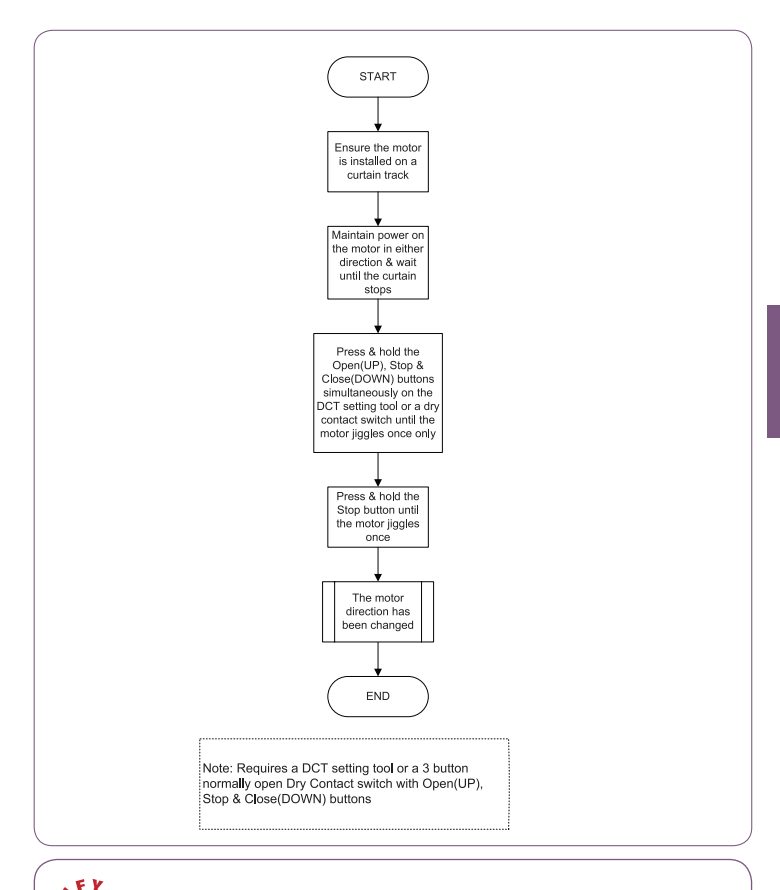

The WT motor direction can also be changed by swapping the directional (Brown and Black) wires.

0

### Glydea WT Erasing the memory of the motor

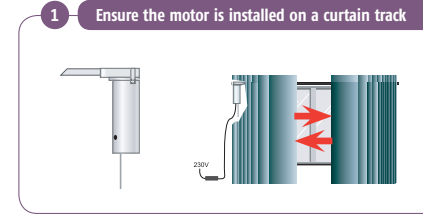

Maintain power on the motor in either direction and wait until the curtain stops.

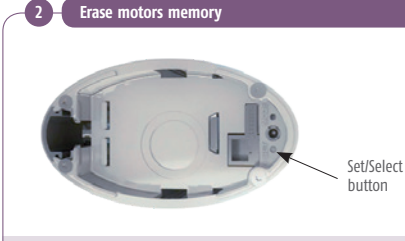

Press and hold the set button.

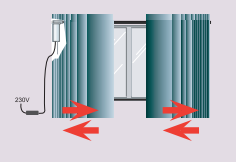

The curtain will jiggle 3 times. The memory of the motor is erased. If power is maintained to the motor, it will automatically learn new limits.

#### Glydea WT Erasing the memory of the motor

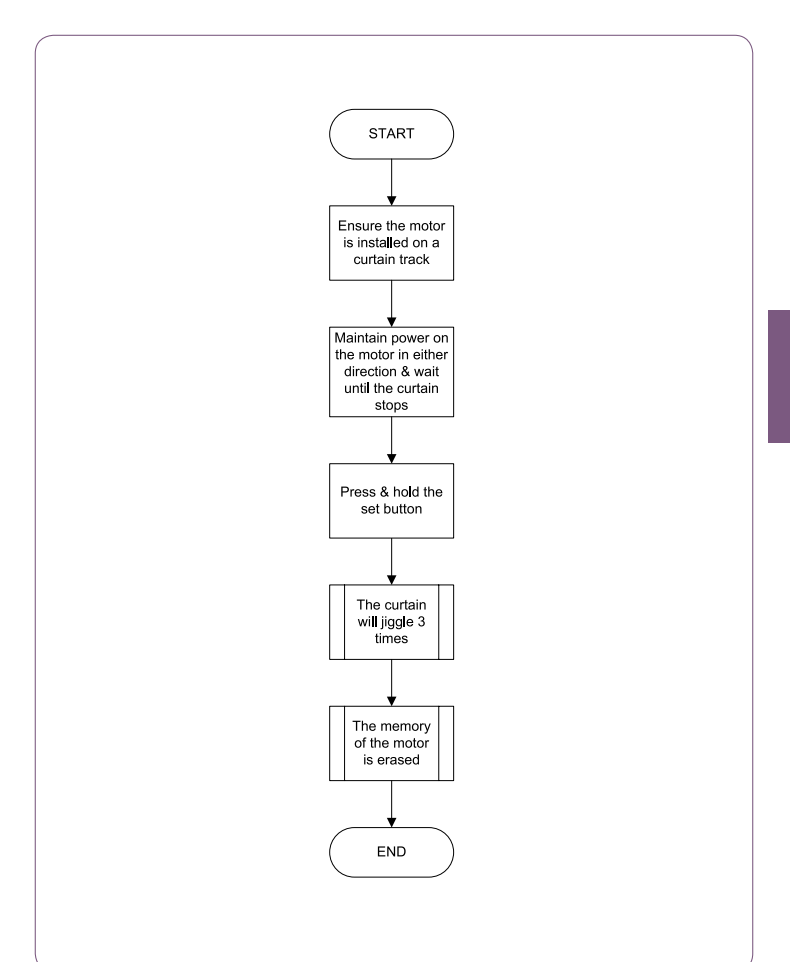

# Glydea RTS Programming

Enter programming mode

Ensure the motor is installed on a curtain track.

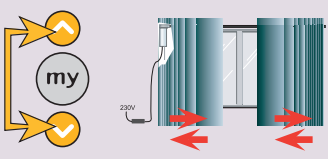

Press and hold the Up and Down buttons on the remote for 2 seconds. The motor will jiggle.

#### Check the motors direction

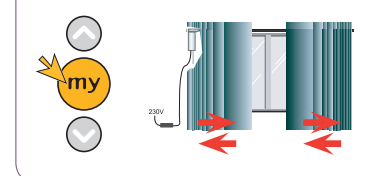

To reverse the motors direction, press and hold the **my** button for more than 5 seconds. The motor will jiggle. Note: skip this step if the motors direction is correct.

# Glydea RTS Programming

Record the remote

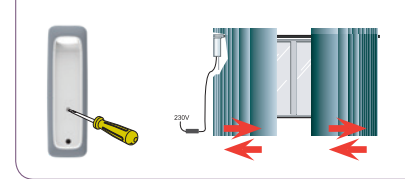

Briefly press the program button on the remote. The motor will jiggle and the remote has been recorded.

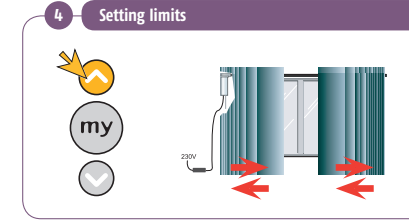

Press Up button on the remote. The motor will begin to learn end limits. Don't stop the motor until the end limits have been reached and the motor has completely stopped.

# Glydea DCT Changing the open limits

Note: a small paper clip is required for pressing the Mode and Set buttons.

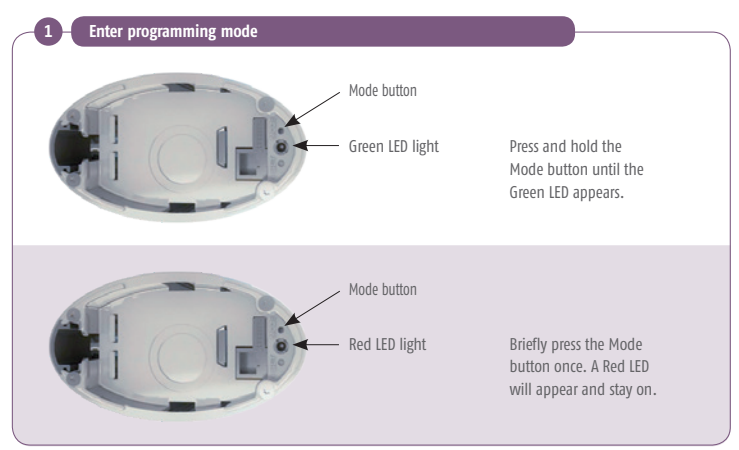

# Glydea DCT Changing the open limits

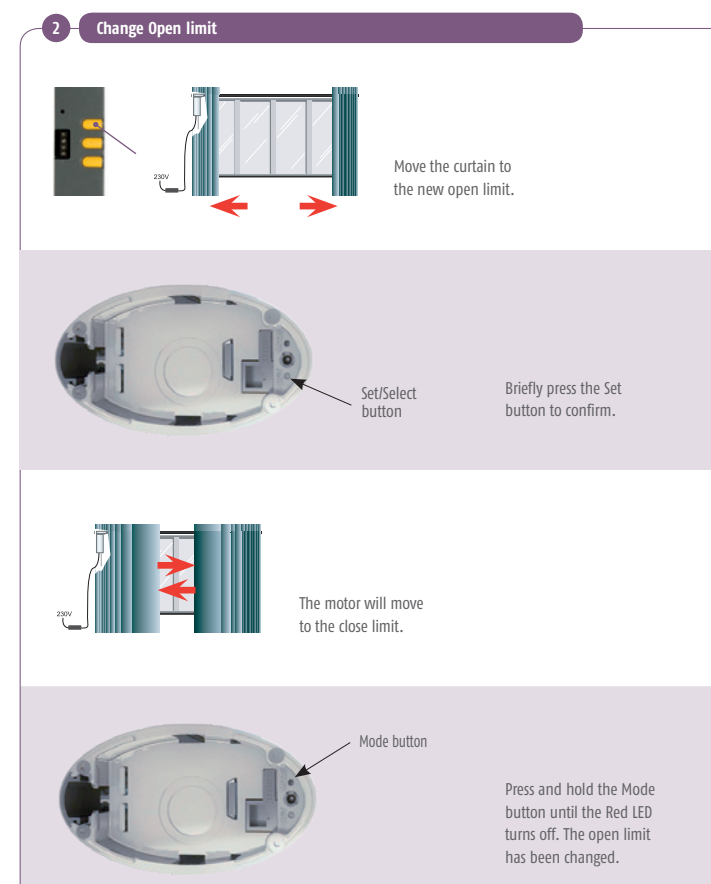

# Glydea DCT Changing the close limits

Note: a small paper clip is required for pressing the Mode and Set buttons.

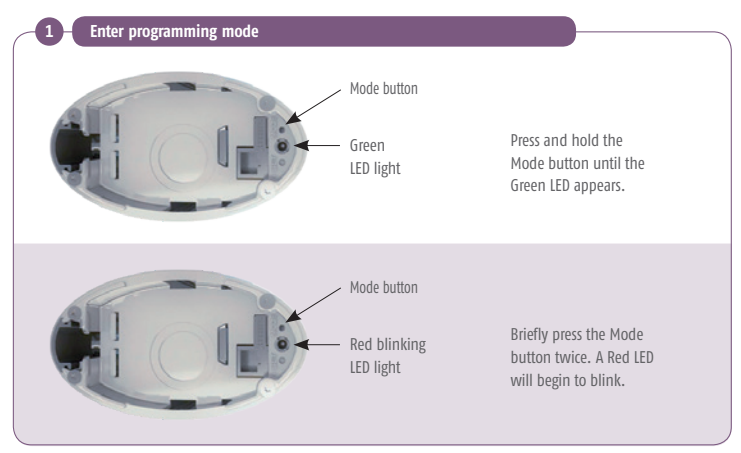

# Glydea DCT Changing the close limits

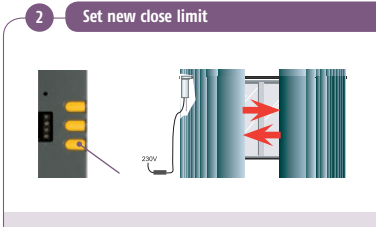

Move the curtain to the new close limit.

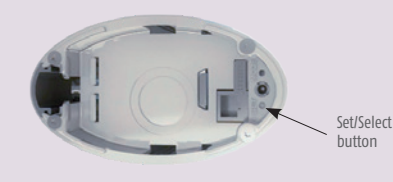

Briefly press the Set button to confirm.

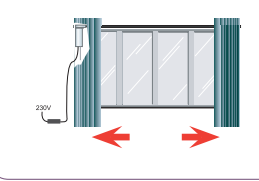

The motor will move to the open limit.

Save new Close limit

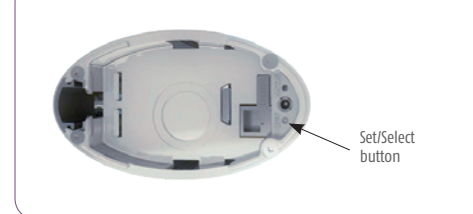

Press and hold the Mode button until the Red LED turns off. The close limit has been changed.

#### Glydea DCT Changing the open & close limits

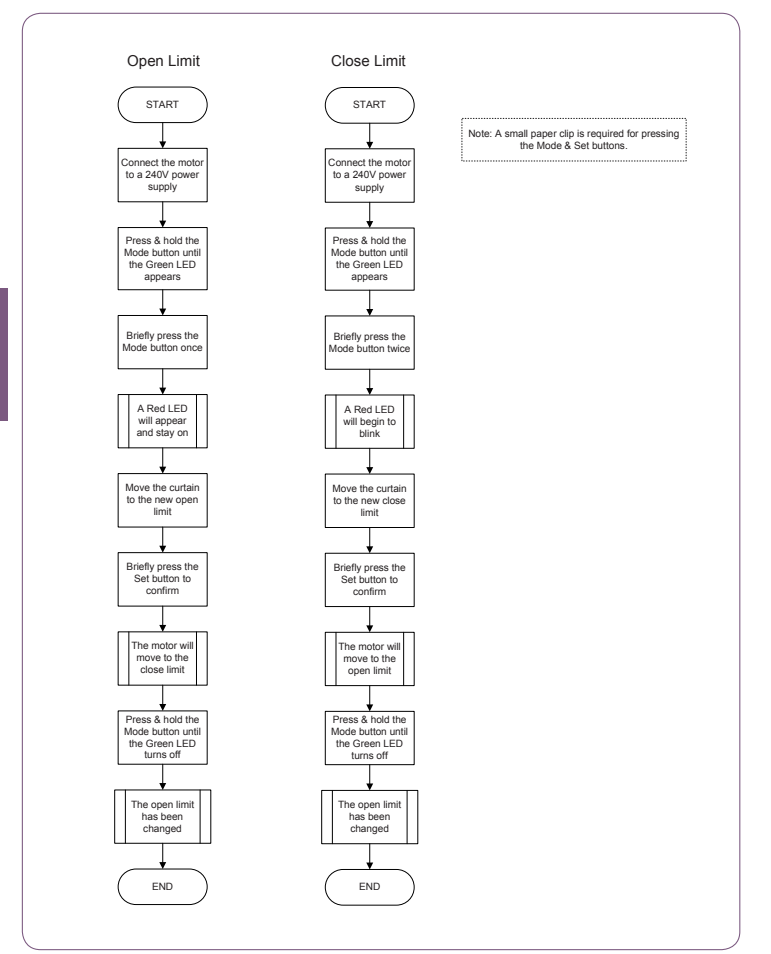
# Glydea DCT Modifying the motor speed

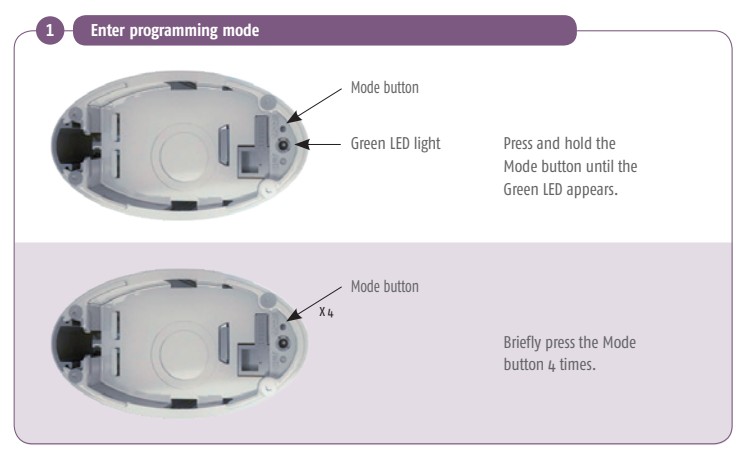

# Glydea DCT Modifying the motor speed

Change the motors speed Flashing green then red IFD The LED will begin flashing Green and Red. The motor will continuously open and close. Toggle the speed setting by briefly pressing the Set/Select Set button. button Mode button Briefly press the Mode Green LED light button to confirm speed. A Green LED will appear.

3 Save new speed
Mode button
Press and hold the Mode
button until the Green LED
turns off. The motor speed
has been changed.

# Glydea DCT Modifying the motor speed

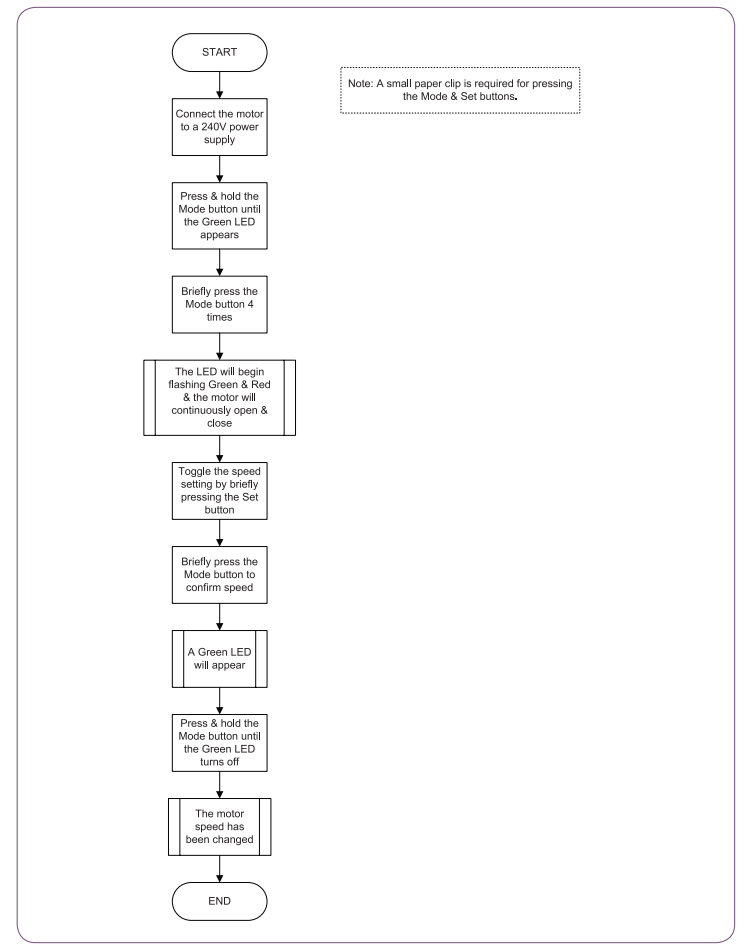

# Glydea DCT Changing the touch motion mode

Note: a small paper clip is required for pressing the Mode and Set buttons.

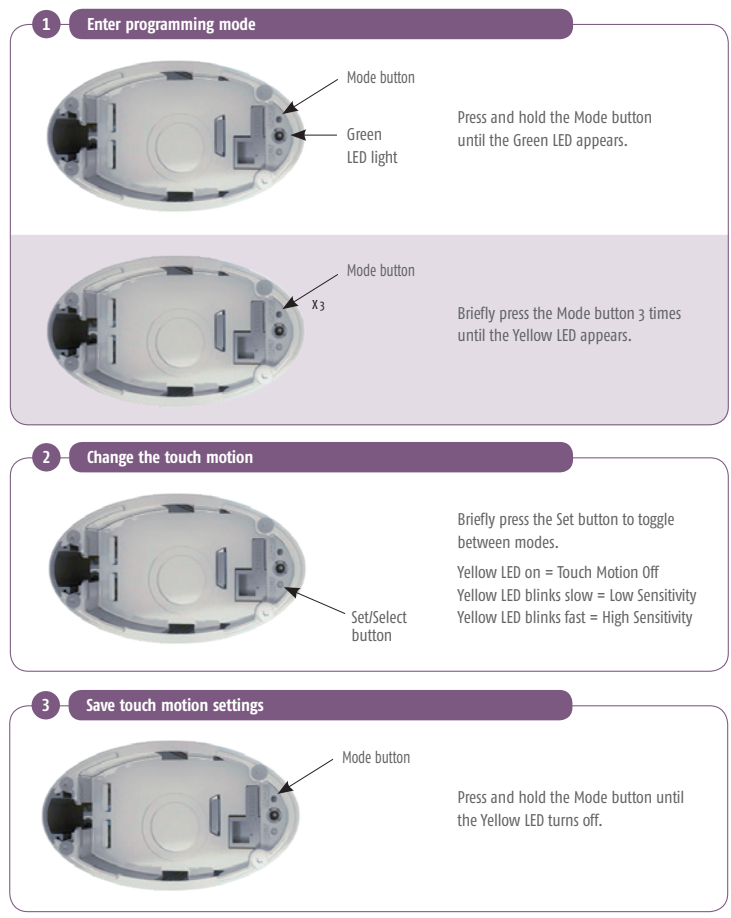

# Glydea DCT Changing the touch motion mode

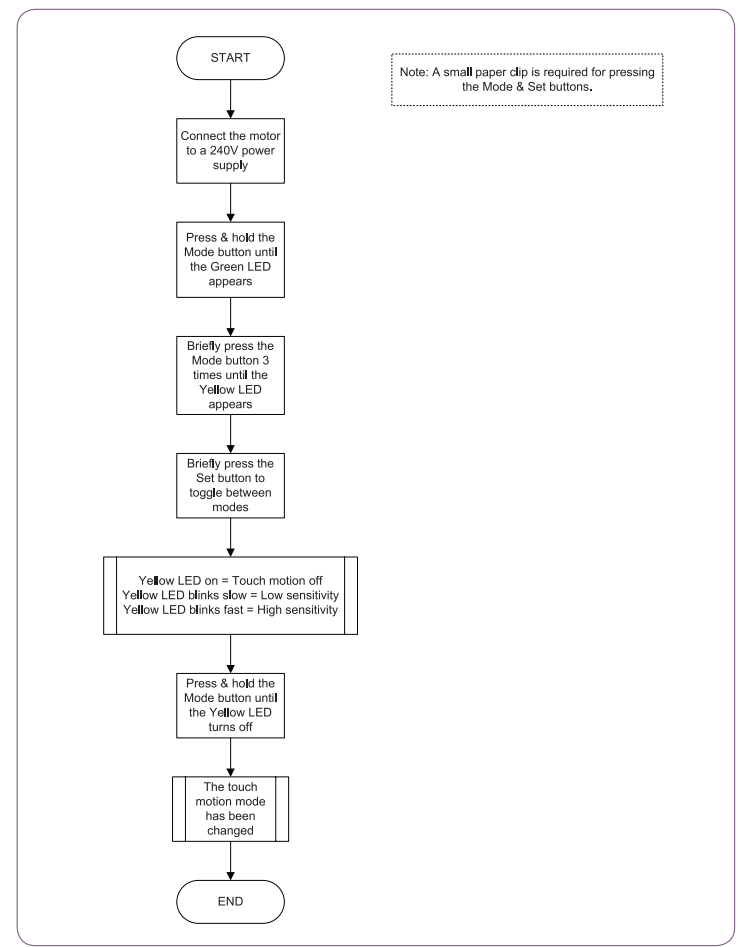

# Glydea WT Modifying the motor speed

Enter programming mode

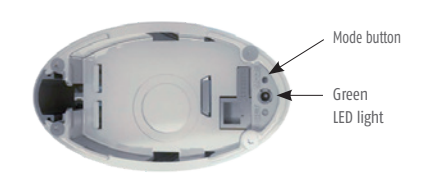

Maintain power on the motor in either direction and wait until the curtain stops. Press and hold the Mode button until a Green LED appears.

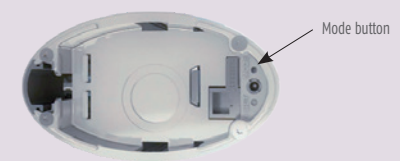

Briefly press the Mode button 3 times.

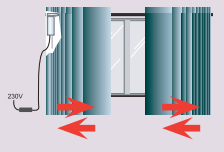

The LED will begin flashing Red and Green, the motor will open and close continuously.

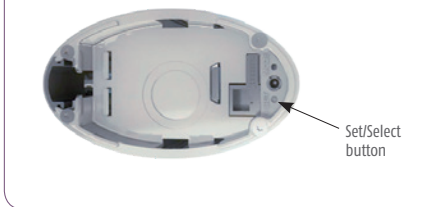

Toggle the speed setting by briefly pressing the Set button.

# Glydea WT Modifying the motor speed

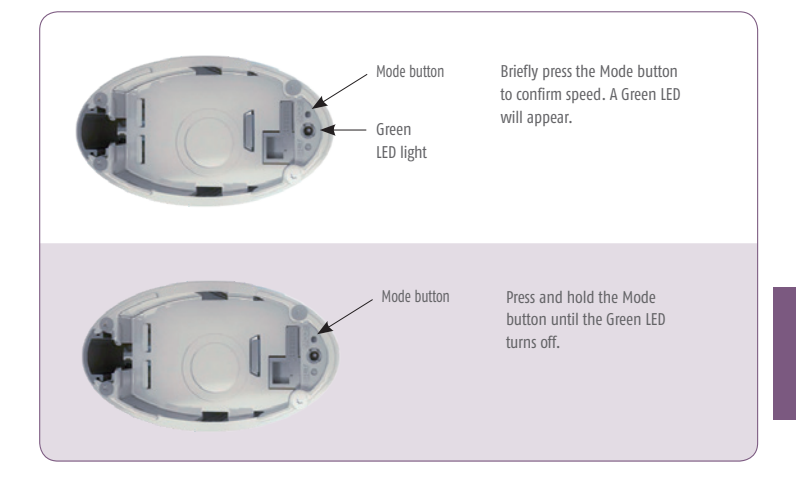

# Glydea WT Modifying the motor speed

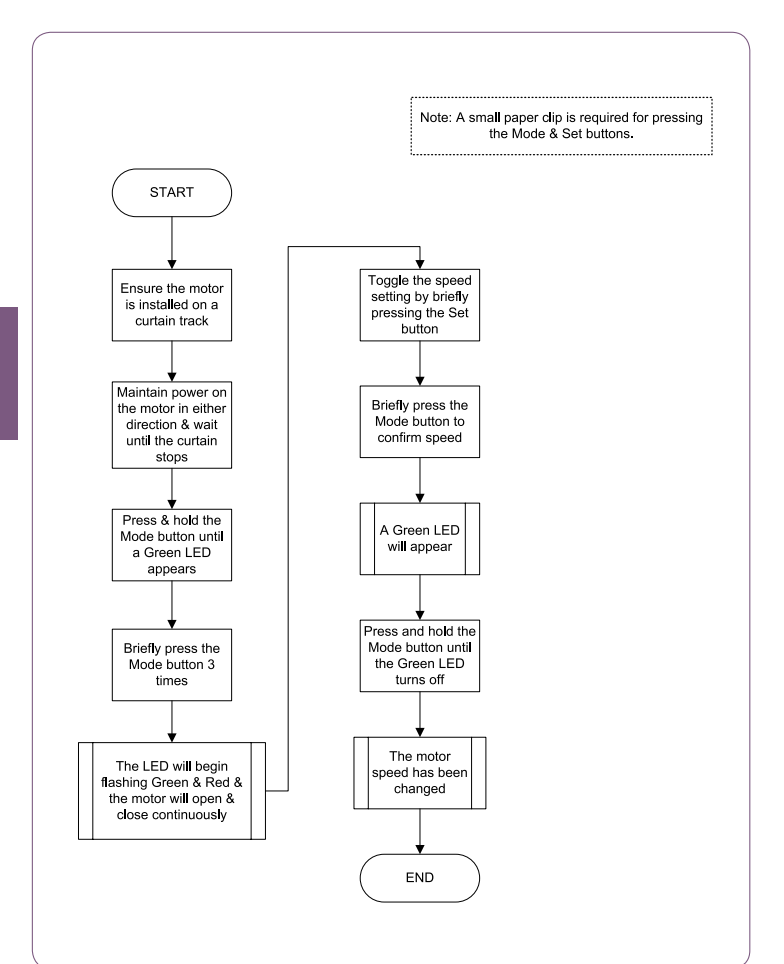

# Wired-230/240 VAC

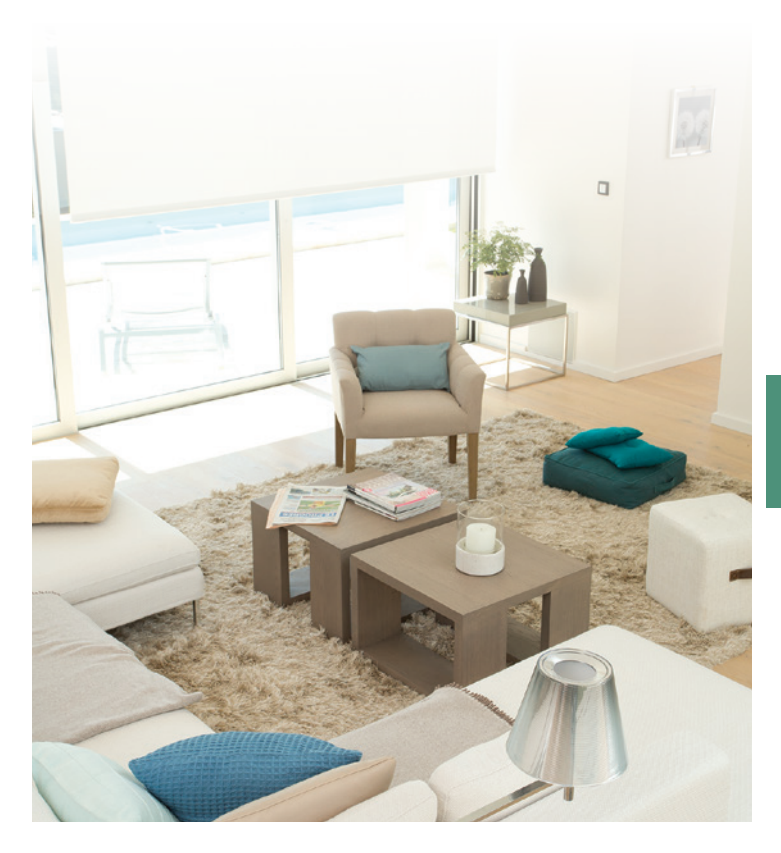

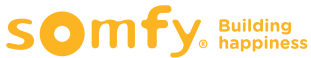

1

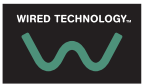

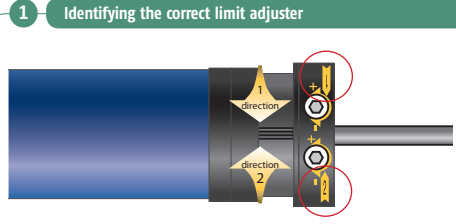

**INFORMATION:** The LS40 motor is supplied preset with 3 tube revolutions between limits

#### Identify the limit adjuster which corresponds to the rotational direction

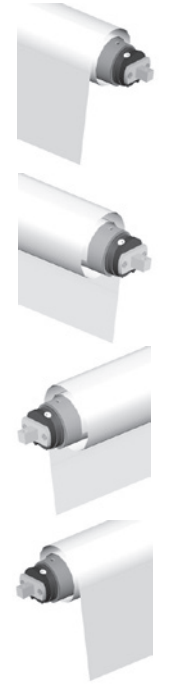

Motor RH side

Fabric/shutter rolling from the front

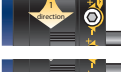

Direction 1 = DOWN

Direction 2 = UP

Direction 1 = UP

Direction 2 = DOWN

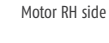

Fabric/shutter rolling from the rear

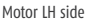

Fabric/shutter rolling from the rear

Motor LH side

Fabric/shutter rolling from the front

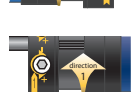

Direction 1 = DOWN

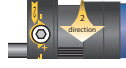

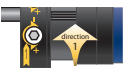

Direction 1 = UP

Direction 2 = UP

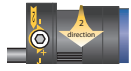

Direction 2 = DOWN

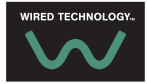

Note: Do not use a drill to set progressive limit switches

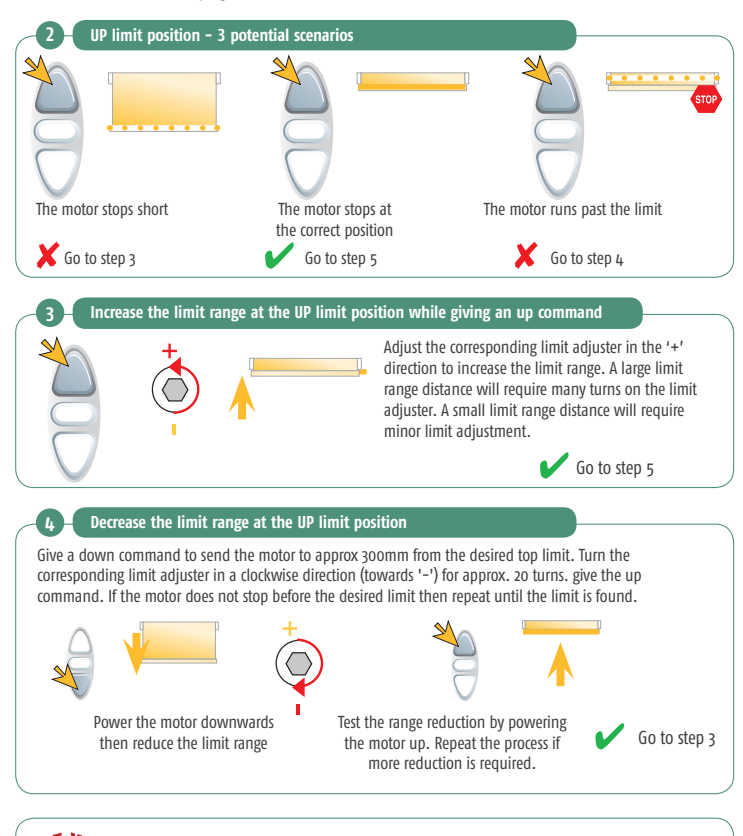

Limits are much easier to set when the motor is controlled by a Somfy test lead during the process. Somfy Universal Test Lead, Reference – 9015971

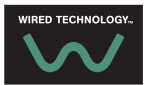

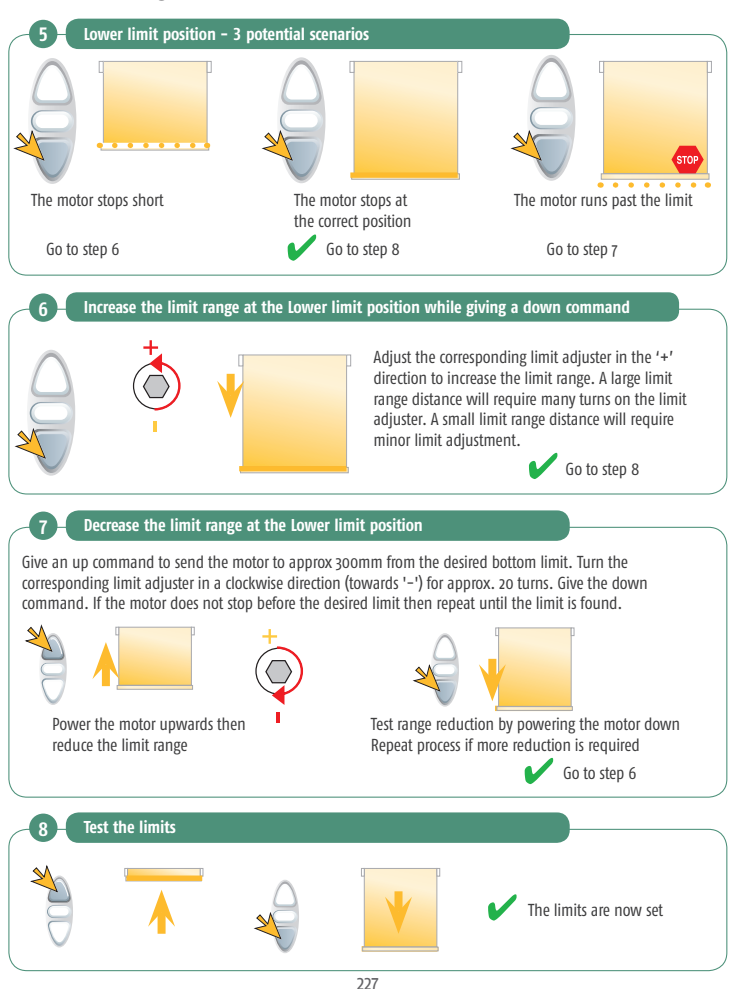

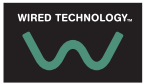

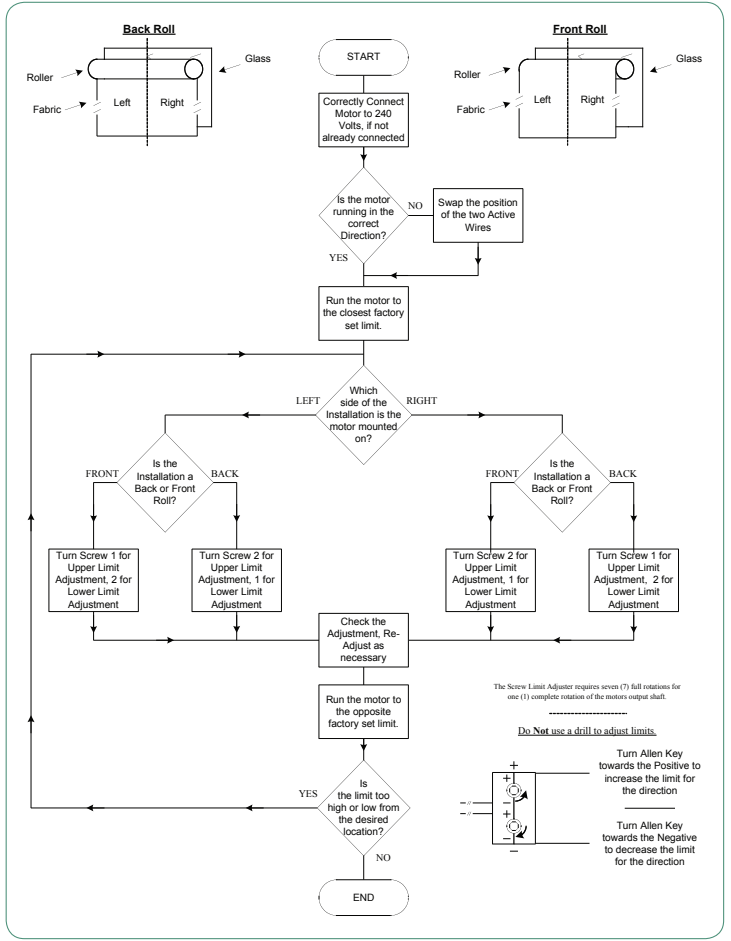

# HiPro LT50/60, CSI Limit setting

#### Test lead connection

Wherever possible, use a Somfy test lead to re-adjust or set 230/240Vac motor limit positions. The Somfy test lead is equipped with a momentary two way paddle switch for precise control of the motor, it is fitted with rapid fit connecters to terminate the motor supply wires.

The test lead will ensure that you have total control over the motor and will prevent accidental over-running of the limits when attempting to adjust with fixed or impulse switch control.

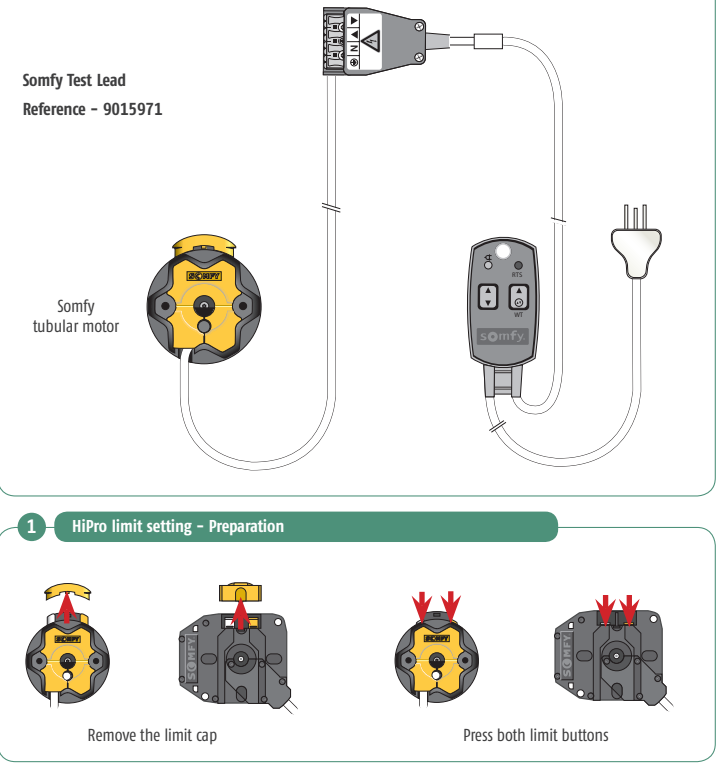

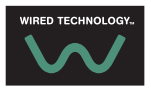

# HiPro LT50/60, CSI Limit setting

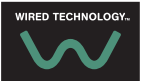

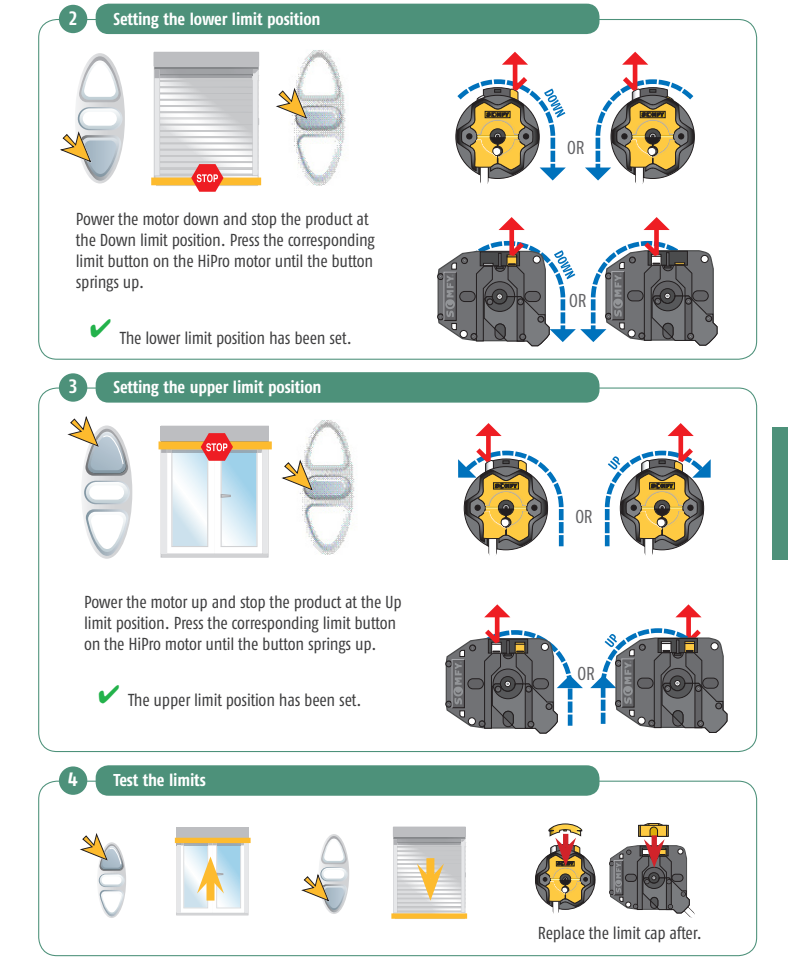

# HiPro LT50/60, CSI Limit setting

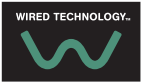

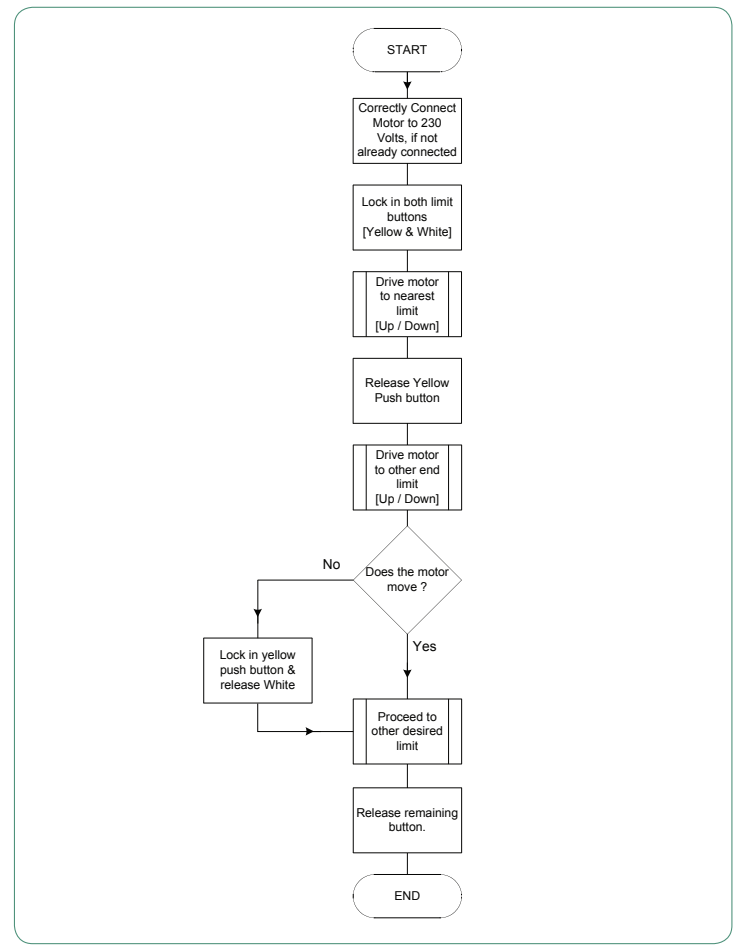

#### Orea WT Limit setting

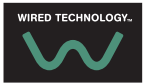

Note: \*Ensure that '3 seconds' button presses are held for the full 'jiggle' (up and down movement), if the button is released after a movement only in one direction, the command won't be registered.

#### \*\*Checking Directions

Ensure the Up button moves the motor up/retracts.

The end product must be set with 100mm distance from fully closed to activate the low torque mode prior to closing.

#### Factory Reset

To reset the motor – Press and hold the Up and Down buttons for 10 seconds.

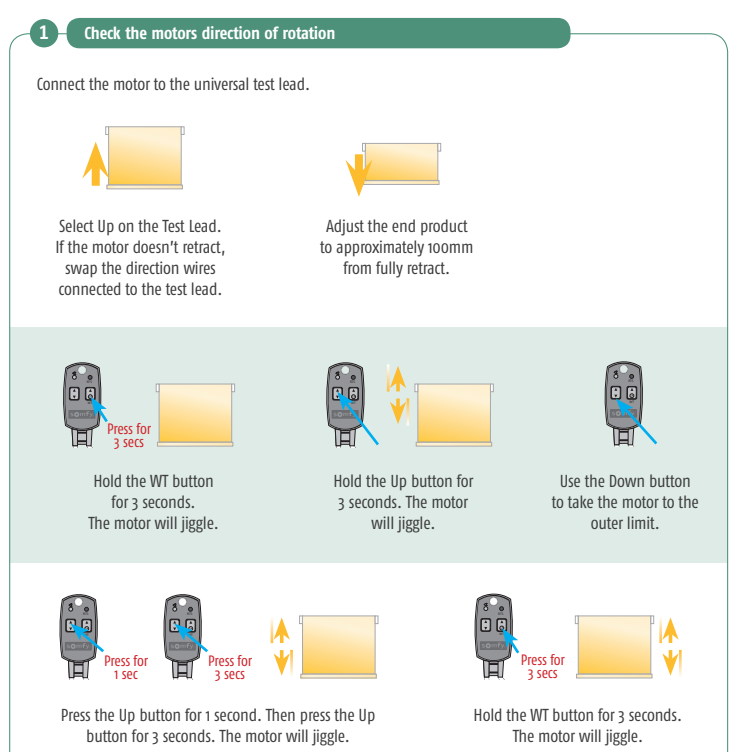

#### Orea WT Limit setting

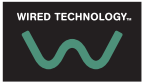

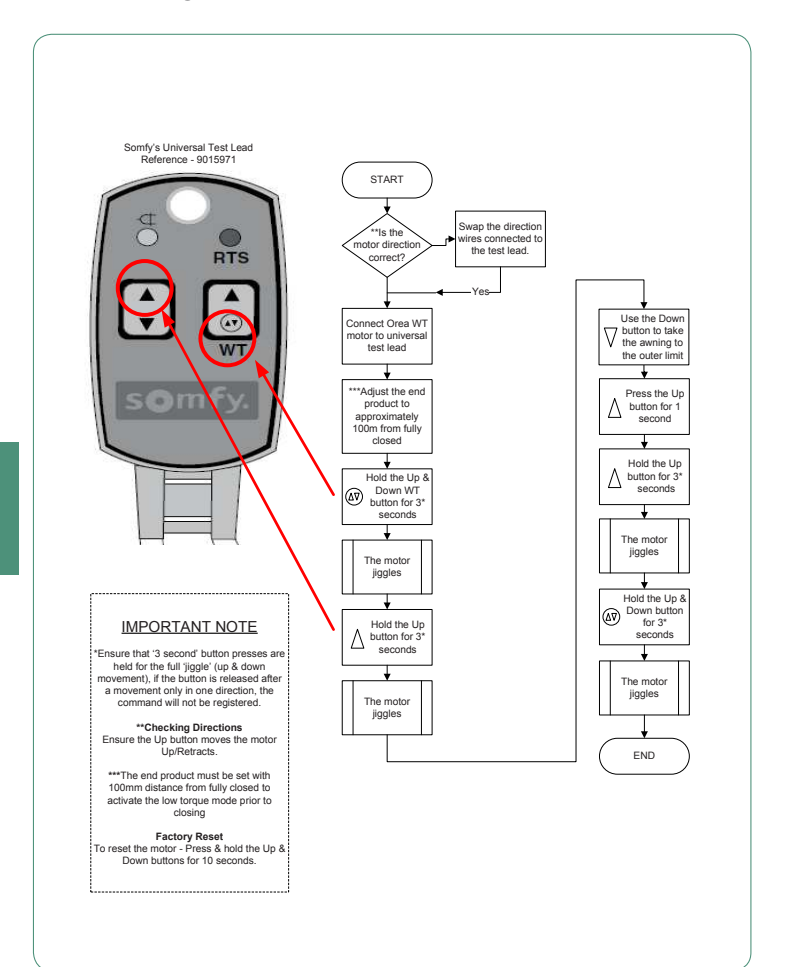

# Inis Uno & Inis Duo Wiring Diagram

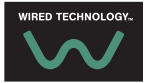

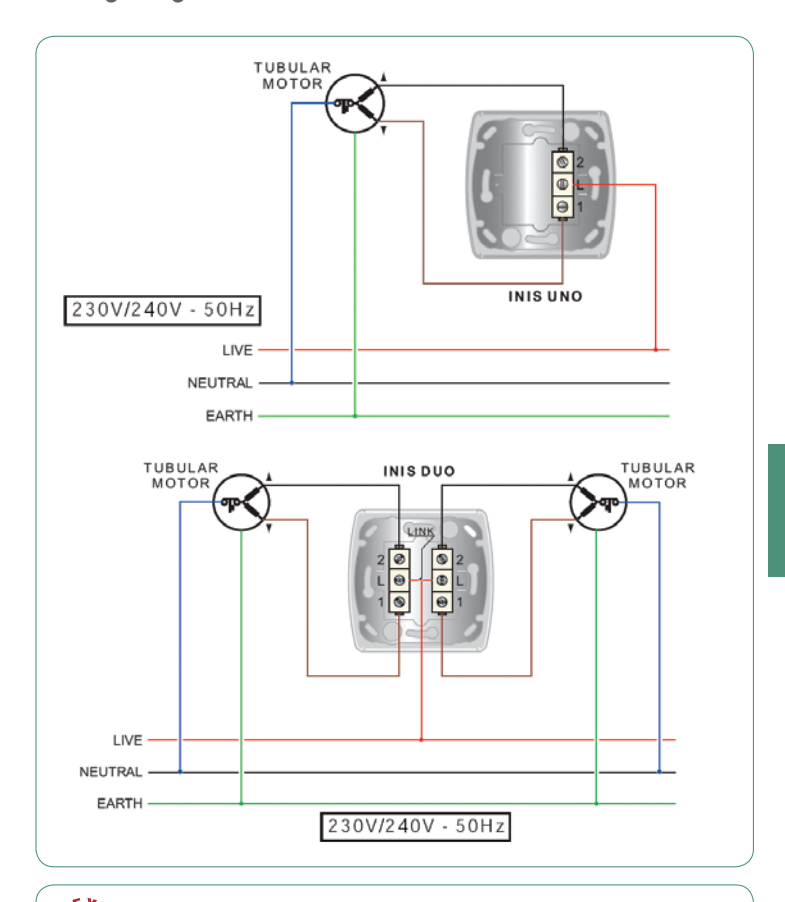

The motor's active for a direction is dependent on the installation.

Refer to the motor's enclosed documentation to determine the appropriate directional wire colour.

# Smoove Uno IB & Smoove IB Wiring Diagram

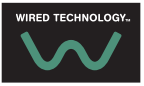

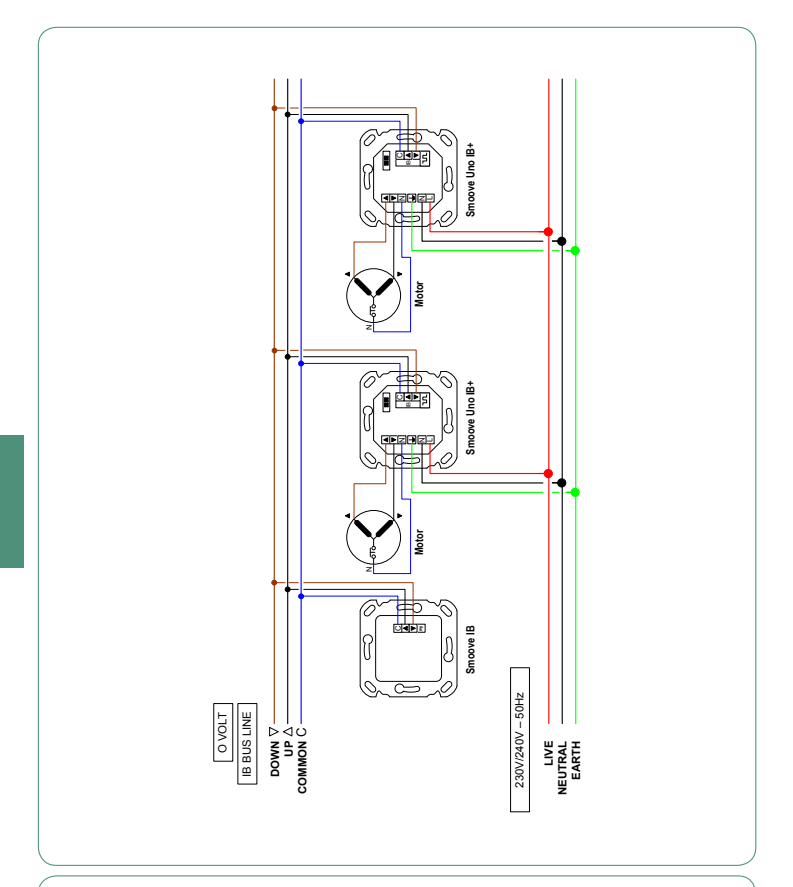

The motor's active for a direction is dependent on the installation.

Refer to the motor's enclosed documentation to determine the appropriate directional wire colour.

#### 1 AC Moco & 2 AC Moco Overview

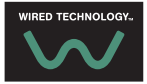

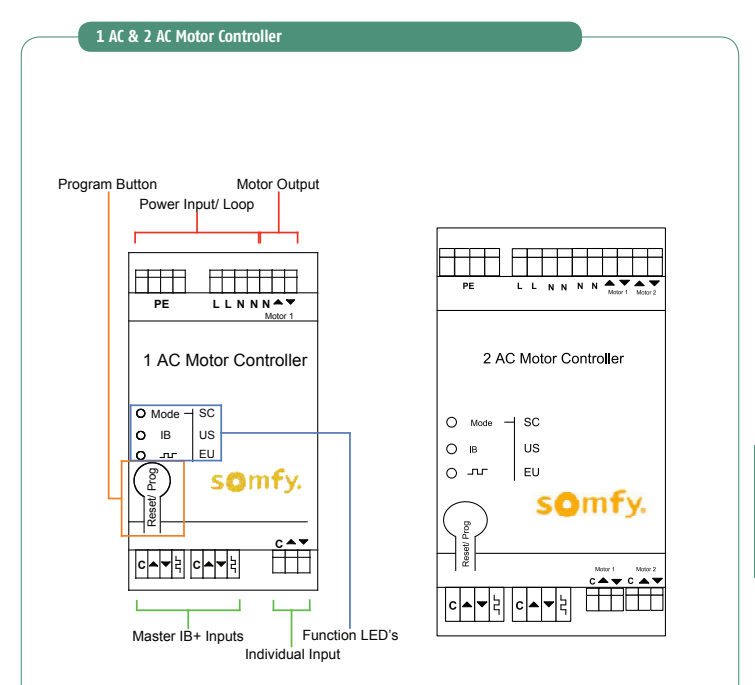

1 x 240V AC motor (IAC Moco) and 2 x 240V AC Motor (2AC Moco) (3.15A max) can be connected to the controller for local switching or via Somfy's Animeo IB+ Façade Management System. The IAC and 2AC Motor Controller can be configured to work in Venetian Mode EU, Venetian US or Screens Mode (see 'Changing mode' section for instructions). When connected to an Animeo IB+ Network the controller will follow commands from a Building Controller (BuCo). Potential free switches can be used for local control.

# 1 AC Moco Wiring Diagram

1 AC Motor Controller

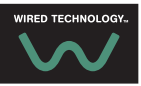

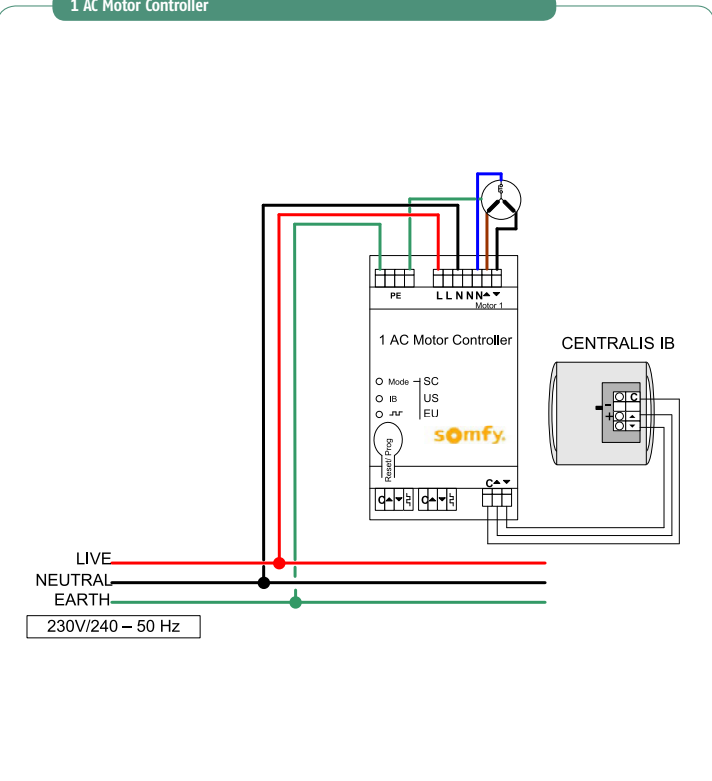

The motor's active for a direction is dependent on the installation.

Refer to the motor's enclosed documentation to determine the appropriate directional wire colour.

### 2 AC Moco Wiring Diagram

LIVE NEUTRAL EARTH 230V/240 – 50 Hz

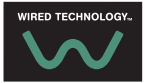

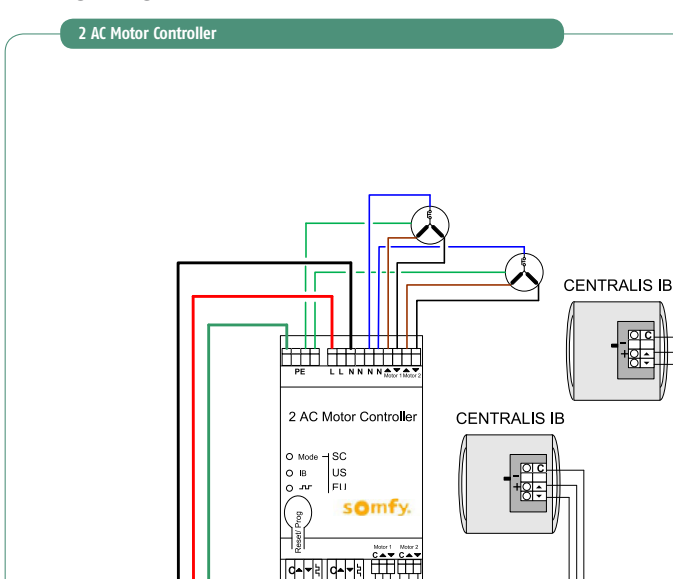

# 1 AC Moco & 2 AC Moco Changing mode

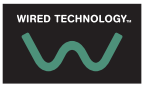

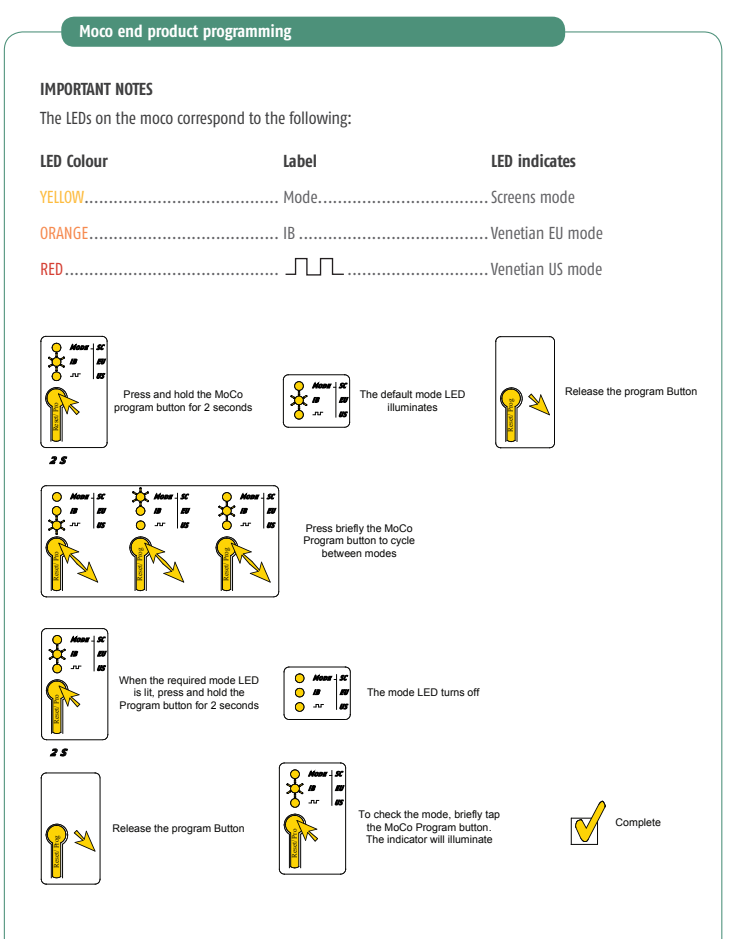

#### 1 AC Moco & 2 AC Moco Changing mode

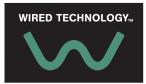

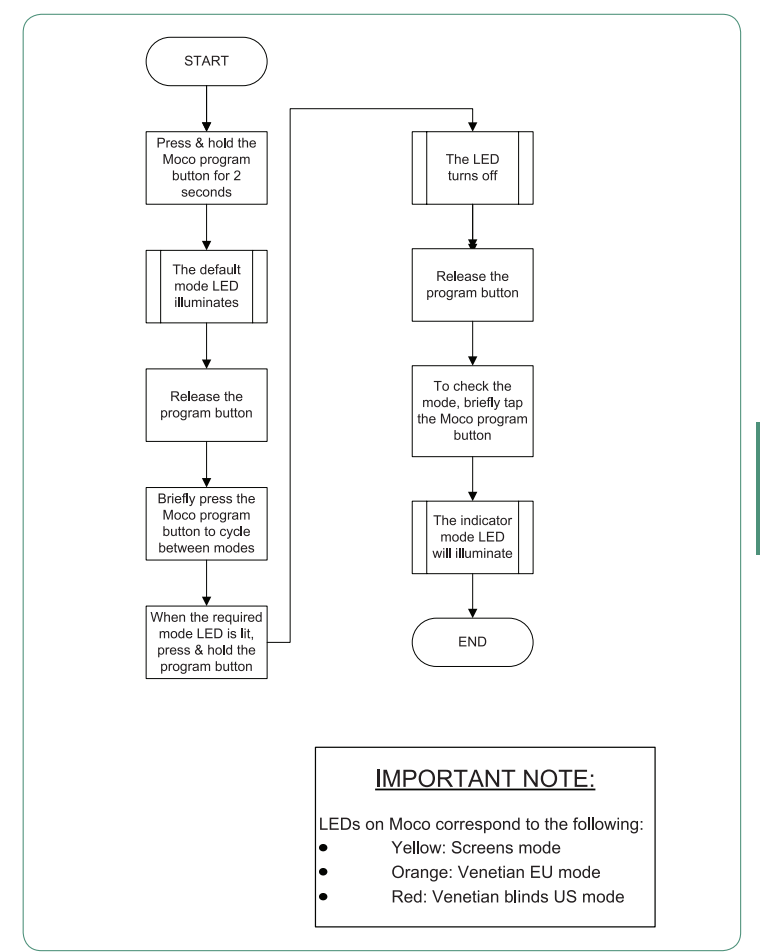

#### 4 AC Moco Overview

WIRED TECHNOLOGY.

4AC Motor Controller

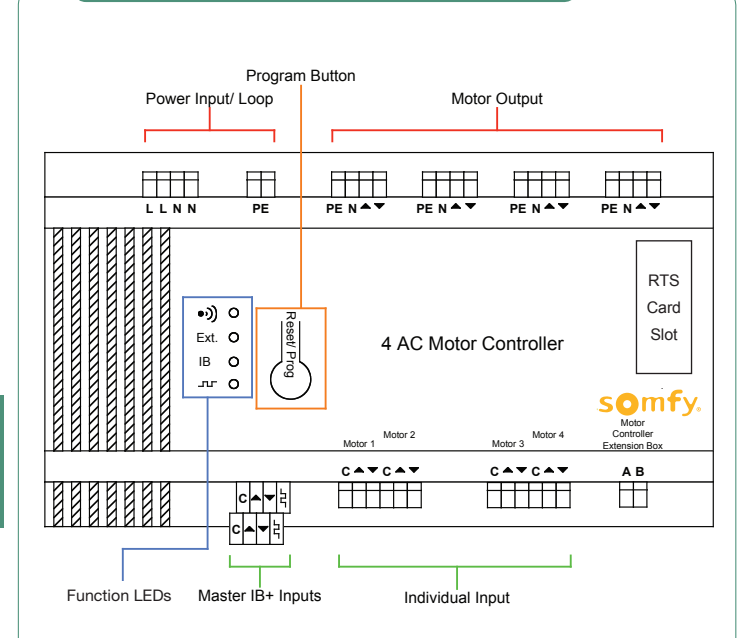

Up to 4x 240v AC motors (3.15A max per output) can be connected to the controller for local switching or via Somfy's Animeo IB+ Façade Management System. The 4AC Motor Controller can be configured to work in Venetian Mode EU, Venetian US or Screens Mode (see 'Changing mode' section). When connected to an Animeo IB+ Network the controller will follow commands from a Building Controller (Bucio). Potential free switches can be used for local control or with an optional RTS card or IR card, can be used remotely.

Note: Full reset - Press program button for 15 seconds

# 4 AC Moco Wiring Diagram

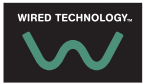

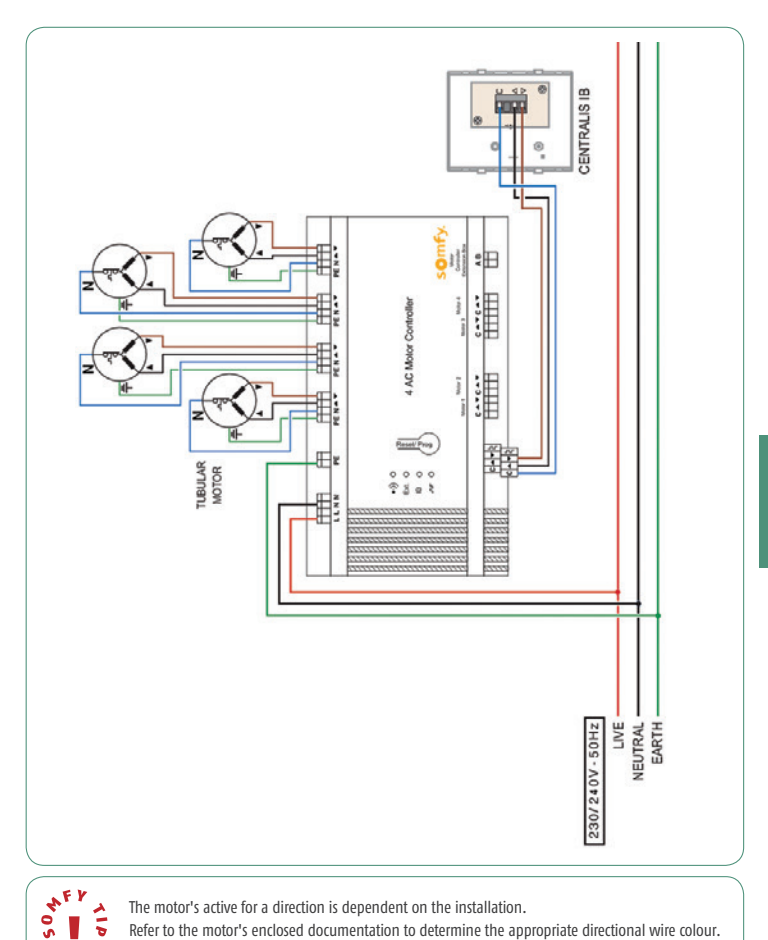

The motor's active for a direction is dependent on the installation.

Refer to the motor's enclosed documentation to determine the appropriate directional wire colour.

## 4 AC Moco Changing mode

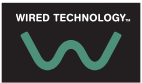

#### Moco end product programming 4 AC

#### IMPORTANT NOTES

The LEDs on the Moco correspond to the following:

| LED Colour | Label | LED indicates        |
|------------|-------|----------------------|
| GREEN      | -))   | . RTS card installed |
| YELLOW     | EXT   | Screens mode         |
| ORANGE     | IB    | . Venetian EU mode   |
| RED        |       | . Venetian US mode   |

Blinds may move during programming if a RTS card is installed.

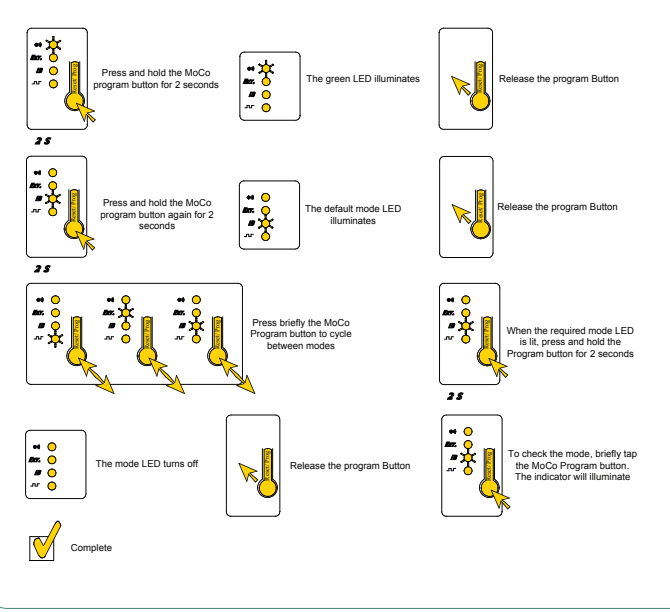

#### 4 AC Moco Changing mode

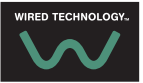

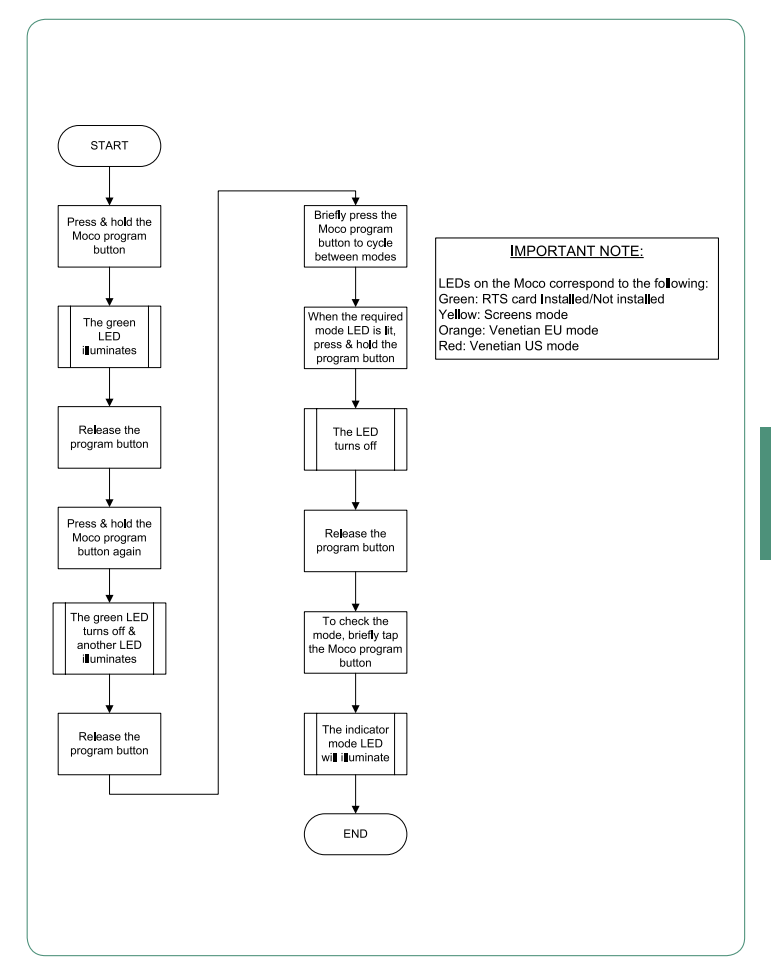

#### 4 AC Moco Adding remote

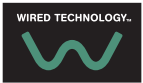

Moco Remote programming 4 AC

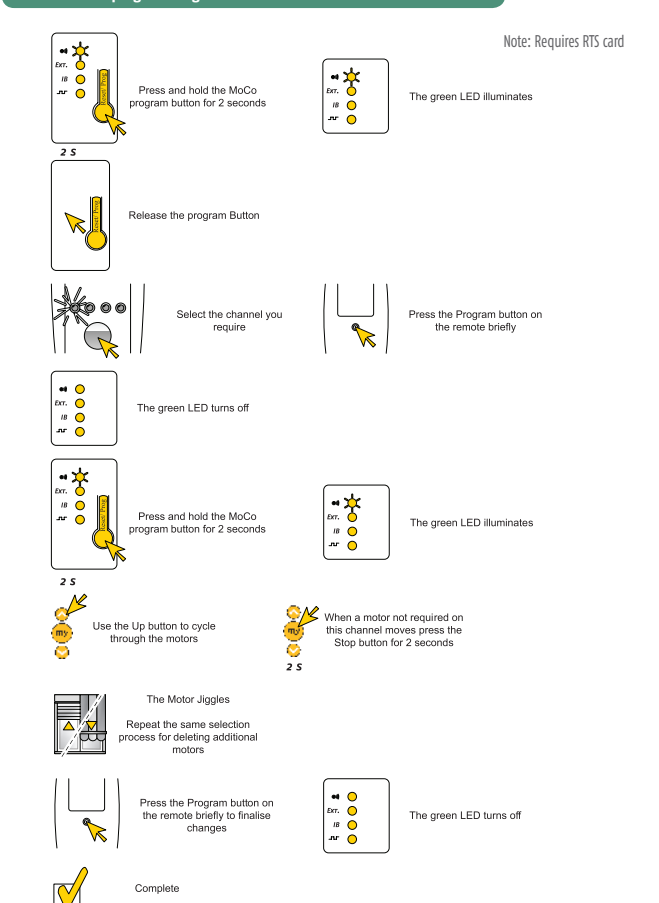

#### 4 AC Moco Adding remote

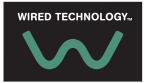

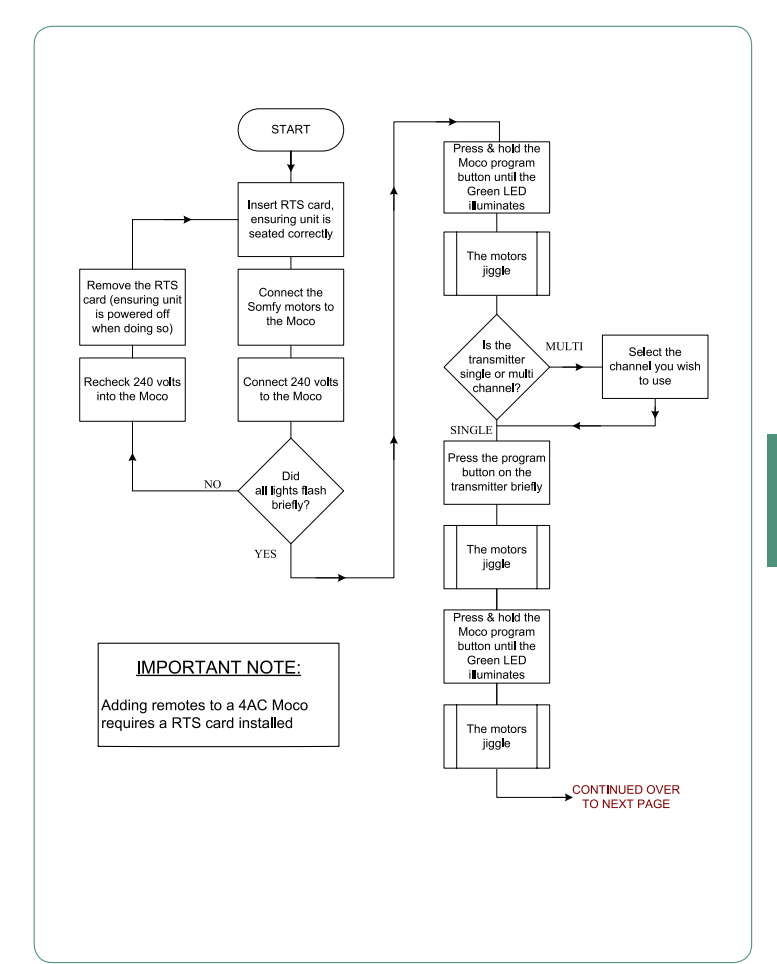

#### 4 AC Moco Adding remote

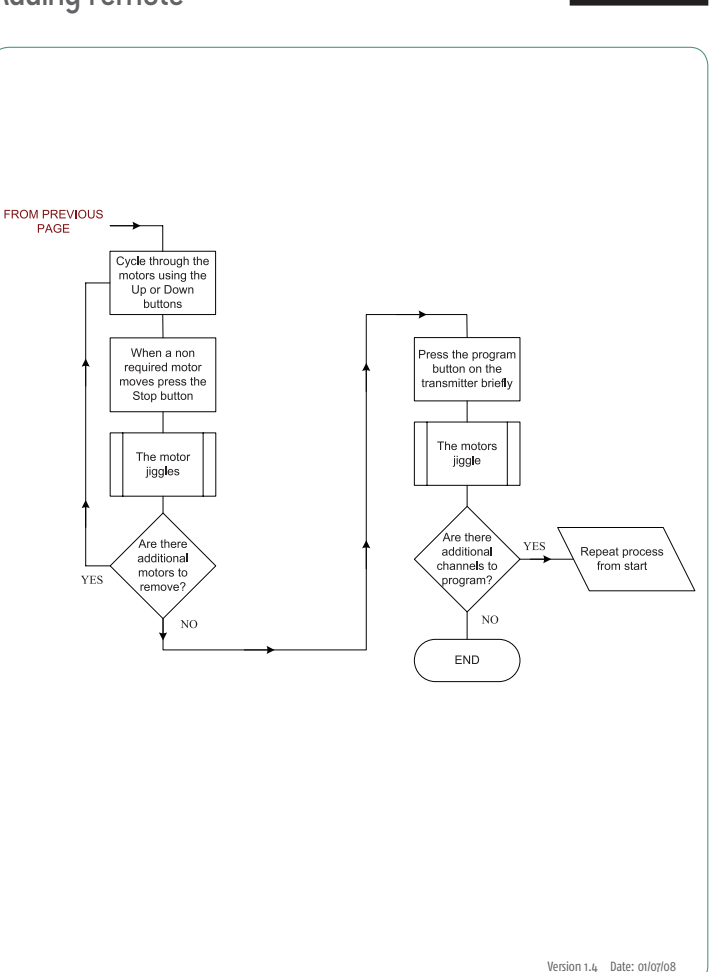

WIRED TECHNOLOGY...

#### RS485 Setting Tool Overview

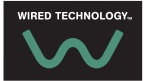

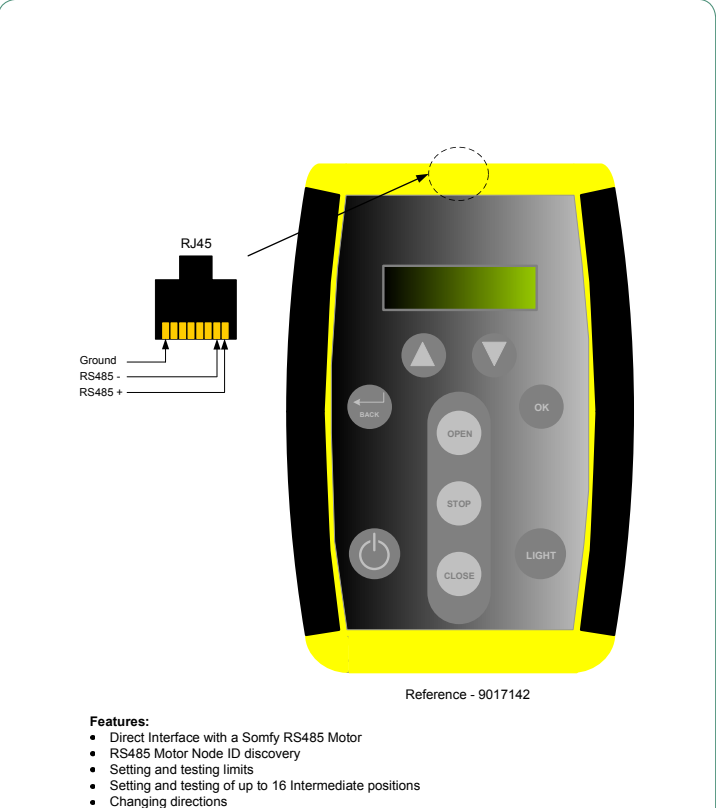

· Factory default motor reset

#### Sonesse 50 RS485 Overview

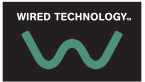

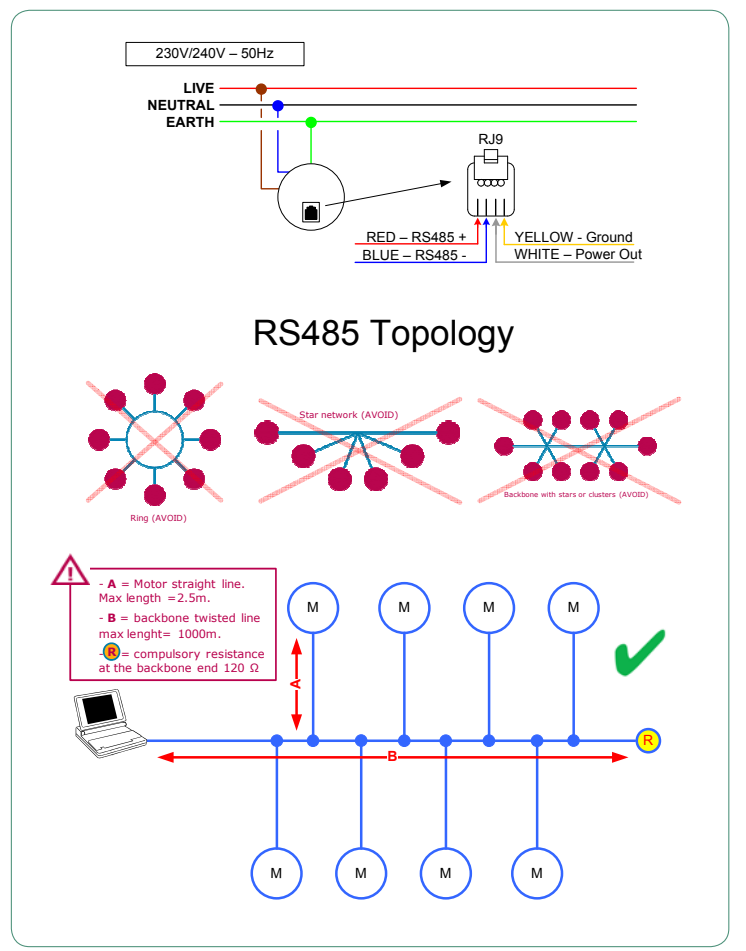

# Soliris Uno Wiring Diagram

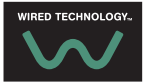

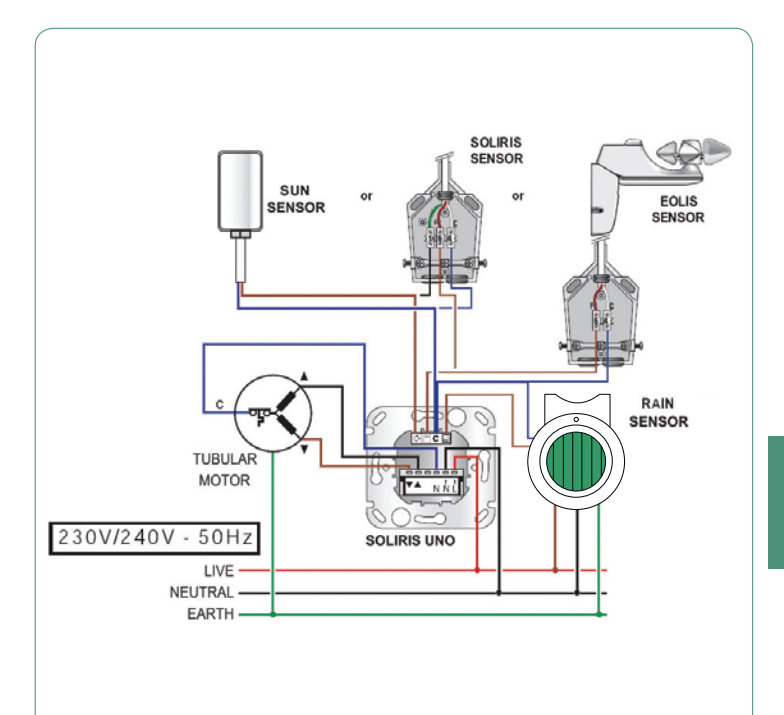

Note: Only one sun sensor and/or one wind sensor can be connected to a single Soliris Uno.

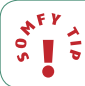

The motor's active for a direction is dependent on the installation.

Refer to the motor's enclosed documentation to determine the appropriate directional wire colour.

# Soliris IB Wiring Diagram

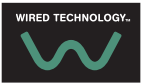

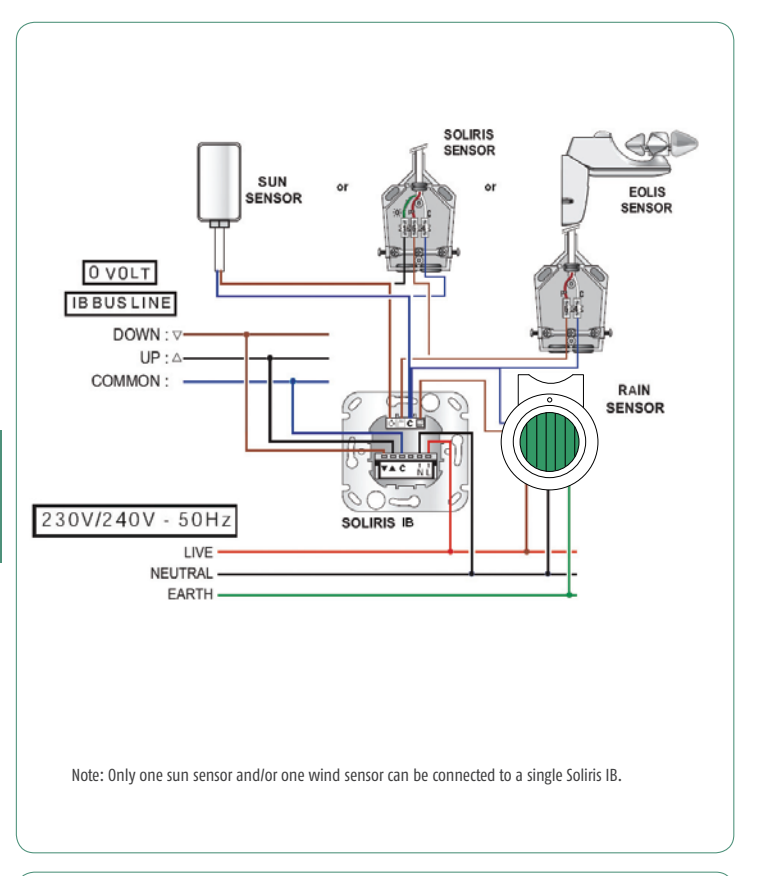

4 E V 1 5

The motor's active for a direction is dependent on the installation.

Refer to the motor's enclosed documentation to determine the appropriate directional wire colour.
# Extra Low Voltage

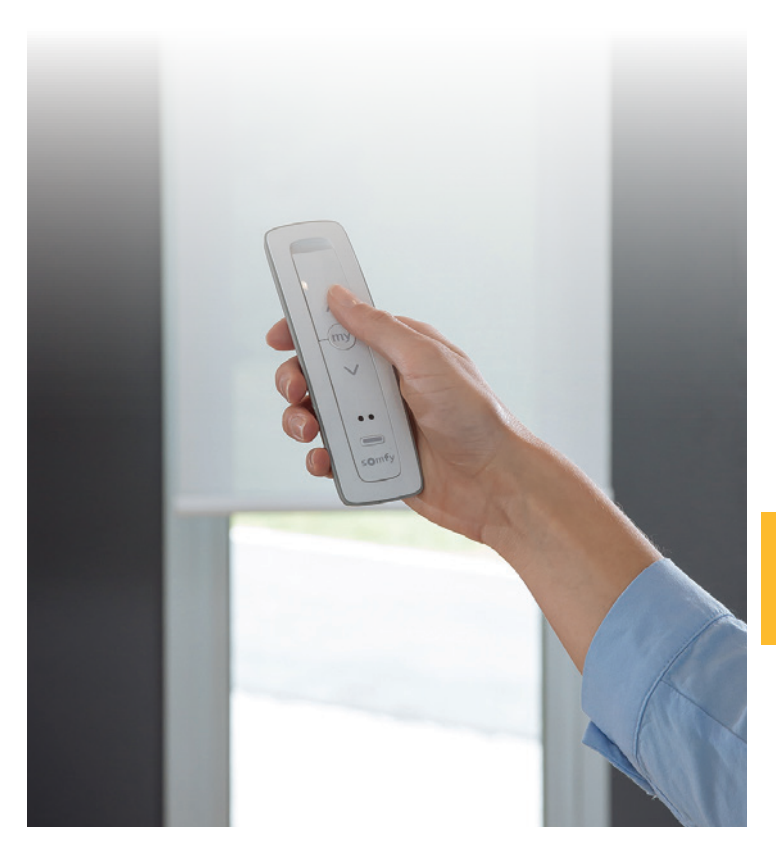

Somfy. Building happiness

## Integrated DC RTS & DC RTS Receiver Wiring Diagram

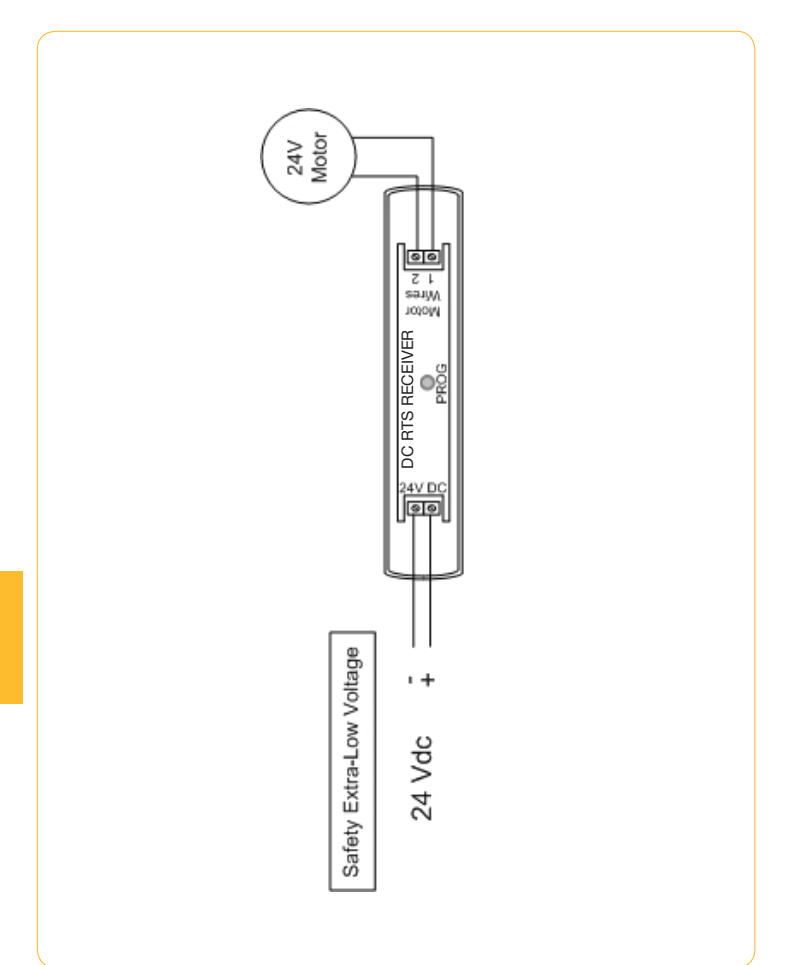

### Integrated DC RTS & DC RTS Receiver Receiver Programming

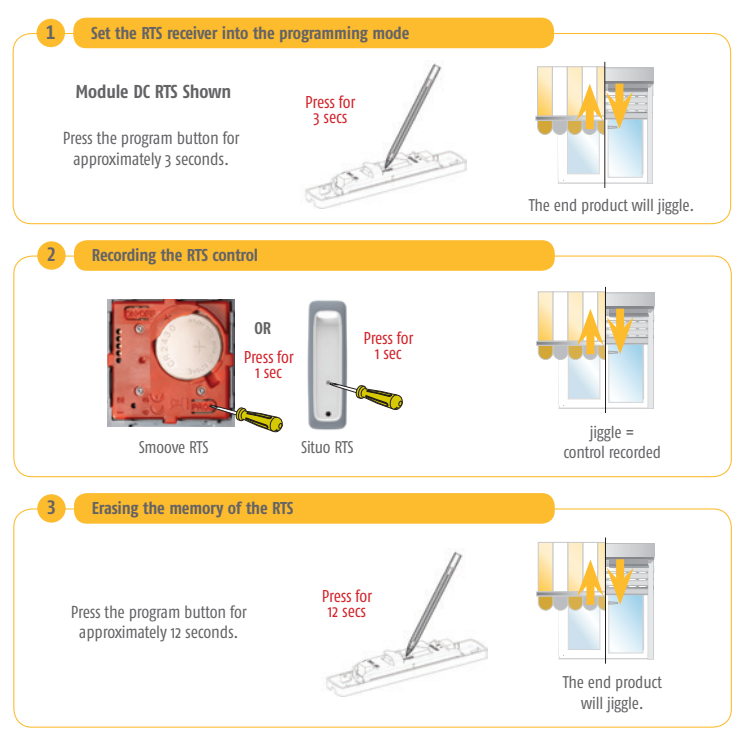

\* F Y , T >

Some Somfy receivers have LED feedback and others provide visual feedback by moving the end product. Ensure you have identified the type of receiver you are working on prior to programming.

It is possible to set Somfy receivers into the programming mode remotely using an RTS control already assigned (particularly useful if the receiver or motor is difficult to reach).

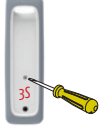

This procedure will mimic what happens in step 1, but without having to gain access to the receiver/motor. After this procedure continue to step 2.

## Integrated DC RTS & DC RTS Receivers Receiver Programming

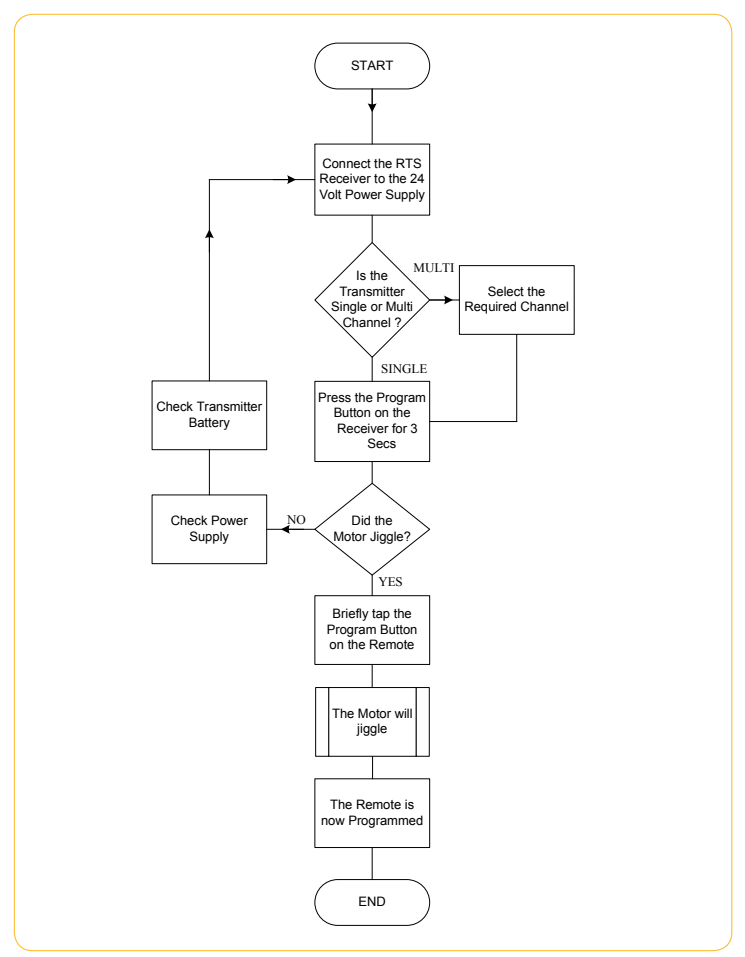

### Integrated DC RTS & DC RTS Receivers Adjusting "My" position

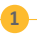

#### **Setting Running Times**

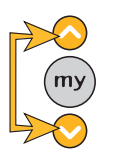

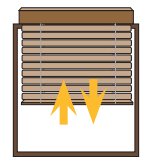

Press and hold the Up and Down buttons together for 3 seconds

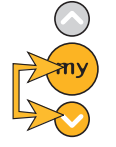

Press the **my** and Down buttons for 3 seconds

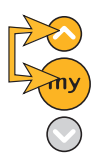

Press the **my** and Up buttons for 3 seconds

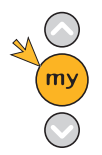

Press and Hold the **my** button for 3 seconds

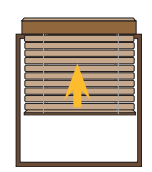

The Blind will move up for 10 seconds

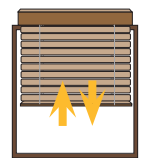

Jiggle

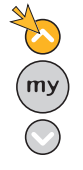

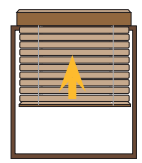

Use the Up button to send the blind to the top limit

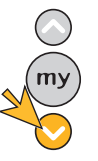

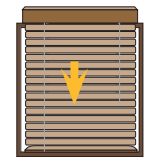

Hold the Down button until the blind reaches the lower limit

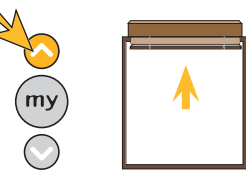

Hold the Up button until the blind reaches the upper limit

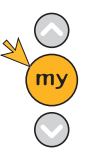

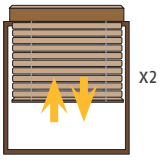

Press and Hold the **my** button for 10 seconds

Jiggles twice

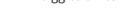

## Integrated DC RTS & DC RTS Receivers Adjusting "My" position

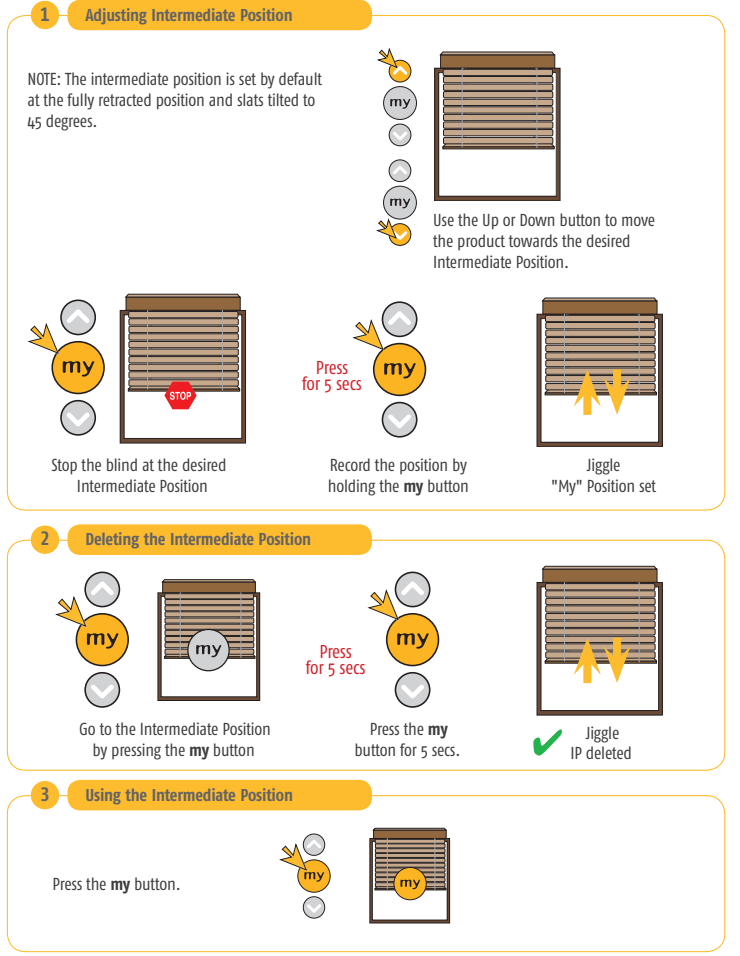

### Integrated DC RTS & DC RTS Receivers Adjusting "My" position

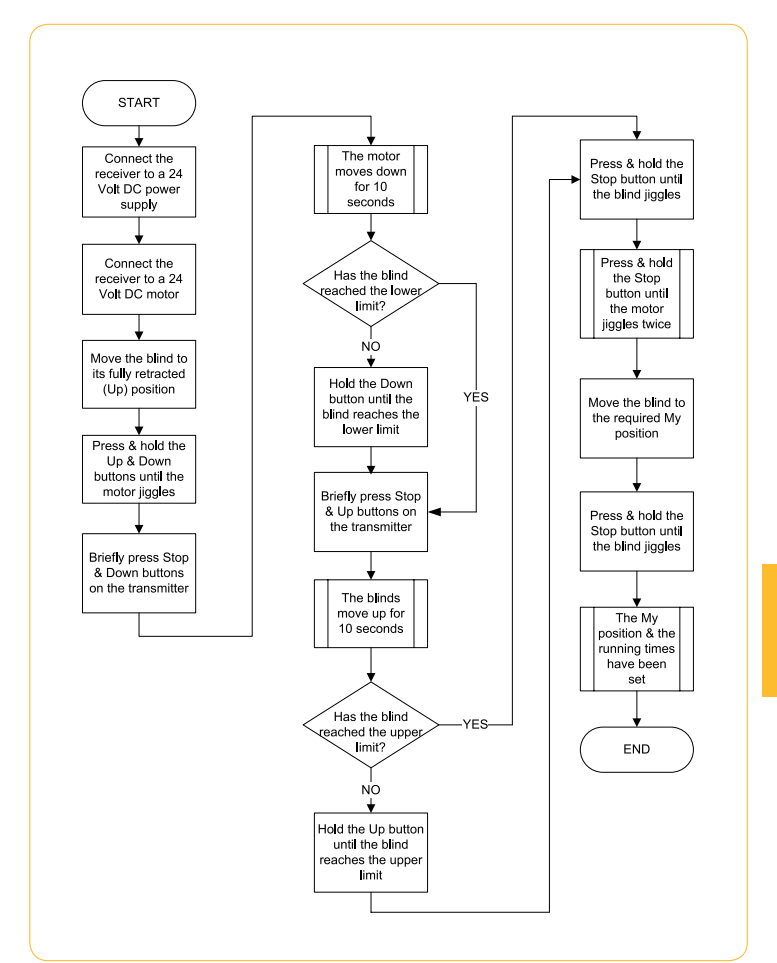

### Integrated DC RTS & DC RTS Receivers Adjusting the tilt speed

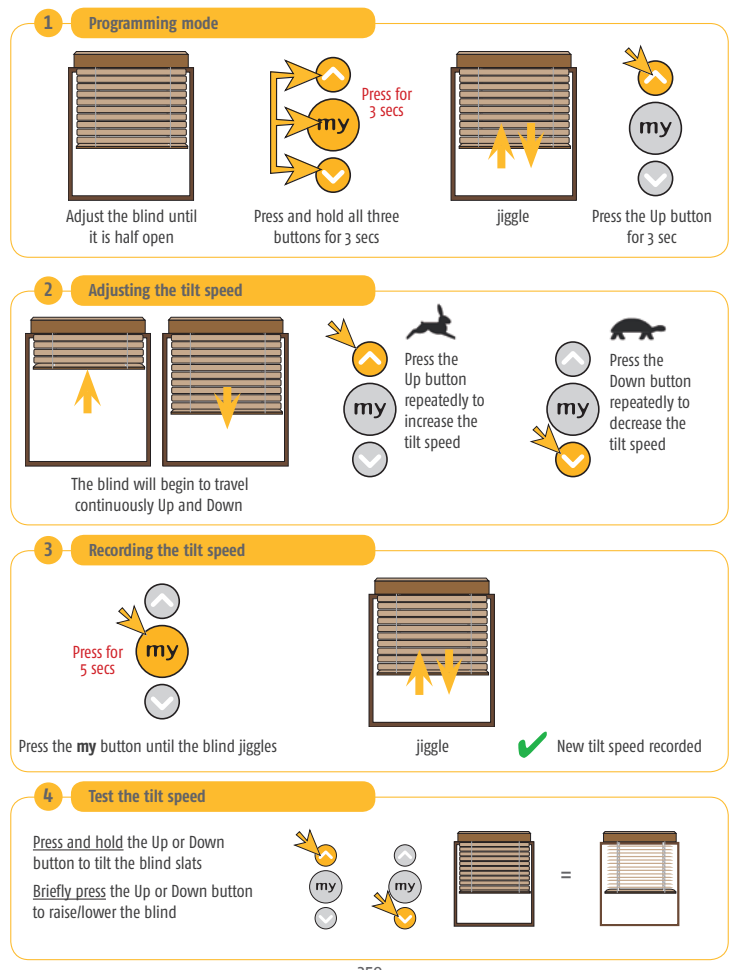

### Integrated DC RTS & DC RTS Receivers Adjusting the tilt speed

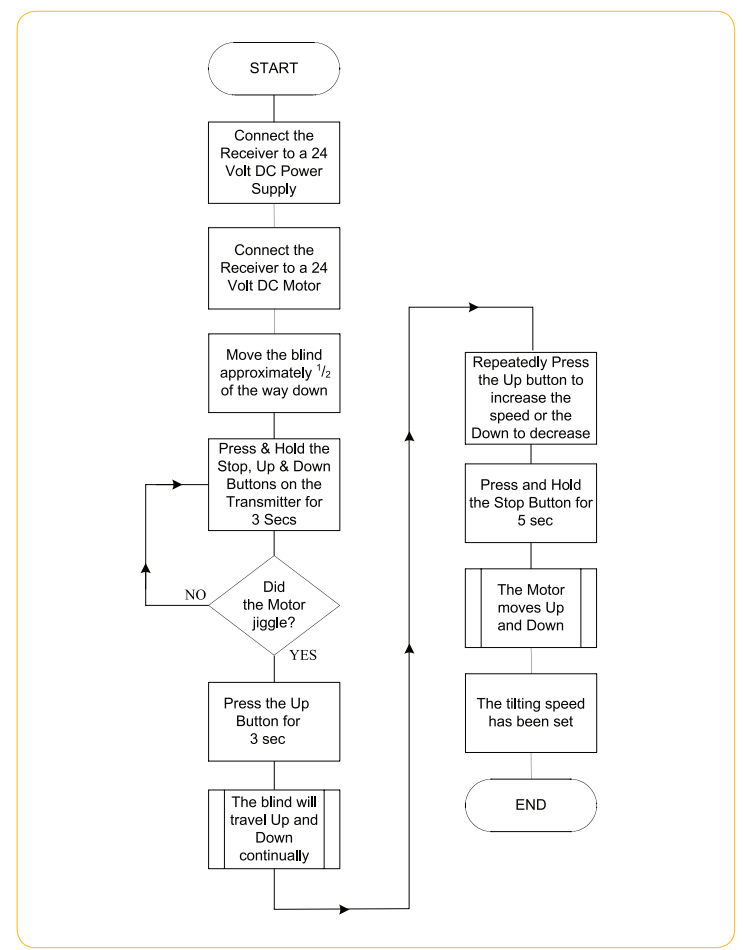

## Centralis DC IB Wiring Diagrams

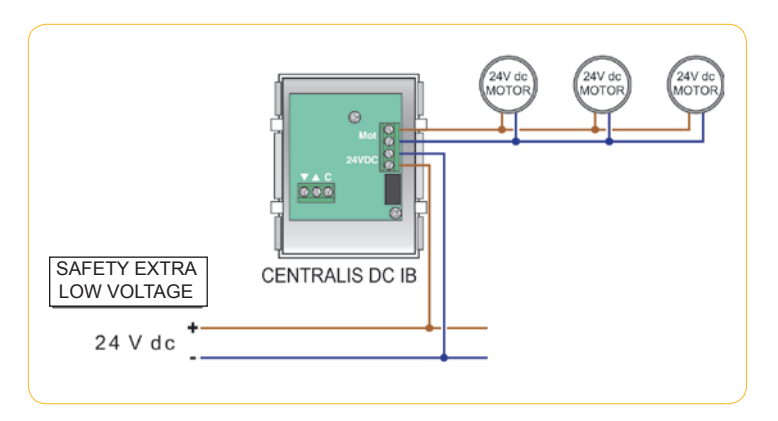

## Centralis DC IB & Centralis IB Wiring Diagrams

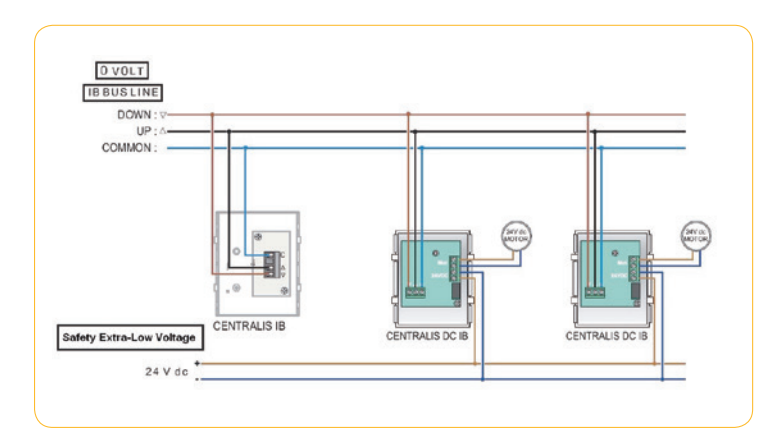

# Terms & Conditions

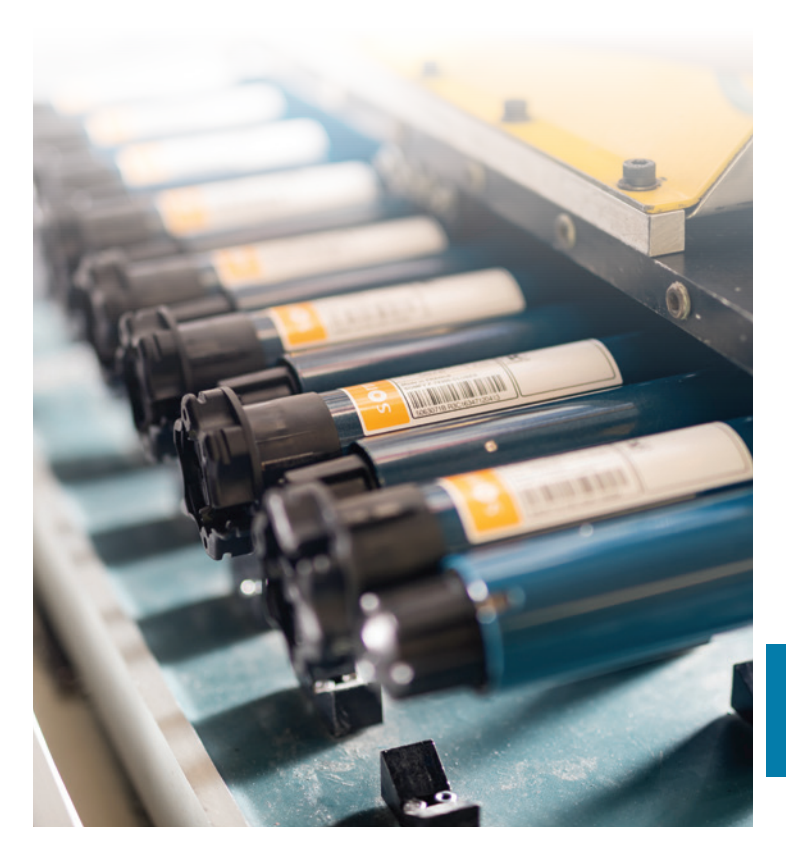

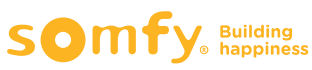

# Terms and Conditions

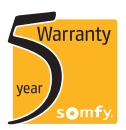

#### 9. RETURN FOR CREDIT

The Customer must notify Somfy, in writing, within fourteen (14) days of the date of the invoice of a claim for credit for faulty or damaged Product or for Product incorrectly supplied. Credit will not be given for notifications received by Somfy outside this period. The claim for credit should state the date and number of the invoice and the reason for return. All returns are at the discretion of Somfy and must receive a Return Materials Authorisation (RMA) in advance of shipment. Product returned for credit is to be clearly consigned to Somfy and must. if the claim for credit is not based on the Product being

faulty or damaged, be in the original packaging and in a saleable and undamaged condition. If the claim for credit and return is due to the Product being faulty or damaged, or some fault of Somfy, then Somfy will bear the cost of the return freight, otherwise the cost of return freight shall be borne by the Customer.

#### 10. PRODUCT WARRANTY

10.1 Somfy warrants the Products to be free from defects in material and workmanship for the warranty periods specified in Express Warranty document(s) published by Somfy in respect of the Products from time to time. During the applicable warranty period, Somfy, as its sole obligation, will repair, replace or resupply (at its option) any product, part, component or service covered by the applicable Express Warranty which fails under normal use as a result of a defect in material or workmanship.

10.2 Subject to any rights or remedies to which the Customer may be entitled under the Australian Consumer Law or other applicable law, and without excluding, restricting or modifying any such rights or remedies, the Express Warranty inclusively describes all of the warranties given and remedies available with respect to the Products. Somfy disclaims any other warranty whether express or implied, statutory or otherwise, in relation to the Products.

Extract taken from Somfy Pty Limited Terms of Trade Agreement. For a full copy, please contact Somfy Customer Support on 1800 o SOMFY.

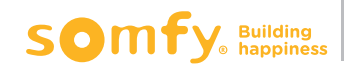

| A                                                                     |                                                                                                    |
|-----------------------------------------------------------------------|----------------------------------------------------------------------------------------------------|
| Altus RTS                                                             | Wiring diagram 39   Programming 40   Programming flowchart 42   Adjusting motor limit positions 44   Adjusting motor limit nocitions flowchart 45                                                                                                    |
| Altus 28 Wirefree Li-ion RTS                                          | Disabling/Activating RTS for storage and shipment 11   Disabling/Activating RTS for storage and shipment flowchart 12   Programming the motor storage and shipment flowchart 12   Programming the motor flowchart 16   Adjusting the motor speed flowchart 17   Adjusting the motor speed flowchart 19   Adjusting end limits 20   Adjusting the motor rotation direction 22   Modifying the motor rotation direction flowchart 23   Modifying the motor rotation direction flowchart 24   Erasing the memory of the motor (factory default) 24   Erasing the thiting speed 25   Adjusting the tilting speed flowchart 25   Adjusting the tilting speed flowchart 26   Mode selection: Roller or Tilting mode 26   Modifying remote wheel rotation flowchart 27   Modifying remote wheel rotation flowchart 27   Modifying remote wheel rotation flowchart 28 |
| C                                                                     |                                                                                                    |
| Centralis DC IB<br>Centralis DC IB & Centralis IB<br>Centralis Indoor | Wiring diagram 261   Wiring diagram 262   Program button location 7   Wiring diagram 132   Programming RTS receivers 135   Programming RTS receivers flowchart 136                                                                                                    |
| Centralis Uno RTS                                                     | Program button location                                                                                                    |
| Connexoon Window RTS<br>CSI RTS<br>D                                  | 173<br>Programming & limit setting                                                                                                    |
| DCT2RTS                                                               | Operation                                                                                                    |
| DC RTS Receiver                                                       | Program button location 7   Wiring diagram 253   Receiver Programming 254   Receiver Programming flowchart 255   Adjusting "My" position 256   Adjusting "My" position flowchart 258   Adjusting the tilt speed 259   Adjusting the tilt speed flowchart 260                                                                                                    |

| Dry Cont<br>(1 Chann | act Transmitter<br>nel Busline Transmitter) | Program button location                                                                                                    |
|----------------------|---------------------------------------------|----------------------------------------------------------------------------------------------------|
| E                    |                                             |                                                                                                    |
| Eolis 3D             | RTS sensor                                  | Program button location 7   Programming 124   Programming flowchart 125   Sensor deleting 126   Sonsor deleting 127                                                                                                    |
| Eolis RTS            | sensor                                      | Program button location                                                                                                    |
| G                    |                                             |                                                                                                    |
| Glydea               |                                             | Overview                                                                                                    |
| Glydea D             | Л                                           | Wiring diagram                                                                                                    |
|                      |                                             | Dry contact ergonomics setting. 190   Dry contact ergonomics setting flowchart. 191   Frasing the memory of the motor and remote. 192   Changing the open limits. 213   Changing the open limits. 213   Changing the open k dose limits flowchart. 215   Modifying the motor speed 216   Modifying the motor speed flowchart. 218   Changing the touch motion mode. 219 |
| Glydea F             | 215                                         | Modifying the end limits 194   Modifying the end limits flowchart 196   Modifying the motor direction 197   Modifying the motor direction flowchart 198   Erasing the memory of the motor flowchart 200   Modifying the motor speed 201   Modifying the motor speed flowchart 202   Touch motion 203   Touch motion flowchart 204   Programming 209                     |
| Glydea V             | NT                                          | Modifying the motor direction 205   Modifying the motor direction flowchart 206   Erasing the memory of the motor 207   Erasing the memory of the motor flowchart 208   Modifying the motor speed 221   Modifying the motor speed flowchart 223                                                                                                    |

| н                                                             |                                                                                                    |
|---------------------------------------------------------------|----------------------------------------------------------------------------------------------------|
| HiPro LT50/60, CSI                                            | Limit setting                                                                                                    |
|                                                               |                                                                                                    |
| Indoor Lighting Receiver RTS                                  | Program button location                                                                                                    |
| Inis Uno & Inis Duo<br>Integrated DC RTS &<br>DC RTS Receiver | Wiring diagram 234   Program button location 7   Wiring diagram 253   Receiver Programming 254   Receiver Programming flowchart 255   Adjusting "My" position 256   Adjusting the tilt speed 258   Adjusting the tilt speed flowchart 259 |
| Introduction                                                  | Adjusting the speed nowclast 260   Good installation practice 4   Guide to the pictograms and terminology 5   Ensuring correct operation 6   Program button location for RTS transmitters and receivers 7   Universal test lead 8         |
| L                                                             |                                                                                                    |
| J4 RTS                                                        | Programming 109   Programming flowchart 110   Changing Lower Limit 111   Changing Upper Limit 112   Changing Upper Limit 113   Changing Upper Limit 113                                                                                   |
| к                                                             |                                                                                                    |
| Keytis 2 RTS<br>L                                             | Overview 142                                                                                                    |
| Loggia RTS                                                    | Programming                                                                                                    |
| lt CSI                                                        | Limit setting                                                                                                    |
| LT50                                                          | Limit setting flowchart 231<br>Limit setting. 229<br>Limit setting. 231                                                                                                    |
| LT60                                                          | Limit setting                                                                                                    |
| LS40                                                          | Limit setting nowchart                                                                                                    |
| М                                                             |                                                                                                    |
| Maestria 50 RTS                                               | Programming mode selection                                                                                                    |

| Maestria 50 RTS <i>(cont.)</i>              | Semi-automatic limit setting 80   Semi-automatic limit setting flowchart 82   Automatic limit setting flowchart 85   Automatic limit setting flowchart 85   Activate and deactivate obstacle detection flowchart 86   Automatic limit setting flowchart 86   Automatic limit setting flowchart 87   Manual setting with **automatic locks at the lower limit 87   Manual setting with **automatic locks at the lower limit 91   Semi-automatic setting with **automatic locks at the lower 91   Semi-automatic setting with **automatic locks at the lower 92   Semi-automatic setting with **automatic locks at the lower 94   Manual setting with manual locks at the lower limit 95   Manual setting with manual locks at the lower limit 93   Semi-automatic setting with manual locks at the lower limit 99   Semi-automatic setting with manual locks at the lower limit 99   Semi-automatic setting with manual locks at the lower limit 99   Semi-automatic setting with manual locks at the lower limit 99   Semi-automatic setting with manual locks at the lower limit 99   Semi-automatic setting with manual locks at the lower limit |
|---------------------------------------------|----------------------------------------------------------------------------------------------------|
| Mod/Var Slim Receiver                       | Overview 37   Programming & limit setting for LT motors 175   Programming flowchart 177   Returning to factory configuration 178   Returning to factory configuration flowchart 179                                                                                                    |
| 0                                           |                                                                                                    |
| Orea RTS                                    | Wiring diagram 39   Programming 103   Programming flowchart 105                                                                                                    |
| Orea WT                                     | Limit setting                                                                                                    |
| Outdoor Lighting Receiver RTS               | Program button location                                                                                                    |
| Oximo RTS                                   | Programming                                                                                                    |
| Р                                           |                                                                                                    |
| Power 2.5 DC RTS                            | Program button location 7                                                                                                    |
| R                                           |                                                                                                    |
| Roll Up 28 RTS and<br>WireFree Roll Up RTS  | Programming 29   Programming flowchart 32   Adjusting RTS motor limit positions 34   Adjusting RTS motor limit positions flowchart 35   Erasing the memory of the motor 36   Erasing the memory of the motor flowchart 37                                                                                                    |
| RS485 Setting Tool<br>RS485 RTS Transmitter | Overview                                                                                                    |

| RTS Motors                     | "My" position programming                                     | 6          |
|--------------------------------|---------------------------------------------------------------|------------|
|                                | My position programming nowcharter 4                          | -1         |
|                                | Pair new chappels or remotes flowchart                        | ö          |
|                                | Fail flew undiffield of femoles flowurdit                     | 9          |
|                                | Demoving an DTC control from the motor                        | 0          |
|                                | Removing an RTS control from the motor flowshart              | )]<br>     |
|                                | Removing dif RIS control norman damaged DTC control           | ,2         |
|                                | Procedure to replace a lost or damaged KIS control.           | 3          |
|                                | Procedure to replace a lost or damaged KIS control nowchart 5 | 4          |
|                                | Erasing the memory of the motor flouchest                     | 5          |
| DTC Deservers                  | Erdsing the memory of the motor nowchart                      | 0          |
| RIS Receivers                  | Wiring diagrams 13                                            | 2          |
| S                              |                                                               |            |
| Situo RTS                      | Pure/Silver/Gold/Rose Gold 13                                 | 8          |
| Situo Variation RTS            | Overview                                                      | .0         |
| Situo Soliris RTS              | Overview                                                      | <i></i> +1 |
| Smoove RTS                     | Overview                                                      | 9          |
| Smoove Uno IB & Smoove IB      | Wiring diagram                                                | 5          |
| Soliris IB                     | Wiring diagram                                                | 51         |
| Soliris RTS sensor             | Program button location                                       | 7          |
|                                | Overview                                                      | 5          |
|                                | Wiring diagram 11                                             | 6          |
|                                | Programming 11                                                | 17         |
|                                | Programming flowchart 11                                      | 8          |
|                                | Sensor deleting                                               | 9          |
|                                | Sensor deleting flowchart 12                                  | Ó          |
| Soliris Uno                    | Wiring diagram 25                                             | 0          |
| Sonesse 30 Wirefree Li-ion RTS | Disabling/Activating RTS for storage and shipment             | 11         |
| -                              | Disabling/Activating RTS for storage and shipment flowchart 1 | 2          |
|                                | Programming the motor 1                                       | 13         |
|                                | Programming the motor flowchart 1                             | 6          |
|                                | Adjusting the motor speed 1                                   | 17         |
|                                | Adjusting the motor speed flowchart 1                         | 9          |
|                                | Adjusting end limits                                          | 0          |
|                                | Adjusting end limits flowchart                                | 21         |
|                                | Modifying the motor rotation direction 2                      | !2         |
|                                | Modifying the motor rotation direction flowchart 2            | 23         |
|                                | Erasing the memory of the motor (factory default) 2           | 4          |
|                                | Erasing the memory of the motor (factory default) flowchart 2 | 4          |
|                                | Adjusting the tilting speed 2                                 | 5          |
|                                | Adjusting the tilting speed flowchart 2                       | 5          |
|                                | Mode selection: Roller or Tilting mode 2                      | 6          |
|                                | Mode selection: Roller or Tilting mode flowchart 2            | 27         |
|                                | Modifying remote wheel rotation 2                             | 8          |
|                                | Modifying remote wheel rotation flowchart 2                   | 8          |
| Sonesse 40 RTS                 | Changing motor direction                                      | 57         |
|                                | Changing motor direction flowchart 5                          | 8          |
|                                | Mode change                                                   | 9          |
|                                | Mode change flowchart                                         | 0          |
|                                |                                                               |            |

| Sonesse 40 RTS (cont.)            | Change scroll wheel direction 61   Change scroll wheel direction flowchart 62 |
|-----------------------------------|-------------------------------------------------------------------------------|
|                                   | Add sun disappearing position                                                 |
|                                   | Add sun disappearing position flowchart                                       |
|                                   | Change sun disappearing position                                              |
|                                   | Change sun disappearing position                                              |
|                                   | Delete sun disappearing position flowchart                                    |
| Sonosso DTS                       | Wiring diagram                                                                |
| 20116226 //12                     | Drogramming                                                                   |
|                                   | Programming flowchart                                                         |
|                                   | Adjusting motor limit positions                                               |
|                                   | Adjusting motor limit positions flowchart                                     |
| Sonesse 40 WT                     | Limit settings                                                                |
|                                   | Limit settings flowchart                                                      |
| Sonesse 50 RS485                  | Overview                                                                      |
| Sunis RTS sensor                  | Program button location                                                       |
|                                   | Programming 121                                                               |
|                                   | Programming flowchart 122                                                     |
|                                   | Sensor deleting 123                                                           |
|                                   | Sensor deleting flowchart 123                                                 |
| Sunis Indoor Wirefree RTS sensors | Program button location 7                                                     |
|                                   | Programming 128                                                               |
|                                   | Programming flowchart 131                                                     |
| T                                 |                                                                               |
| Telis 16 RTS                      | Overview                                                                      |
|                                   | Channel naming144                                                             |
|                                   | Channel naming flowchart 147                                                  |
| Telis 6 Chronis RTS               | Overview                                                                      |
|                                   | Initial setup 148                                                             |
|                                   | Initial setup flowchart 152                                                   |
|                                   | Channel naming                                                                |
|                                   | Channel naming flowchart                                                      |
|                                   | Adding an automatic order                                                     |
|                                   | Adding dil dulomduc order nowchdil                                            |
|                                   | Editing an automatic order flowchart                                          |
|                                   | Conving an automatic order from one day to another                            |
|                                   | Copying an automatic order from one day to another                            |
|                                   | flowchart 162                                                                 |
|                                   | Deleting an automatic order 164                                               |
|                                   | Deleting an automatic order flowchart                                         |
|                                   | Modifying general parameters                                                  |
|                                   | Modifying general parameters flowchart                                        |
| ThermoSunis Indoor                | Program button location                                                       |
| Wirefree RTS sensors              | Programming 128                                                               |
|                                   | Programming flowchart 131                                                     |
|                                   |                                                                               |

|   | U                                |                                                                                                    |
|---|----------------------------------|----------------------------------------------------------------------------------------------------|
|   | Universal Receiver               | Program button location                                                                                                    |
|   | Universal Slim Receiver          | Overview                                                                                                    |
|   | Universal Test Lead<br>W         | Overview                                                                                                    |
|   | Warranty<br>Wirefree Roll Up RTS | Terms and Conditions 265   Programming 29   Programming flowchart 32   Adjusting RTS motor limit positions. 34   Adjusting RTS motor limit positions flowchart 35   Erasing the memory of the motor 36   Erasing the memory of the motor flowchart 37 |
|   | 1                                |                                                                                                    |
|   | 1 AC Moco                        | Overview                                                                                                    |
|   | 2 AC Moco                        | Overview                                                                                                    |
|   | 4<br>4 AC Moco                   | Overview                                                                                                    |
|   |                                  |                                                                                                    |
| 1 |                                  |                                                                                                    |

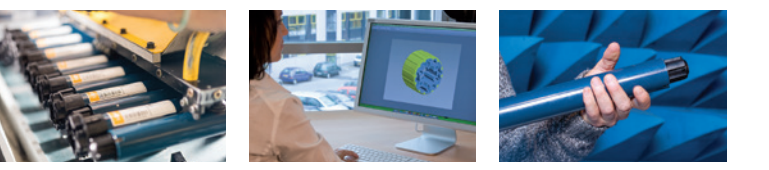

#### For all technical enquiries please call:

Somfy Support Centre t: +61 (2) 8845 7200

#### Somfy Pty Limited

#### Australia

**Toll Free 1800 076 639** t: 02 8845 7200 e: somfy.au@somfy.com

#### **New Zealand**

Toll Free 0800 276 639 e: somfy.nz@somfy.com

Shop online shopsomfy.com.au

somfypro.com.au somfy.com.au somfy.co.nz All information subject to change © copyright SOMFY Pty. Limited, April 2019.

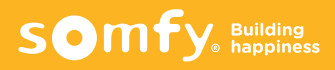